# Packard Bell EasyNote TM86/TM87/TM89 Series Service Guide

Service guide files and updates are available on the ACER/CSD web; for more information, please refer to <u>http://csd.acer.com.tw</u>

PRINTED IN TAIWAN

## **Revision History**

Please refer to the table below for the updates made on Packard Bell EasyNote TM86/TM87/TM89 service guides.

| Date | Chapter | Updates |
|------|---------|---------|
|      |         |         |
|      |         |         |
|      |         |         |

## Copyright

Copyright © 2010 by Acer Incorporated. All rights reserved. No part of this publication may be reproduced, transmitted, transcribed, stored in a retrieval system, or translated into any language or computer language, in any form or by any means, electronic, mechanical, magnetic, optical, chemical, manual or otherwise, without the prior written permission of Acer Incorporated.

### Disclaimer

The information in this guide is subject to change without notice.

Acer Incorporated makes no representations or warranties, either expressed or implied, with respect to the contents hereof and specifically disclaims any warranties of merchantability or fitness for any particular purpose. Any Acer Incorporated software described in this manual is sold or licensed "as is". Should the programs prove defective following their purchase, the buyer (and not Acer Incorporated, its distributor, or its dealer) assumes the entire cost of all necessary servicing, repair, and any incidental or consequential damages resulting from any defect in the software.

Acer is a registered trademark of Acer Corporation.

Intel is a registered trademark of Intel Corporation.

Pentium and Pentium II/III are trademarks of Intel Corporation.

Other brand and product names are trademarks and/or registered trademarks of their respective holders.

## Conventions

The following conventions are used in this manual:

| SCREEN MESSAGES | Denotes actual messages that appear on screen.                                         |
|-----------------|----------------------------------------------------------------------------------------|
| NOTE            | Gives bits and pieces of additional<br>information related to the current<br>topic.    |
| WARNING         | Alerts you to any damage that might result from doing or not doing specific actions.   |
| CAUTION         | Gives precautionary measures to<br>avoid possible hardware or software<br>problems.    |
| IMPORTANT       | Reminds you to do specific actions<br>relevant to the accomplishment of<br>procedures. |

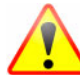

NOTE: This symbol where placed in the Service Guide designates a component that should be recycled according to the local regulations.

## Preface

Before using this information and the product it supports, please read the following general information.

- 1. This Service Guide provides you with all technical information relating to the BASIC CONFIGURATION decided for Acer's "global" product offering. To better fit local market requirements and enhance product competitiveness, your regional office MAY have decided to extend the functionality of a machine (e.g. add-on card, modem, or extra memory capability). These LOCALIZED FEATURES will NOT be covered in this generic service guide. In such cases, please contact your regional offices or the responsible personnel/channel to provide you with further technical details.
- 2. Please note WHEN ORDERING FRU PARTS, that you should check the most up-to-date information available on your regional web or channel. If, for whatever reason, a part number change is made, it will not be noted in the printed Service Guide. For ACER-AUTHORIZED SERVICE PROVIDERS, your Acer office may have a DIFFERENT part number code to those given in the FRU list of this printed Service Guide. You MUST use the list provided by your regional Acer office to order FRU parts for repair and service of customer machines.

| System a | Specifications                              | 1  |
|----------|---------------------------------------------|----|
|          | Features                                    | .1 |
|          | System Block Diagram                        | 5  |
|          | Your Acer Notebook tour                     | .6 |
|          | Front View                                  | .6 |
|          | Closed Front View                           | 7  |
|          | Left View                                   | .8 |
|          | Right View                                  | .9 |
|          | Bottom View                                 | 9  |
|          | Indicators                                  | 0  |
|          | TouchPad Basics                             | 1  |
|          | Using the Keyboard1                         | 2  |
|          | Lock Keys and embedded numeric keypad       | 2  |
|          | Windows Keys                                | 3  |
|          | Hot Keys                                    | 4  |
|          | Hardware Specifications and Configurations1 | 6  |
| System   | Utilities 2                                 | 3  |
| 2        |                                             |    |
|          | BIOS Setup Utility                          | :3 |
|          |                                             | 3  |
|          | Packard Bell EasyNote 1M86/1M87/1M89 BIOS   | :4 |
|          |                                             | .4 |
|          | Main                                        | :5 |
|          |                                             | :7 |
|          | B00[                                        | 0  |
|          |                                             | 11 |
|          | BIOS Flash Utility                          | 2  |
|          | DUS Flash Utility                           | 5  |
|          | WINFIASH UTING Decement Litilities          | C. |
|          |                                             | 0  |
| Machine  | Disassembly and Replacement 4               | 1  |
|          | Disassembly Requirements                    | 1  |
|          | Pre-disassembly Instructions4               | .2 |
|          | Disassembly Process                         | .3 |
|          | External Module Disassembly Process4        | .4 |
|          | External Modules Disassembly Flowchart4     | .4 |
|          | Removing the Battery Pack4                  | .5 |
|          | Removing the SIM Card4                      | 6  |
|          | Removing the SD Dummy Card4                 | .7 |
|          | Removing the Optical Drive Module4          | 8  |
|          | Removing the Logic Lower Door               | 0  |
|          | Removing the 3G Module5                     | 1  |
|          | Removing the DIMM Module5                   | 3  |
|          | Removing the WLAN Module5                   | 4  |
|          | Removing the Hard Disk Drive Module5        | 6  |
|          | Main Unit Disassembly Process               | 8  |
|          | Main Unit Disassembly Flowchart5            | 8  |
|          | Removing the Keyboard6                      | 0  |
|          | Removing the Upper Cover6                   | 2  |
|          | Removing the Left Speaker Module6           | 6  |
|          | Removing the Right Speaker Module6          | 7  |
|          | Removing the Power Board6                   | 9  |
|          | Removing the TouchPad Bracket7              | Ό  |

| Removing the Card Reader Board           | 72  |
|------------------------------------------|-----|
| Removing the USB Board                   | 74  |
| Removing the Bluetooth Board             | 76  |
| Removing the Mainboard                   | 77  |
| Removing the Thermal Module              | 81  |
| Removing the CPU                         | 83  |
| LCD Module Disassembly Process           | 84  |
| LCD Module Disassembly Flowchart         |     |
| Removing the LCD Assembly                |     |
| Removing the LCD Bezel                   |     |
| Removing the Camera Module               |     |
| Removing the Inverter Board              |     |
| Removing the LCD Panel                   |     |
| Removing the LCD Brackets and FPC Cable  |     |
| Removing the Microphone Cable            | 96  |
| Removing the Antennas                    |     |
| I CD Module Reassembly Procedure         | 100 |
| Replacing the Antennas                   | 100 |
| Replacing the Microphone Cable           | 102 |
| Replacing the LCD Brackets and EPC Cable | 103 |
| Replacing the LCD Panel                  | 105 |
| Replacing the Inverter Board             | 106 |
| Replacing the Camera Module              | 107 |
| Replacing the I CD Bezel                 | 108 |
| Replacing the LCD Assembly               | 109 |
| Main Module Reassembly Procedure         | 112 |
| Renlacing the CPU                        | 112 |
| Replacing the Thermal Module             | 113 |
| Replacing the Mainboard                  | 114 |
| Replacing the Bluetooth Board            | 117 |
| Replacing the USB Board                  | 118 |
| Replacing the Card Reader Board          | 110 |
| Replacing the TouchPad Bracket           | 120 |
| Replacing the Power Board                | 120 |
| Replacing the Right Speaker Module       | 123 |
| Replacing the Left Speaker Module        |     |
| Replacing the Upper Cover                | 125 |
| Replacing the Keyboard                   | 129 |
| Replacing the Hard Dick Drive Module     | 120 |
| Replacing the WI AN Module               | 120 |
| Replacing the DIMM Modules               | 131 |
| Replacing the 3G Module                  | 122 |
| Replacing the Logic Lower Door           | 134 |
| Replacing the ODD Medule                 | 125 |
| Replacing the SD Dummy Card              | 126 |
| Replacing the SIM Card                   | 127 |
| Replacing the Battery                    | 120 |
|                                          | 130 |
| abaating 100                             |     |

## **Troubleshooting 139**

| Common Problems                 |
|---------------------------------|
| Power On Issue                  |
| No Display Issue                |
| Random Loss of BIOS Settings142 |
| LCD Failure                     |
| Built-In Keyboard Failure143    |

| TouchPad Failure.144Internal Speaker Failure.144HDD Not Operating Correctly.146ODD Failure.147Wireless Function Failure.150Thermal Unit Failure.150External Mouse Failure.151Other Failures.151Intermittent Problems.152Undetermined Problems.153Post Codes.153Jumper and Connector Locations159 |
|----------------------------------------------------------------------------------------------------|
| Top View       .159         Bottom View       .160         USB/B Board       .161         Power Board       .161         3G/B Board       .161                                                                                                    |
| CR/B Board                                                                                                    |
| FRU (Field Replaceable Unit) List 165                                                                                                    |
| EasyNote Exploded Diagrams                                                                                                    |
| Model Definition and Configuration 178                                                                                                    |
| Packard Bell EasyNote TM86                                                                                                    |
| Test Compatible Components187                                                                                                    |
| Microsoft® Windows® 7 Environment Test                                                                                                    |
| Online Support Information 201                                                                                                    |

# System Specifications

## Features

Below is a brief summary of the computer's many features:

NOTE: Items denoted with an (\*) are only available for selected models.

### **Operating System**

- Genuine Windows® 7 Home Premium 64-bit\*
- Genuine Windows® 7 Home Basic 64-bit\*

### Platform

- Intel® Core i5-430M/i5-520M/i5-540M processor (3 MB L3 cache, 2.26/2.40/2.53 GHz with Turbo Boost up to 2.53/2.93/3.06 GHz, 1066 MHz FSB, 35 W), supporting Intel® 64 architecture, Intel® Smart Cache\*
- Intel® Core i3-330M/i3-350M processor (3 MB L3 cache, 2.13/2.26 GHz, 1066 MHz FSB, 35 W), supporting Intel® 64 architecture, Intel® Smart Cache\*
- Mobile Intel® HM55 Express Chipset

#### System Memory

- Dual-channel DDR3 SDRAM support:
  - Up to 4 GB of DDR3 1066 MHz memory, upgradeable to 8 GB using two soDIMM modules

### Display

- 15.6" HD 1366 x 768 pixel resolution, high-brightness (220-nit) TFT LCD with Diamond View Technology, supporting simultaneous multi-window viewing
- 16:9 aspect ratio
- 8 ms response time

### Graphics

- ATI Mobility Radeon<sup>™</sup> HD 5470 with up to 3579 MB of HyperMemory<sup>™</sup> (512 MB of dedicated DDR3 VRAM, up to 3067 MB of shared system memory), supporting Unified Video Decoder (UVD), OpenEXR High Dynamic-Range (HDR) technology, Shader Model 5.0, Microsoft<sup>®</sup> DirectX® 11, OpenGL® 3.1, OpenCL<sup>™</sup> 1.1\*
- NVIDIA® GeForce® 320M6 with up to 4091 MB of TurboCache<sup>™</sup> (1024 MB of dedicated DDR3 VRAM, up to 3067 MB of shared system memory), supporting NVIDIA® CUDA<sup>™</sup>, PhysX<sup>™</sup>, PureVideo® HD technology, OpenEXR High Dynamic-Range (HDR) technology, Shader Model 4.0, Microsoft® DirectX® 10.1\*
- Intel® HD Graphics with 128 MB of dedicated system memory, supporting Microsoft® DirectX® 10\*
- Dual independent display support
- 16.7 million colors

- External resolution / refresh rate:
  - VGA port up to 2560 x 1600: 60 Hz
  - VGA port up to 2048 x 1536: 85 Hz
  - HDMI<sup>™</sup> port up to 1920 x 1080: 60 Hz
  - MPEG-2/DVD decoding
  - WMV9 (VC-1) and H.264 (AVC) decoding
  - Microsoft® DirectX Video Acceleration (DXVA) application interface (API)
  - HDMI™ (High-Definition Multimedia Interface) with HDCP (High-bandwidth Digital Content Protection) support

#### Storage subsystem

- 160/250/320/500/640 GB hard disk drive
- Multi-in-1 card reader, supporting:
  - Secure Digital<sup>™</sup> (SD) Card, MultiMediaCard (MMC), Memory Stick<sup>™</sup> (MS), Memory Stick PRO<sup>™</sup> (MS PRO), xD-Picture Card<sup>™</sup> (xD)

#### Audio

- Two built-in stereo speakers
- High-definition audio support
- Built-in microphone
- MS-Sound compatible

### **Optical Media Drive**

- 4X Blu-ray Disc™/DVD-Super Multi double-layer drive\*:
  - Read: 24X CD-ROM, 24X CD-R, 24X CD-RW, 8X DVD-ROM, 8X DVD-R, 8X DVD+R, 8X DVD-ROM DL, 6X DVD-R DL, 6X DVD+R DL, 8X DVD-RW, 8X DVD+RW, 5X DVD-RAM, 4X BD-ROM, 4X BD-R, 2X BD-RE, 4X BD-ROM DL, 4X BD-R DL, 2X BD-RE DL
  - Write: 24X CD-R, 16X CD-RW, 8X DVD-R, 8X DVD+R, 6X DVD-RW, 6X DVD+RW, 5X DVD-RAM, 4X DVD+R DL, 4X DVD-R DL
- 8X DVD-Super Multi double-layer drive\*:
  - Read: 24X CD-ROM, 24X CD-R, 24X CD-RW, 8X DVD-ROM, 8X DVD-R, 8X DVD+R, 6X DVD-ROM DL, 6X DVD-R DL, 6X DVD+R DL, 6X DVD-RW, 6X DVD+RW, 5X DVD-RAMo
  - Write: 24X CD-R, 16X CD-RW, 8X DVD-R, 8X DVD+R, 4X DVD-R DL, 4X DVD+R DL, 6X DVD-RW, 8X DVD+RW, 5X DVD-RAM

### **Dimensions and Weight**

- 381 (W) x 253 (D) x 26/34.14 (H) mm (14.99 x 9.96 x 1.02/1.35 inches)
- 2.65 kg (5.82 lbs.)13 with 6-cell battery

#### Communication

- Video conferencing solution, featuring:
  - High-def webcam with 1280 x 1024 resolution
  - Microphone
- WLAN:

- 802.11b/g/n Wi-Fi CERTIFIED™
- 802.11b/g Wi-Fi CERTIFIED™
- WPAN:
  - Bluetooth® 2.1
- LAN:
  - Gigabit Ethernet, Wake-on-LAN ready

### Privacy control

- BIOS user, supervisor, HDD passwords
- Kensington lock slot

#### Power subsystem

- ACPI 3.0 CPU power management standard: supports Standby and Hibernation power-saving modes
- 3-pin 90 W AC adapter\*:
  - 133 (W) x 59 (D) x 31 (H) mm (5.23 x 2.32 x 1.22 inches)
  - 390 g (0.86 lbs.) with 180 cm DC cable
- 3-pin 65 W AC adapter\*:
  - 108 (W) x 46 (D) x 29.5 (H) mm (4.25 x 1.81 x 1.16 inches)
  - 225 g (0.49 lbs.) with 180 cm DC cable
- 4400 mAh 6-cell Li-ion standard battery pack
- Estimated battery life: Up to 4 hours, 30 minutes with integrated graphics; up to 3 hours, 20 minutes14 with discrete graphics.
- ENERGY STAR®

### Special keys and controls

- 99-/100-/103-key keyboard
- · Multi-gesture touchpad, supporting two-finger scroll, pinch, rotate, flip
- Nine function keys, four cursor keys, Windows® key, international language support

### I/O interface

- Multi-in-1 card reader
- Three USB 2.0 ports
- HDMI<sup>™</sup> port with HDCP support
- External display (VGA) port
- Headphone/speaker/line-out jacks
- Microphone-in jack
- Ethernet (RJ-45) port
- DC-in jack for AC adapter

### Software

• Packard Bell Accessory Store (Canada, France, Germany, Italy, Mexico, Spain UK, US only)

- Packard Bell Identity Card
- Packard Bell InfoCentre
- Packard Bell MyBackup Solution
- Packard Bell Power Management
- Packard Bell Recovery Management
- Packard Bell Registration
- Packard Bell Social Networking Application
- Packard Bell Updater
- Adobe® Flash® Player 10
- Adobe® Photoshop® Elements 7
- Adobe® Reader® 9.1
- Cyberlink® PowerDVD™
- eBay® shortcut 2009 (Belgium, France, Germany, Italy, Netherlands, Spain, Sweden, UK only)
- Google Toolbar™
- Metaboli
- Microsoft® Office Trial (Service Pack 2)
- Microsoft® Silverlight™
- Microsoft® Works SE 9 (Brazil, Canada, France, Germany, Poland, Russia, UK and US only)
- Microsoft® Works 9
- Nero® 9 Essentials Packard Bell Edition
- Norton Internet Security™ 2010 Packard Bell Edition
- WildTangent® Packard Bell Edition (except China, Japan, Hong Kong, Korea)
- Windows Live™ Essentials Wave 3.2 (Mail, Photo Gallery, Live™ Messenger, Movie Maker, Writer)

### **Optional Items**

- Bluetooth® 2.1 module
- 1 GB / 2 GB / 4 GB DDR3 1333 MHz soDIMM module
- 4400 mAh 6-cell Li-ion battery pack
- 3-pin 90 W AC adapter\*
- 3-pin 65 W AC adapter\*

### Environment

- Temperature:
  - Operating: 5 °C to 35 °C
  - Non-operating: -20 °C to 65 °C
- Humidity (non-condensing):
  - Operating: 20% to 80%
  - Non-operating: 20% to 80%

# System Block Diagram

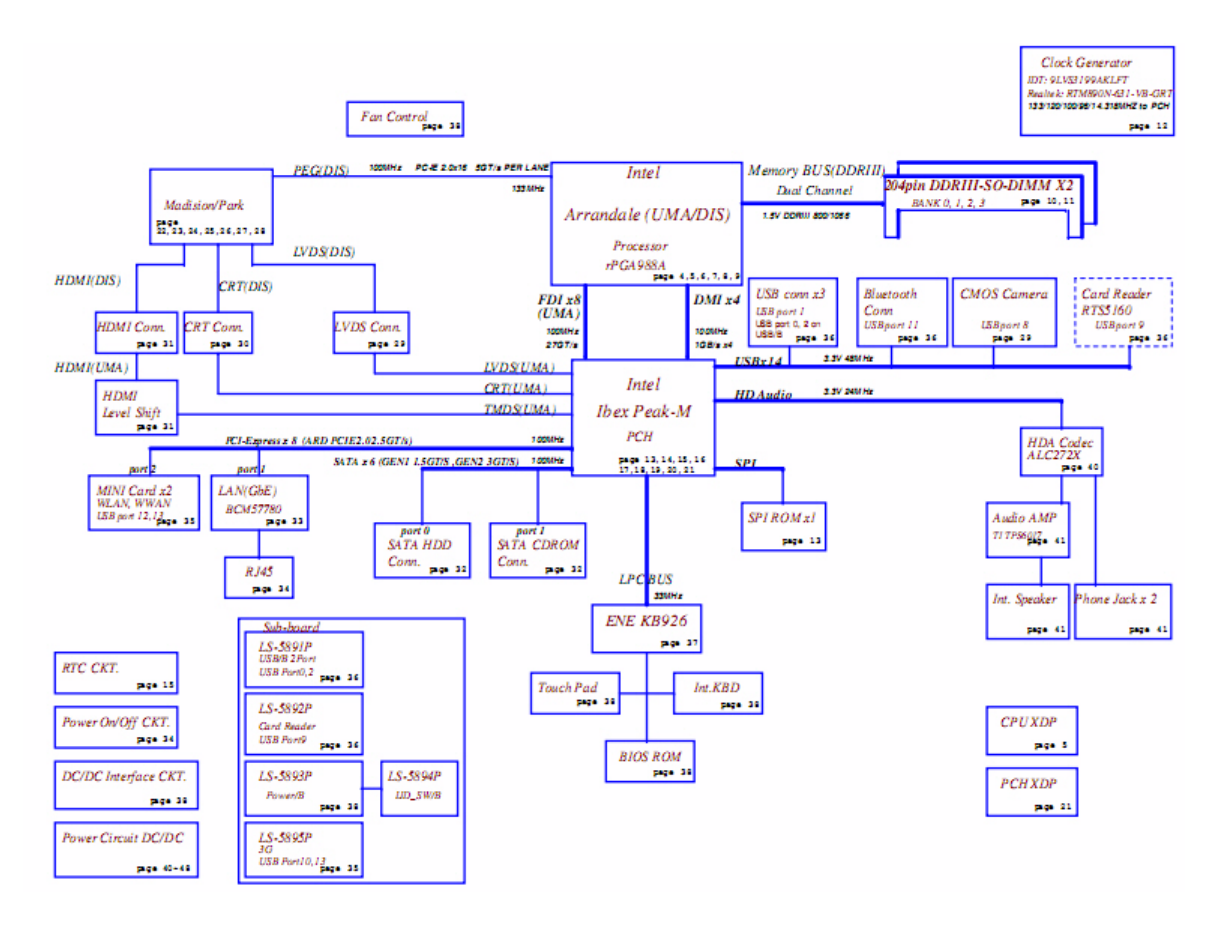

# Your Acer Notebook tour

## Front View

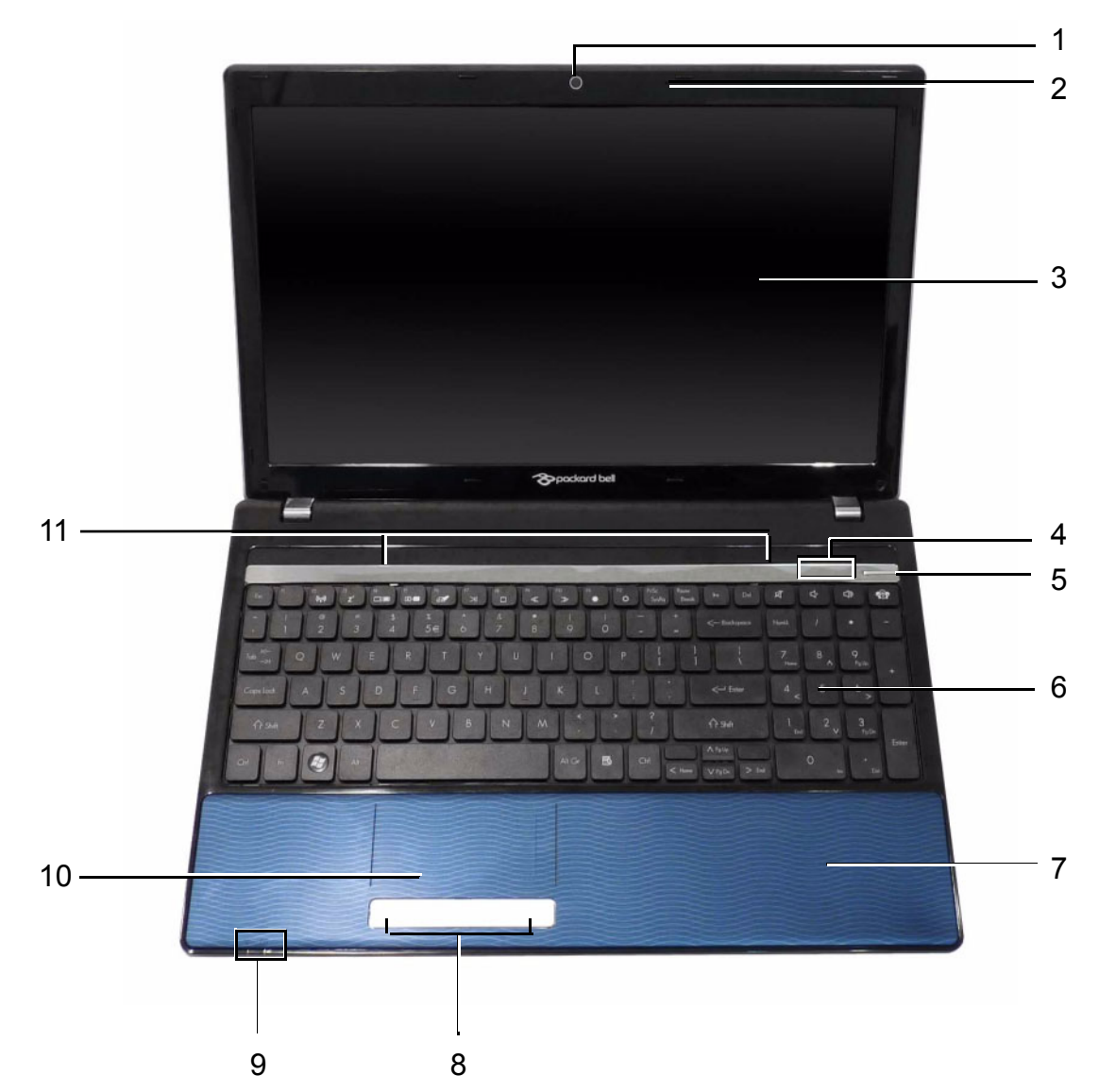

| No. | lcon     | Item                    | Description                                                            |
|-----|----------|-------------------------|------------------------------------------------------------------------|
| 1   |          | Webcam                  | Web camera for video communication (for selected models).              |
| 2   | 101      | Microphone              | Internal microphone for recording sound.                               |
| 3   |          | Display screen          | Also called Liquid-Crystal Display (LCD),<br>displays computer output. |
| 4   |          | HDD                     | Indicates when the hard disk drive is active.                          |
|     | (((°°))) | Communication indicator | Indicates the computer's wireless connectivity device status.          |

| No. | lcon | ltem                           | Description                                                                                                    |
|-----|------|--------------------------------|----------------------------------------------------------------------------------------------------|
| 5   | ዑ    | Power button                   | Turns the computer on and off.                                                                                                    |
| 6   |      | Keyboard                       | For entering data into your computer.                                                                                                    |
| 7   |      | Palmrest                       | Comfortable support area for your hands when you use the computer.                                                                                                    |
| 8   |      | Click buttons (left and right) | The left and right buttons function like the left and right mouse buttons.                                                                                                    |
| 9   | *    | Power <sup>1</sup>             | Indicates the computer's power status.                                                                                                    |
|     | රො   | Battery <sup>1</sup>           | <ul> <li>Indicates the computer's battery status.</li> <li>1. Charging: The light shows amber when the battery is charging.</li> <li>2. Fully charged: The light shows blue when in AC mode.</li> </ul> |
| 10  |      | TouchPad                       | Touch-sensitive pointing device which functions like a computer mouse.                                                                                                    |
| 11  |      | Speakers                       | Left and right speakers deliver stereo audio output.                                                                                                    |

**NOTE:** <sup>1</sup> The front panel indicators are visible even when the computer cover is closed.

## **Closed Front View**

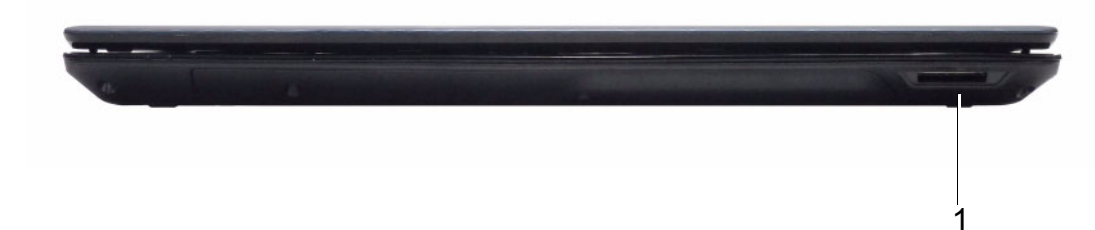

| No. | lcon | ltem                      | Description                                                                                                    |
|-----|------|---------------------------|----------------------------------------------------------------------------------------------------|
| 1   | ▓▋▋₩ | Multi-in-1 card<br>reader | Accepts Secure Digital (SD), MultiMediaCard<br>(MMC), Memory Stick (MS), Memory Stick<br>PRO (MS PRO), xDPicture Card (xD).<br><b>NOTE:</b> Push to remove/install the card.<br>Only one card can operate at any<br>given time. |

## Left View

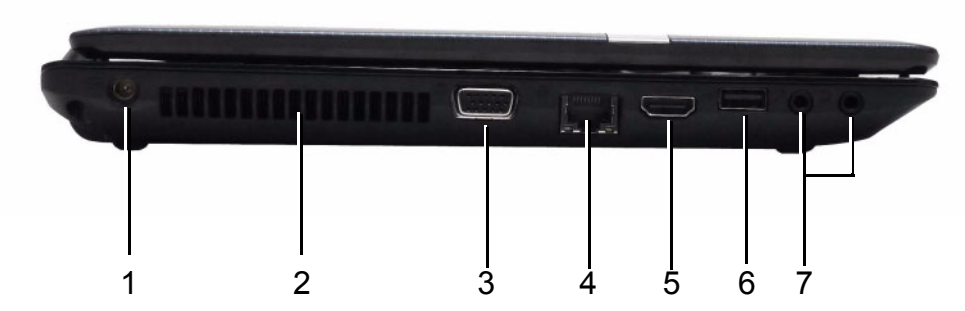

| No. | lcon               | Item                                    | Description                                                          |
|-----|--------------------|-----------------------------------------|----------------------------------------------------------------------|
| 1   |                    | DC-in jack                              | Connects to an AC adapter                                            |
| 2   |                    | Ventilation slots                       | Enable the computer to stay cool, even after prolonged use.          |
| 3   |                    | External display<br>(VGA) port          | Connects to a display device (e.g. external monitor, LCD projector). |
| 4   | 융                  | Ethernet (RJ-45)<br>port                | Connects to an Ethernet 10/100-based network.                        |
| 5   | наші               | HDMI                                    | Connect to HDMI devices                                              |
| 6   | ● <del>~ • +</del> | USB 2.0 ports                           | Connect to USB 2.0 devices (e.g. USB mouse, USB camera).             |
| 7   | 1917               | Microphone-in<br>jack                   | Accepts input from external microphones.                             |
|     | G                  | Headphones/<br>speaker/line-out<br>jack | Connects to audio line-out devices (e.g. speakers, headphones).      |

# **Right View**

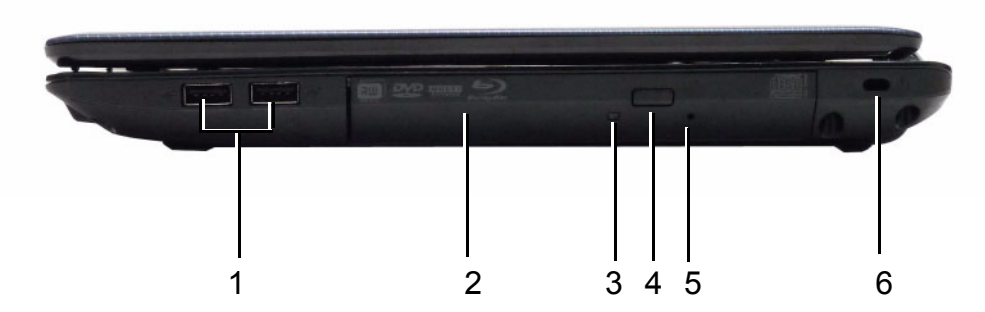

| No. | Item      | Description                      |                                                                                                    |
|-----|-----------|----------------------------------|----------------------------------------------------------------------------------------------------|
| 1   | ● <u></u> | USB 2.0 ports                    | Connect to USB 2.0 devices (e.g. USB mouse, USB camera).                                                                                                    |
| 2   |           | Optical drive                    | Internal optical drive; accepts CDs or DVDs.                                                                                                    |
| 3   |           | Optical disk access<br>indicator | Lights up when the optical drive is active.                                                                                                    |
| 4   |           | Optical drive eject button       | Ejects the optical disk from the drive.                                                                                                    |
| 5   |           | Emergency eject hole             | Ejects the optical drive tray when the computer is turned off.                                                                                                    |
|     |           |                                  | <b>Note:</b> Insert a paper clip into the emergency eject hole to eject the optical drive tray when the computer is off.                                                                                                    |
| 6   | R         | Kensington lock slot             | Connects to a Kensington-compatible computer security lock.<br><b>Note:</b> Wrap the computer security lock cable around an immovable object such as a table or handle of a locked drawer. Insert the lock into the notch and turn the key to secure the lock. Some keyless models are also available |
|     |           | P -                              | Secure the lock. Some keyless models are also available.                                                                                                    |

## **Bottom View**

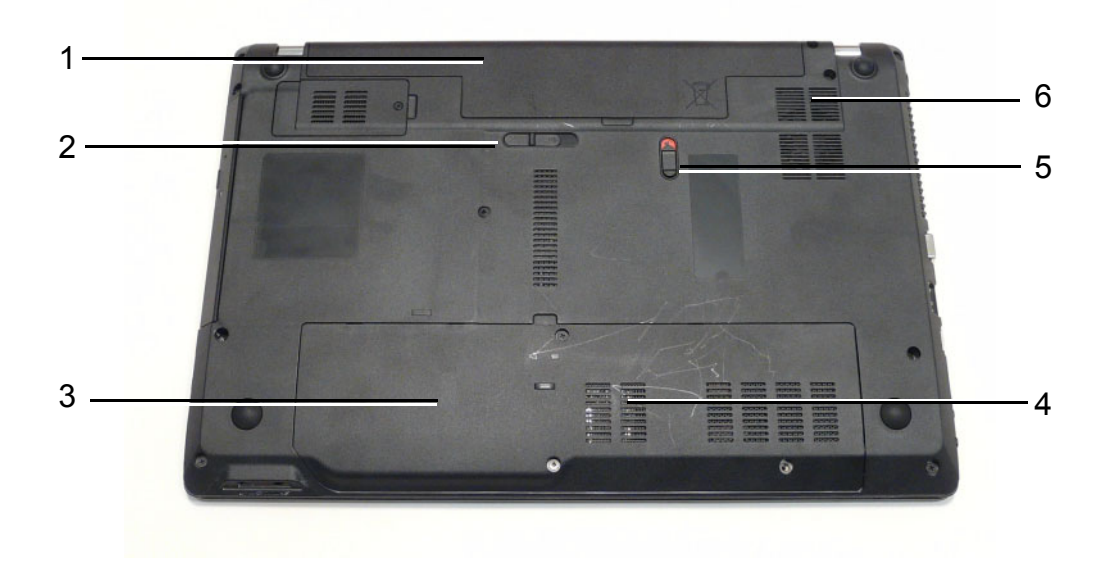

| No. | lcon | ltem                              | Description                                                                                                    |
|-----|------|-----------------------------------|----------------------------------------------------------------------------------------------------|
| 1   |      | Battery bay                       | Houses the computer's battery pack.                                                                            |
| 2   | Ð    | Battery release<br>latch          | Releases the battery for removal.                                                                              |
| 3   | 0    | Hard disk bay                     | Houses the computer's hard disk (secured with screws).                                                         |
| 4   | -    | Memory<br>compartment             | Houses the computer's main memory.                                                                             |
| 5   |      | Battery lock                      | Locks the battery in position.                                                                                 |
| 6   |      | Ventilation slots and cooling fan | Enable the computer to stay cool, even after prolonged use.<br>Note: Do not cover or obstruct the fan opening. |

## Indicators

The computer has several easy-to-read status indicators. The front panel indicators are visible even when the computer cover is closed.

| lcon                   | Function                | Description                                                                                                    |
|------------------------|-------------------------|----------------------------------------------------------------------------------------------------|
| ×                      | Power                   | Indicates the computer's power status.                                                                                                    |
|                        | Battery                 | Indicates the computer's battery status.                                                                                                    |
| Ē                      |                         | <b>NOTE:</b> 1. <b>Charging:</b> The light shows amber when the battery is charging. 2. <b>Fully charged:</b> The light shows green when in AC mode. |
| C                      | HDD                     | Indicates when the hard disk drive is active.                                                                                                    |
| ((' <mark>'</mark> ')) | Communication indicator | Indicates the computer's wireless connectivity device status.                                                                                        |

## **TouchPad Basics**

The following items show you how to use the TouchPad:

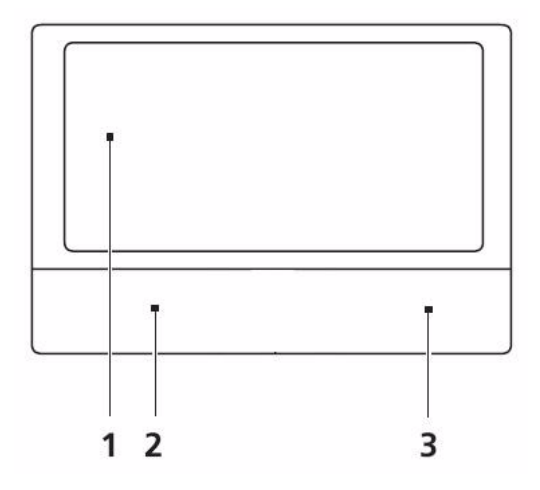

- Move your finger across the TouchPad (1) to move the cursor.
- Press the left (2) and right (3) buttons located beneath the TouchPad to perform selection and execution functions. These two buttons are similar to the left and right buttons on a mouse. Tapping on the TouchPad is the same as clicking the left button.

| Function               | Left Button (2)                                                           | Right Button (3) | Main TouchPad (1)                                                                                                    |
|------------------------|---------------------------------------------------------------------------|------------------|----------------------------------------------------------------------------------------------------|
| Execute                | Quickly click twice.                                                      |                  | Tap twice (at the same speed<br>as double-clicking a mouse<br>button).                                                                               |
| Select                 | Click once.                                                               |                  | Tap once.                                                                                                    |
| Drag                   | Click and hold, then use<br>finger on the TouchPad to<br>drag the cursor. |                  | Tap twice (at the same speed<br>as double-clicking a mouse<br>button); rest your finger on<br>the TouchPad on the second<br>tap and drag the cursor. |
| Access<br>context menu |                                                                           | Click once.      |                                                                                                    |

**NOTE:** When using the TouchPad, keep it - and your fingers - dry and clean. The TouchPad is sensitive to finger movement; hence, the lighter the touch, the better the response. Tapping too hard will not increase the TouchPad's responsiveness.

# Using the Keyboard

The keyboard has full-sized keys and an embedded numeric keypad, separate cursor, lock, Windows, function and special keys.

## Lock Keys and embedded numeric keypad

The keyboard has two lock keys which you can toggle on and off.

|                                                                                                    | R         | 4   | \$         | 487   |
|----------------------------------------------------------------------------------------------------|-----------|-----|------------|-------|
| $\begin{array}{c ccccccccccccccccccccccccccccccccccc$                                                                                                    | Numlk     | -   | •          | -     |
|                                                                                                    | 7<br>Hore | 8 _ | 9<br>Pallo | +     |
| CopsLook A S D F G H J K L ; C Fater                                                                                                    | 4 <       | 5   | 6 >        |       |
| A Shift Z X C V B N M S ? A Shift                                                                                                    | 1         | 2 v | 3          | False |
| Cri fn 😹 Ait Cri 🔂 Cri Cri Cri Do Cri Do C | (         | )   |            | Liner |

| Lock key  | Description                                                             |
|-----------|-------------------------------------------------------------------------|
| Caps Lock | When Caps Lock is on, all alphabetic characters typed are in uppercase. |
| Num Lock  | When Num Lock is on, the embedded keypad is in numeric mode.            |

# Windows Keys

The keyboard has two keys that perform Windows-specific functions.

|   | Key             | Description                                                                                                    |  |  |  |
|---|-----------------|----------------------------------------------------------------------------------------------------|--|--|--|
| • | Windows key     | Pressed alone, this key has the same effect as clicking on the Windows Start button; it launches the Start menu. It can also be used with other keys to provide a variety of functions: |  |  |  |
|   |                 | < >>: Open or close the Start menu                                                                                                    |  |  |  |
|   |                 | < > + <d>: Display the desktop</d>                                                                                                    |  |  |  |
|   |                 | 🟽 > + <e>: Open Windows Explore</e>                                                                                                    |  |  |  |
|   |                 | < > + <f>: Search for a file or folder</f>                                                                                                    |  |  |  |
|   |                 | < > + <g>: Cycle through Sidebar gadgets</g>                                                                                                    |  |  |  |
|   |                 | <ul> <li>+ <l>: Lock your computer (if you are connected to a network domain), or<br/>switch users (if you're not connected to a network domain)</l></li> </ul>                         |  |  |  |
|   |                 | < > + <m>: Minimizes all windows</m>                                                                                                    |  |  |  |
|   |                 | < >> + <r>: Open the Run dialog box</r>                                                                                                    |  |  |  |
|   |                 | < > + <t>: Cycle through programs on the taskbar</t>                                                                                                    |  |  |  |
|   |                 | < > + <u>: Open Ease of Access Center</u>                                                                                                    |  |  |  |
|   |                 | < > + <x>: Open Windows Mobility Center</x>                                                                                                    |  |  |  |
|   |                 | < > + <break>: Display the System Properties dialog box</break>                                                                                                    |  |  |  |
|   |                 | < > + <shift+m>: Restore minimized windows to the desktop</shift+m>                                                                                                    |  |  |  |
|   |                 | < > + <tab>: Cycle through programs on the taskbar by using Windows Flip 3-D</tab>                                                                                                    |  |  |  |
|   |                 | < > + <spacebar>: Bring all gadgets to the front and select Windows Sidebar</spacebar>                                                                                                  |  |  |  |
|   |                 | <ctrl> + &lt; &gt; + <f>: Search for computers (if you are on a network)</f></ctrl>                                                                                                    |  |  |  |
|   |                 | <ctrl> + &lt; &gt; + <tab>: Use the arrow keys to cycle through programs on the taskbar by using Windows Flip 3-D</tab></ctrl>                                                          |  |  |  |
|   |                 | <b>Note:</b> Depending on your edition of Windows 7, some shortcuts may not function as described.                                                                                      |  |  |  |
|   | Application key | This key has the same effect as clicking the right mouse button; it opens the application's context menu.                                                                               |  |  |  |

## Hot Keys

The computer employs hotkeys or key combinations to access most of the computer's controls like screen brightness, volume output and the BIOS utility.

To activate hot keys, press and hold the **<Fn>** key before pressing the other key in the hotkey combination.

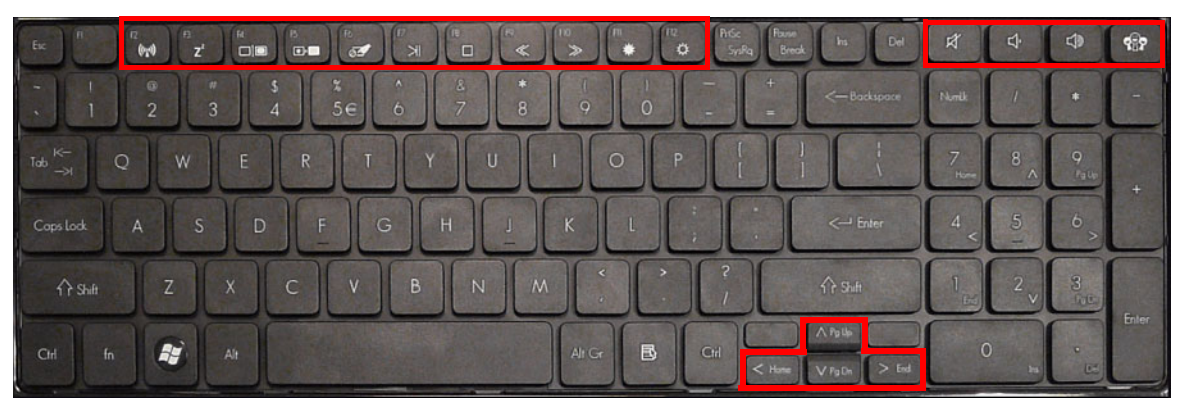

| Hotkey                  | lcon                                  | Function                       | Description                                                                                   |
|-------------------------|---------------------------------------|--------------------------------|-----------------------------------------------------------------------------------------------|
| <fn> + <f2></f2></fn>   | (( <b>1</b> ))                        | Communication Device<br>On/Off | Toggles WiFi, 3G and Bluetooth on and off using a pop-up window.                              |
| <fn> + <f3></f3></fn>   | Z <sup>z</sup>                        | Sleep                          | Puts the computer in Sleep mode.                                                              |
| <fn> + <f4></f4></fn>   |                                       | Display toggle                 | Switches display output between the display screen, external monitor (if connected) and both. |
| <fn> + <f5></f5></fn>   |                                       | Display Blank                  | Turns off the LCD back light                                                                  |
| <fn> + <f6></f6></fn>   | 51                                    | Touchpad toggle                | Turns the touchpad on and off.                                                                |
| <fn> + <f7></f7></fn>   | $\overline{\mathbf{X}}$               | Play/Pause                     | Toggles media between play and pause.                                                         |
| <fn> + <f8></f8></fn>   |                                       | Stop                           | Stops media playback.                                                                         |
| <fn> + <f9></f9></fn>   | *                                     | Skip Back                      | Skips media backward.                                                                         |
| <fn> + <f10></f10></fn> | $\gg$                                 | Skip Forward                   | Skips media forward.                                                                          |
| <fn> + <f11></f11></fn> | Fn> + <f11> Brightness Down</f11>     |                                | Decreases the screen brightness.                                                              |
| <fn> + <f12></f12></fn> | <fn> + <f12> Brightness Up</f12></fn> |                                | Increases the screen brightness.                                                              |
|                         | Ą                                     | Speaker toggle                 | Turns the speakers on and off.                                                                |
|                         | Ś                                     | Volume down                    | Decreases the sound volume.                                                                   |
|                         | 4                                     | Volume up                      | Increases the sound volume.                                                                   |

| Hotkey                      | lcon   | Function          | Description                        |
|-----------------------------|--------|-------------------|------------------------------------|
|                             | ୍ମ     | Social Networking | Opens Facebook Login screen.       |
| <fn> + <pg up=""></pg></fn> | $\leq$ | Page Up           | Scrolls the page up.               |
| <fn> + <pg dn=""></pg></fn> | $\sim$ | Page Down         | Scrolls the page down.             |
| <fn> + <home></home></fn>   | $\sim$ | Home              | Scrolls to the top of the page.    |
| <fn> + <end></end></fn>     | >      | End               | Scrolls to the bottom of the page. |

# Hardware Specifications and Configurations

#### Processor

| ltem           | Specification                                     |
|----------------|---------------------------------------------------|
| CPU            | Intel Calpella (Discrete/UMA: Arrandale with Gfx) |
|                | Intel PCH: HM55 (4MB SPI ROM)                     |
| Туре           | Intel Mobile Memron uPGA                          |
| CPU Package    | Micro uPGA-478 Package                            |
| Power          | 65 Watts                                          |
| On-die Cache   | 4MB L2 cache                                      |
| Front Side Bus | 667/800/1066MHz                                   |

#### **Processor Specifications**

| ltem    | CPU<br>Speed | Cores | Bus<br>Speed | Cache<br>Size | Package | Core<br>Voltage | Acer P/N     |
|---------|--------------|-------|--------------|---------------|---------|-----------------|--------------|
| Ci3330M | 2.13         | 2     | 330 M        | 3 MB          | PGA988  | 35W             | KC.33001.DMP |
| Ci5430M | 2.26         | 2     | 430 M        | 3 MB          | PGA988  | 35W             | KC.43001.DMP |
| Ci5520M | 2.24         | 2     | 520 M        | 3 MB          | PGA988P | 35W             | KC.52001.DMP |

#### CPU Fan True Value Table (Tj = 90)

| CPU Temp (°C)<br>Core 0 | CPU Temp (°C)<br>Core 1 | Fan Speed (rpm) | SPL Spec (dBA) |
|-------------------------|-------------------------|-----------------|----------------|
| 45                      | 57                      | 2300            | 28             |
| 52                      | 64                      | 3000            | 31             |
| 59                      | 70                      | 3100            | 34             |
| 65                      | 78                      | 3500            | 37             |
| 72                      | 85                      | 3900            | 40             |

- Throttling 50%: On=85°C, Off=72°C
- OS Shutdown: 104°C
- H/W Shutdown: 92°C

#### CPU Fan True Value Table (Tj = 105)

| CPU Temp (°C)<br>Core 0 | CPU Temp (°C)<br>Core 1 | Fan Speed (rpm) | SPL Spec (dBA) |
|-------------------------|-------------------------|-----------------|----------------|
| 45                      | 60                      | 2300            | 28             |
| 55                      | 70                      | 3000            | 31             |
| 65                      | 80                      | 3100            | 34             |
| 75                      | 90                      | 3500            | 37             |
| 85                      | 100                     | 3900            | 40             |

- Throttling 50%: On=100°C, Off=85°C
- OS Shutdown: 104°C
- H/W Shutdown: 92°C

#### BIOS

| ltem          | Specification |
|---------------|---------------|
| BIOS vendor   | Insyde BIOS   |
| BIOS ROM type | Flash         |

| Item     | Specification                                             |
|----------|-----------------------------------------------------------|
| Features | Flash ROM 4MB                                             |
|          | Support ISIPP                                             |
|          | Support Acer UI                                           |
|          | Support multi-boot                                        |
|          | Suspend to RAM (S3)/Disk (S4)                             |
|          | Various hot-keys for system control                       |
|          | Support SMBIOS 2.3, PCI2.2.                               |
|          | Refer to Acer BIOS specification.                         |
|          | DMI utility for BIOS serial number configurable/asset tag |
|          | Support PXE                                               |
|          | Support Y2K solution                                      |
|          | Support WinFlash                                          |
|          | Wake on LAN from S3                                       |
|          | Wake on LAN form S4 in AC mode                            |
|          | System information                                        |

#### System Memory

| Item                            | Specification        |
|---------------------------------|----------------------|
| Memory size                     | 8GB maximum          |
| DIMM socket number              | 2                    |
| Supports memory size per socket | 4GB                  |
| Supports DIMM type              | 204-pin +1.5V DDRIII |
| Supports DIMM Speed             | 800/1066 MHz         |
| Supports DIMM voltage           | 1.5V                 |

#### **Memory Combinations**

| Slot 1 | Slot 2 | Total Memory |
|--------|--------|--------------|
| 0MB    | 1024MB | 1024MB       |
| 0MB    | 2048MB | 2048MB       |
| 0MB    | 4096MB | 4096MB       |
| 1024MB | 0MB    | 1024MB       |
| 1024MB | 1024MB | 2048MB       |
| 1024MB | 2048MB | 3072MB       |
| 2048MB | 0MB    | 2048MB       |
| 2048MB | 1024MB | 3072MB       |
| 2048MB | 2048MB | 4096MB       |
| 2048MB | 4096MB | 6144MB       |
| 4096MB | 4096MB | 8192MB       |

**NOTE:** Above table lists some system memory configurations. You may combine DIMMs with various capacities to form other combinations. In the above table, the configuration of slot 1 and slot 2 could be reversed.

#### LAN Interface

| ltem                   | Specification   |
|------------------------|-----------------|
| LAN Chipset            | Atheros AR8132L |
| LAN connector type     | RJ-45           |
| LAN connector location | Left side       |

| ltem    | Specification           |
|---------|-------------------------|
| Feature | Support for 10/100/1000 |

#### Onboard LAN

| ltem         | Specification                                                                                                    |
|--------------|----------------------------------------------------------------------------------------------------|
| Manufacturer | Broadcom 57780KMLG for GIGA LAN                                                                                  |
|              | Integrated 10/100/10000BASE-T transceiver                                                                        |
|              | Automatic MDI crossover function                                                                                 |
|              | PCle V1.1 compliant                                                                                              |
|              | 10/100/10000BASE-T full -duplex/half -duplex MAC                                                                 |
|              | Receive side scaling(RSS) for multicore processors                                                               |
|              | <ul> <li>Complies with IEEE 802.3, 802.3u, 802.3ab, and<br/>802.1p</li> </ul>                                    |
|              | <ul> <li>Wake on LAN (WOL) support meeting the ACPI<br/>requirements</li> </ul>                                  |
|              | <ul> <li>Statistics for SNMP MIB II, Ethernet-like MIB, and<br/>Ethernet MIB (IEEE 802.3z, Clause 30)</li> </ul> |
|              | <ul> <li>Self-boot feature, utilizing smaller EEPROM size with<br/>ability to use on-chip memory</li> </ul>      |
|              | Supports iSCSI boot                                                                                              |
|              | PCI Express CLKREQ support                                                                                       |
|              | <ul> <li>Integrated switching regulator for improved power<br/>consumption</li> </ul>                            |
|              | <ul> <li>IPv4 and IPv6 large sendoffload and checksum offload<br/>(LSO/TCO)</li> </ul>                           |

#### Hard Disk Drive Interface

| Item                       | Specification         |                       |                       |                            |
|----------------------------|-----------------------|-----------------------|-----------------------|----------------------------|
| Vendor & Model<br>Name     | Seagate               | HGST                  | Toshiba               | Western Digital            |
| Capacity (MB)              | 160, 250, 320,<br>500 | 160, 250,<br>320, 500 | 160, 250,<br>320, 500 | 160, 250, 320,<br>500, 640 |
| Bytes per sector           |                       | 51                    | 2                     |                            |
| Data heads                 |                       | 2-                    | 4                     |                            |
| Drive Format               |                       |                       |                       |                            |
| Disks                      |                       | 1-2                   |                       |                            |
| Spindle speed<br>(RPM)     | 5400                  |                       |                       |                            |
| Performance Specifications |                       |                       |                       |                            |
| Buffer size                | 8 MB                  |                       |                       |                            |
| Interface                  | SATA                  |                       |                       |                            |
| DC Power Require           | C Power Requirements  |                       |                       |                            |
| Voltage<br>tolerance       | 5V ±5%                | 5V ±5%                | 5V ±5%                | 5V ±5%                     |

#### Super-Multi Drive Module

| Item                         |                                                                                                    | Spec                                                                                                    | cification                                                                                                    |                                                                                                    |
|------------------------------|----------------------------------------------------------------------------------------------------|----------------------------------------------------------------------------------------------------|----------------------------------------------------------------------------------------------------|----------------------------------------------------------------------------------------------------|
| Vendor & model<br>name       | HLDS GT20N                                                                                                    |                                                                                                    | Sony AD7580S                                                                                                    |                                                                                                    |
| Performance<br>Specification | With CD Diskette                                                                                                    | With DVD Diskette                                                                                                    | With CD Diskette                                                                                                    | With DVD Diskette                                                                                                    |
| Transfer rate (MB/<br>sec)   | Sustained:<br>3,600 KB/s (24x)<br>max.                                                                                                    | Sustained:<br>11.08 Mbytes/s<br>(8x) max.                                                                                                    | Sustained:<br>1,571 (typical)                                                                                                    | Sustained:<br>10,993 (typical)                                                                                                    |
| Buffer Memory                | 2 MB                                                                                                    |                                                                                                    |                                                                                                    |                                                                                                    |
| Interface                    | SATA                                                                                                    |                                                                                                    |                                                                                                    |                                                                                                    |
| Applicable disc<br>formats   | DVD-ROM:<br>4.7GB (Single Layer)<br>8.5GB (Dual Layer)<br>DVD-R:<br>3.95GB (Ver. 1.0: read<br>4.7GB (Ver. 2.0 for Au<br>4.7GB (Ver. 2.1 for Ge<br>(DL) 8.5GB (Ver. 3.0<br>DVD-RW:<br>4.7GB (Ver. 1.2/ Rev<br>DVD-RAM: 1.46GB/si<br>(Ver. 2.2)<br>DVD+R: 4.7GB (Ver. 1.2/<br>Rev<br>DVD+RW:<br>4.7GB (Ver. 1.2/ Rev<br>DVD-RAM: 1.46GB/si<br>(Ver. 2.2)<br>DVD+R: 4.7GB (Ver. 1.1)<br>DVD+RW:<br>4.7GB (Vol.1 Ver.1.3)<br>CD-ROM Mode-1 data<br>CD-ROM Mode-2 data<br>CD-ROM Mode-2 data<br>CD-ROM XA, CD-I, P<br>Session, Video CD<br>CD-Audio Disc<br>Mixed mode CD-ROM<br>audio)<br>CD-Extra<br>CD-Text<br>CD-R (Conforming to<br>2": read & write)<br>CD-RW (Conforming "<br>Part 3": read & write) | d only)<br>uthoring: read only)<br>eneral: read & write)<br>)<br>(1.0, 2.0, 3.0)<br>(de, 4.7GB/side<br>1.3)<br>)<br>a disc<br>a disc<br>hoto-CD Multi-<br>1 disc (data and<br>"Orange Book Part<br>to "Orange Book | DVD Read:<br>DVD-ROM (DVD-5, DV<br>18), DVD-Video, DVD-<br>UDF DVD, DVD-R, DV<br>GB, DVD-R Authoring,<br>DVD-RW, DVD+R, DV<br>Multi-Session, DVD+R<br>DVDRAM<br>V2.0 & 2.1 &2.2.<br>CD Read:<br>CD-DA, CD-ROM Moc<br>Mode-2 Form-1 and M<br>CD-i<br>Bridge, Video-CD (MP<br>Photo-CD, Enhanced of<br>Extra, itrax<br>CD, CD-Text, UDF CD<br>DVD Write:<br>DVD Write:<br>DVD Data & Video<br>CD Read:<br>CD-DA, CD-ROM Moc<br>Mode-2 Form-1 and M<br>Video-<br>CD, CD-Text | VD-9, DVD-10, DVD-<br>Audio, SACD (Hybrid),<br>/D-R DL, DVD-R 3.95<br>, DVD-R Multi-Border,<br>/D+R DL, DVD+R<br>W, DVD-RAM V1.0,<br>//////////////////////////////////// |
| Loading mechanism            | Drawer (Solenoid Open)<br>Tact SW (Open)<br>Emergency Release (dra                                                                                                    | aw open hole)                                                                                                    | 1                                                                                                    |                                                                                                    |
| Power Requirement            |                                                                                                    |                                                                                                    |                                                                                                    |                                                                                                    |
| Input Voltage                |                                                                                                    | DC 5                                                                                                    | o V +/- 5%                                                                                                    |                                                                                                    |

#### Audio Interface

| ltem    | Specification    |
|---------|------------------|
| Chipset | Realtek ALC272-X |

| Item     | Specification                                        |
|----------|------------------------------------------------------|
| Features | High Definition Audio Codec                          |
|          | Single Analogue MIC                                  |
|          | 2.0 Watt speaker/5cc chamber/speaker size 18 phi, x2 |
|          | Headphone-out w/o SPDIF-out                          |

### Power and Keyboard Controller

| Item       | Specification                                                                                                    |  |
|------------|----------------------------------------------------------------------------------------------------|--|
| Controller | GP8T Type; 358.27mm x 113.44mm x 4.9mm                                                                                                    |  |
| Features   | <ul> <li>Support Windows keys and Application keys</li> <li>Standard pitch, 2.5 mm travel length</li> <li>Multi-Language support</li> </ul> |  |
| Hotkeys    | See "Hot Keys" on page 14.                                                                                                    |  |

#### Battery

| Itom                  | Specification                               |
|-----------------------|---------------------------------------------|
| itelli                | 6 Cell                                      |
| Vendor & model name   | SANYO/SONY/PANASONIC/SAMSUNG/SIMPLO AS2009A |
| Battery Type          | Li-ion                                      |
| Pack capacity         | 4400 mAh                                    |
| Normal Voltage        | 2.2 Ah                                      |
| Package configuration | 3S2P                                        |

#### LCD 15.6"

| ltem                                                                  | Specification               |
|-----------------------------------------------------------------------|-----------------------------|
| Vendor/model name                                                     | AUO/CPT/CMO/Samsung/LCD/INL |
| Screen Diagonal (mm)                                                  | 15.6 inches                 |
| Display resolution (pixels)                                           | 1366 x 768 WXGA Clare       |
| Pixel Pitch                                                           | 0.204 x 0.204               |
| Display Mode                                                          | Normal                      |
| Typical White Luminance (cd/m <sup>2</sup> ) (also called Brightness) | 220                         |
| Contrast Ratio                                                        | 500 typical                 |
| Response Time (Optical Rise<br>Time/Fall Time) msec                   | 8                           |
| Luminance Uniformity                                                  | 1.25 max                    |
| Electrical Interface                                                  | LVDS                        |
| Support Color                                                         | 262K                        |
| Viewing Angle (up/down/right/<br>left)                                | 15/35/45/45                 |
| Temperature Range (°C)                                                | 0 to +50                    |
| Operating Storage (shipping)                                          | -20 to +60                  |

#### Card Reader

| Item             | Specification      |
|------------------|--------------------|
| Part Name        | RealTek 5160       |
| Package          | 5-in-1 card reader |
| General Features | PCI-E interface    |
|                  | Push-push type     |
|                  | Dummy ard:         |

# System Utilities

# **BIOS Setup Utility**

The BIOS Setup Utility is a hardware configuration program built into your computer's BIOS (Basic Input/ Output System).

Your computer is already properly configured and optimized, and you do not need to run this utility. However, if you encounter configuration problems, you may need to run Setup. Please also refer to Chapter 4 Troubleshooting when problem arises.

To activate the BIOS Utility, press **F2** during POST (when "Press <F2> to enter Setup" message is prompted on the bottom of screen).

The default parameter of F12 Boot Menu is set to "disabled". If you want to change boot device without entering BIOS Setup Utility, please set the parameter to "enabled".

Press <F12> during POST to enter multi-boot menu. In this menu, user can change boot device without entering BIOS SETUP Utility.

## Navigating the BIOS Utility

There are six menu options: Information, Main, Security, Boot, and Exit.

Follow these instructions:

- To choose a menu, use the left and right arrow keys.
- To choose an item, use the up and down arrow keys.
- To change the value of a parameter, press F5 or F6.
- Press Esc while you are in any of the menu options to go to the Exit menu.
- In any menu, you can load default settings by pressing F9. You can also press F10 to save any changes made and exit the BIOS Setup Utility.
- **NOTE:** You can change the value of a parameter if it is enclosed in square brackets. Navigation keys for a particular menu are shown on the bottom of the screen. Help for parameters are found in the Item Specific Help part of the screen. Read this carefully when making changes to parameter values. **Please note that system information is subject to different models**.

# Packard Bell EasyNote TM86/TM87/TM89 BIOS

## Information

The Information screen displays a summary of the computer hardware information.

|                                                                                  | InsydeH20 Setup Utility                                                                                          | Rev. 3.5                     |
|----------------------------------------------------------------------------------|----------------------------------------------------------------------------------------------------|------------------------------|
| Information Main Security                                                        | Boot Exit                                                                                                    |                              |
| CPU Type<br>CPU Speed                                                            | Intel(R) Core(TM) i3 CPU M 330<br>2.13GHz                                                                        | @ 2.13GHz                    |
| HDD Model Name:<br>HDD Serial Number:<br>ATAPI Model Name:                       | TOSHIBA MK3265GSX<br>Y9U5A09MA<br>TSSTcorp CDDVDW TS-L633C                                                       |                              |
| System BIOS Version:<br>VGA BIOS Version:<br>Serial Number:<br>Asset Tag Number: | V1.02<br>ATI VGA VER012.015.000.003.036141<br>NEW902101400114B4A1601                                             |                              |
| Product Name:<br>Manufacturer Name:<br>UUID:                                     | roduct Name: EasyNote TM86/TM87/TM89<br>lanufacturer Name: Packard Bell<br>UID: B2B51E657B28295741E2705AB616A5AB |                              |
|                                                                                  |                                                                                                    |                              |
| ESCExit ↔ Select M                                                               | em F5/F6 Change Values F9 S<br>enu Enter Select ► SubMenu F10 S                                                  | etup Default<br>ave and Exit |

NOTE: The screen above is for your reference only. Actual values may differ according to model.

The table below describes the parameters in this screen.

| Parameter           | Description                                                                                                    |
|---------------------|----------------------------------------------------------------------------------------------------|
| СРИ Туре            | This field shows the CPU type and speed of the system.                                                                                                    |
| CPU Speed           | This field shows the speed of the CPU.                                                                                                    |
| HDD Model Name      | This field shows the model name of HDD installed on primary IDE master.                                                                                                    |
| HDD Serial Number   | This field displays the serial number of HDD installed on primary IDE master.                                                                                                    |
| ATAPI Model Name    | This field shows the model name of the Optical device installed in the system.                                                                                                    |
| System BIOS Version | Displays system BIOS version.                                                                                                    |
| VGA BIOS Version    | This field displays the VGA firmware version of the system.                                                                                                    |
| Serial Number       | This field displays the serial number of this unit.                                                                                                    |
| Asset Tag Number    | This field displays the asset tag number of the system.                                                                                                    |
| Product Name        | This field shows product name of the system.                                                                                                    |
| Manufacturer Name   | This field displays the manufacturer of this system.                                                                                                    |
| UUID                | Universally Unique Identifier (UUID) is an identifier standard used in software construction, standardized by the Open Software Foundation (OSF) as part of the Distributed Computing Environment (DCE). |

## Main

The Main screen allows the user to set the system time and date as well as enable and disable boot options and recovery.

|                                                                                          | InsydeH20 Setup Utility                                                                 | Rev. 3.5                                                              |
|------------------------------------------------------------------------------------------|-----------------------------------------------------------------------------------------|-----------------------------------------------------------------------|
| Information Main                                                                         | Security Boot Exit                                                                      |                                                                       |
| System Time:                                                                             | [10.10.50]                                                                              | ltem Specific Help                                                    |
| System Date:                                                                             | [2/22/2010]                                                                             | This is the help for the                                              |
| Total Memory:<br>Video Memory:                                                           | 3072 MB<br>1024 MB                                                                      | hour field. Valid range<br>is from 0 to 23.REDUCE<br>/INCREASE: F5/F6 |
| Quiet Boot<br>Network Boot<br>F12 Boot Menu<br>D2D Recovery<br>SATA Mode<br>Display Mode | [Enabled]<br>[Enabled]<br>[Disabled]<br>[Enabled]<br>[AHCI Mode]<br>[Discrete Graphics] |                                                                       |
|                                                                                          |                                                                                         |                                                                       |
| F1 Help †↓<br>ESCExit ↔                                                                  | Select Item F5/F6 Change Values<br>Select Menu Enter Select ► SubMenu                   | F9 Setup Default<br>F10 Save and Exit                                 |

NOTE: The screen above is for your reference only. Actual values may differ.

| The table below describes the pa | arameters in this screen. |
|----------------------------------|---------------------------|
|----------------------------------|---------------------------|

| Parameter     | Description                                                                                                    | Format/Option                            |
|---------------|----------------------------------------------------------------------------------------------------|------------------------------------------|
| System Time   | Sets the system time. The hours are displayed with 24-hour format.                                                                                                    | Format: HH:MM:SS<br>(hour:minute:second) |
| System Date   | Sets the system date.                                                                                                    | Format MM/DD/YYYY<br>(month/day/year)    |
| Total Memory  | Displays the total memory available.                                                                                                    | N/A                                      |
| Video Memory  | Displays the available memory for Video.                                                                                                    | N/A                                      |
| Quiet Boot    | The notebook displays an illustration called the OEM screen during system boot instead of the traditional POST screen that displays the normal diagnostic messages.                                  | Option: <b>Enabled</b> or<br>Disabled    |
| Network Boot  | Enables, disables the system boot from LAN (remote server).                                                                                                    | Option: <b>Enabled</b> or<br>Disabled    |
| F12 Boot Menu | Enables, disables Boot Menu during POST.                                                                                                    | Option: Enabled or Enabled               |
| D2D Recovery  | Enables, disables D2D Recovery function. The function<br>allows the user to create a hidden partition on hard disc<br>drive to store operation system and restore the system<br>to factory defaults. | Option: <b>Enabled</b> or<br>Disabled    |
| SATA Mode     | Control the mode in which the SATA controller should operate.                                                                                                    | Option: <b>AHCI Mode</b> or IDE<br>Mode  |

| Parameter    | Description                                                                                                    | Format/Option                                                                                 |
|--------------|----------------------------------------------------------------------------------------------------|-----------------------------------------------------------------------------------------------|
| Display Mode | Control the graphics display mode.<br>Note: Switchable Graphics is displayed as an option if<br>supported by the system. | Options: Integrated<br>Graphics, <b>Discrete</b><br><b>Graphics</b> or Switchable<br>Graphics |
## Security

The Security screen contains parameters that help safeguard and protect your computer from unauthorized use.

|                                                                                                    | InsydeH20 Setup Utility                             | Rev. 3.5                                                                                          |
|----------------------------------------------------------------------------------------------------|-----------------------------------------------------|---------------------------------------------------------------------------------------------------|
| Information Main Security                                                                                 | Boot Exit                                           |                                                                                                   |
| Supervisor Password Is:                                                                                   | Clear                                               | ltem Specific Help                                                                                |
| User Password Is:<br>HDD Password Is:<br>Set Supervisor Password<br>Set User Password<br>Set HDD Password | Clear<br>Clear                                      | Install or Change the<br>password and the length<br>of password must be<br>greater than one word. |
| Password on Boot                                                                                          | [Disabled]                                          |                                                                                                   |
| F1 Help †↓ Select Ite<br>ESCExit ↔ Select Me                                                              | m F5/F6 Change Values<br>enu Enter Select ► SubMent | F9 Setup Default<br>J F10 Save and Exit                                                           |

The table below describes the parameters in this screen. Settings in **boldface** are the default and suggested parameter settings.

| Parameter               | Description                                                                                                    | Option                        |
|-------------------------|----------------------------------------------------------------------------------------------------|-------------------------------|
| Supervisor Password Is  | Shows the setting of the Supervisor password                                                                                                    | Clear or Set                  |
| User Password Is        | Shows the setting of the user password.                                                                                                    | Clear or Set                  |
| HDD Password Is         | Shows the setting of the hard disk password.                                                                                                    | Clear or Set                  |
| Set Supervisor Password | Press Enter to set the supervisor password. When set,<br>this password protects the BIOS Setup Utility from<br>unauthorized access. The user can not either enter the<br>Setup menu nor change the value of parameters.                                          | N/A                           |
| Set User Password       | Press Enter to set the user password. When user<br>password is set, this password protects the BIOS Setup<br>Utility from unauthorized access. The user can enter<br>Setup menu only and does not have right to change the<br>value of parameters.               | N/A                           |
| Set HDD Password        | Enter HDD Password.                                                                                                    | N/A                           |
| Password on Boot        | Defines whether a password is required or not while the<br>events defined in this group happened. The following<br>sub-options are all requires the Supervisor password<br>for changes and should be grayed out if the user<br>password was used to enter setup. | <b>Disabled</b> or<br>Enabled |

**NOTE:** When you are prompted to enter a password, you have three tries before the system halts. Don't forget your password. If you forget your password, you may have to return your notebook computer to your dealer to reset it.

### Setting a Password

Follow these steps as you set the user or the supervisor password:

 Use the ↑ and ↓ keys to highlight the Set Supervisor Password parameter and press the Enter key. The Set Supervisor Password box appears:

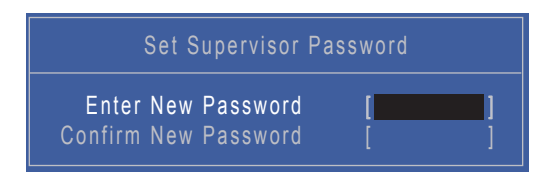

2. Type a password in the "Enter New Password" field. The password length can not exceed 8 alphanumeric characters (A-Z, a-z, 0-9, not case sensitive). Retype the password in the "Confirm New Password" field.

**IMPORTANT:**Be very careful when typing your password because the characters do not appear on the screen.

- 3. Press Enter. After setting the password, the computer sets the User Password parameter to "Set".
- 4. If desired, you can opt to enable the Password on boot parameter.
- 5. When you are done, press F10 to save the changes and exit the BIOS Setup Utility.

### Removing a Password

Follow these steps:

 Use the ↑ and ↓ keys to highlight the Set Supervisor Password parameter and press the Enter key. The Set Password box appears:

| Set Supervisor F                                                     | Password |
|----------------------------------------------------------------------|----------|
| Enter Current Password<br>Enter New Password<br>Confirm New Password |          |

- 2. Type the current password in the Enter Current Password field and press Enter.
- **3.** Press **Enter** twice **without** typing anything in the Enter New Password and Confirm New Password fields. The computer then sets the Supervisor Password parameter to "Clear".
- 4. When you have changed the settings, press u to save the changes and exit the BIOS Setup Utility.

### Changing a Password

1. Use the ↑ and ↓ keys to highlight the Set Supervisor Password parameter and press the **Enter** key. The Set Password box appears.

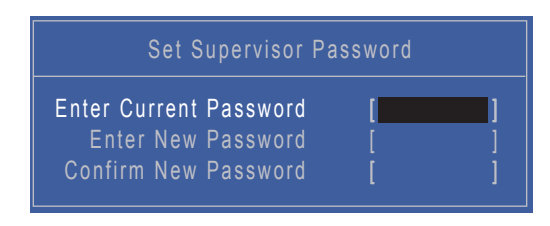

- 2. Type the current password in the Enter Current Password field and press Enter.
- **3.** Type a password in the Enter New Password field. Retype the password in the Confirm New Password field.
- 4. Press Enter. After setting the password, the computer sets the User Password parameter to "Set".
- 5. If desired, you can enable the Password on boot parameter.
- 6. When you are done, press F10 to save the changes and exit the BIOS Setup Utility.

If the verification is OK, the screen will display as following.

| Setup Notice             |
|--------------------------|
| Changes have been saved. |
| [Continue]               |

The password setting is complete after the user presses Enter.

If the current password entered does not match the actual current password, the screen will show you the Setup Warning.

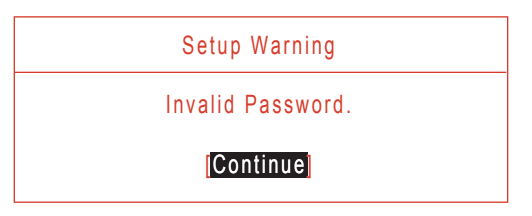

If the new password and confirm new password strings do not match, the screen will display the following message.

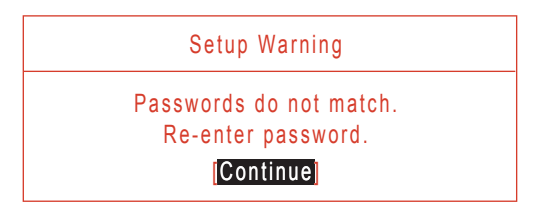

### Boot

This menu allows the user to decide the order of boot devices to load the operating system. Bootable devices includes the USB diskette drives, the onboard hard disk drive and the DVD drive in the module bay.

Select Boot Devices to select specific devices to support boot.

|                                                                                                    | InsydeH20 Setup Utility                            | Rev. 3.5                                                                                                    |
|----------------------------------------------------------------------------------------------------|----------------------------------------------------|----------------------------------------------------------------------------------------------------|
| Information Main Security                                                                                                    | Boot Exit                                          |                                                                                                    |
| Boot priority order:                                                                                                    |                                                    | Item Specific Help                                                                                                    |
| 1. IDE0 : TOSHIBA MK326<br>2. IDE1 : TSSTcorp CDDVI<br>3. USB FDD :<br>4. Network Boot : LEGACY<br>5. USB HDD :<br>6. USB CDROM : | 5GSX<br>DW TS-L633C<br>PCI DEVICE                  | Use <t> or &lt;4&gt; to select<br/>a device, then press<br/><f5> to move it down the<br/>list, or <f6> to move<br/>it up the list. Press<br/><esc> to escape the menu</esc></f6></f5></t> |
| F1 Help ↑↓ Select Iter<br>ESC Exit ↔ Select Me                                                                                    | m F5/F6 Change Values<br>nu Enter Select ► SubMenu | F9 Setup Default<br>F10 Save and Exit                                                                                                    |

## Exit

The Exit screen allows you to save or discard any changes you made and quit the BIOS Utility.

|   | Information                                                | Main                                                   | Security                                    | Insy<br>Boot    | deH2<br>Exit | 0 Setup Utility                   |                           |                                       | Rev. 3.5             |
|---|------------------------------------------------------------|--------------------------------------------------------|---------------------------------------------|-----------------|--------------|-----------------------------------|---------------------------|---------------------------------------|----------------------|
|   | Information<br>Exit Savi<br>Load Set<br>Discard<br>Save Ch | Main<br>ing Cha<br>arding<br>up Def<br>Change<br>anges | Security<br>Anges<br>Changes<br>aults<br>es | Boot            | Exit         |                                   | Iten<br>Exit sy<br>save y | n Specific<br>stem setu<br>our change | Help<br>o and<br>es. |
| L | F1 Help<br>ESC Exit                                        | †∔<br>↔                                                | Select It<br>Select M                       | em F5<br>enu En | /F6<br>ter   | Change Values<br>Select ► SubMenu | F9<br>F10                 | Setup De<br>Save and                  | efault<br>d Exit     |

The table below describes the parameters in this screen.

| Parameter                  | Description                               |
|----------------------------|-------------------------------------------|
| Exit Saving Changes        | Exit System Setup and save your changes.  |
| Exit Discarding<br>Changes | Exit utility without saving setup data.   |
| Load Setup Default         | Load default values for all SETUP item.   |
| Discard Changes            | Load previous values for all SETUP items. |
| Save Changes               | Save Setup Data.                          |

# **BIOS Flash Utilities**

The BIOS Flash memory update is required for the following conditions:

- New versions of system programs
- New features or options
- Restore a BIOS when it becomes corrupted.

Use the Flash utility to update the system BIOS Flash ROM.

NOTE: If you do not have a crisis recovery diskette at hand, then you should create a Crisis Recovery Diskette before you use the Flash utility.

NOTE: Do not install memory-related drivers (XMS, EMS, DPMI) when you use the Flash.

**NOTE:** Please use the AC adaptor power supply when you run the Flash utility. If the battery pack does not contain enough power to finish BIOS Flash, you may not boot the system because the BIOS is not completely loaded.

Fellow the steps below to run the Flash.

- 1. Prepare a bootable diskette.
- 2. Copy the Flash utilities to the bootable diskette.
- 3. Then boot the system from the bootable diskette. The Flash utility has auto-execution function.

### DOS Flash Utility

Perform the following steps to use the DOS Flash Utility:

- 1. Press F2 during boot to enter the Setup Menu.
- Select Boot Menu to modify the boot priority order, for example, if using USB HDD to Update BIOS, move USB HDD to position 1.

|                                                                                                    | InsydeH20 Setup Utility                            | Rev. 3.5                                                                                                    |
|----------------------------------------------------------------------------------------------------|----------------------------------------------------|----------------------------------------------------------------------------------------------------|
| Information Main Security                                                                                                    | Boot Exit                                          |                                                                                                    |
| Boot priority order:                                                                                                    |                                                    | Item Specific Help                                                                                                    |
| <ol> <li>IDE0 : TOSHIBA MK3264</li> <li>IDE1 : TSSTcorp CDDVE</li> <li>USB FDD :</li> <li>Network Boot : LEGACY</li> <li>USB HDD :</li> <li>USB CDROM :</li> </ol> | IGSX<br>W TS-L633C<br>PCI DEVICE                   | Use <t> or &lt;4&gt; to select<br/>a device, then press<br/><f5> to move it down the<br/>list, or <f6> to move<br/>it up the list. Press<br/><esc> to escape the menu</esc></f6></f5></t> |
| F1 Help ↑↓ Select Iter<br>ESC Exit ↔ Select Mer                                                                                                    | n F5/F6 Change Values<br>nu Enter Select ► SubMenu | F9 Setup Default<br>F10 Save and Exit                                                                                                    |

3. Execute the BIOS.BAT batch file to update BIOS.

The flash process begins as shown.

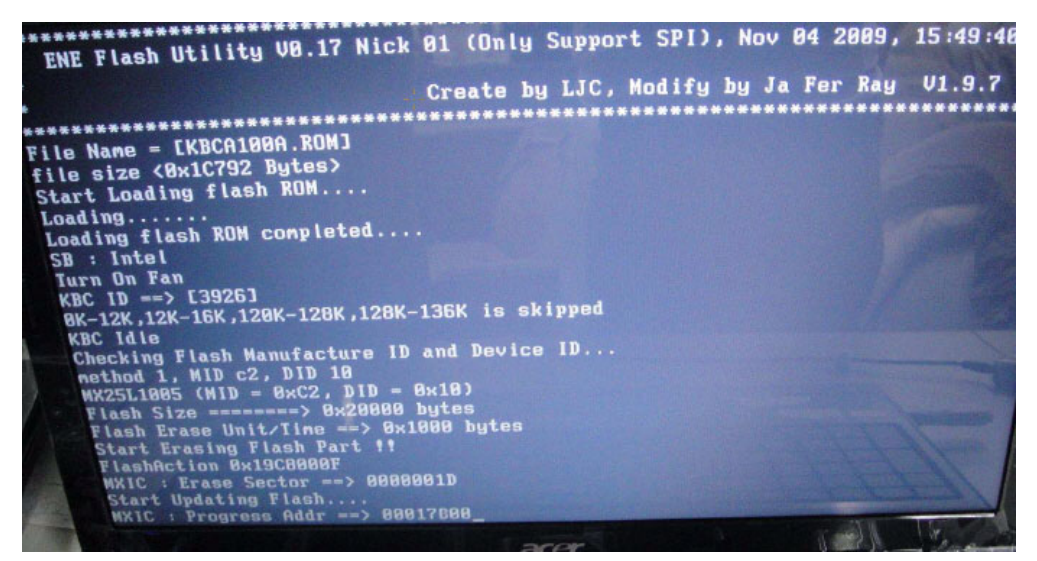

#### 4. In flash BIOS, the message Please do not remove AC Power Source displays.

NOTE: If the AC power is not connected, the following message displays.

#### Warning: No AC power connect

Plug in the AC power to continue.

5. Flash is complete when the message Flash programming complete displays.

## WinFlash Utility

Perform the following steps to use the WinFlash Utility:

- 1. Double-click the WinFlash executable.
- 2. Click **OK** to begin the update. A progress screen displays.

| InsydeFlash                                                                                                    |
|----------------------------------------------------------------------------------------------------|
| Windows(R) BIOS Flash Utility<br>Copyright(C) 2009 Insyde Software Corp.<br><u>http://www.insydesw.com</u><br>tatus |
| Erasing and Writing                                                                                                 |
|                                                                                                    |

# **Remove HDD/BIOS Password Utilities**

This section provides you with details about removing HDD/BIOS password:

#### Remove HDD Password:

If you key in the wrong HDD password three times, an error is generated.

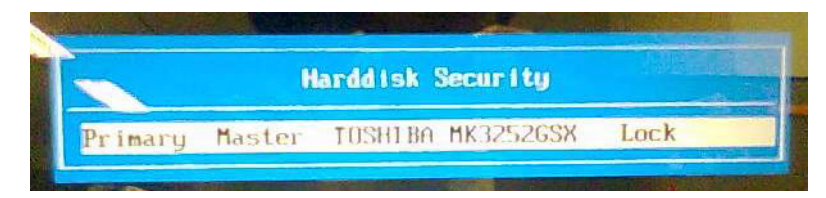

To reset the HDD password, perform the following steps:

1. After the error is displayed, select the Enter Unlock Password option on the screen.

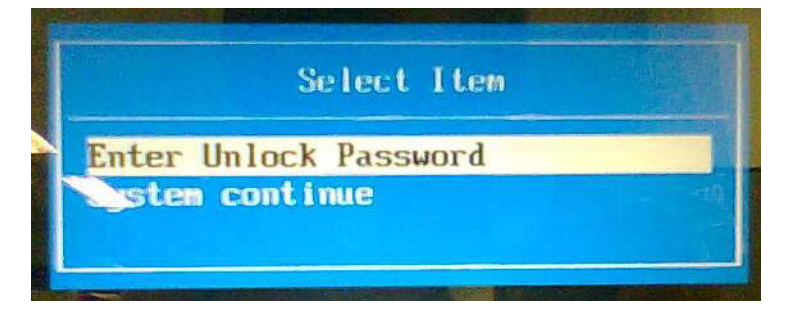

2. An Encode key is generated for unlocking utilities. Note down this key.

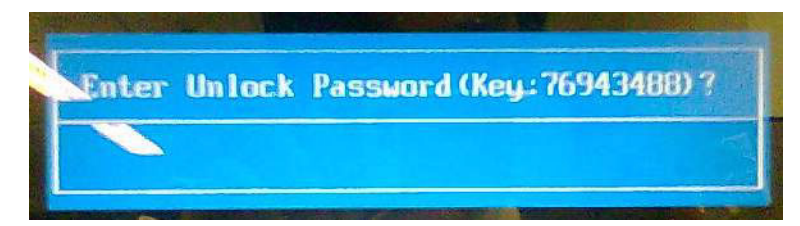

 Execute the UnlockHD.EXE file to create the unlock code in DOS Mode using the format UnlockHD [Encode code] with the code noted in the previous step, as follows:

#### UnlockHD 76943488

4. The command generates a password which can be used for unlocking the HDD.

#### Password : 46548274

5. Key in the password from the previous step to unlock the HDD as shown.

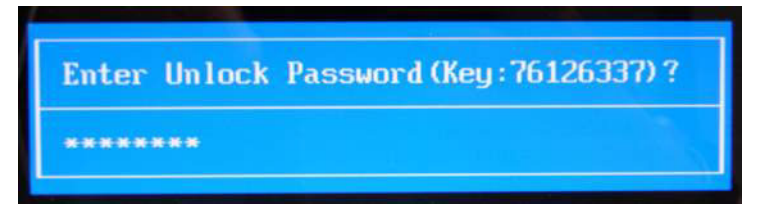

#### **Removing BIOS Passwords**

To clear the User or Supervisor passwords, open the DIMM door and use a metal instrument to short the **RTC\_RST point**.

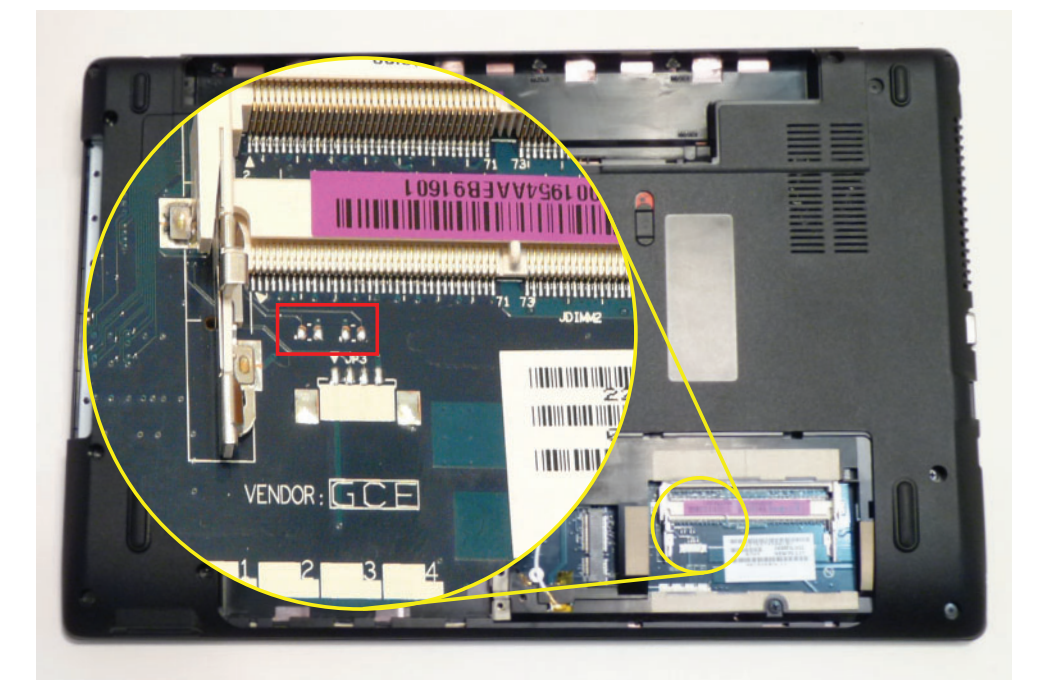

#### **Cleaning BIOS Passwords**

To clean the User or Supervisor passwords, perform the following steps:

- 1. From a DOS prompt, execute clnpwd.exe
- 2. Press 1 or 2 to clean the desired password shown on the screen.

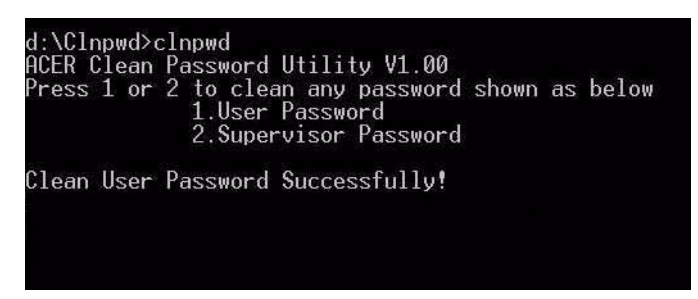

The onscreen message determines whether the function is successful or not.

### Using Boot Sequence Selector

The Boot Sequence Selector allows the boot order to be changed without accessing the BIOS. To use Boot Sequence Selector, perform the following steps:

- 1. Enter into DOS.
- 2. Execute **BS.exe** to display the usage screen.

```
d:\B00TSEQ>bs

*** Boot Sequence Selecter Version 0.03 ***

Create by Rockwell Chuang 10/01/2005.

Usage:

BS [ 1 | 2 | 3 | 4 ]

BS 1 : [ Floppy ] => [HardDisk] => [ CD-ROM ] => [ LAN ]

BS 2 : [HardDisk] => [ CD-ROM ] => [ LAN ] => [ Floppy ]

BS 3 : [ CD-ROM ] => [HardDisk] => [ LAN ] => [ Floppy ]

BS 4 : [ LAN ] => [ Floppy ] => [HardDisk] => [ CD-ROM ]

d:\B00TSEQ>
```

3. Select the desired boot sequence by entering the corresponding sequence. For example, enter BS2 to change the boot sequence to HDD | CD ROM | LAN | Floppy.

### Using DMITools

The DMI (Desktop Management Interface) Tool copies BIOS information to EEPROM to be used in the DMI pool for hardware management.

When the BIOS displays **Verifying DMI pool data** it is checking that the table correlates with the hardware before sending to the operating system (Windows, etc.).

To update the DMI Pool, perform the following steps:

- 1. Boot into DOS.
- 2. Execute dmitools. The following messages report to screen to confirm completion:
  - dmitools /r ==> Read dmi string from bios
  - dmitools /wm xxxx ==> Write manufacturer name to eeprom (max. 16 characters)
  - dmitools /wp xxxx ==> Write product name to eeprom (max. 16 characters)
  - dmitools /ws xxxx ==> Write serial number to eeprom (max. 22 characters)
  - dmitools /wu xxxx ==> Write uuid to eeprom
  - dmitools /wa xxxx ==> Write asset tag to eeprom (max. 32 characters)

The following examples show the commands and the corresponding output information.

#### **Read DMI Information from Memory**

#### Input:

dmitools /r

#### Output:

Manufacturer (Type1, Offset04h): Acer

Product Name (Type1, Offset05h): TravelMate xxxxx

Serial Number (Type1, Offset07h): 01234567890123456789

UUID String (Type1, Offset08h): xxxxxxx-xxxx-xxxx-xxxx-xxxxx-xxxx

Asset Tag (Type3, Offset04h): Acet Asstag

#### Write Product Name to EEPROM

#### Input:

dmitools /wp Acer

#### Write Serial Number to EEPROM

#### Input:

dmitools /ws 01234567890123456789

#### 4). Write UUID to EEPROM (Create UUID from Intel WFM20.pdf)

#### Input:

dmitools /wu

#### 5). Write Asset Tag to EEPROM

#### Input:

dmitools /wa Acet Asstag

NOTE: When using any of the Write options, restart the system to make the new DMI data effective.

### Using the LAN MAC EEPROM Utility

You can use the MAC.BAT utility to write the MAC.CFG file to the EEPROM under DOS mode.

1. Use a text editor (for example: Notepad) to open the MAC.CFG file. You can see the MAC.CFG contents as below:

| 🚺 MAC.CFG - 記事本                |                  |  |  |  |  |
|--------------------------------|------------------|--|--|--|--|
| 檔案 E 編輯 E 格式 (2) 檢視 (7) 說明 (H) | 95941 S1079      |  |  |  |  |
| Title= MAC Addres              | s byte           |  |  |  |  |
| WriteData='001122              | 334455'          |  |  |  |  |
| StartAddr=7A                   |                  |  |  |  |  |
| WriteLeng=6                    |                  |  |  |  |  |
| KeepByte=0                     |                  |  |  |  |  |
|                                |                  |  |  |  |  |
|                                |                  |  |  |  |  |
| WriteData = '001122334455'     | MAC value        |  |  |  |  |
| StartAddr=7A                   | MAC address      |  |  |  |  |
| WriteLeng=6                    | MAC value length |  |  |  |  |
| KeepByte=0                     | don't care       |  |  |  |  |

2. In DOS mode, run the MAC.BAT file to write MAC values to eeprom.

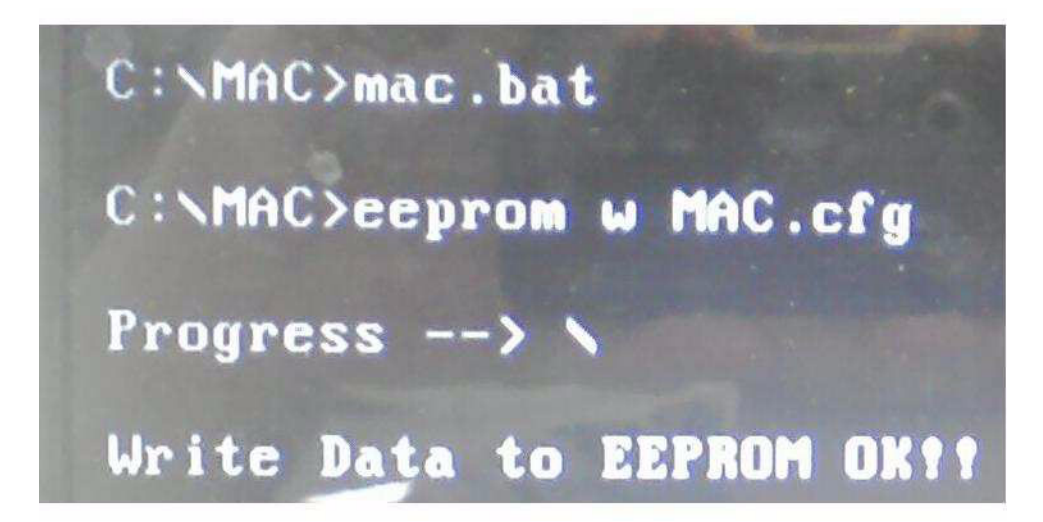

# Machine Disassembly and Replacement

**IMPORTANT:** The outside housing and color may vary from the mass produced model.

This chapter contains step-by-step procedures on how to disassemble the notebook computer for maintenance and troubleshooting.

# **Disassembly Requirements**

To disassemble the computer, you need the following tools:

- Wrist grounding strap and conductive mat for preventing electrostatic discharge
- Flat screwdriver
- Philips screwdriver
- Plastic flat screwdriver
- Plastic tweezers
- **NOTE:** The screws for the different components vary in size. During the disassembly process, group the screws with the corresponding components to avoid mismatch when putting back the components.

### Pre-disassembly Instructions

Before proceeding with the disassembly procedure, make sure that you do the following:

- **1.** Turn off the power to the system and all peripherals.
- 2. Unplug the AC adapter and all power and signal cables from the system.

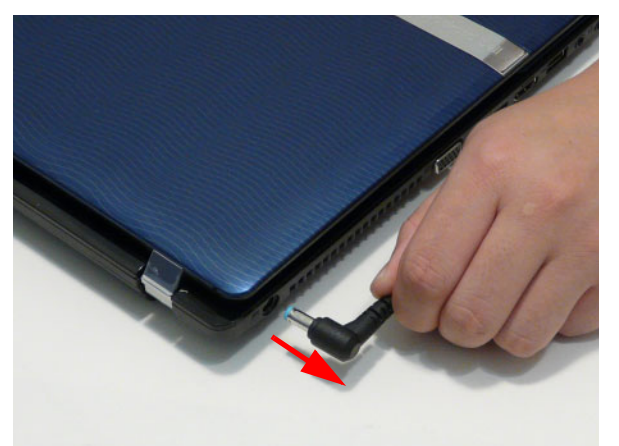

- 3. Place the system on a flat, stable surface.
- 4. Remove the battery pack.

### **Disassembly Process**

**IMPORTANT:** The LCD Module cannot be disassembled outside of factory conditions. If any part of the LCD Module is faulty, such as the camera, antenna or LCD panel, the whole module must be replaced.

The disassembly process is divided into the following stages:

- External module disassembly
- Main unit disassembly
- LCD module disassembly

The flowcharts provided in the succeeding disassembly sections illustrate the entire disassembly sequence. Observe the order of the sequence to avoid damage to any of the hardware components. For example, if you want to remove the mainboard, you must first remove the keyboard, then disassemble the inside assembly frame in that order.

#### Main Screw List

| Screw                              | Quantity | Part Number  |
|------------------------------------|----------|--------------|
|                                    | Quantity |              |
| SCREW 2.5D 5L K 5.5D ZK NL CR3     | 9        | 86.WJ802.001 |
| SCREW 2.45D 8.0L K 5.5D 0.8T ZK NL | 19       | 86.WJ802.002 |
| SCREW 2.5D 6L K 5.5D NI NL         | 4        | 86.WJ802.003 |
| SCREW 1.98D 3.0L K 4.6D 0.8T ZK NL | 24       | 86.WJ802.004 |
| SCREW 3.0D 3.0L K 4.9D NI          | 4        | 86.WJ802.005 |
| SCREW ASSY CPU THERMAL             | 4        | 86.WJ802.006 |
|                                    |          |              |

# **External Module Disassembly Process**

**IMPORTANT:** The outside housing and color may vary from the mass produced model.

## External Modules Disassembly Flowchart

The flowchart below gives you a graphic representation of the external module disassembly sequence and instructs you on the components that need to be removed during servicing. For example, if you want to remove the keyboard, you must first remove the switch board.

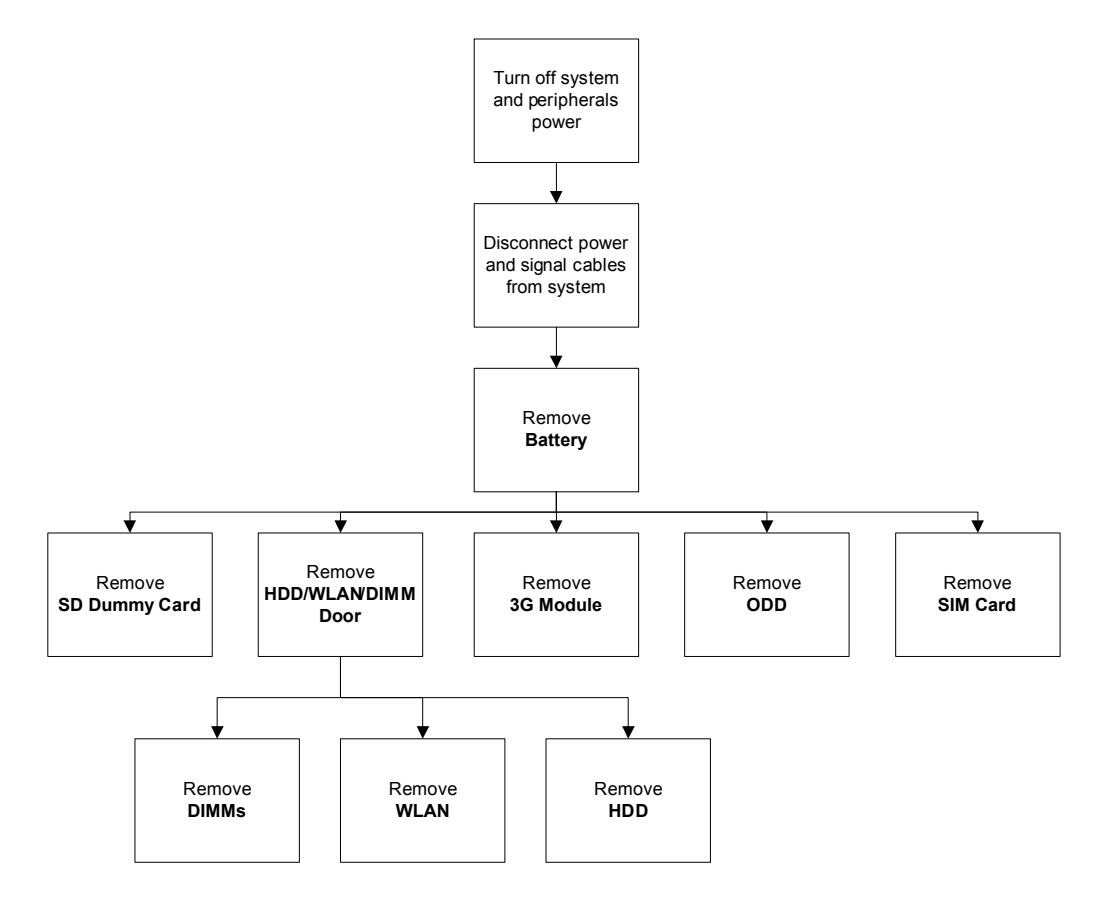

#### Screw List

| Step             | Screw  | Quantity | Part No.     |
|------------------|--------|----------|--------------|
| ODD Module       | M2.5*8 | 1        | 86.WJ802.002 |
| ODD Bracket      | M2*3   | 2        | 86.WJ802.004 |
| Logic Lower door | M2.5*8 | 2        | 86.WJ802.002 |
| 3G Module        | M2.5*8 | 1        | 86.WJ802.002 |
| WLAN Module      | M2*3   | 1        | 86.WJ802.004 |
| HDD Carrier      | M3*3   | 4        | 86.WJ802.005 |

## Removing the Battery Pack

1. Turn computer over. Slide the battery lock in the direction shown.

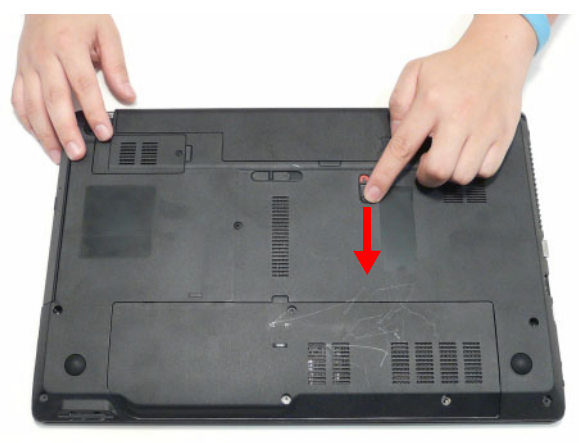

2. Slide and hold the battery release latch to the release position (1), then lift out the battery pack from the main unit (2).

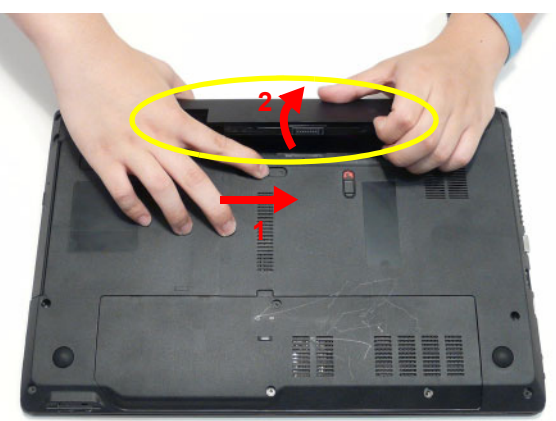

NOTE: The battery has been highlighted with a yellow oval as shown in the above image. Please detach the battery and follow local regulations for disposal.

## Removing the SIM Card

- 1. See "Removing the Battery Pack" on page 45.
- 2. Push the SIM card all the way in to eject it.

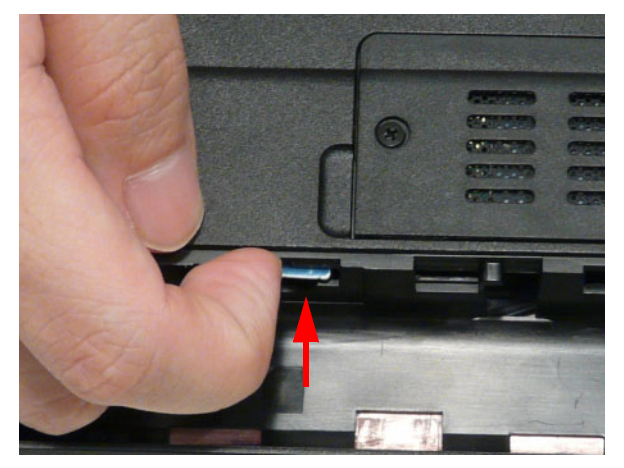

3. Pull it out from the slot.

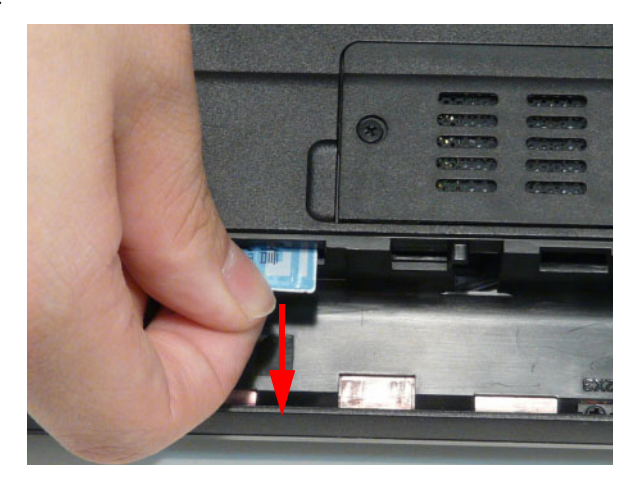

## Removing the SD Dummy Card

1. Push the SD dummy card all the way in to eject it.

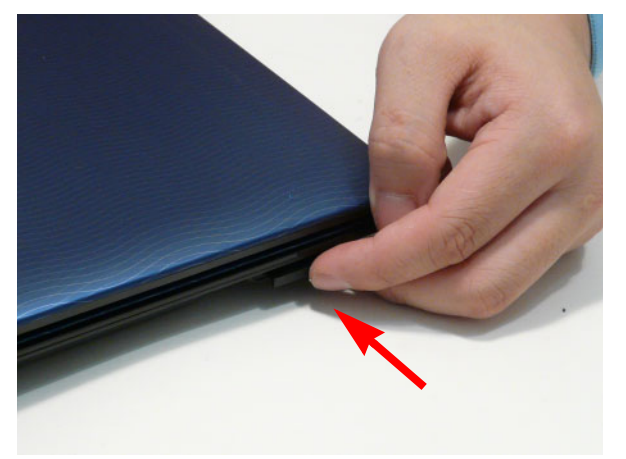

2. Pull it out from the slot.

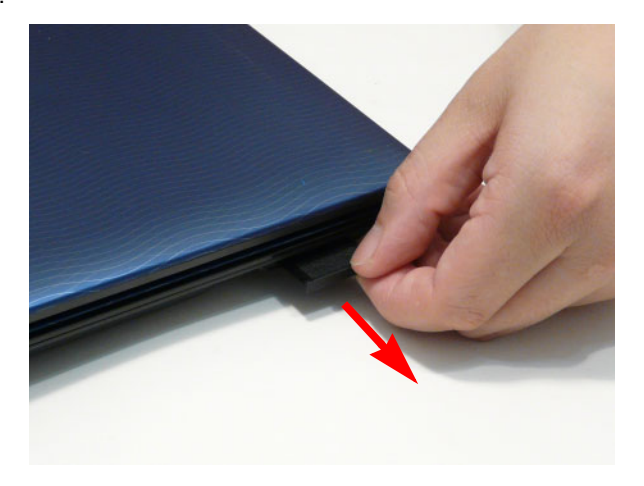

## Removing the Optical Drive Module

- 1. See "Removing the Battery Pack" on page 45.
- 2. Remove the screw securing the ODD module.

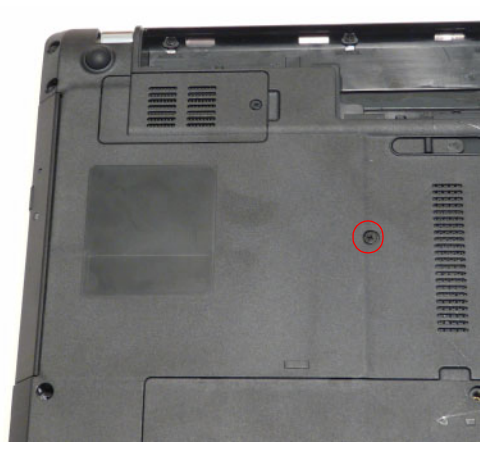

| Step       | Size   | Quantity | Screw Type |
|------------|--------|----------|------------|
| ODD Module | M2.5*8 | 1        | Jennes     |

3. Pull the optical drive module out from the chassis.

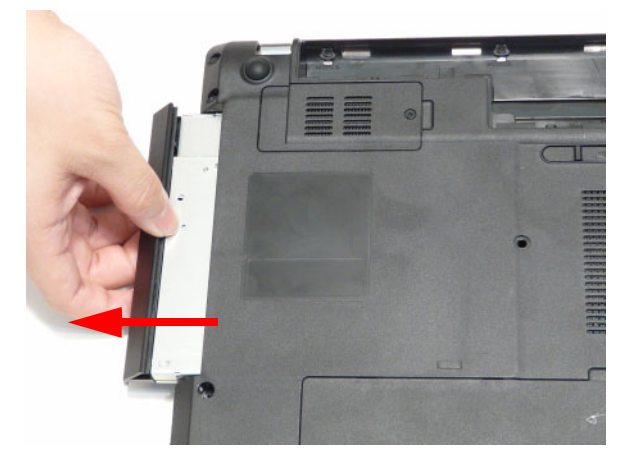

4. Remove the two (2) screws securing the ODD bracket and remove the ODD bracket from the optical disk drive module.

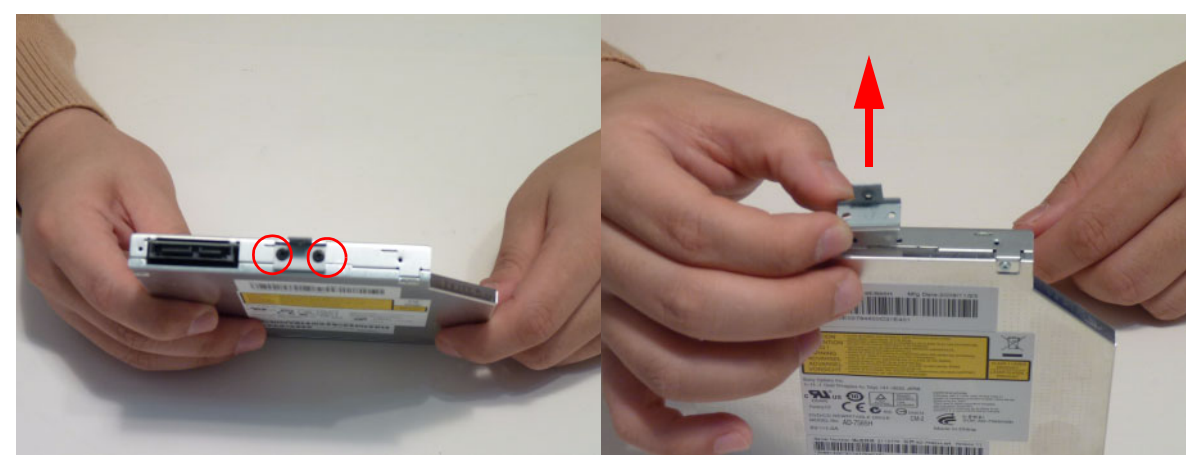

| Step        | Size | Quantity | Screw Type |
|-------------|------|----------|------------|
| ODD Bracket | M2*3 | 2        | s          |

5. Remove the ODD bezel by prying the top edge away and clear of the module.

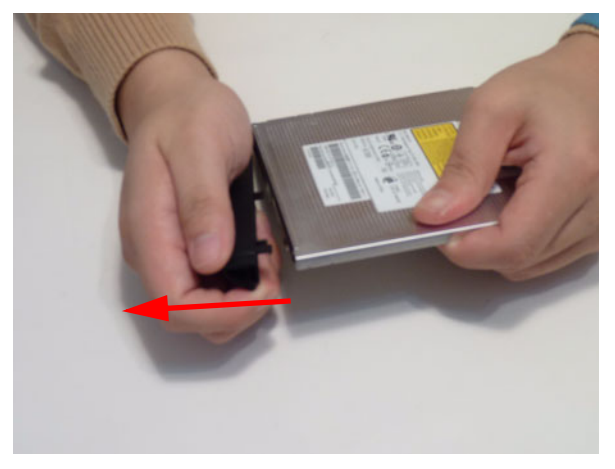

### Removing the Logic Lower Door

1. Remove three (3) screws from the Logic Lower Door.

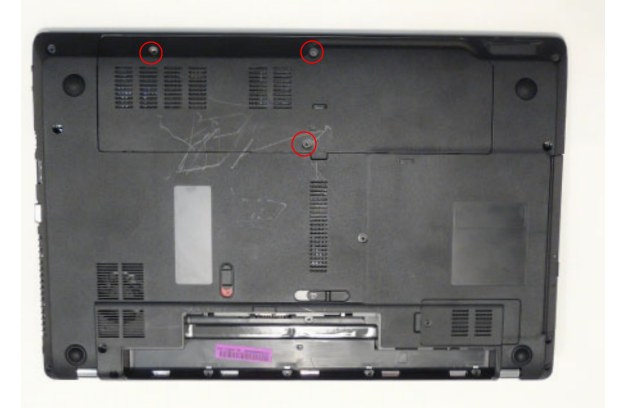

| Step             | Size   | Quantity | Screw Type   |
|------------------|--------|----------|--------------|
| Logic Lower door | M2.5*8 | 2        | January 1995 |

2. Lift the door beginning from the inner edge as shown.

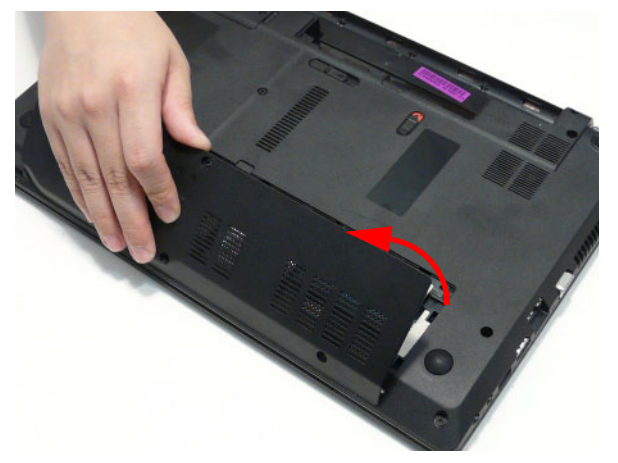

3. Lift the door clear off the device, exposing the HDD, DIMM, and WLAN modules.

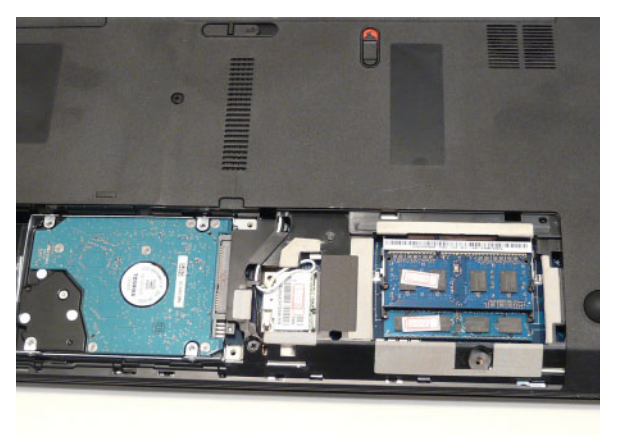

### Removing the 3G Module

1. Loosen one (1) screw on the 3G Cover.

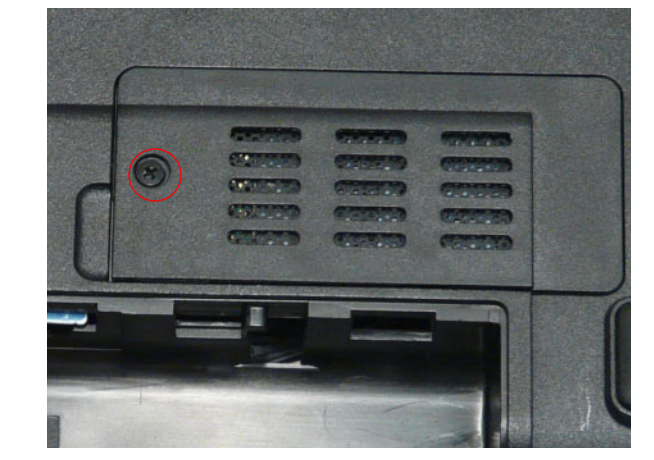

| Step     | Size   | Quantity | Screw Type |
|----------|--------|----------|------------|
| 3G Cover | M2.5*8 | 1        |            |

2. Lift the 3G Cover from the left edge first, then remove completely.

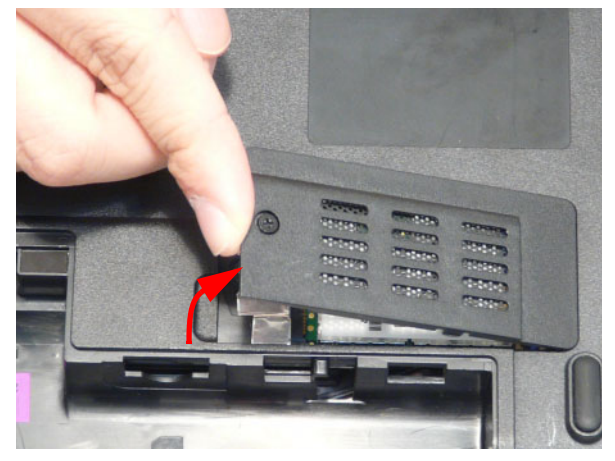

3. Remove the two (2) antenna cables from the 3G module.

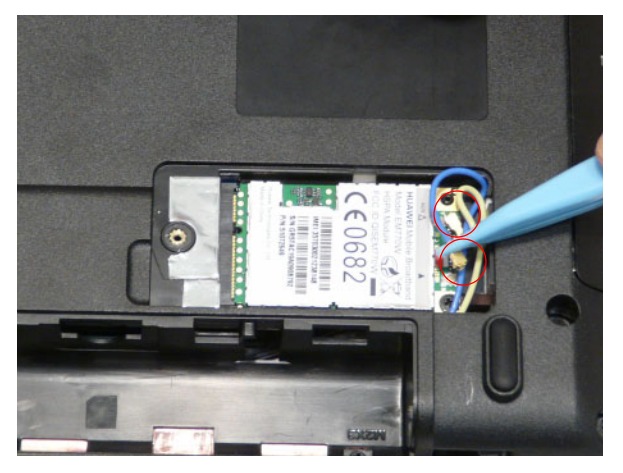

**4.** Remove one (1) screw from the 3G module.

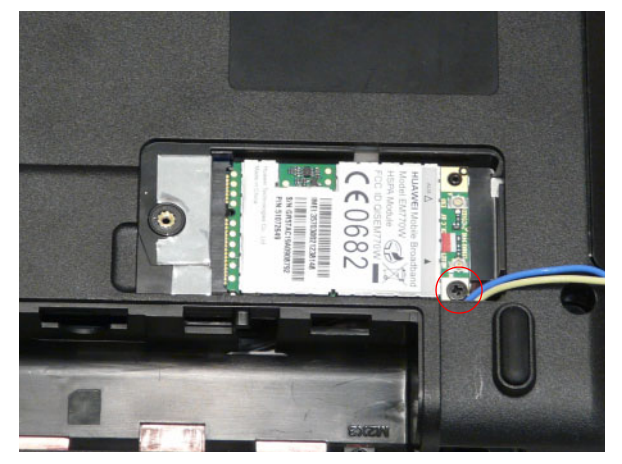

5. Lift the 3G card from the slot.

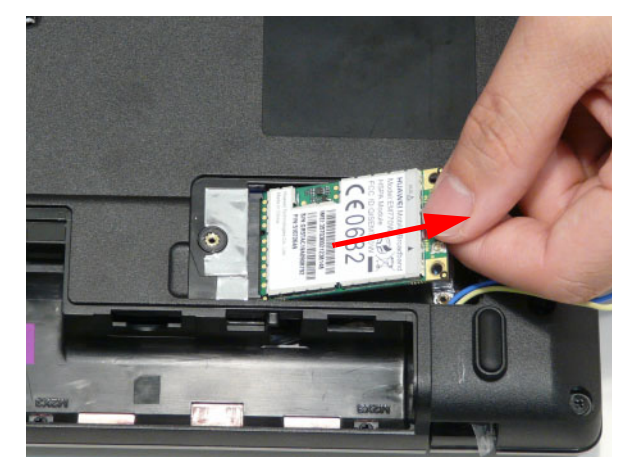

### Removing the DIMM Module

- 1. See "Removing the Logic Lower Door" on page 50.
- 2. Push out the release latches on both sides of the DIMM socket to release the DIMM module.

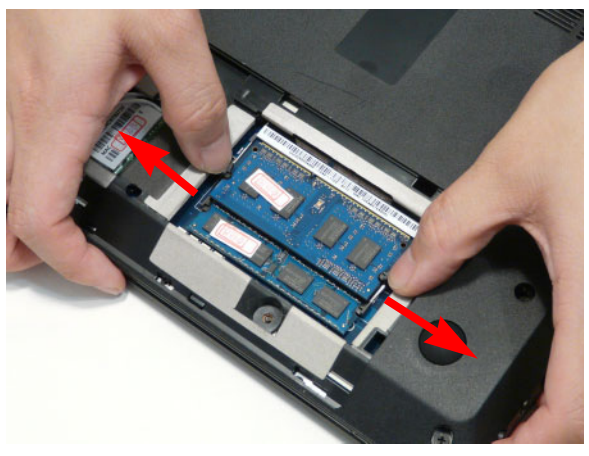

3. Remove the DIMM module.

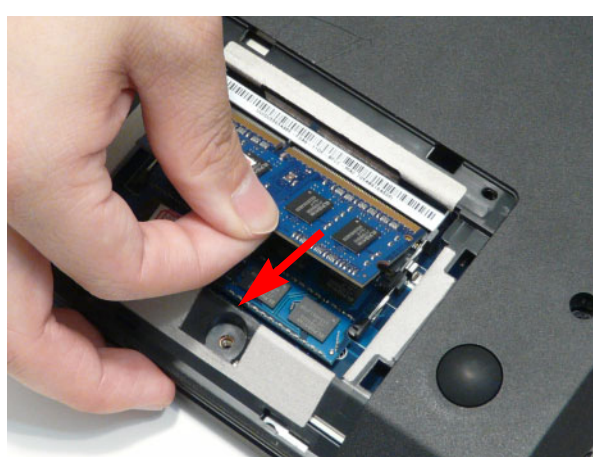

4. Repeat steps 2 and 3 for the second DIMM module if present.

### Removing the WLAN Module

- 1. See "Removing the Logic Lower Door" on page 50.
- 2. Disconnect the two (2) antenna cables from the WLAN Board.

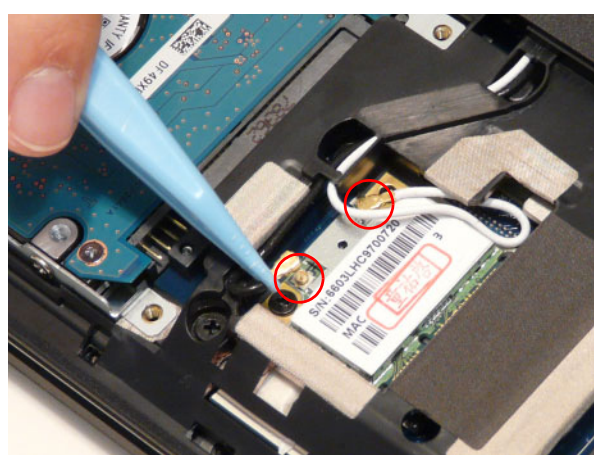

3. Move the antenna away and remove the one (1) screw to release the WLAN Board.

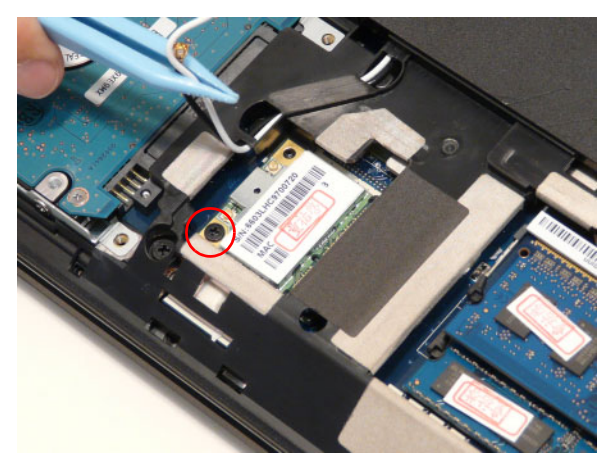

| Step        | Size | Quantity | Screw Type |
|-------------|------|----------|------------|
| WLAN Module | M2*3 | 1        | <u>A</u>   |

4. Detach the WLAN Board from the WLAN socket.

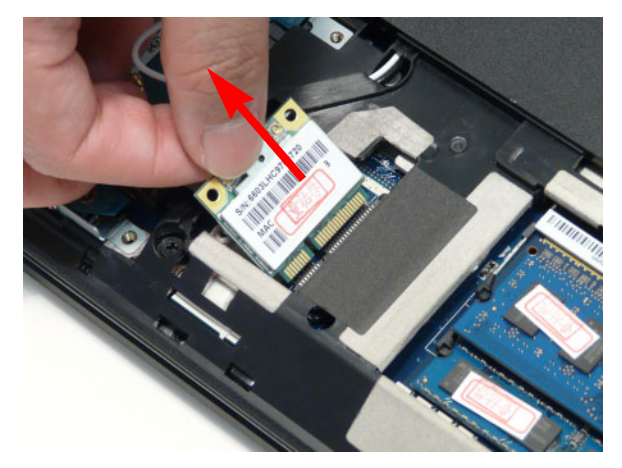

**NOTE:** When reattaching the antennas, ensure the cables are tucked into the chassis to prevent damage.

### Removing the Hard Disk Drive Module

- 1. See "Removing the Logic Lower Door" on page 50.
- 2. Using the pull-tab, slide the HDD Module in the direction of the arrow to disconnect the interface.

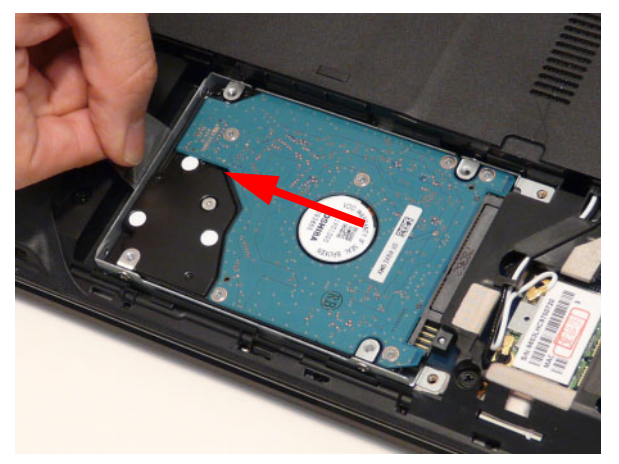

3. Lift the HDD Module clear of the HDD bay.

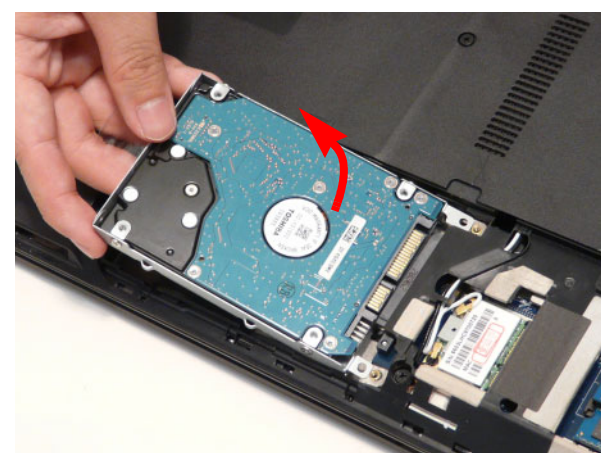

NOTE: To prevent damage to device, avoid pressing down on it or placing heavy objects on top of it.

4. Remove the four (4) screws (two each side) securing the hard disk to the carrier.

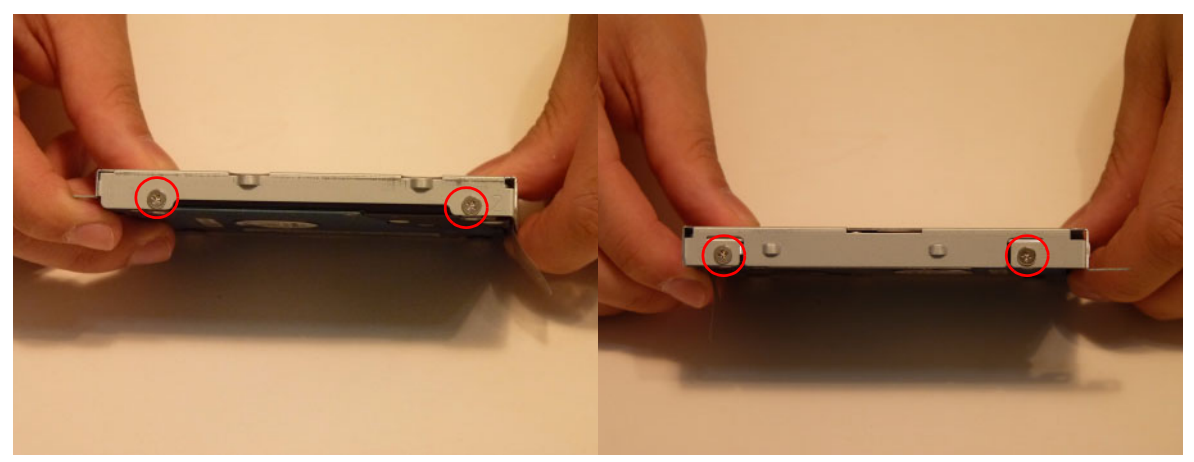

| Step        | Size | Quantity | Screw Type |
|-------------|------|----------|------------|
| HDD Carrier | M3*3 | 4        |            |

5. Remove the HDD from the carrier.

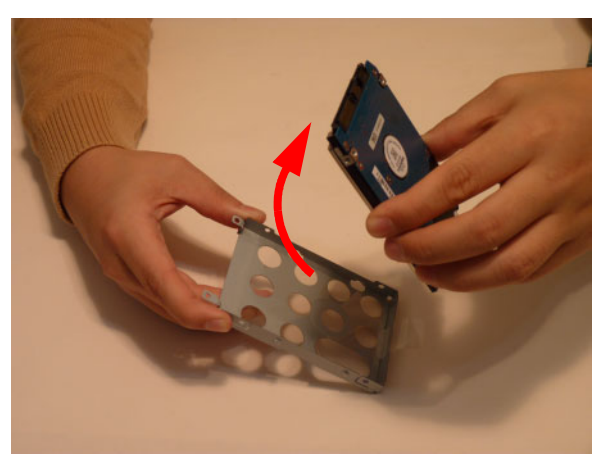

# Main Unit Disassembly Process

## Main Unit Disassembly Flowchart

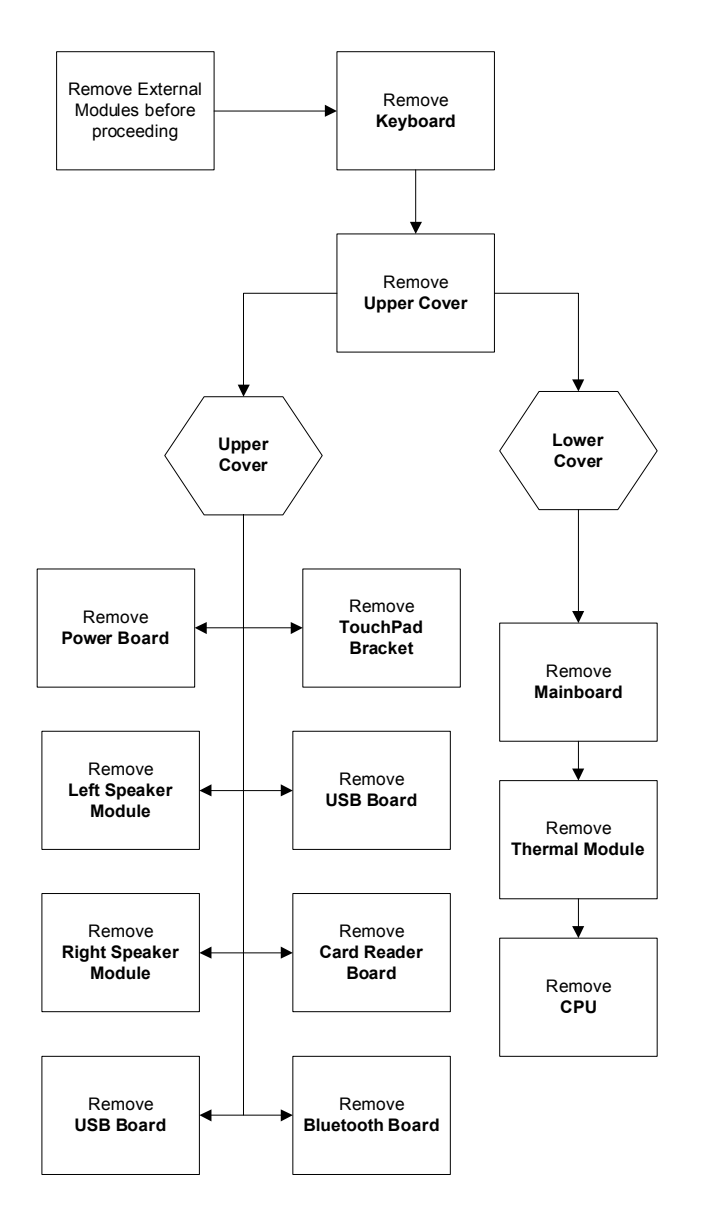

#### Screw List

| Step                 | Screw  | Quantity | Part No.     |
|----------------------|--------|----------|--------------|
| Lower Cover          | M2.5*8 | 11       | 86.WJ802.002 |
| Lower Cover          | M2*3   | 5        | 86.WJ802.004 |
| Upper Cover          | M2.5*5 | 7        | 86.WJ802.001 |
| Power Board          | M2*3   | 2        | 86.WJ802.004 |
| Left Speaker Module  | M2*3   | 2        | 86.WJ802.004 |
| Right Speaker Module | M2*3   | 2        | 86.WJ802.004 |
| Card Reader          | M2*3   | 1        | 86.WJ802.004 |
| USB Board            | M2*3   | 1        | 86.WJ802.004 |

| Step             | Screw     | Quantity | Part No.     |
|------------------|-----------|----------|--------------|
| TouchPad Bracket | M2*3      | 2        | 86.WJ802.004 |
| Mainboard        | M2.5*5    | 1        | 86.WJ802.001 |
| Thermal Module   | M1.98*3.0 | 4        | 86.WJ802.004 |

## Removing the Keyboard

1. Unlock the six (6) keyboard locks.

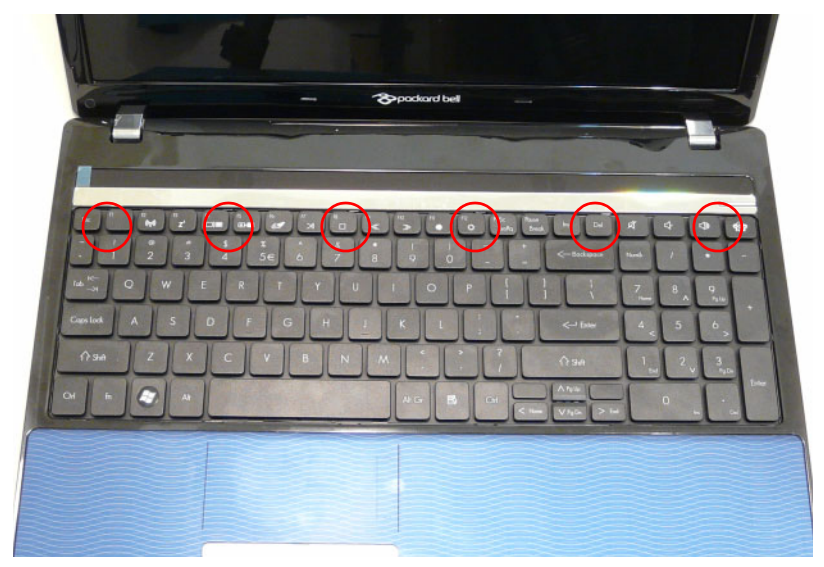

2. Pry up the centre of the Keyboard and rotate it upward away from the Upper Cover.

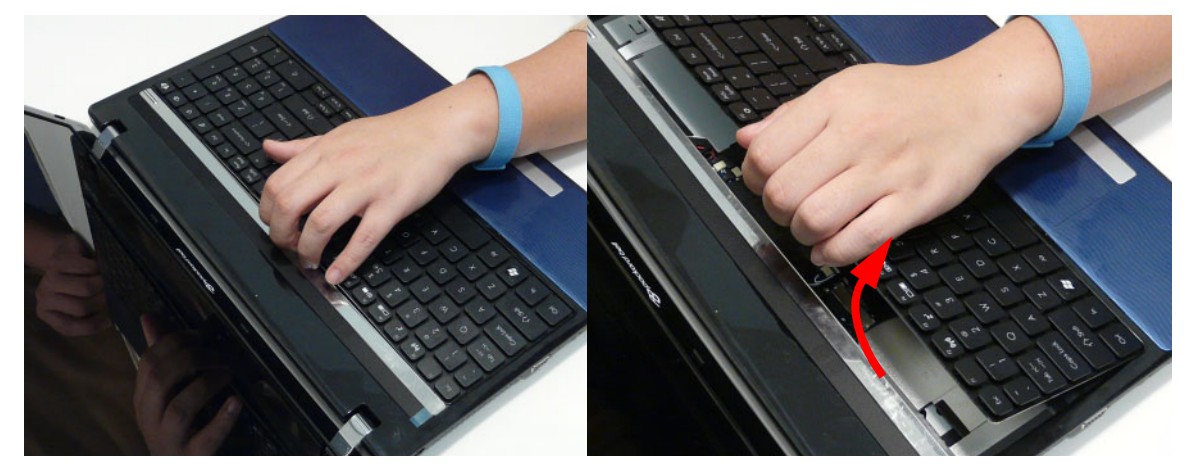

3. Turn the keyboard over on to the TouchPad area to expose the FPC connector.

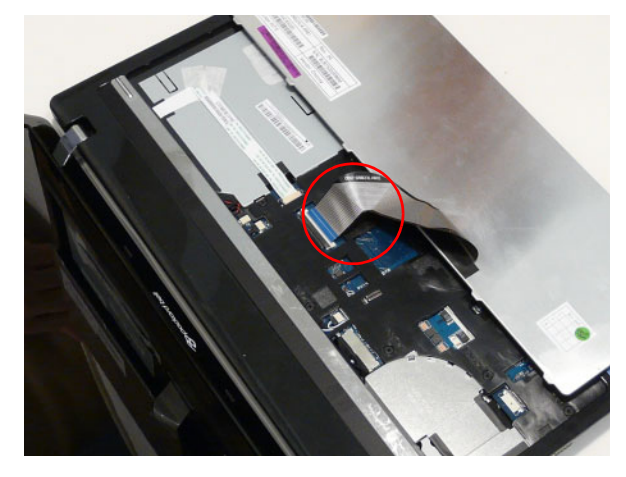

4. Open the locking latch and disconnect the FPC from the mainboard.

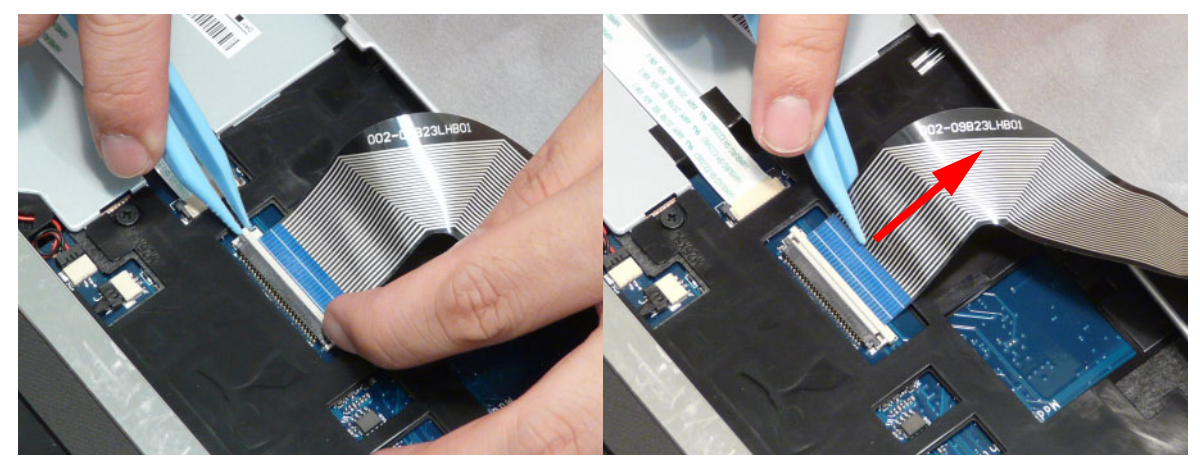

5. Lift the keyboard clear of the Upper Cover.

## Removing the Upper Cover

- 1. See "External Module Disassembly Process" on page 44.
- 2. Turn the computer over. Remove the eleven (11) screws on the lower cover and five (5) screws from the battery bay.

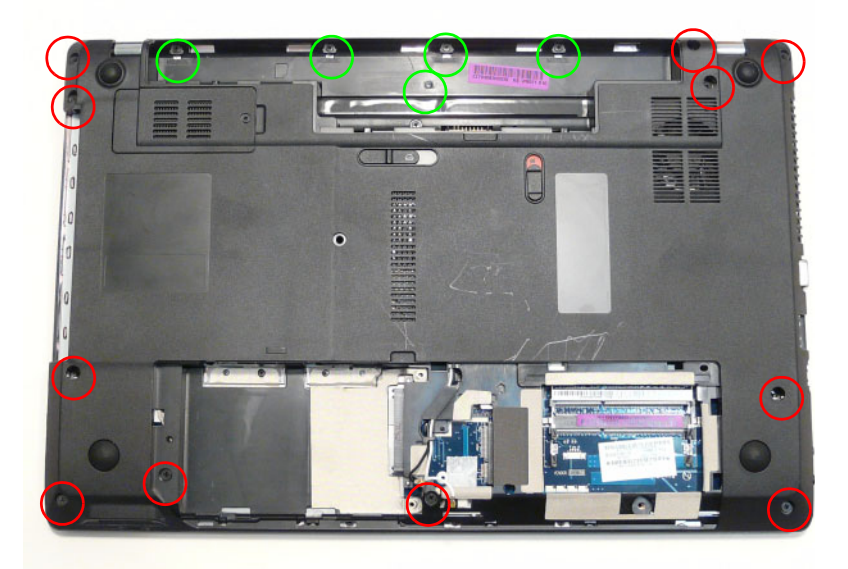

| Step                           | Size   | Quantity | Screw Type |
|--------------------------------|--------|----------|------------|
| Upper Cover (red callout)      | M2.5*8 | 11       | ()         |
| Battery Bay<br>(green callout) | M2*3   | 5        | De         |
3. Disconnect the following four (4) cables from the Mainboard.

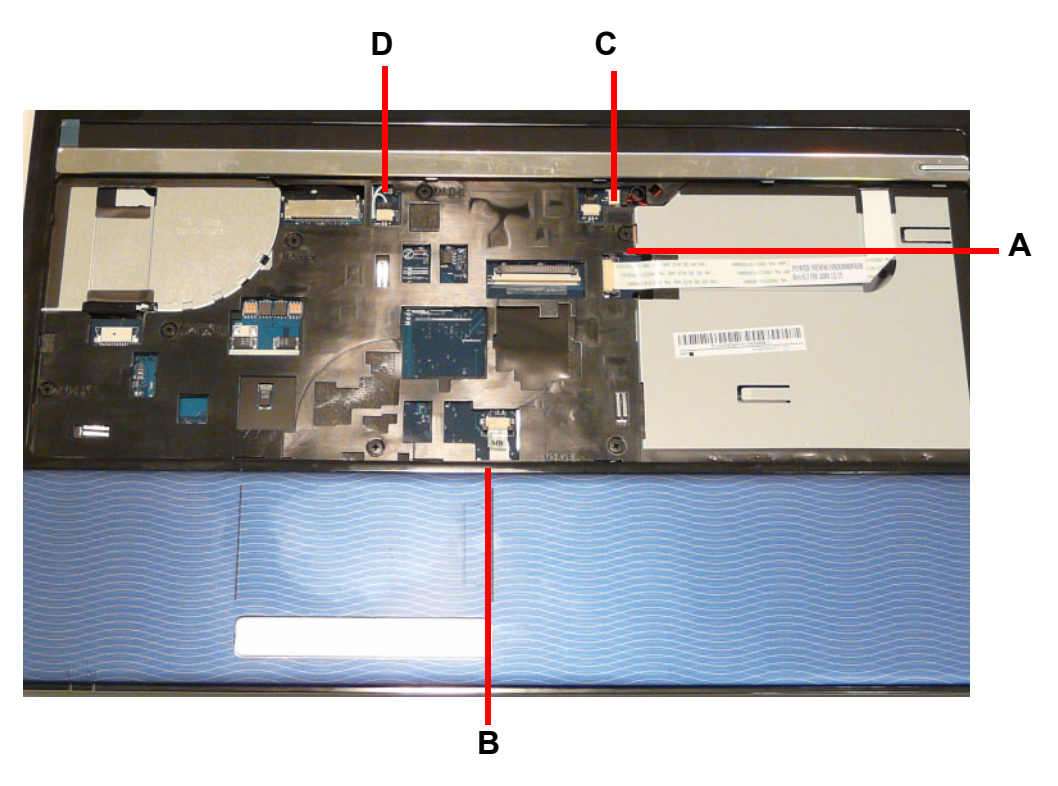

Release the locking latch on A and disconnect the 5. Pull the cable off the adhesive as shown. cable.

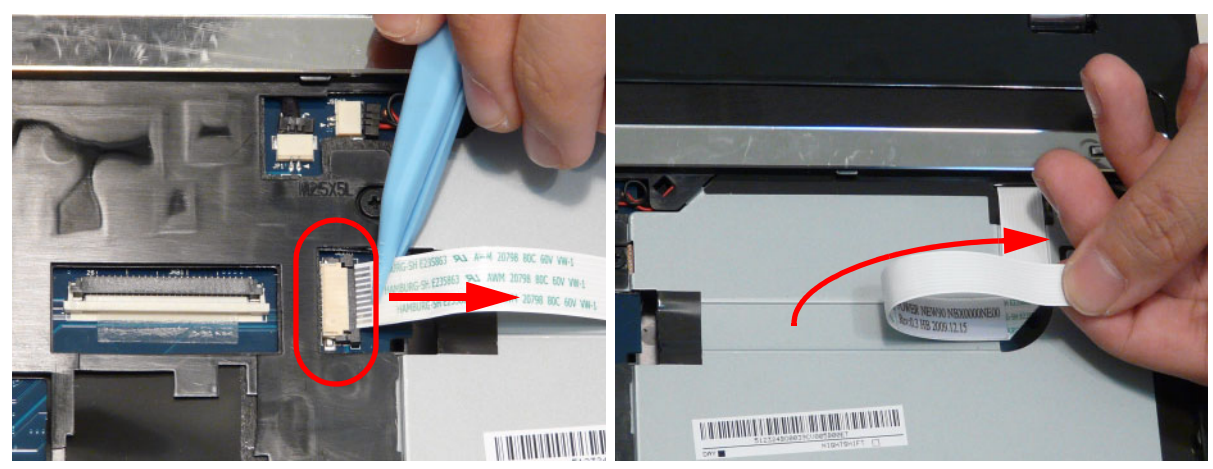

6. Release the locking latch on **B** and remove the cable as shown.

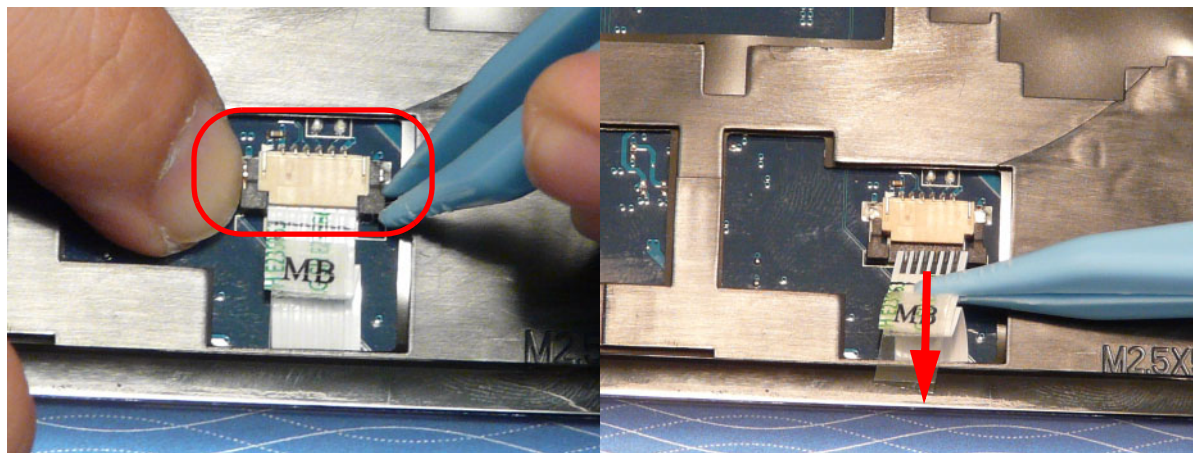

- 7. Release the locking latch on **C** and remove the cable as shown.
- 8. Release the locking latch on **D** and remove the cable as shown.

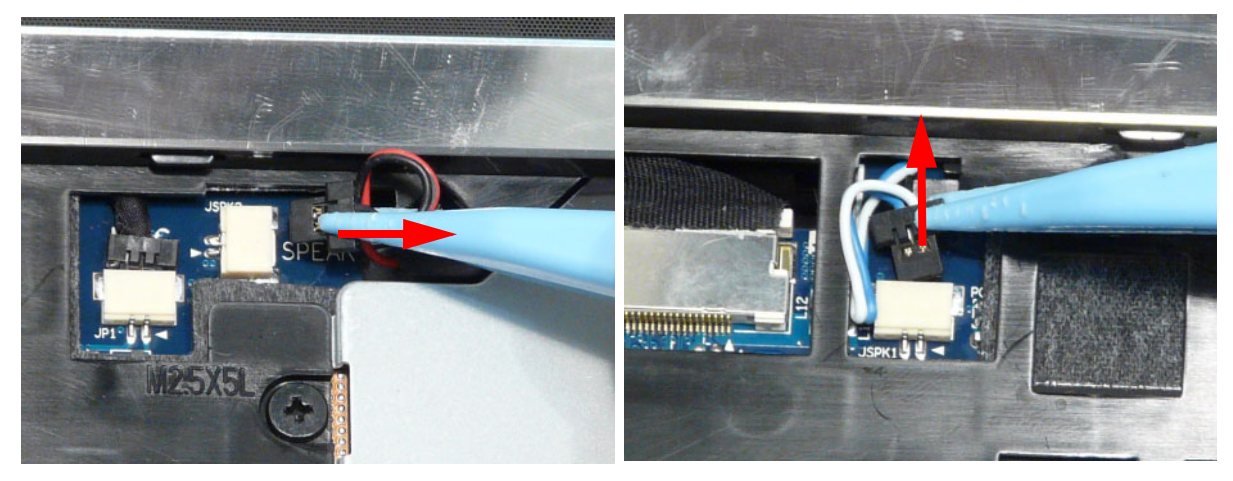

**NOTE:** Avoid pulling on cables directly to prevent damage to the connectors. **NOTE:** Use the pull-tabs on FFCs whenever available to prevent damage. 9. Remove the seven (7) screws on the Upper Cover as shown.

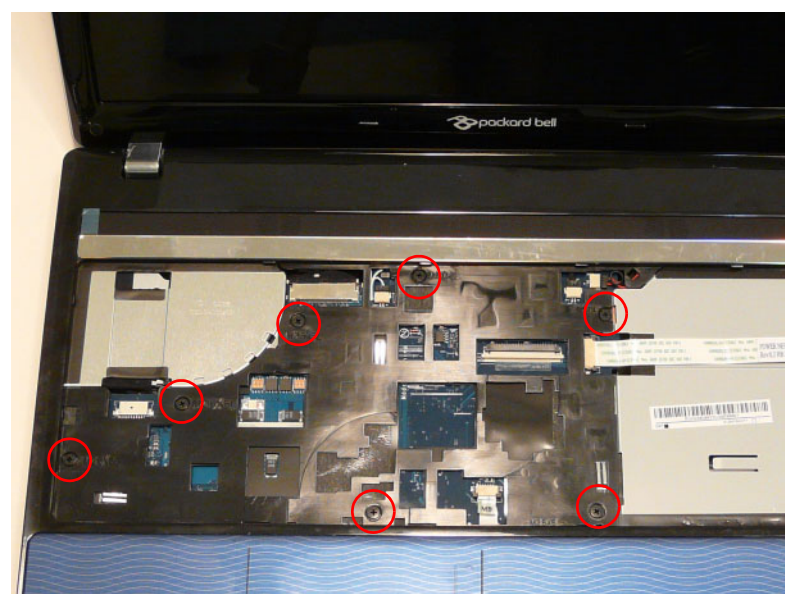

| Step        | Size   | Quantity | Screw Type |
|-------------|--------|----------|------------|
| Upper Cover | M2.5*5 | 7        |            |

**10.** Starting at the top right side of the cover, pry apart the Upper and Lower Covers as shown. Work along the front edge of the casing to the left as shown, then lift the Upper Cover clear of the Lower Cover.

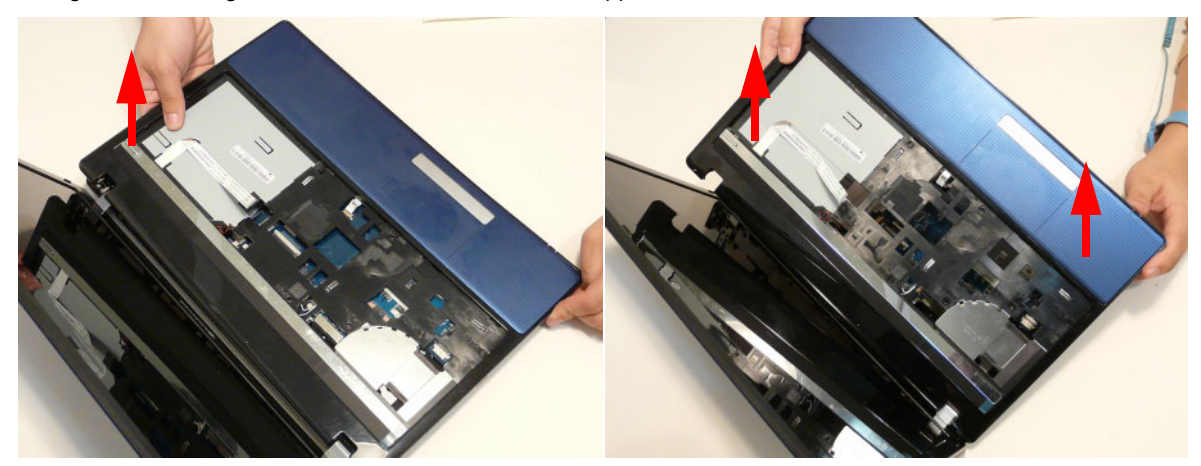

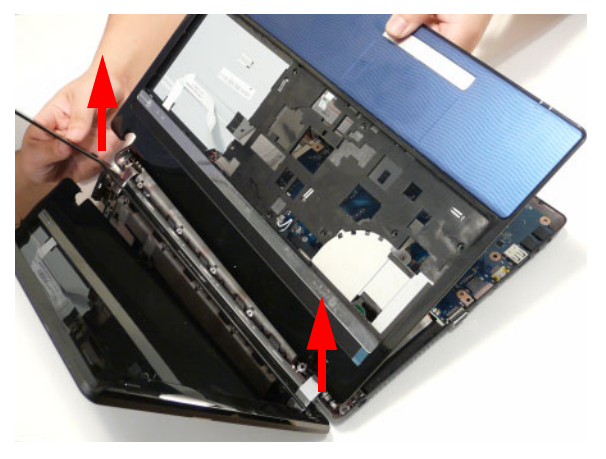

## Removing the Left Speaker Module

- 1. See "Removing the Upper Cover" on page 62.
- 2. Locate the Left Speaker Module on the Upper Cover as shown.

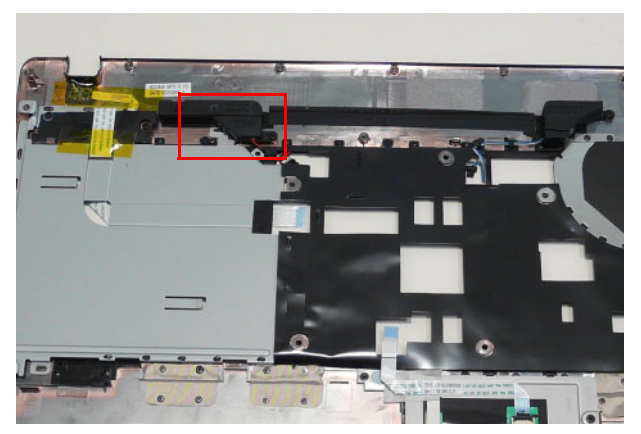

**3.** Remove two (2) screws from the left speaker module.

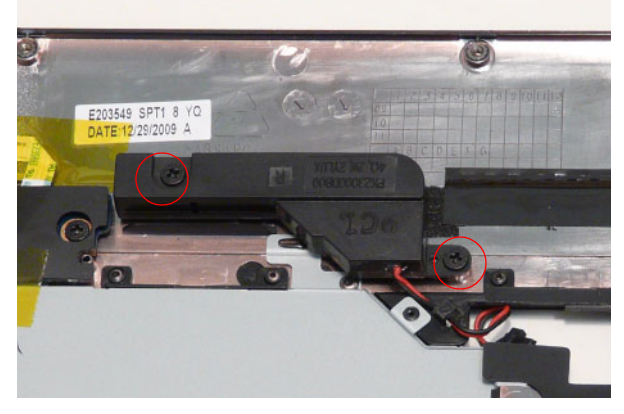

| Step                   | Size | Quantity | Screw Type |
|------------------------|------|----------|------------|
| Left Speaker<br>Module | M2*3 | 2        | ø          |

4. Lift the Speaker clear of the Upper Cover. Ensure that the cable is free from all cable clips.

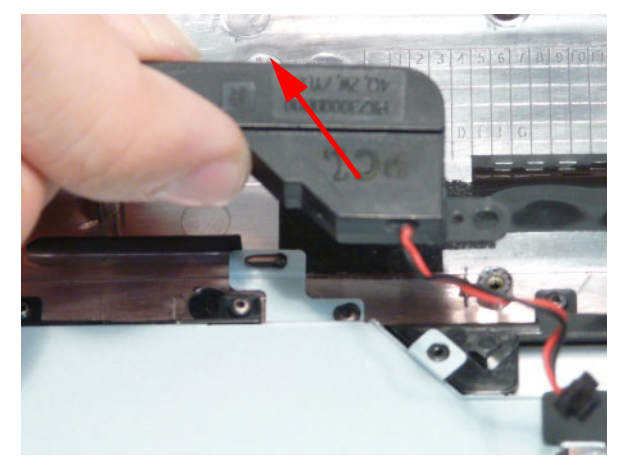

## Removing the Right Speaker Module

- 1. See "Removing the Upper Cover" on page 62.
- 2. Locate the Right Speaker Module on the Upper Cover as shown.

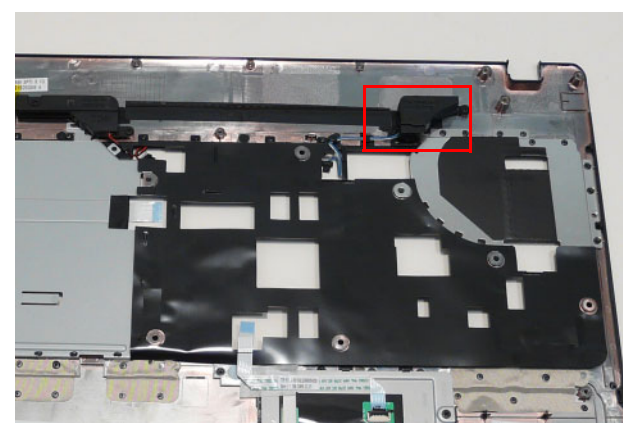

3. Remove the one (1) securing screw from the Right Speaker Module.

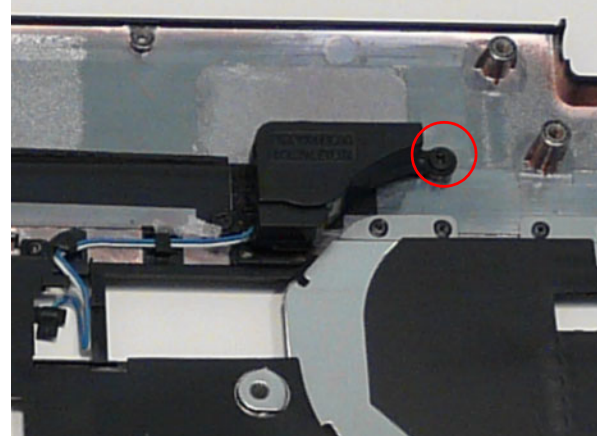

| Step                    | Size | Quantity | Screw Type |
|-------------------------|------|----------|------------|
| Right Speaker<br>Module | M2*3 | 1        | (here)     |

4. Remove the Right Speaker Module cable from the cable channel. Ensure that the cable is free from all cable clips.

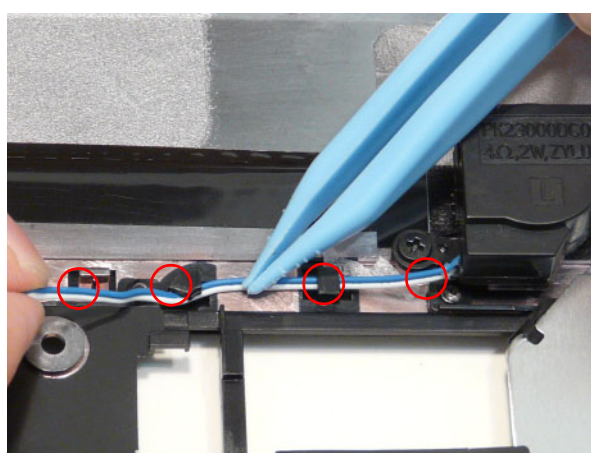

5. Lift the Right Speaker Module clear of the upper cover.

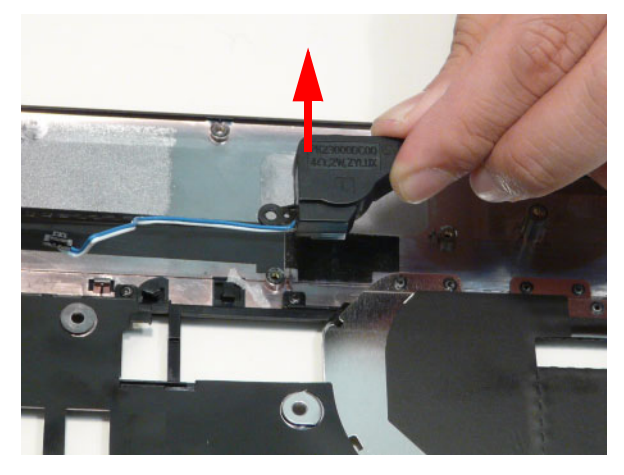

## Removing the Power Board

- 1. See "Removing the Upper Cover" on page 62.
- 2. Turn the upper cover over. Pass the cable through the upper cover as shown.

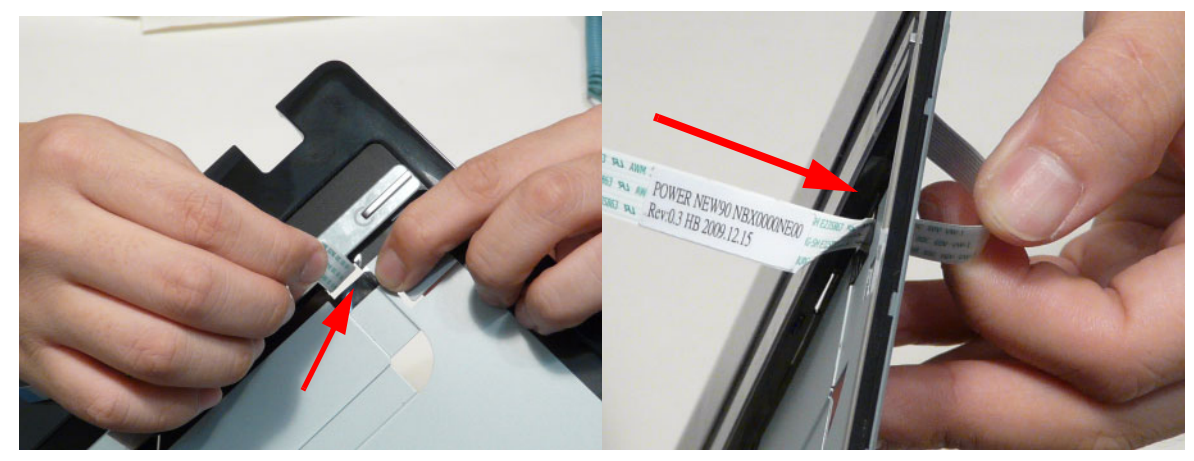

3. Remove two (2) screws from the power board.

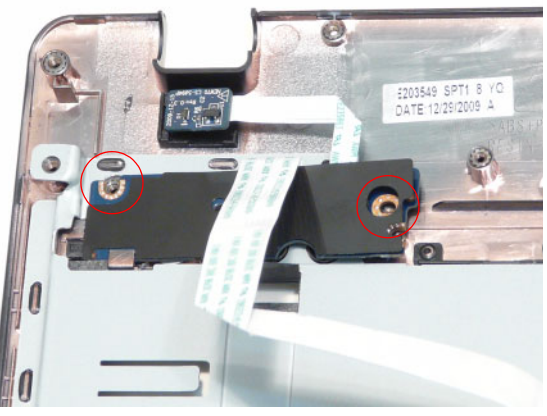

| Step        | Size | Quantity | Screw Type |
|-------------|------|----------|------------|
| Power board | M2*3 | 2        | ß          |

4. Remove the power board assembly and lift the power board clear of the device.

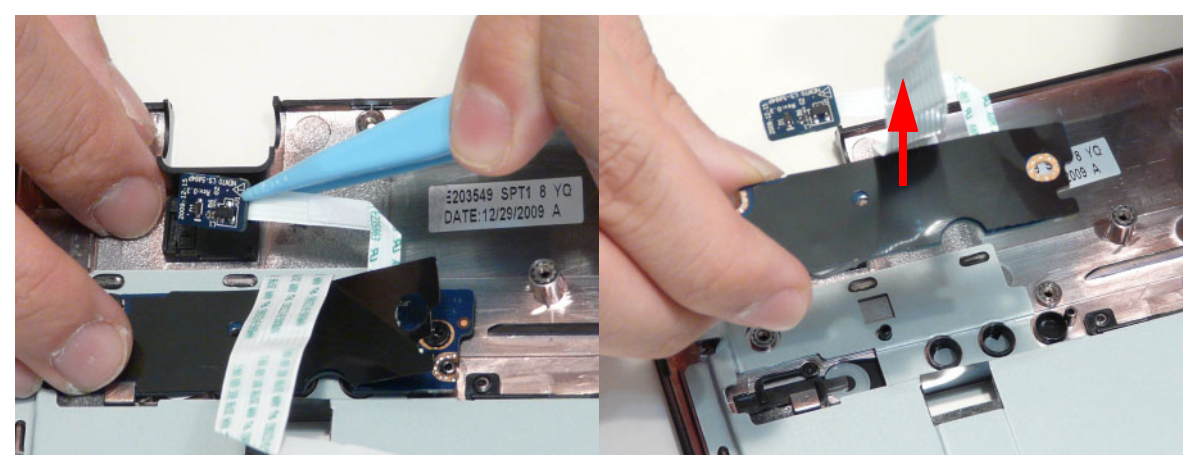

## Removing the TouchPad Bracket

**IMPORTANT:** The TouchPad Board cannot be removed individually. To replace the TouchPad Board, replace the entire Upper Cover.

- **1.** See "Removing the Upper Cover" on page 62.
- 2. Lift the FFC to detach the adhesive securing the cable to the Upper Cover.

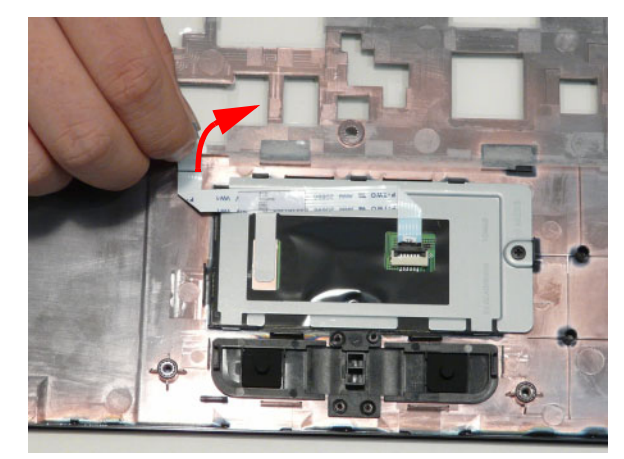

3. Release the FFC locking latch and disconnect the TouchPad FFC from the cover.

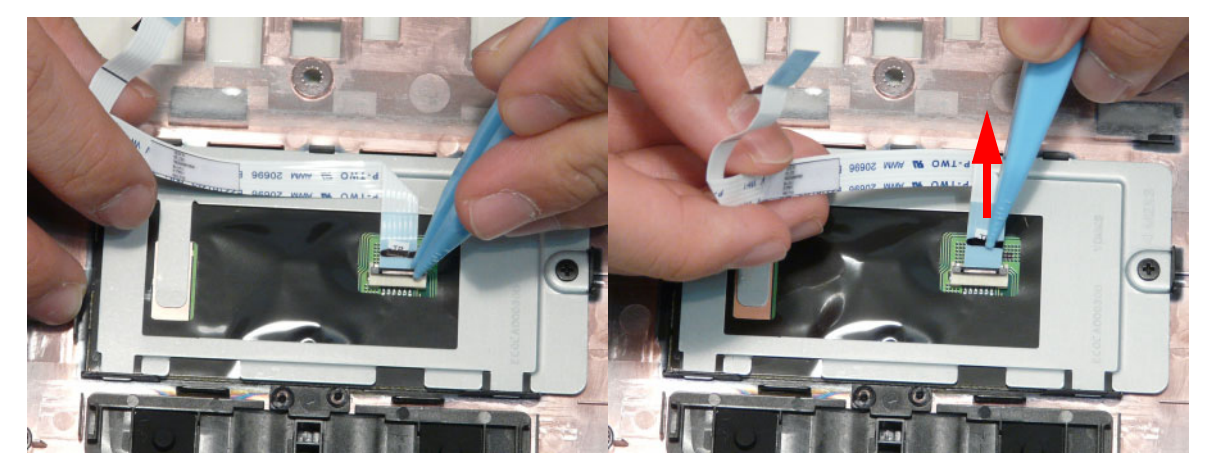

4. Remove the one (1) screw from TouchPad bracket.

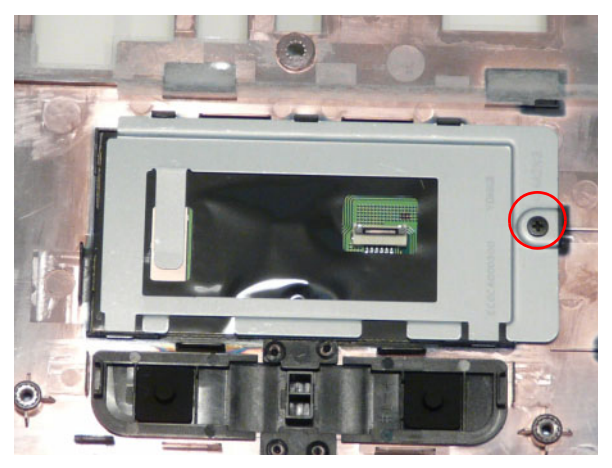

| Step             | Size | Quantity | Screw Type |
|------------------|------|----------|------------|
| TouchPad Bracket | M2*3 | 1        | ()         |

5. Pry the Touchpad bracket off the adhesive and remove it as shown.

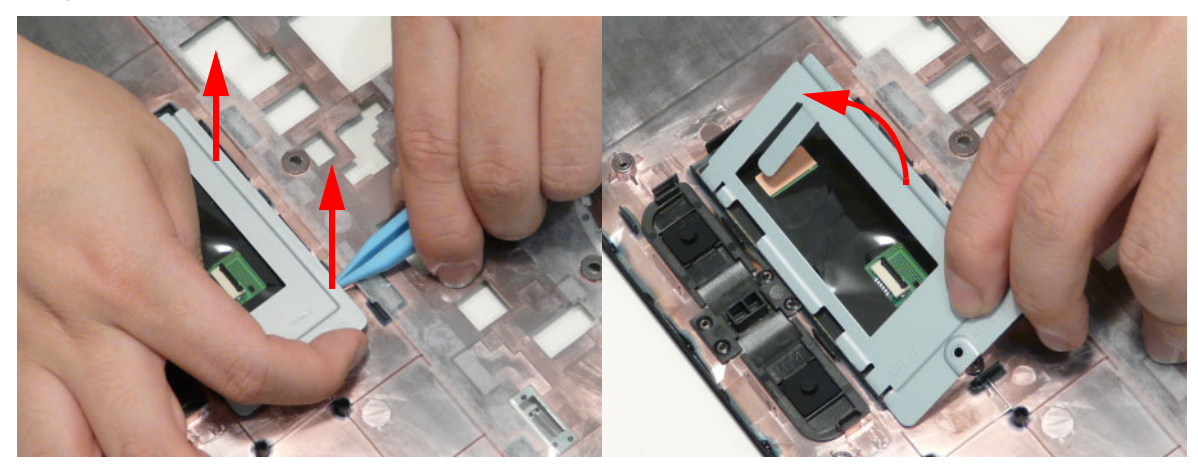

## Removing the Card Reader Board

- 1. See "Removing the Upper Cover" on page 62.
- 2. Unlock the mainboard to card reader cable connector.

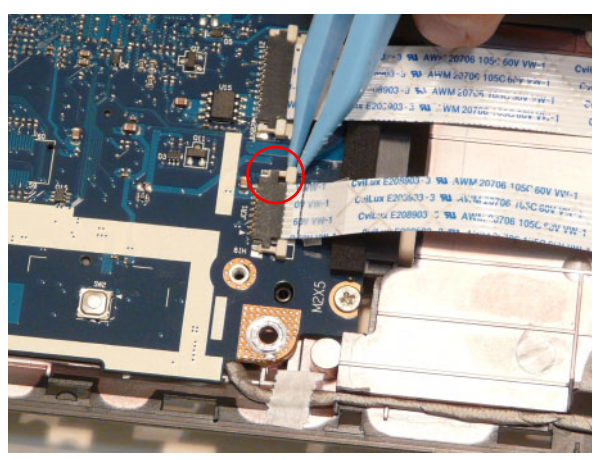

3. Remove the cable from the chassis by pulling up on the adhesive.

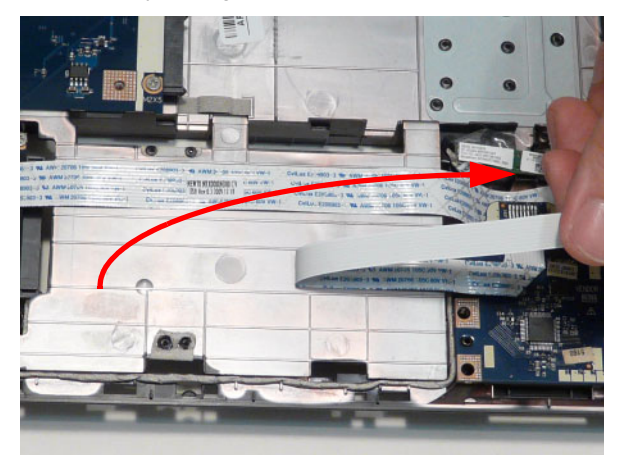

4. Remove one (1) screw from the card reader board.

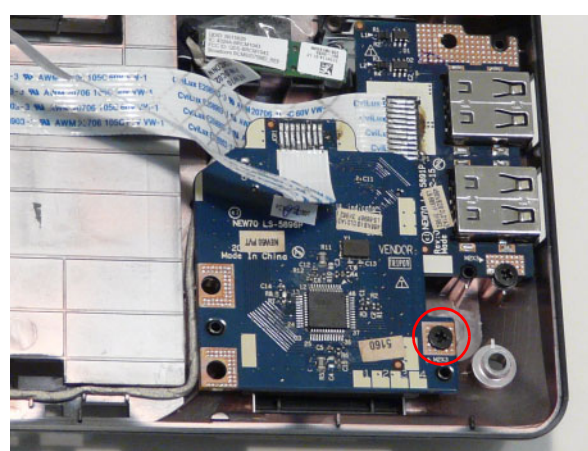

| Step        | Size | Quantity | Screw Type |
|-------------|------|----------|------------|
| Card Reader | M2*3 | 1        | )          |

5. Lift the card reader board clear of the device.

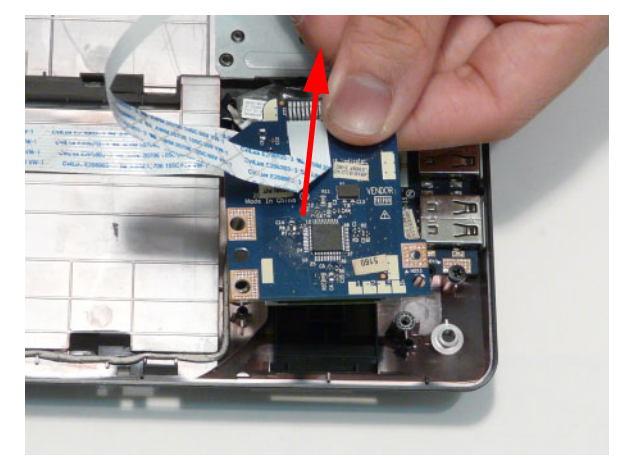

## Removing the USB Board

- **1.** See "Removing the Upper Cover" on page 62.
- 2. Unlock the mainboard to USB cable connector.

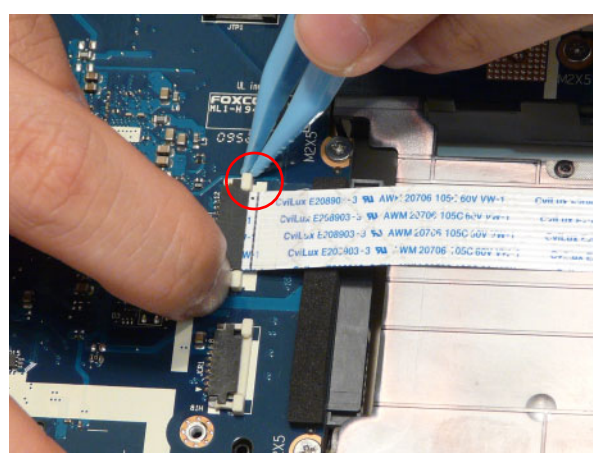

3. Remove the cable from the chassis by pulling up on the adhesive.

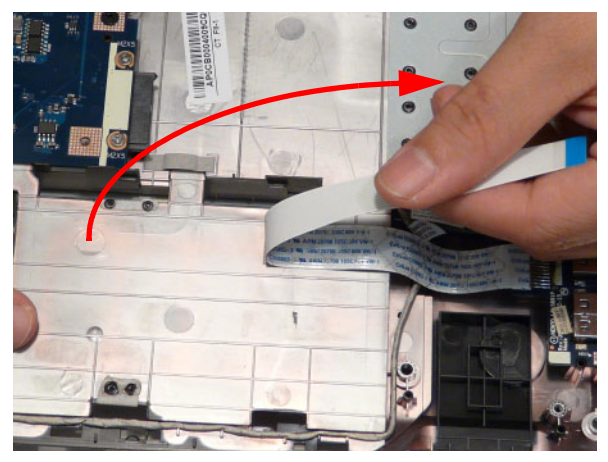

4. Remove one (1) screw from the USB board.

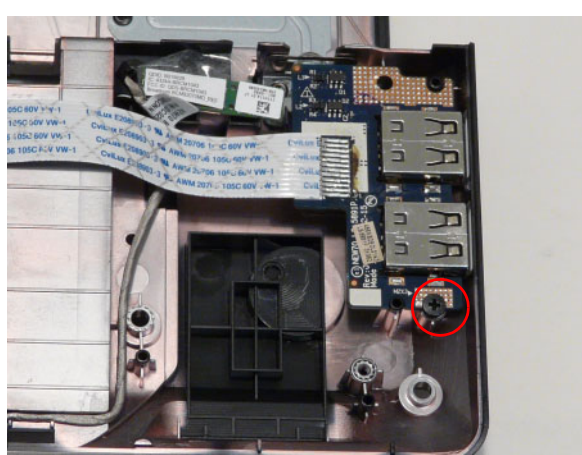

| Step | Size | Quantity | Screw Type |
|------|------|----------|------------|
| USB  | M2*3 | 1        | <i>(</i> ) |

5. Lift the USB board clear of the device.

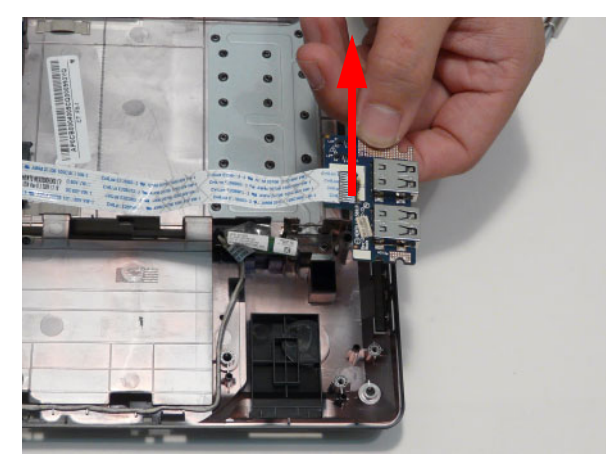

## Removing the Bluetooth Board

- **1.** See "Removing the Upper Cover" on page 62.
- 2. Pry the Bluetooth board from the adhesive.

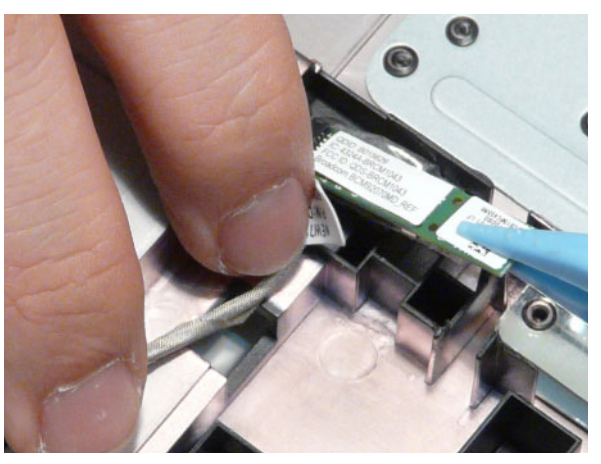

3. Disconnect the mainboard to Bluetooth cable.

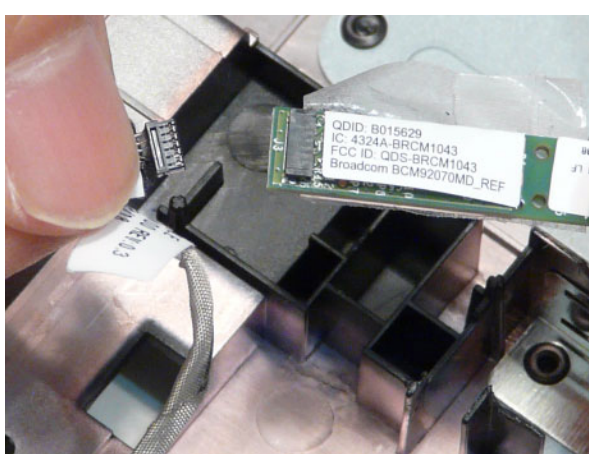

4. Lift the Bluetooth board away from the cable channel as shown.

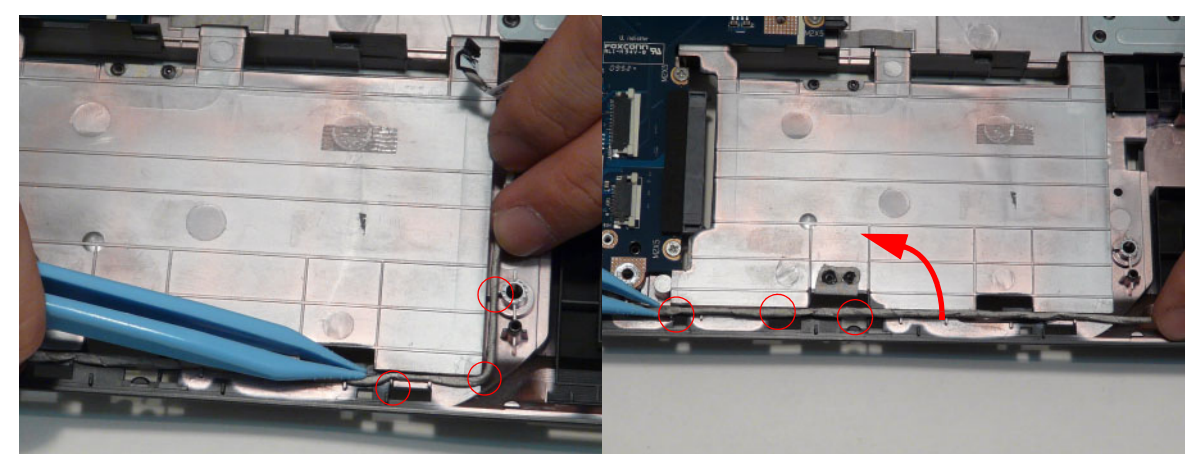

## Removing the Mainboard

- **1.** See "Removing the Upper Cover" on page 62.
- 2. Unlock the microphone cable connector and disconnect the cable.

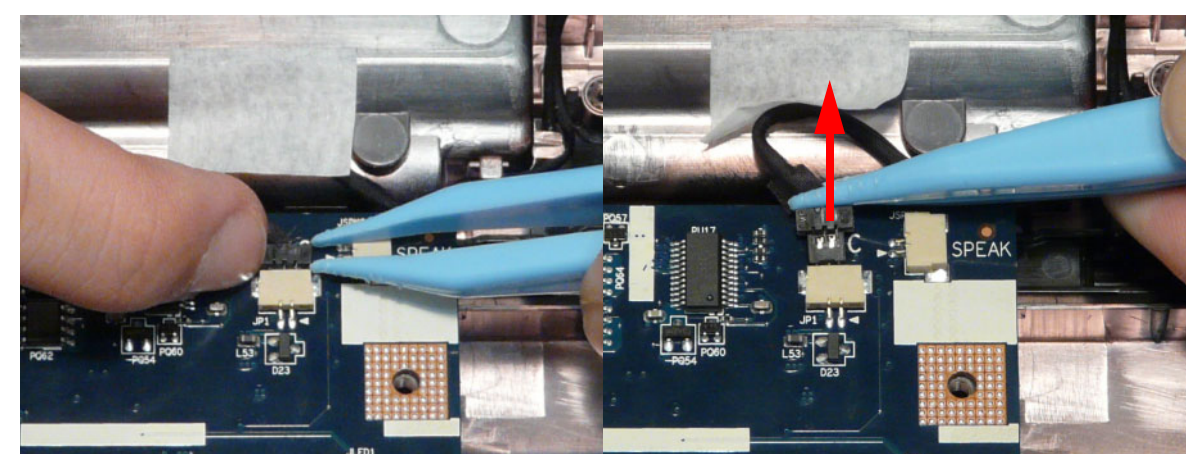

3. Disconnect the LVDS cable.

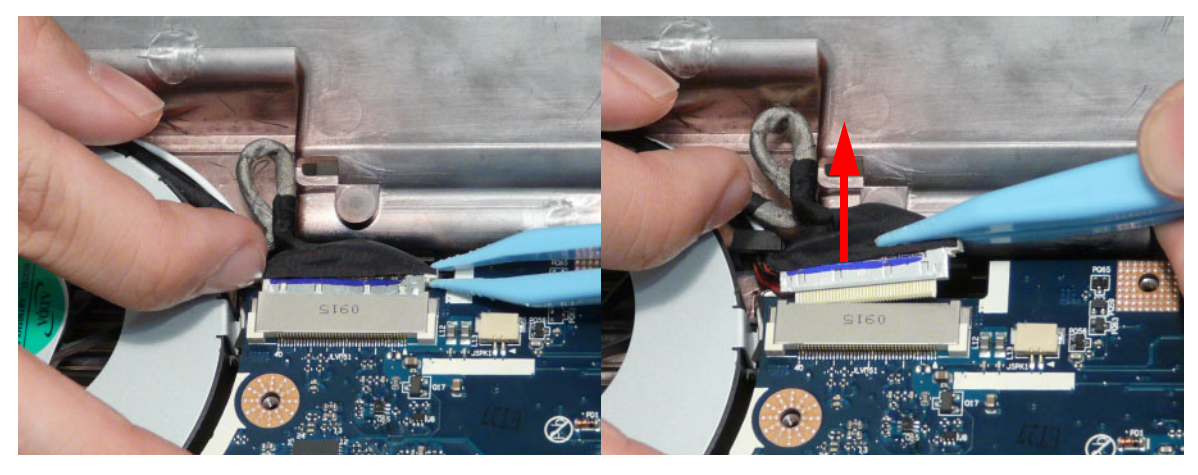

4. Remove the one (1) securing screw from the Mainboard.

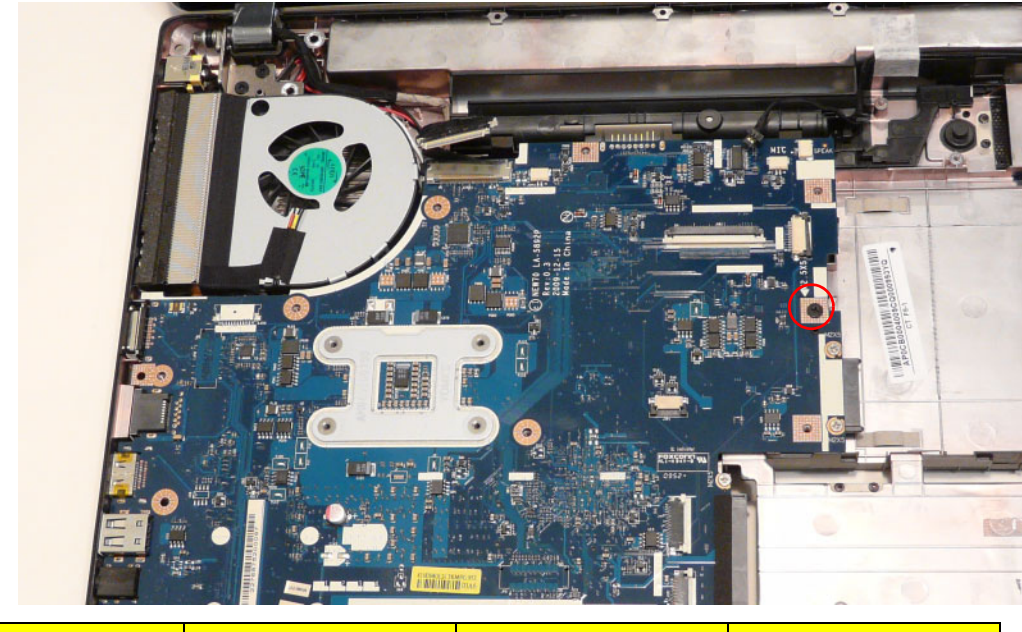

| Step      | Size   | Quantity | Screw Type   |
|-----------|--------|----------|--------------|
| Mainboard | M2.5*5 | 1        | 8 <b>000</b> |

5. Without removing completely, lift the mainboard from the chassis from the right edge first.

CAUTION: Do not remove the mainboard completely. The mainboard is still connected to the chassis.

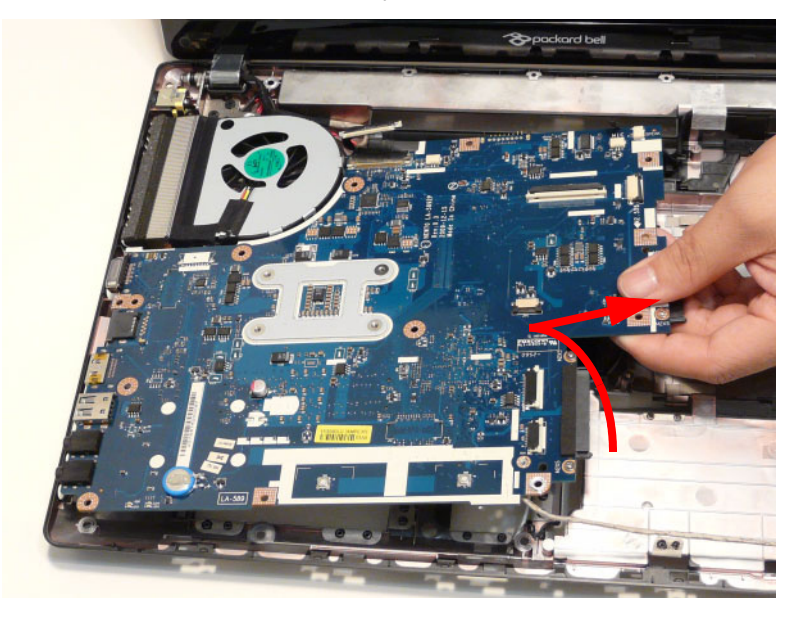

6. Carefully turn the mainboard over and place it on a clean, dust-free surface.

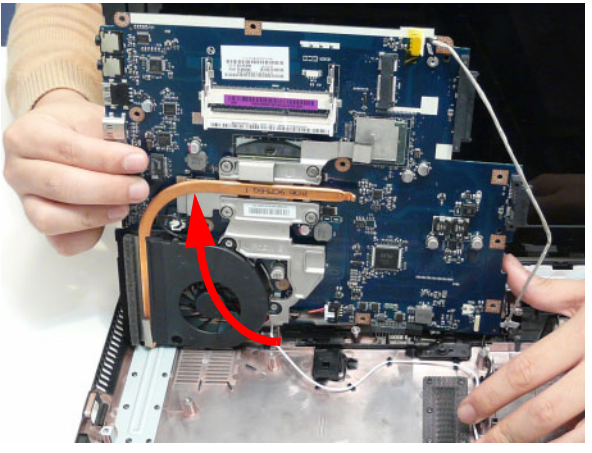

7. Disconnect the power cable.

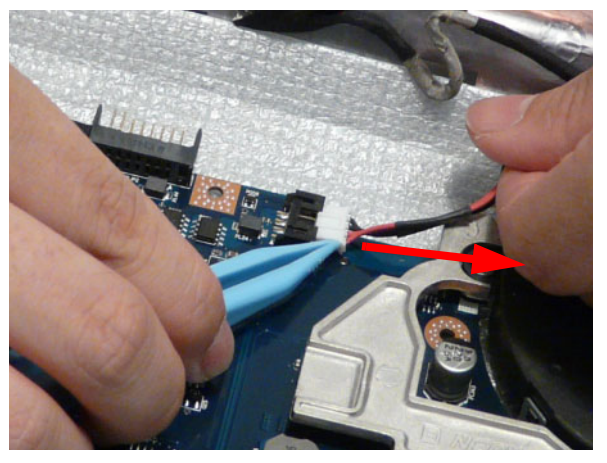

8. Remove the mainboard from the chassis and turn it over.

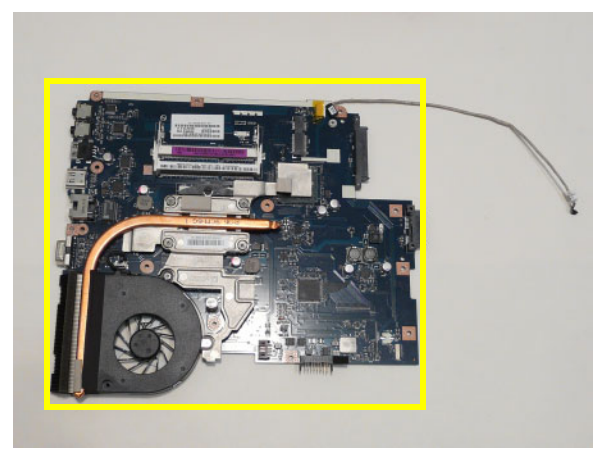

NOTE: Circuit boards >10 cm<sup>2</sup> have been highlighted with a yellow rectangle as shown in the previous image. Please detach the Circuit board and follow local regulations for disposal.

9. Remove the adhesive tape from the bluetooth cable.

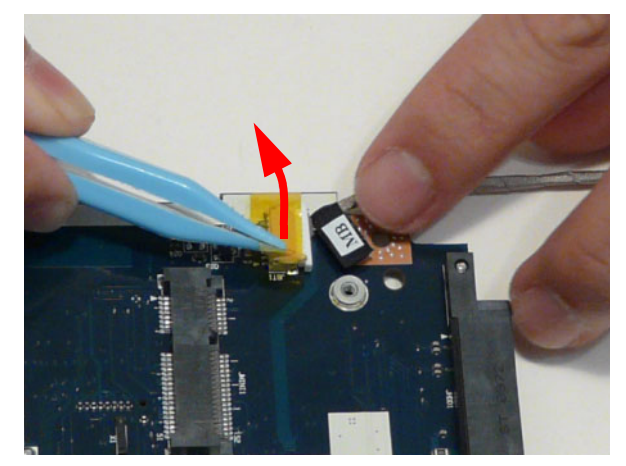

10. Unlock the connector and disconnect the bluetooth to mainboard cable.

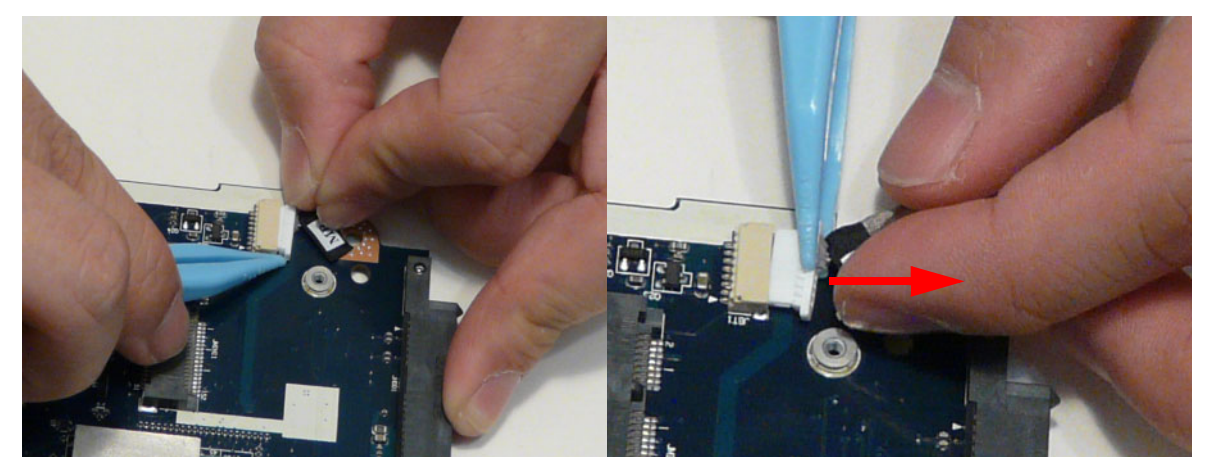

## Removing the Thermal Module

- **1.** See "Removing the Upper Cover" on page 62.
- 2. See "Removing the Mainboard" on page 77.
- **3.** Disconnect the fan cable.

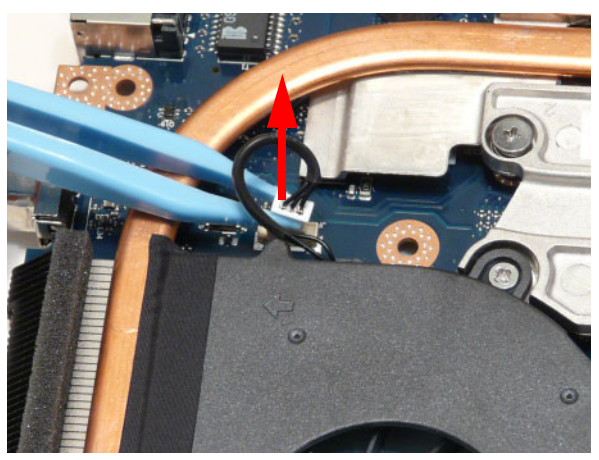

**4.** Remove the four (4) securing screws (in reverse numerical order from screw 4 to screw 1) from the Thermal Module.

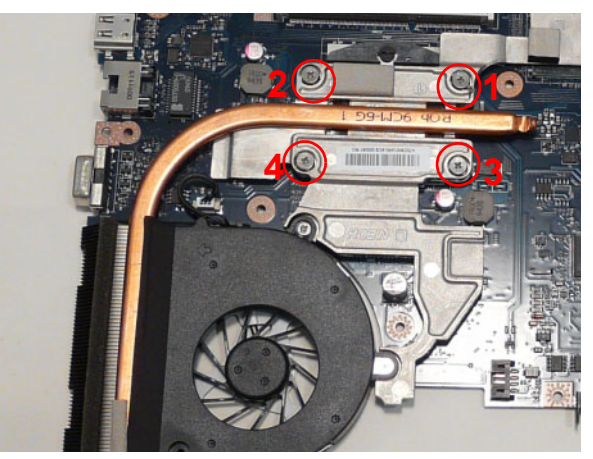

| Step           | Size      | Quantity | Screw Type                                                                                                    |
|----------------|-----------|----------|----------------------------------------------------------------------------------------------------|
| Thermal Module | M1.98*3.0 | 4        | Site of the second second seco |

5. Carefully lift the Thermal Module clear of the Mainboard.

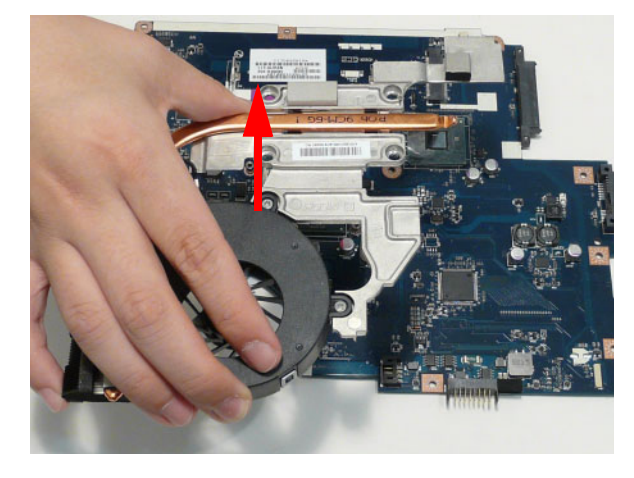

## Removing the CPU

**IMPORTANT:** The pins on the underside of the CPU are very delicate. If they are damaged, the CPU may malfunction. Place the CPU on a clean, dry surface when it is not installed.

- 1. See "Removing the Thermal Module" on page 81.
- 2. Using a flat-bladed screw driver, rotate the CPU locking screw 180° clockwise as shown.

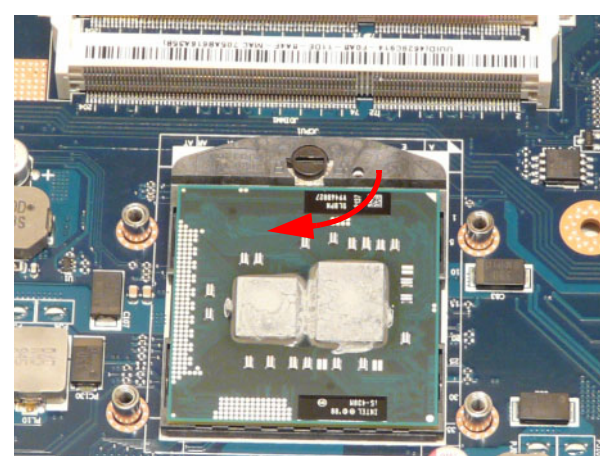

3. Lift the CPU clear of the socket as shown.

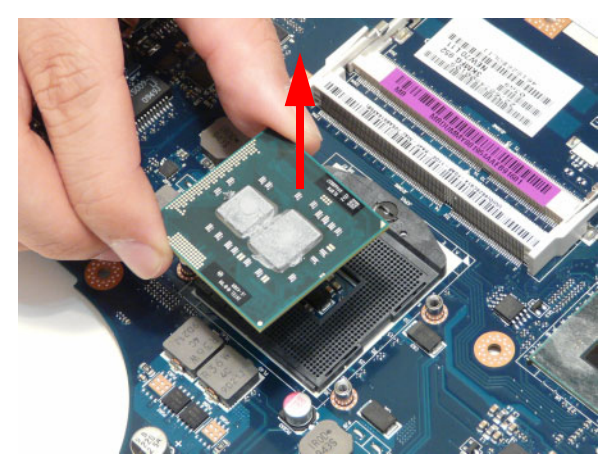

# LCD Module Disassembly Process

## LCD Module Disassembly Flowchart

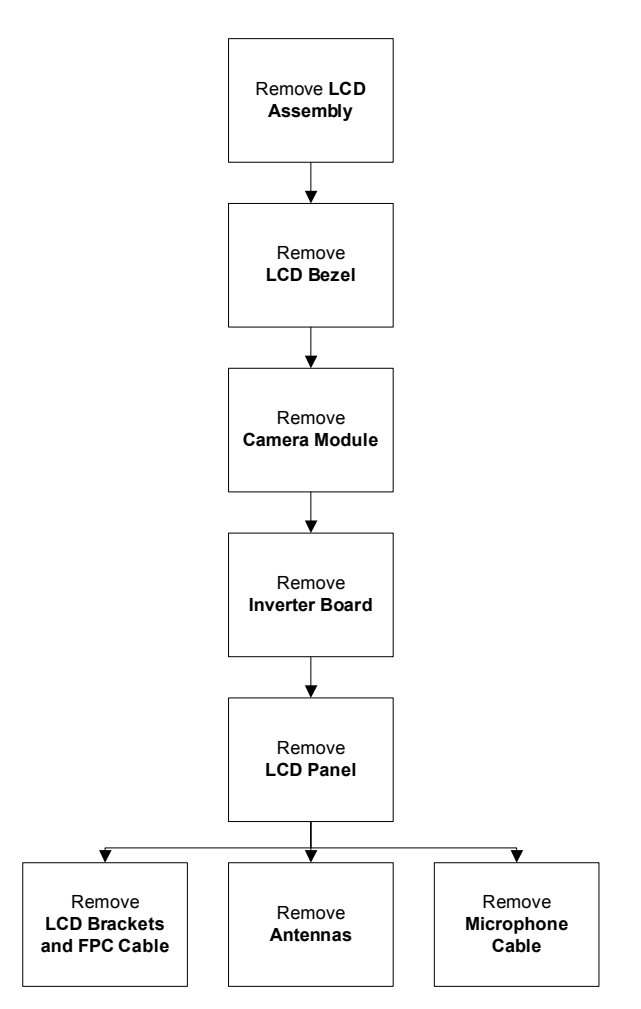

#### Screw List

| Step           | Screw  | Quantity | Part No.     |
|----------------|--------|----------|--------------|
| LCD Bezel      | M2.5*6 | 2        | 86.WJ802.003 |
| LCD Panel      | M2.5*6 | 2        | 86.WJ802.003 |
| LCD Brackets   | M2*3   | 6        | 86.WJ802.004 |
| Inverter Board | M2.5*5 | 1        | 86.WJ802.001 |
| LCD Assembly   | M2.5*8 | 4        | 86.WJ802.002 |

## Removing the LCD Assembly

- **1.** See "Removing the Upper Cover" on page 62.
- 2. Turn the device over and pass the black and white antenna cables through the lower cover.

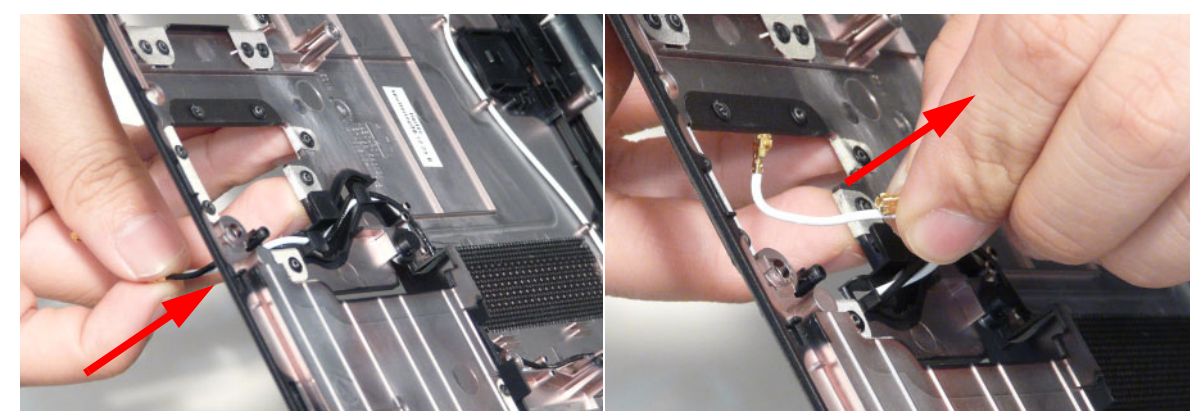

3. Free the black and white antenna cables from the cable channel as shown.

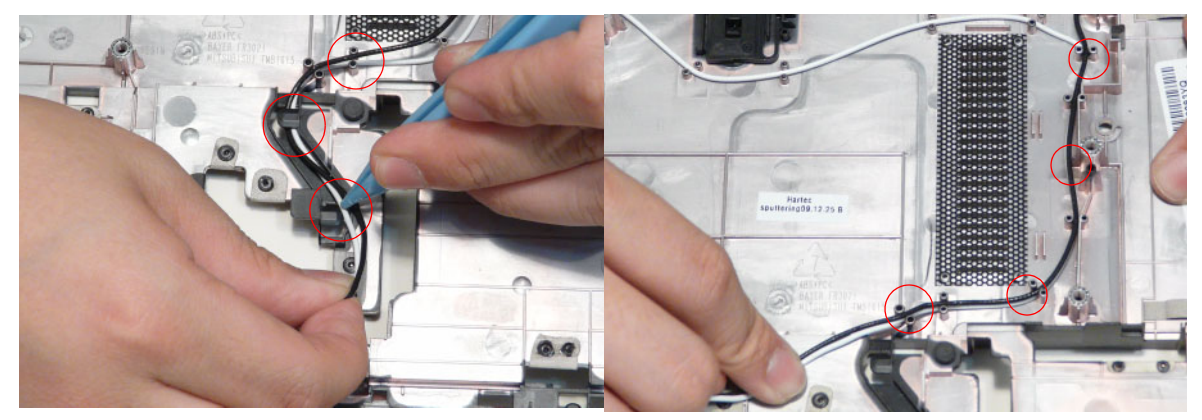

4. Continue removing the white antenna cable from the cable channel.

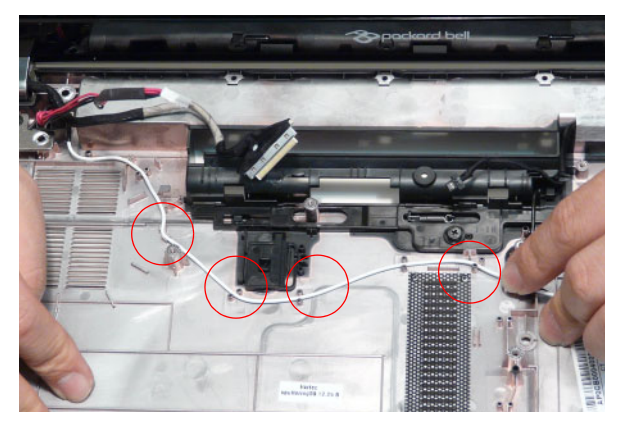

5. Remove the LVDS cable from the cable channel.

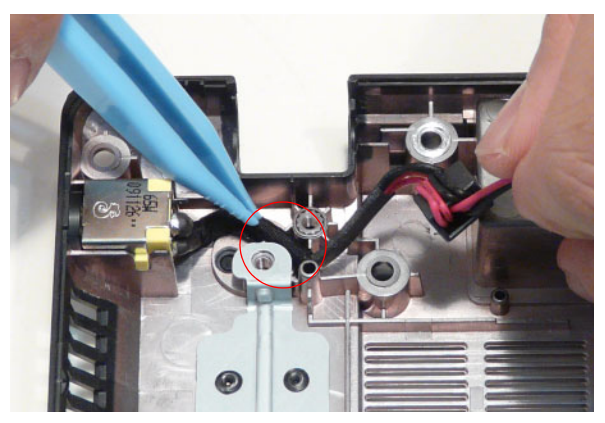

6. Remove the adhesive tape from the black antenna cable and free the cable from the cable channel.

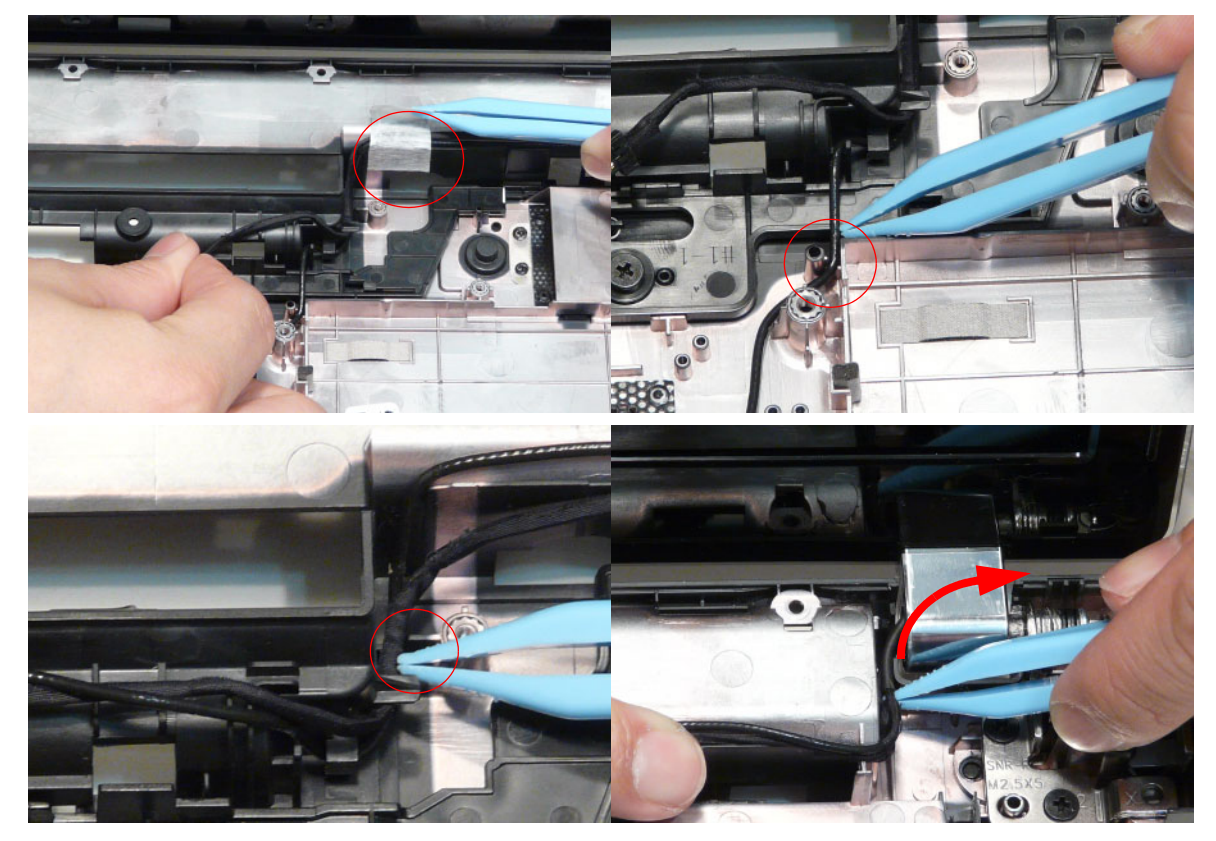

7. Remove four (4) screws from the LCD assembly.

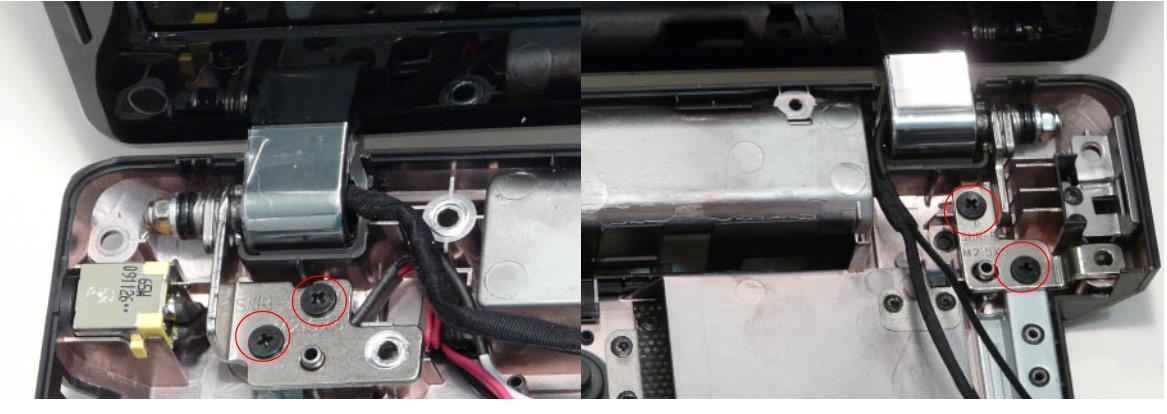

| Step         | Size   | Quantity | Screw Type |
|--------------|--------|----------|------------|
| LCD assembly | M2.5*8 | 4        | -          |

8. Remove the LCD assembly from the lower cover.

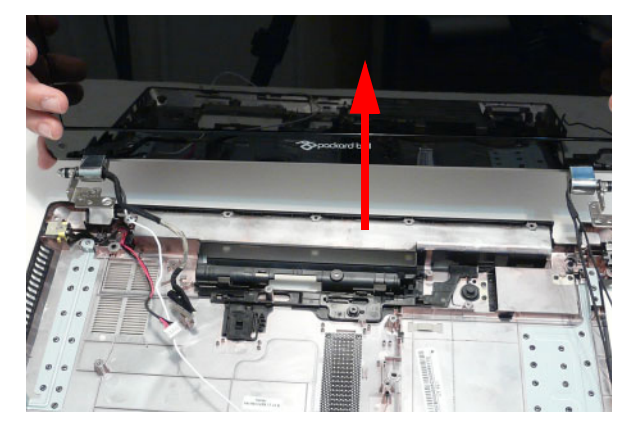

## Removing the LCD Bezel

- 1. See "Removing the LCD Assembly" on page 85.
- 2. Remove the two (2) bezel screw caps and screws.

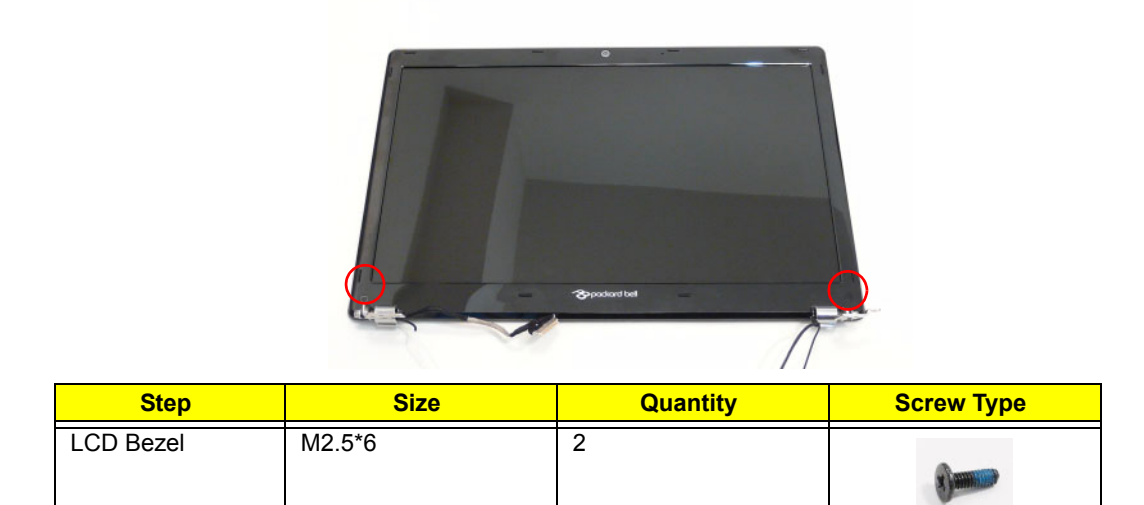

**3.** Starting from the bottom edge of the bezel, pry the bezel upwards and away from the panel. Work along the right side toward the top of the bezel, prying the covers apart. Continue along the top edge and down the left side to remove the bezel.

NOTE: If necessary, use a pry to lift up the outside edges of the bezel.

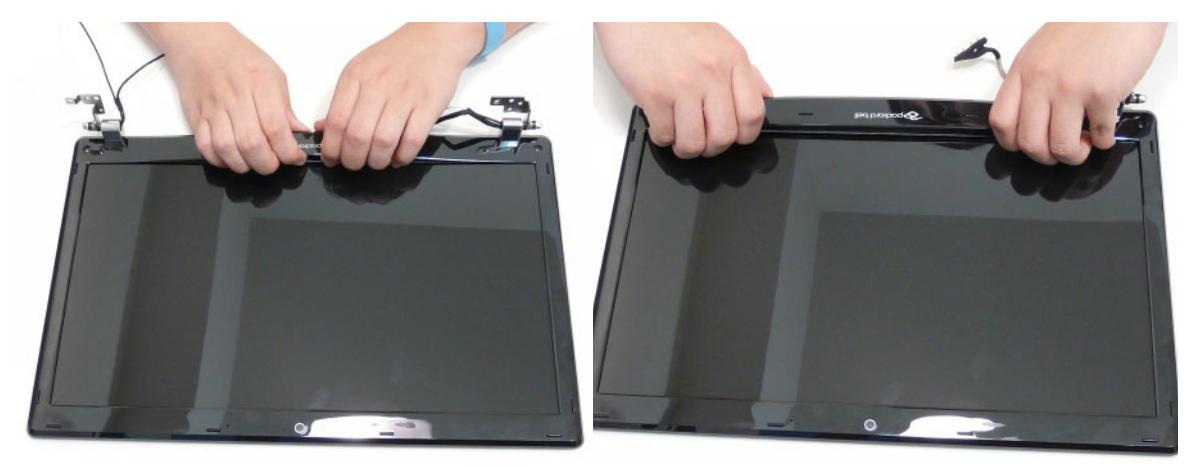

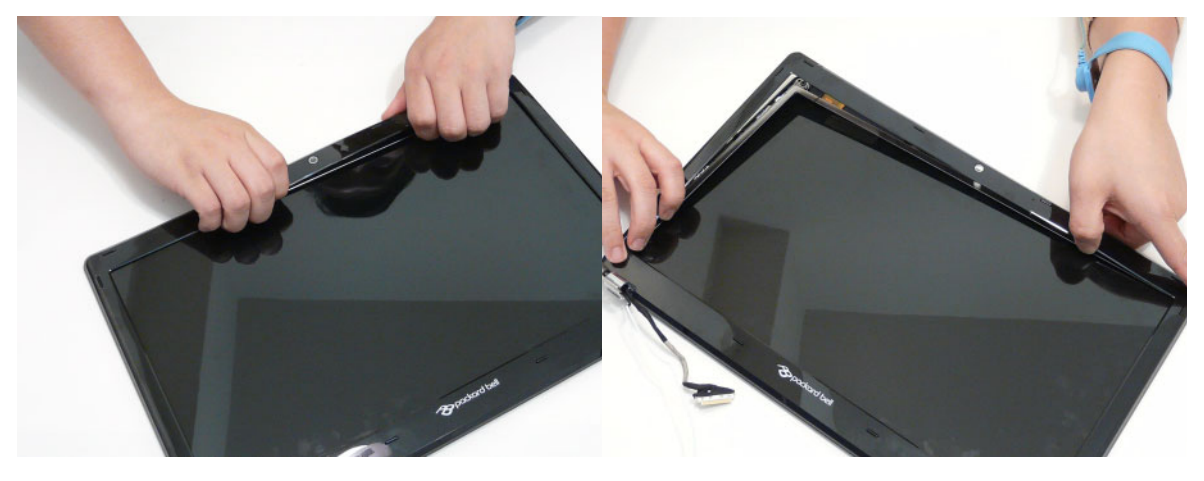

## Removing the Camera Module

- 1. See "Removing the LCD Assembly" on page 85.
- 2. Locate the Camera Module at the top of the LCD Module and disconnect the camera cable.

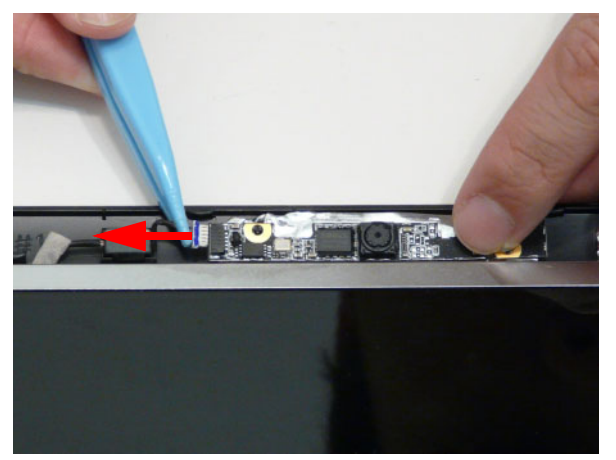

3. Remove the Camera from the module.

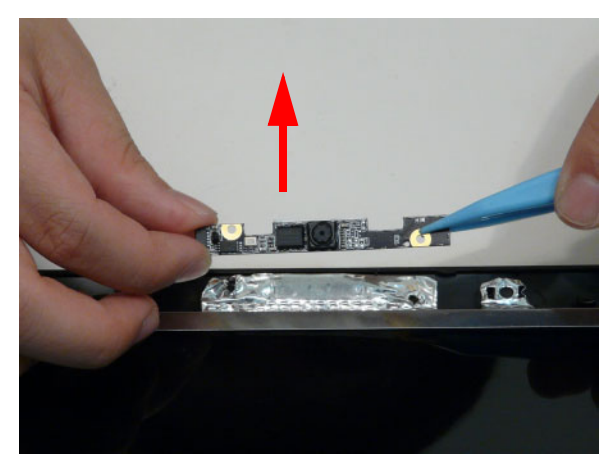

## Removing the Inverter Board

- 1. See "Removing the LCD Assembly" on page 85.
- 2. Remove the adhesive tape from the inverter cables.

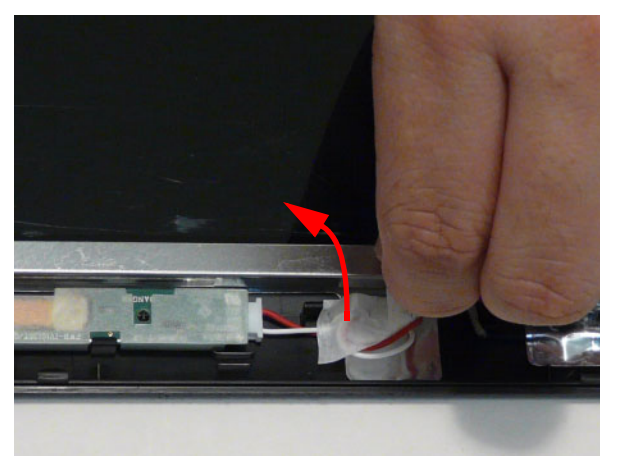

3. Remove one (1) screw from the inverter board.

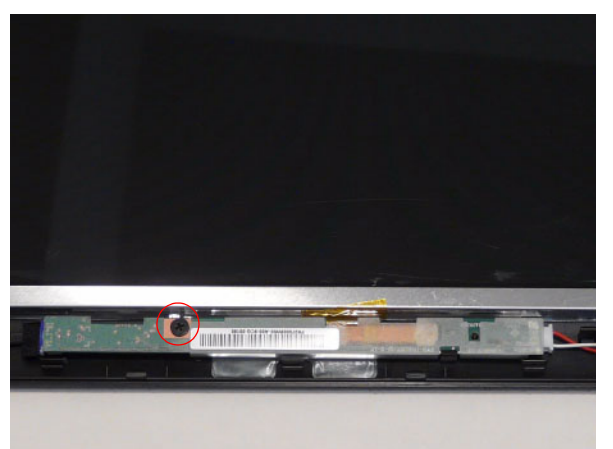

| Step           | Size   | Quantity | Screw Type |
|----------------|--------|----------|------------|
| Inverter Board | M2.5*5 | 1        |            |

4. Using both hands, rotate the inverter board around the hook to free it from the panel.

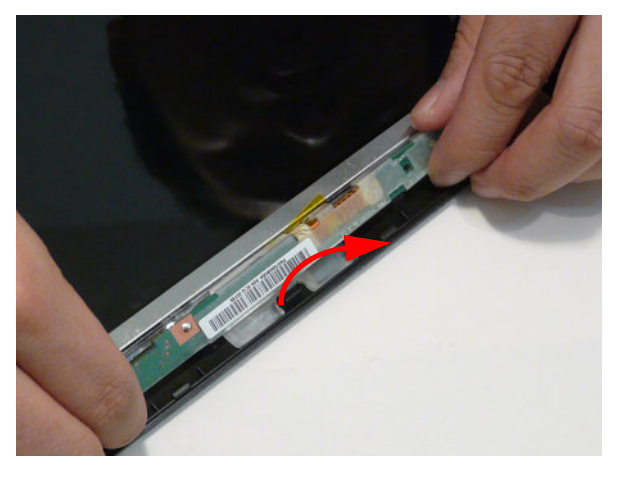

5. Turn the board over and disconnect the cable.

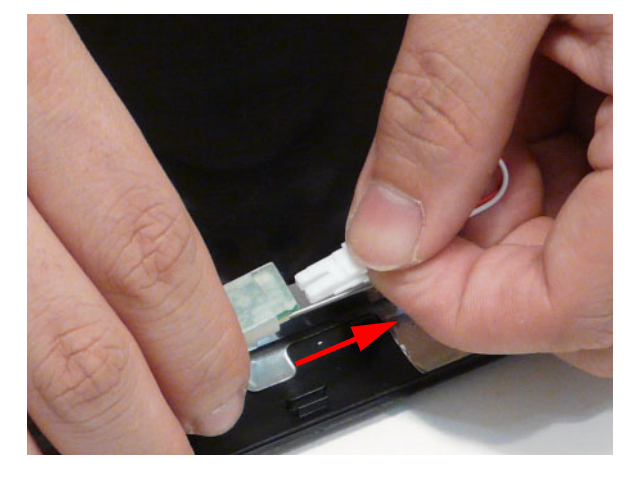

## Removing the LCD Panel

- 1. See "Removing the Camera Module" on page 89.
- 2. Remove the two (2) securing screws from the LCD Panel.

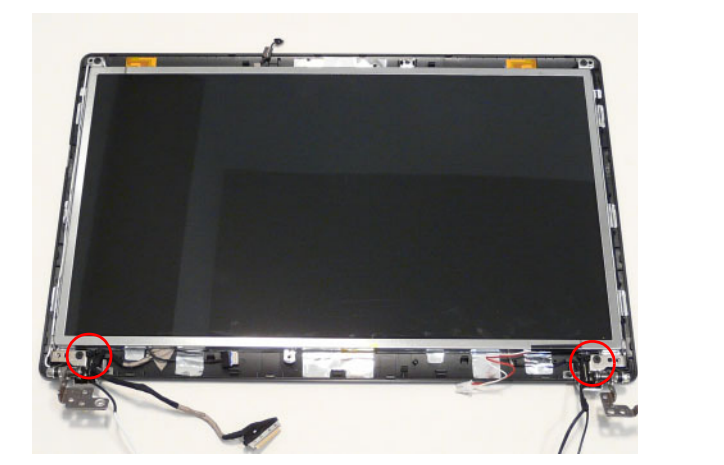

| Step      | Size   | Quantity | Screw Type |
|-----------|--------|----------|------------|
| LCD Panel | M2.5*6 | 2        | -          |

3. Remove the adhesive tape from the cable and continue removing the cable from the channel.

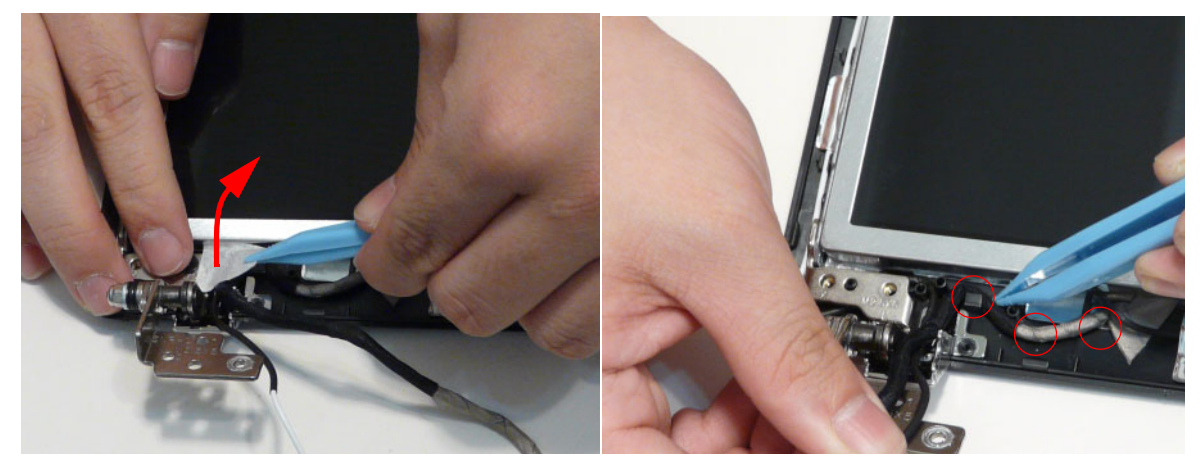

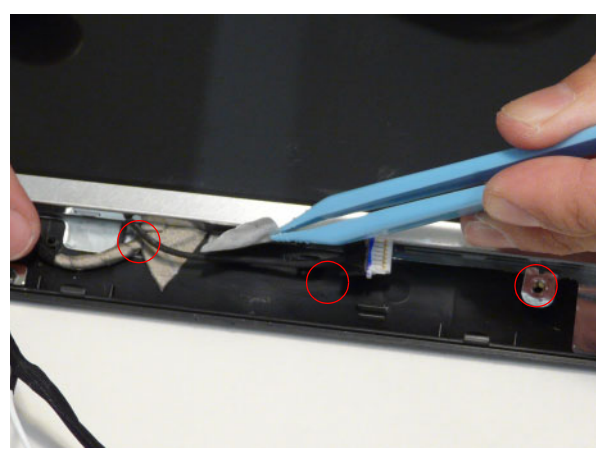

4. Lift the LCD Panel clear of the module.

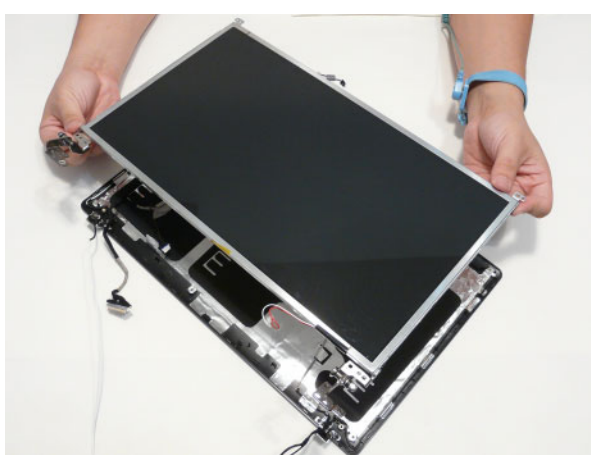

## Removing the LCD Brackets and FPC Cable

- **1.** See "Removing the LCD Panel" on page 92.
- 2. Remove the six (6) securing screws (three on each side) from the LCD Panel brackets.

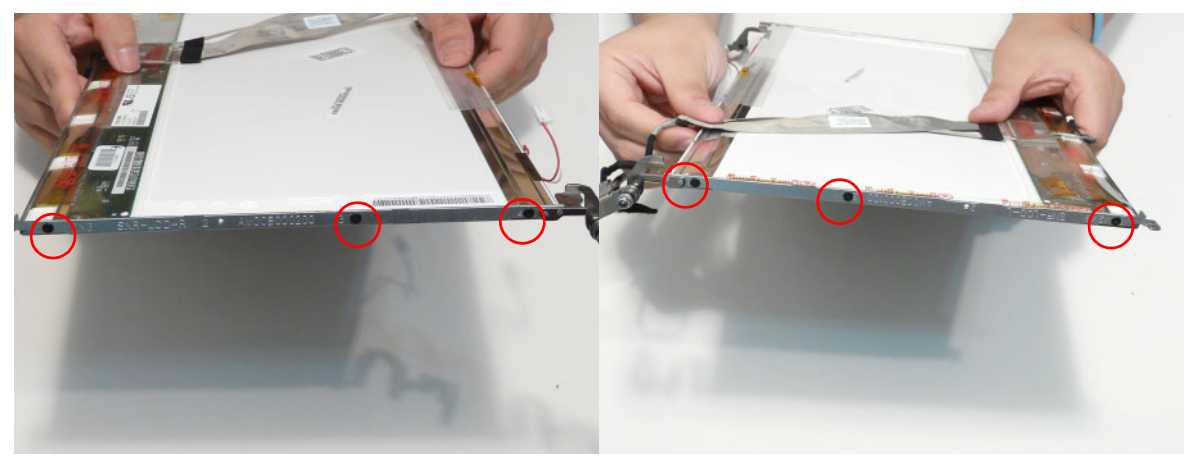

| Step         | Size | Quantity | Screw Type |
|--------------|------|----------|------------|
| LCD Brackets | M2*3 | 6        | <u>for</u> |

3. Remove the LCD brackets from the LCD Panel.

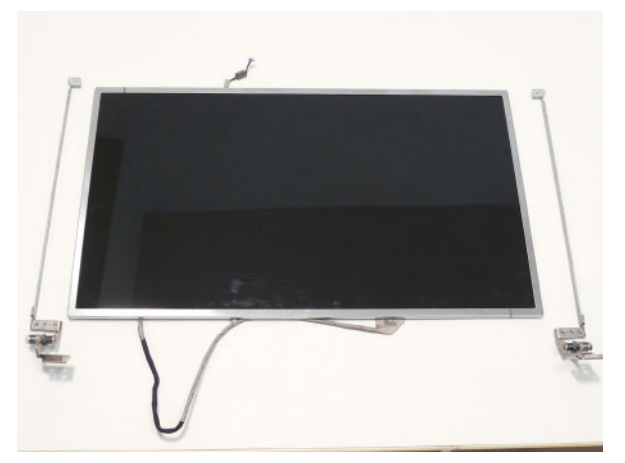

4. Peel back the mylar securing the LVDS cable.

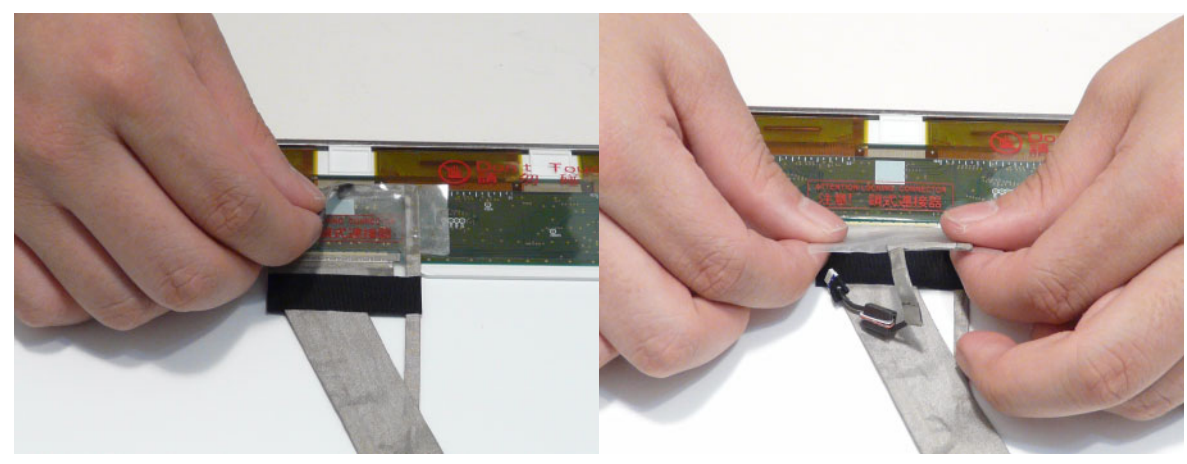

5. Disconnect the LVDS cable from the panel.

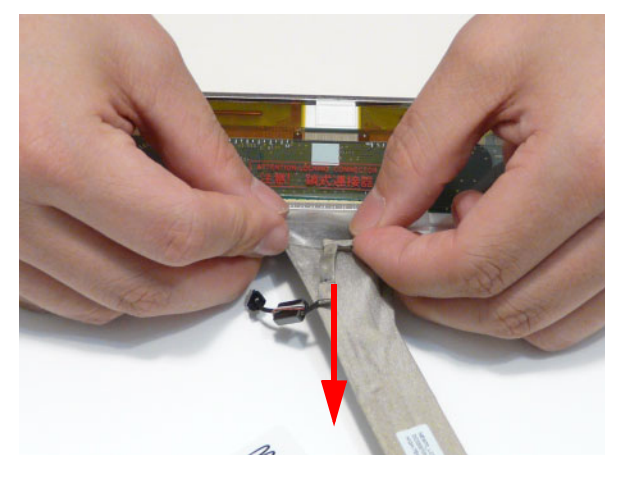

## Removing the Microphone Cable

- 1. See "Removing the LCD Panel" on page 92.
- 2. Remove the cable bundle from the hinge channel.

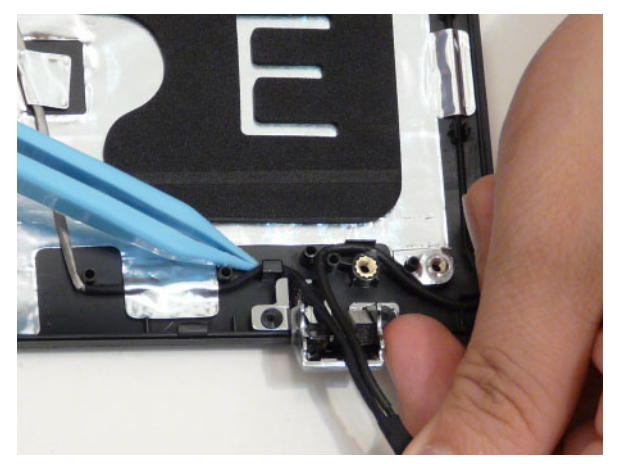

3. Peel back the foil tabs and remove the microphone cable from the cable channel.

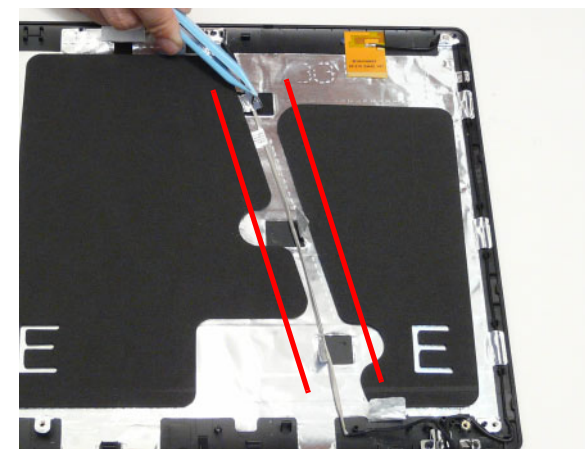

4. Continue removing the cable from the cable channel.

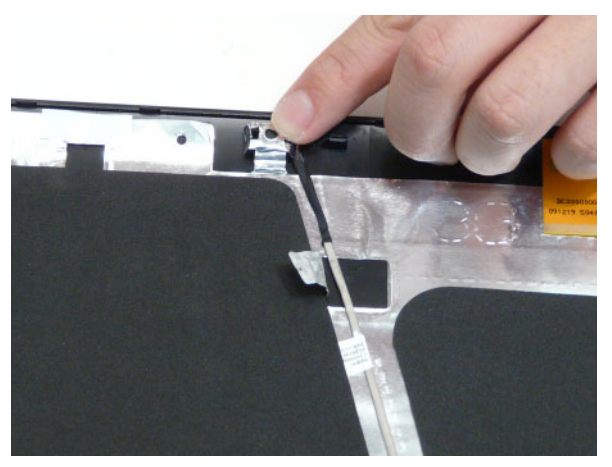

5. Lift the microphone set clear of the panel.

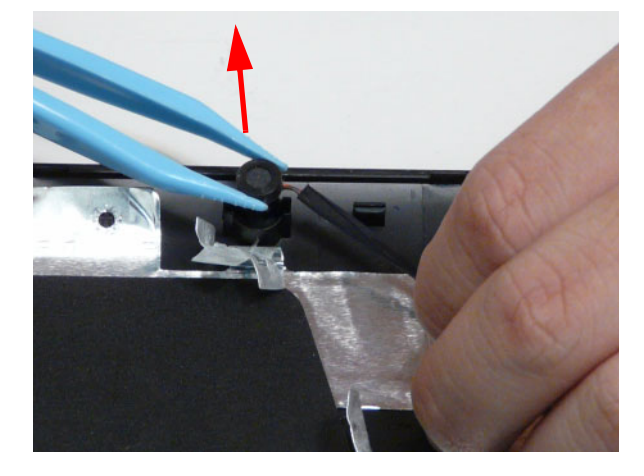

## Removing the Antennas

- 1. See "Removing the LCD Panel" on page 92.
- 2. Remove the black antenna from the cable channel.

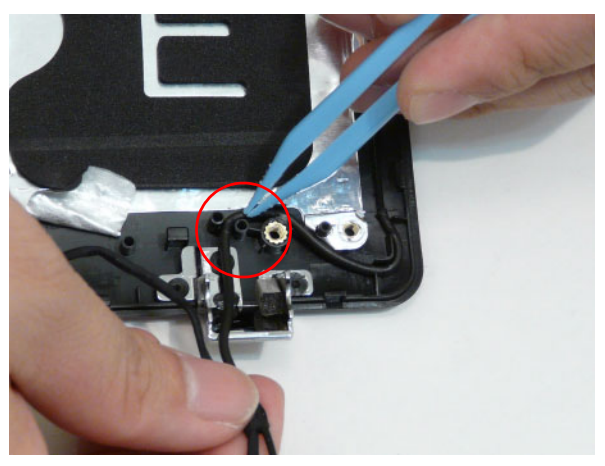

3. Peel back the foil tabs and remove the cable from the cable channel.

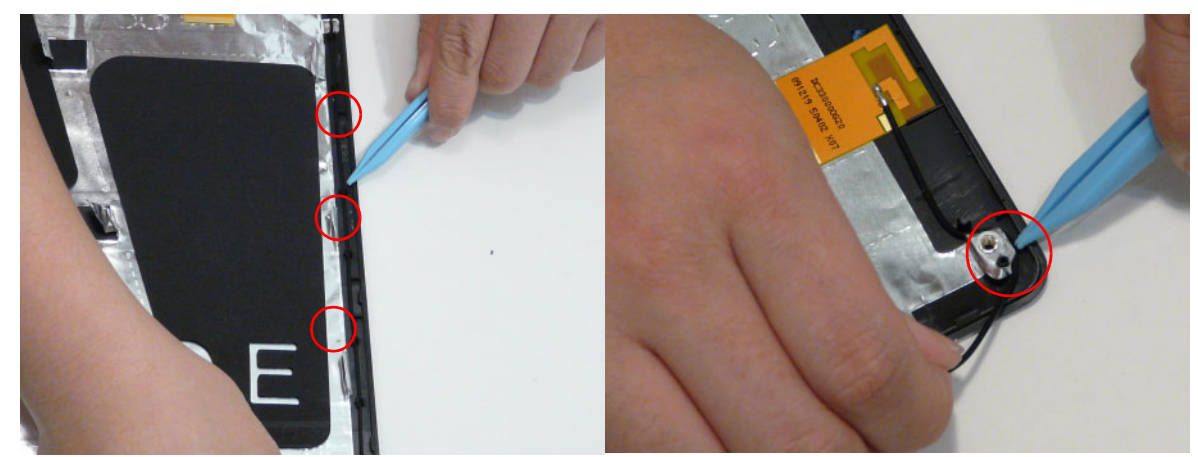

4. Pry the antenna assembly clear of the device.

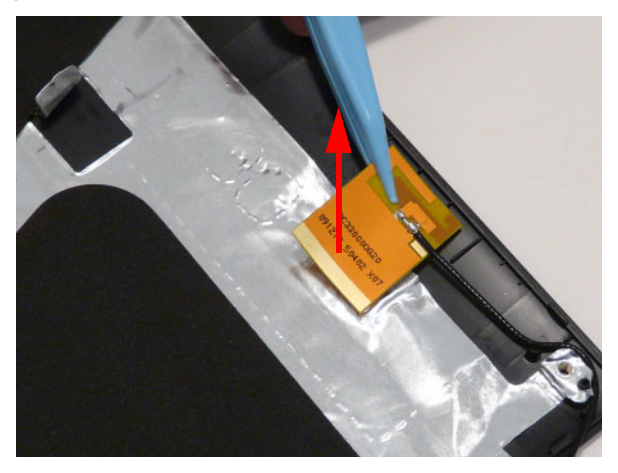
5. Remove the white antenna from the hinge channel.

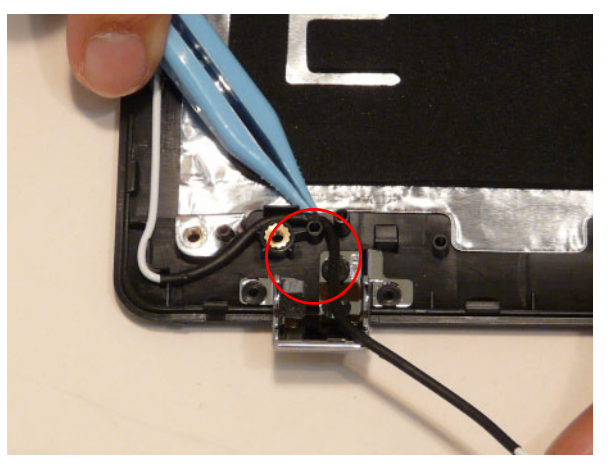

6. Peel back the foil tabs and remove the cable from the cable channel.

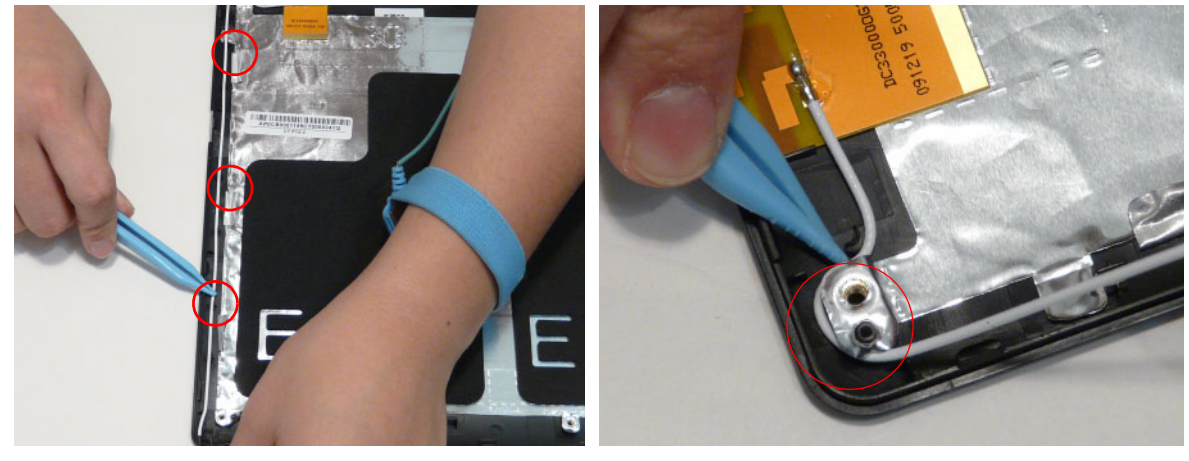

7. Pry the antenna assembly clear of the device.

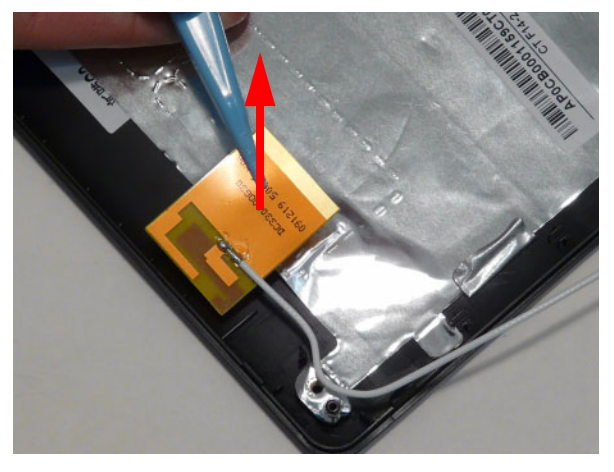

# LCD Module Reassembly Procedure

## Replacing the Antennas

1. Adhere the white antenna assembly to the LCD cover.

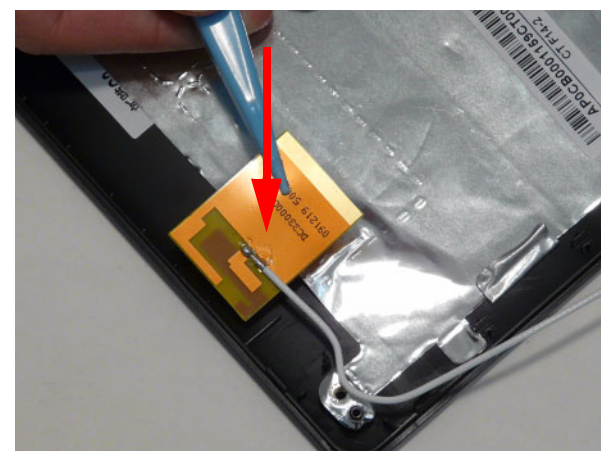

2. Run the cable along the cable channel and fold over the foil tabs to secure the cable in place.

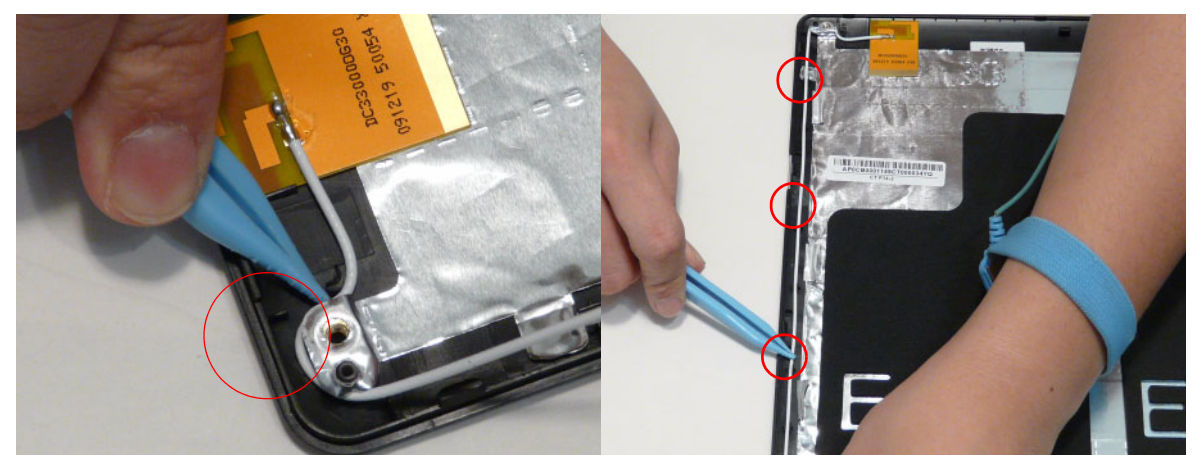

3. Run the white antenna along the hinge channel.

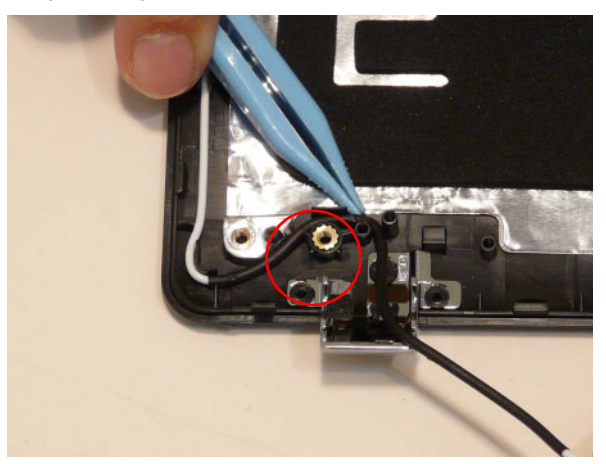

4. Adhere the black antenna assembly on the LCD cover.

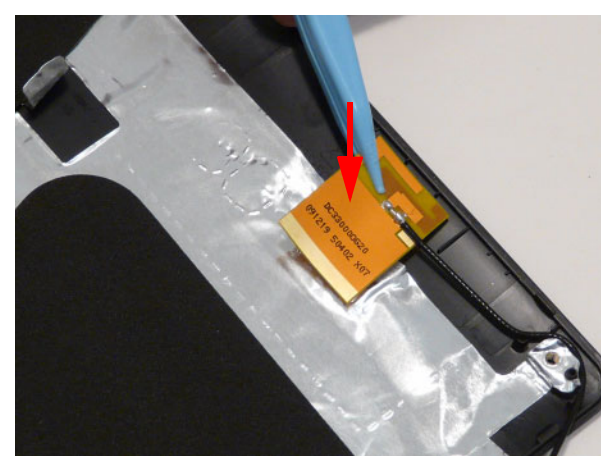

5. Run the cable along the cable channel and fold over the foil tabs to secure the cable in place.

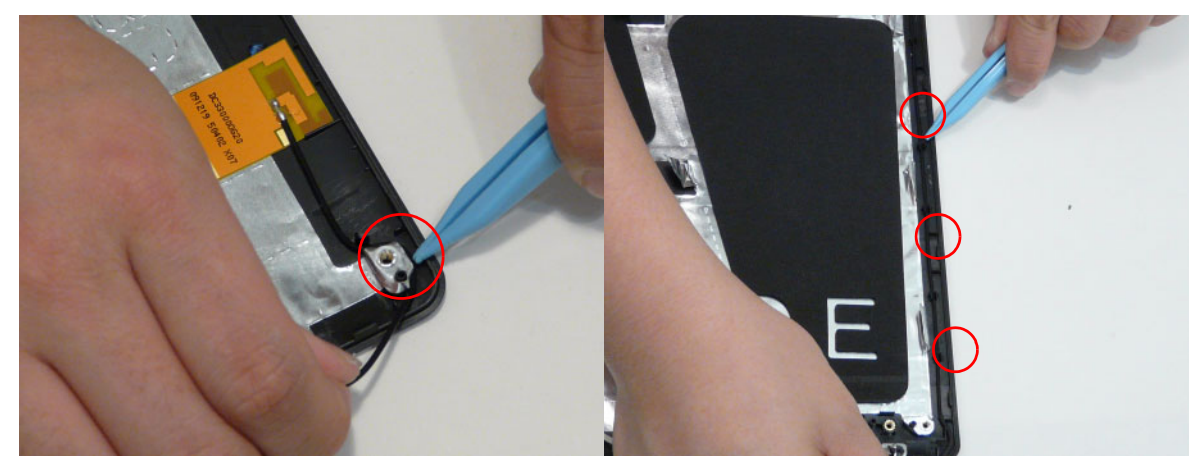

6. Run the black antenna cable along the cable channel.

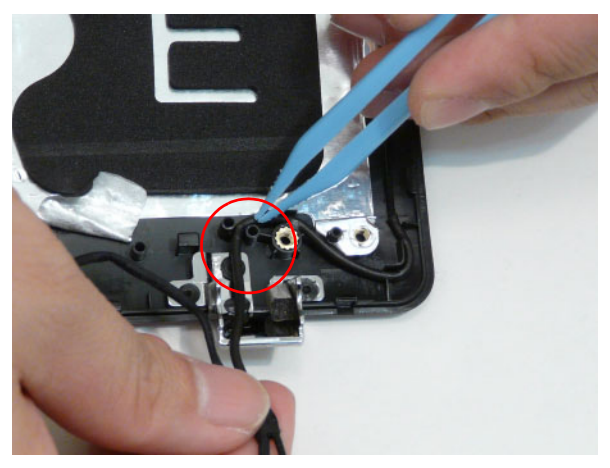

#### Replacing the Microphone Cable

- 1. Place the microphone set in the panel.
- 2. Fold the foil tab over to secure.

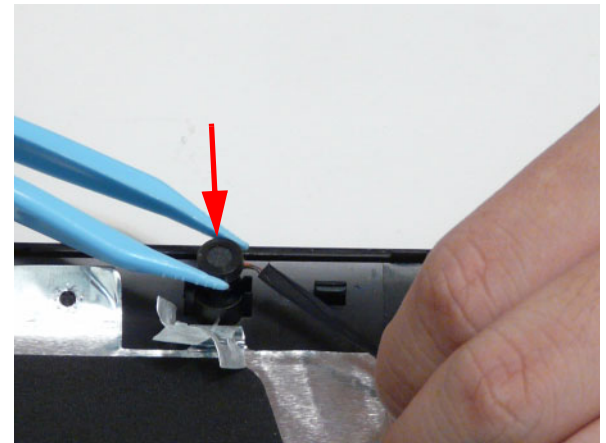

**3.** Fold over the foil tabs and continue running the microphone cable along the cable channel indicated between the red callouts.

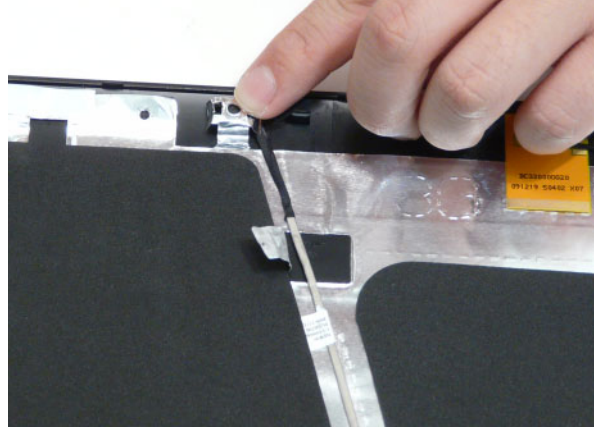

4. Run the cable bundle along the hinge channel.

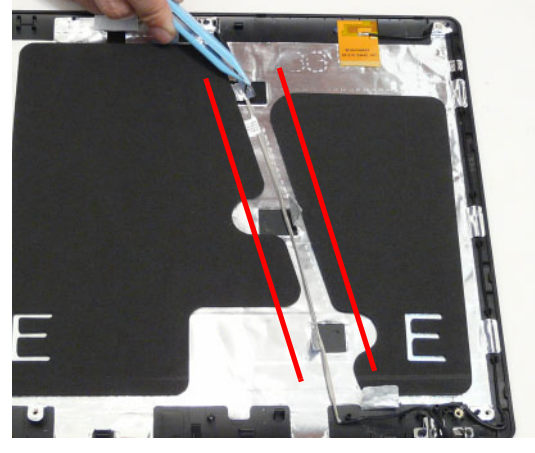

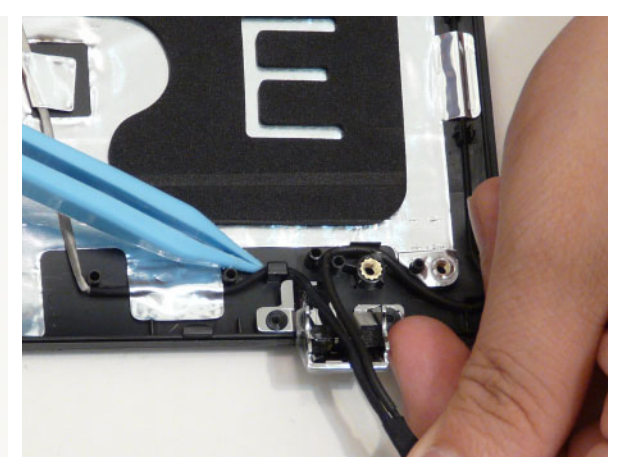

**IMPORTANT:** Ensure that the LCD cable runs between the callouts to avoid trapping when the panel is replaced in the LCD Module.

# Replacing the LCD Brackets and FPC Cable

1. Connect the LVDS cable to the LCD panel.

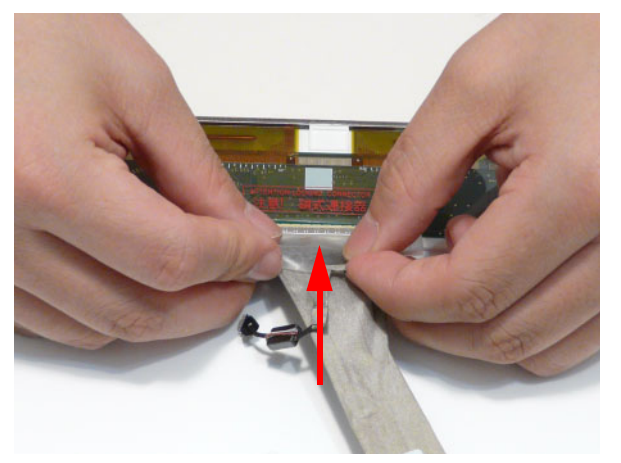

2. Adhere the LVDS mylar to the LCD panel.

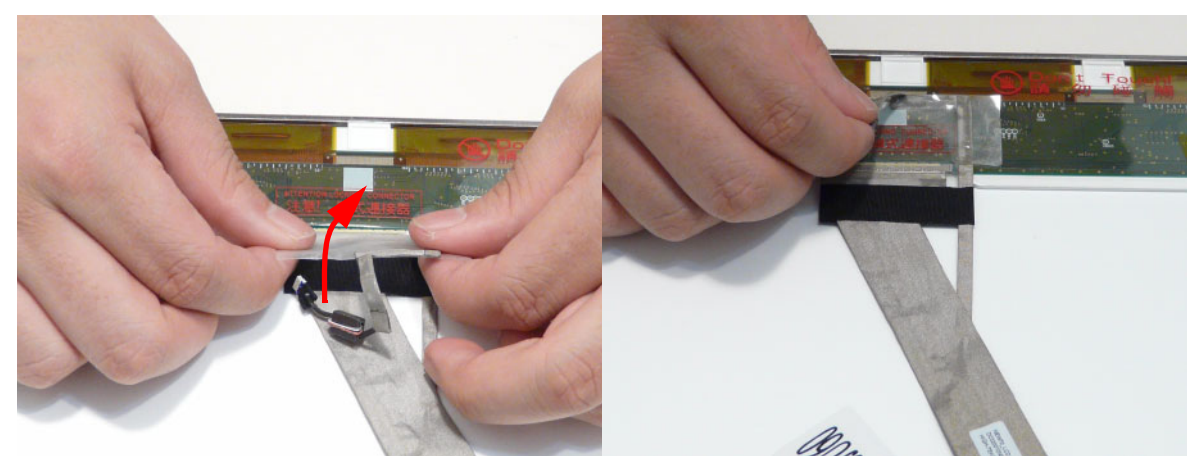

3. Attach the LCD brackets to the LCD Panel.

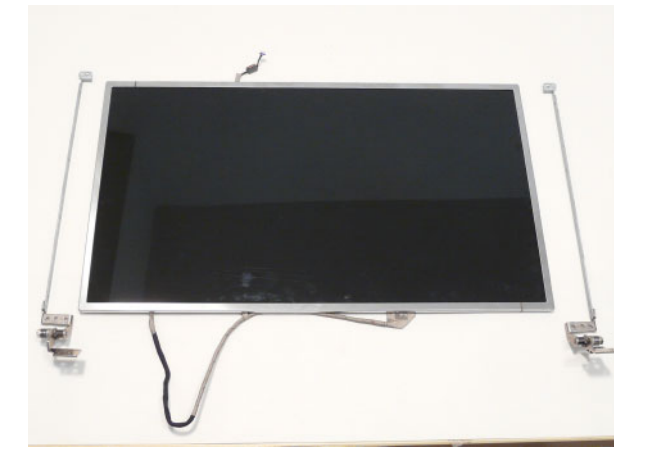

4. Replace six (6) securing screws (three on each side) of the LCD Panel brackets.

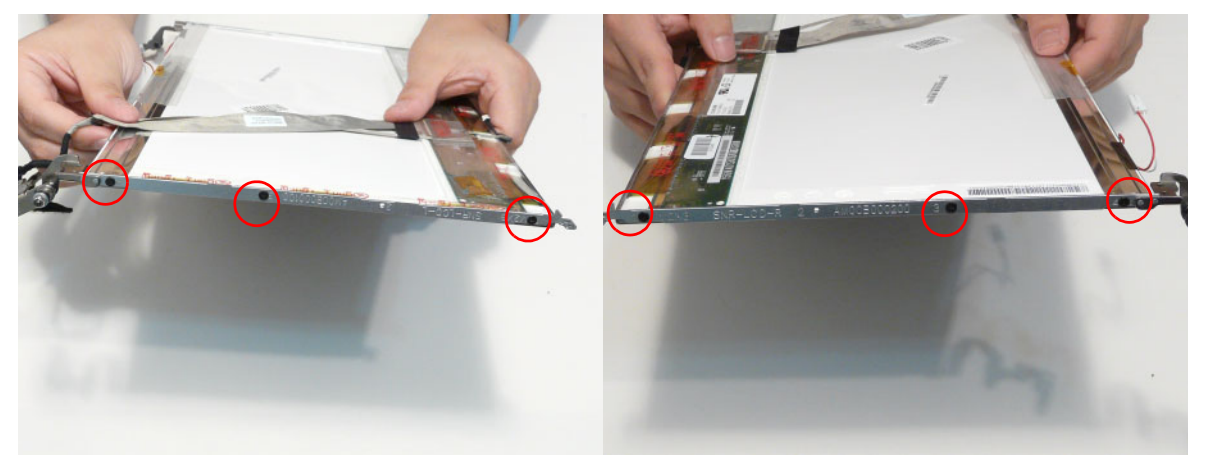

## Replacing the LCD Panel

1. Place the LCD Panel in the module.

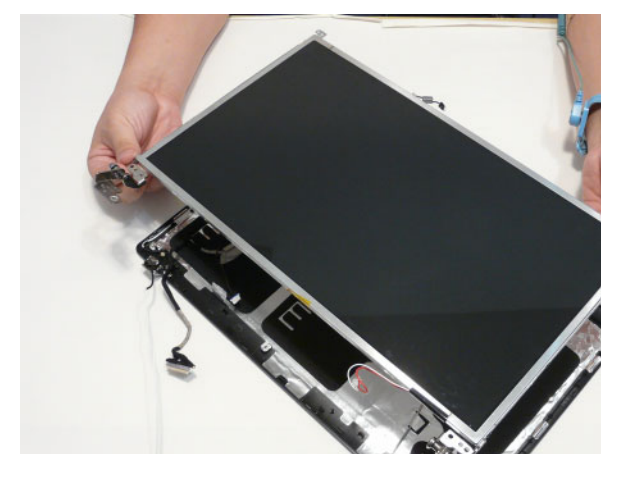

2. Run the cable along the channel in the LCD Module as shown.

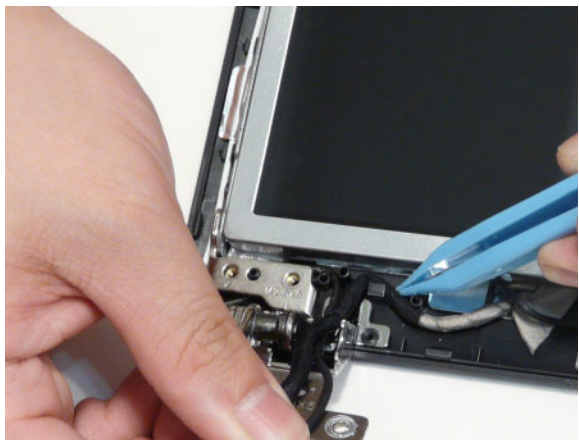

- **3.** Apply the adhesive strip to hold the cable in place. **4.** Secure the panel using two (2) securing screws.

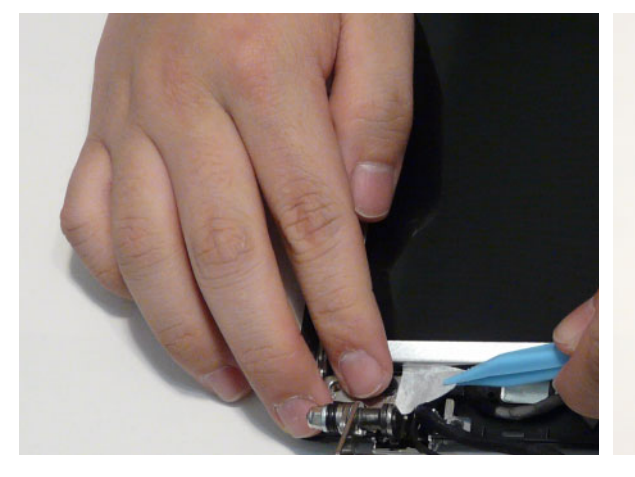

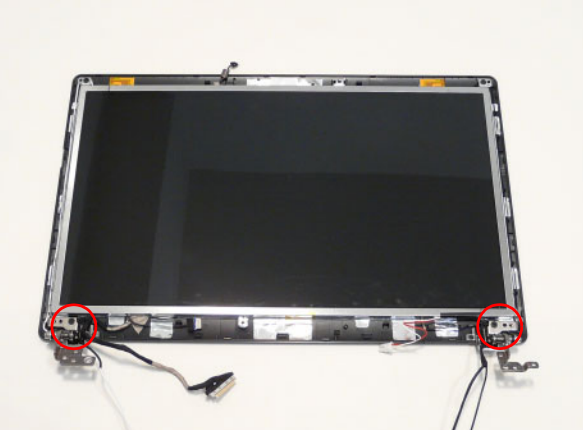

## Replacing the Inverter Board

**1.** Place the LCD Panel in the module.

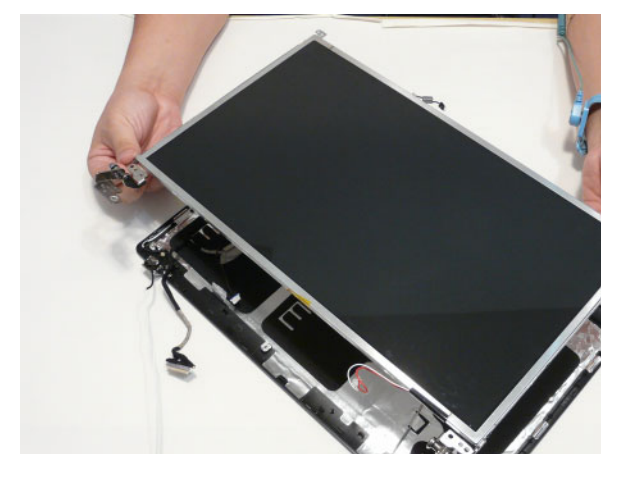

2. Run the cable along the channel in the LCD Module as shown.

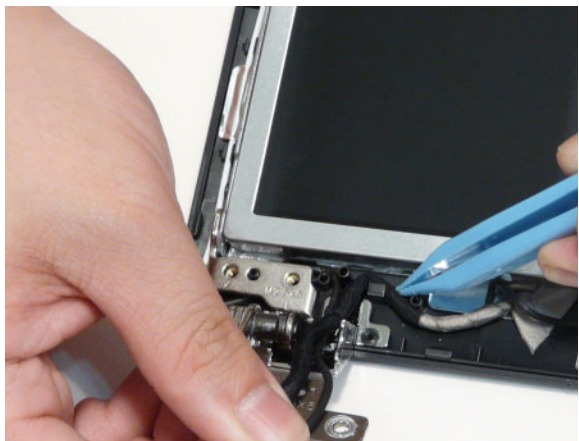

- **3.** Apply the adhesive strip to hold the cable in place. **4.** Secure the panel using two (2) securing screws.

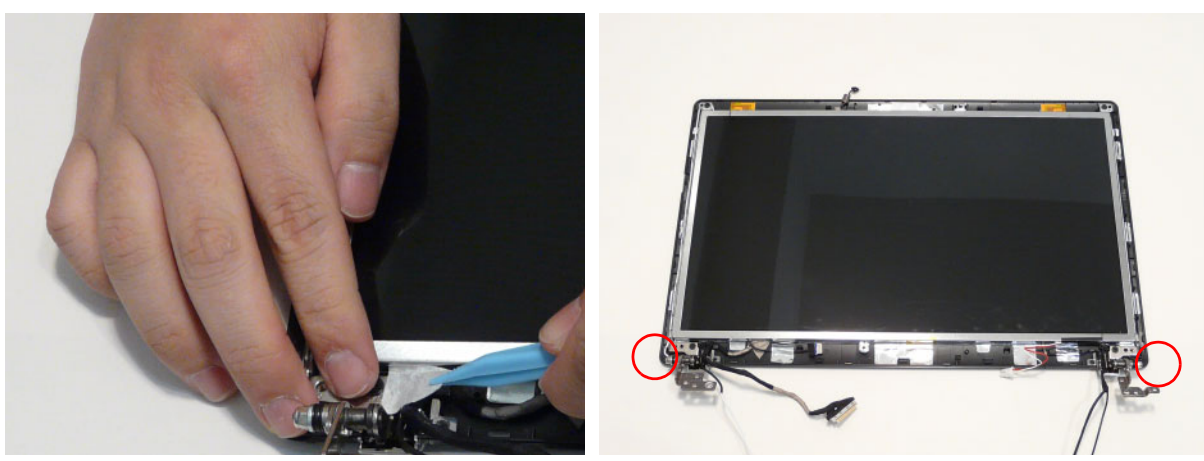

# Replacing the Camera Module

- **1.** Place the Camera in the module.
- 2. Connect the camera cable.

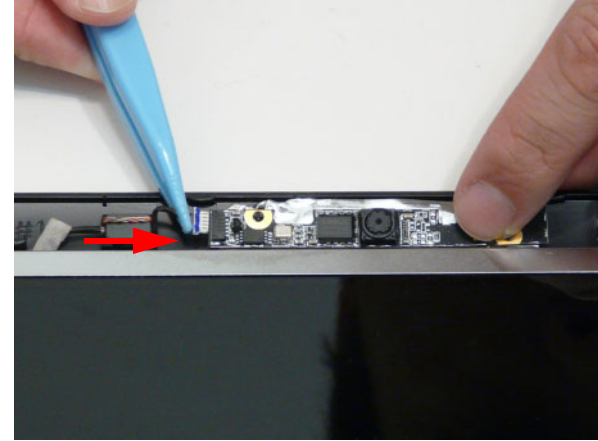

## Replacing the LCD Bezel

1. Replace the bezel and press down until there are no gaps between the bezel and the LCD Module.

**IMPORTANT:** Ensure that the LCD cables pass through the hinge wells and are not trapped by the bezel.

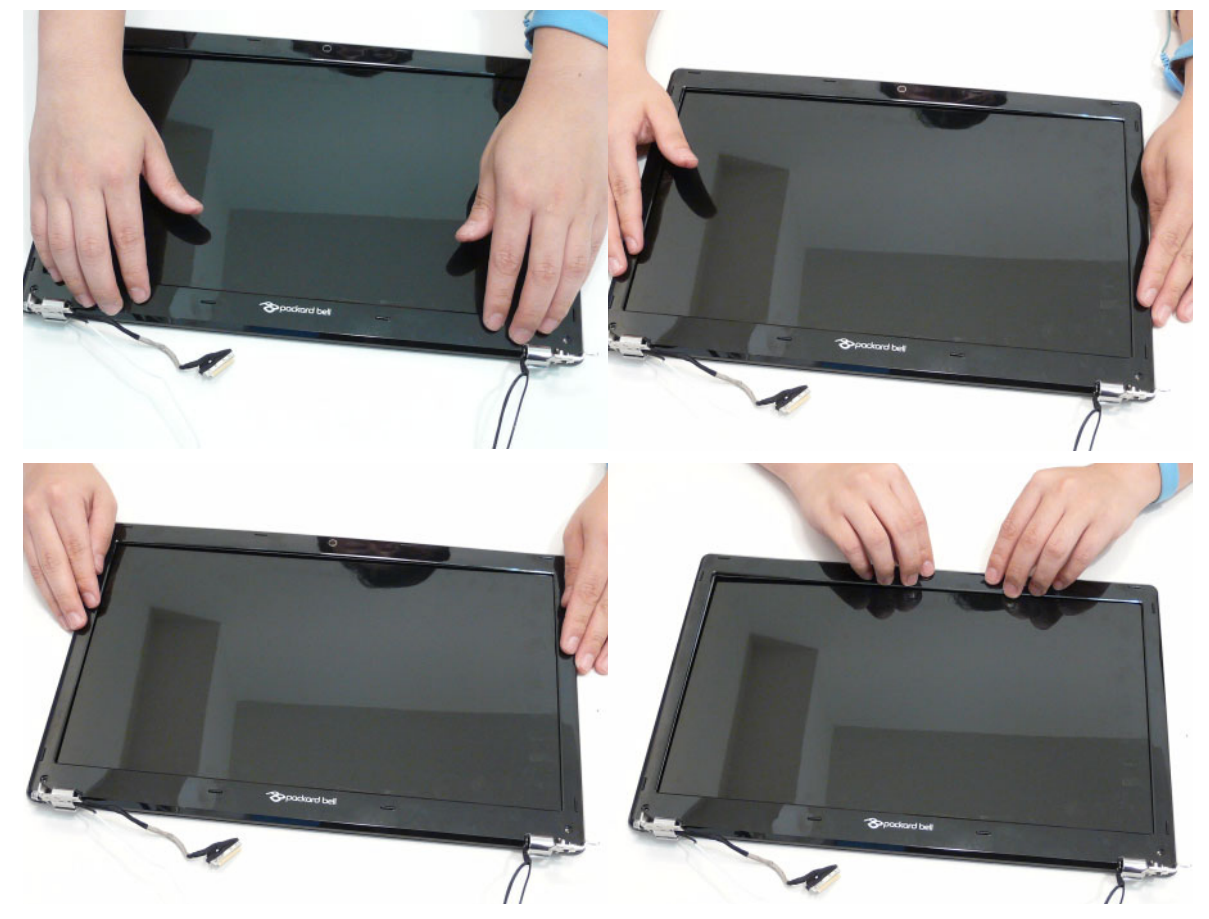

2. Replace the two (2) screws and screw caps.

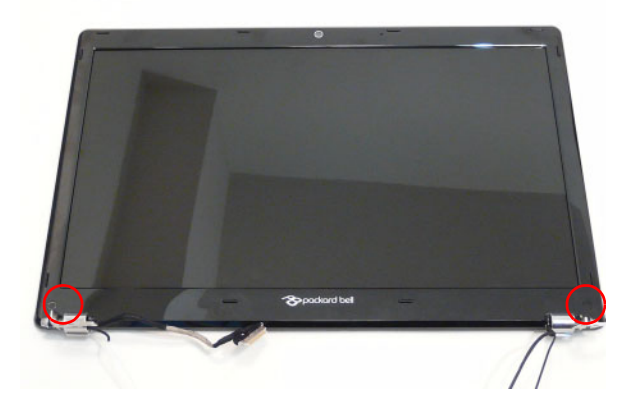

# Replacing the LCD Assembly

1. Place the LCD assembly on the lower cover.

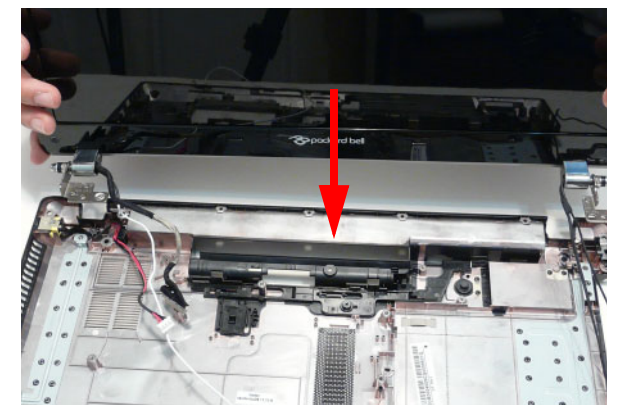

2. Secure the LCD assembly using four (4) screws.

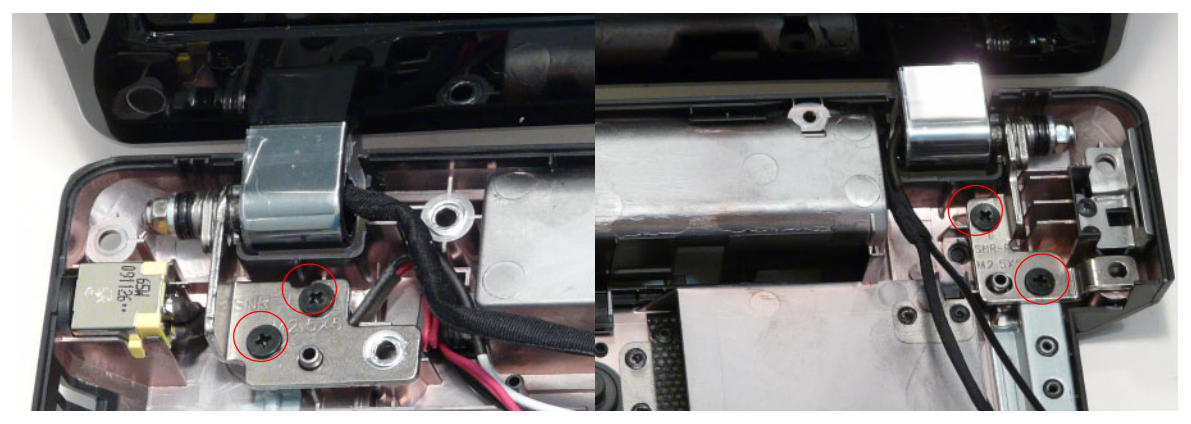

3. Replace the adhesive tape and run the black antenna cable along the cable channel.

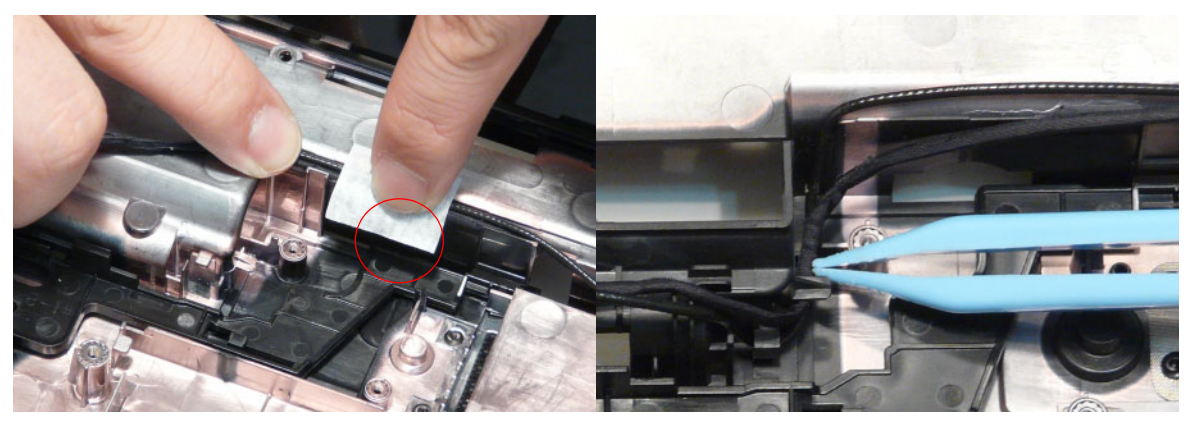

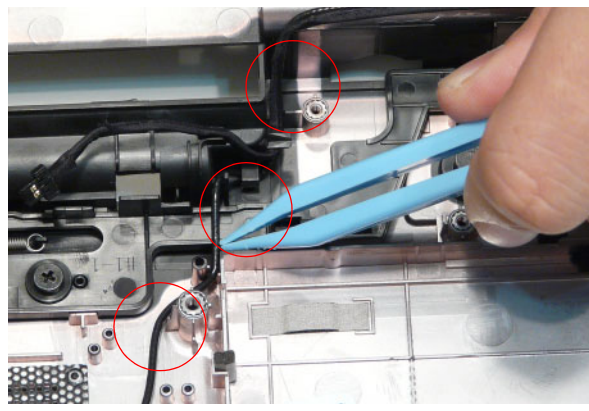

4. Near the left hinge, run the LVDS cable along the cable channel.

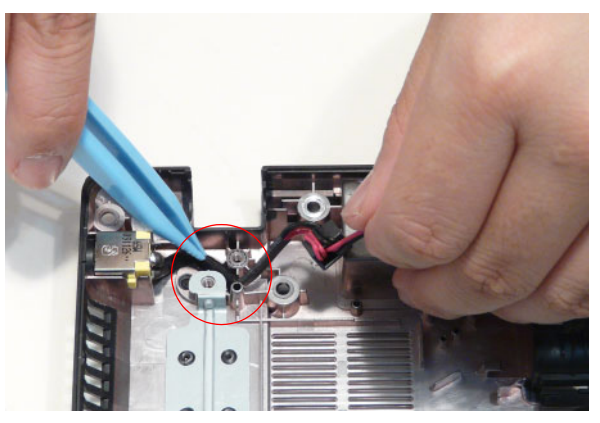

5. Run the white antenna cable along the cable channel as shown.

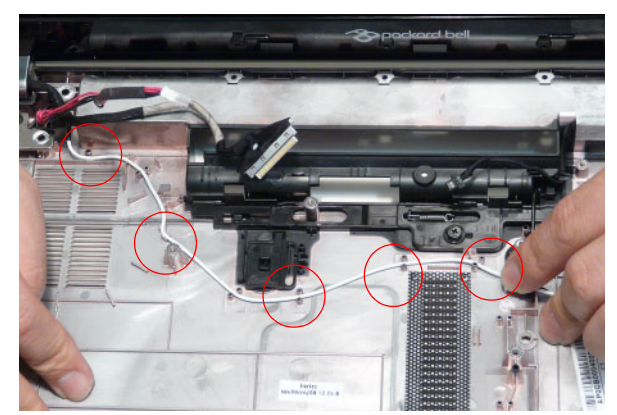

6. Run the black antenna cables along the cable channel.

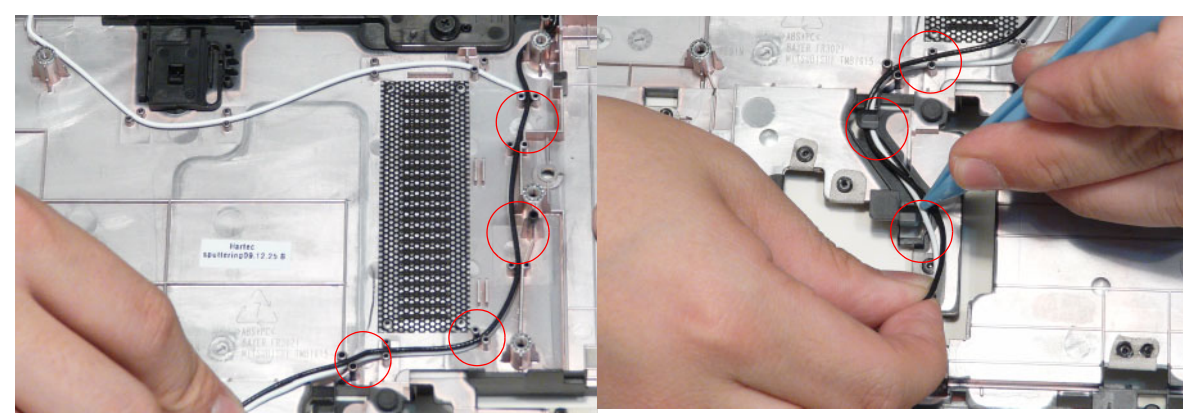

7. Pass the black and white antenna cables through the lower cover.

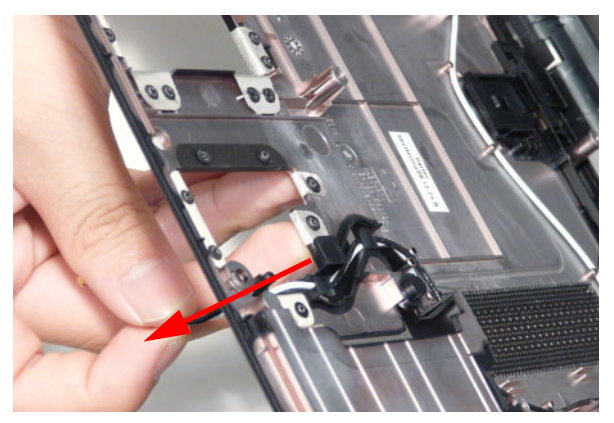

# Main Module Reassembly Procedure

## Replacing the CPU

**IMPORTANT:** The CPU has a Pin1 locator that must be positioned corresponding to the marker on the CPU socket.

1. Place the CPU into the CPU socket as shown, taking note of the Pin1 locator.

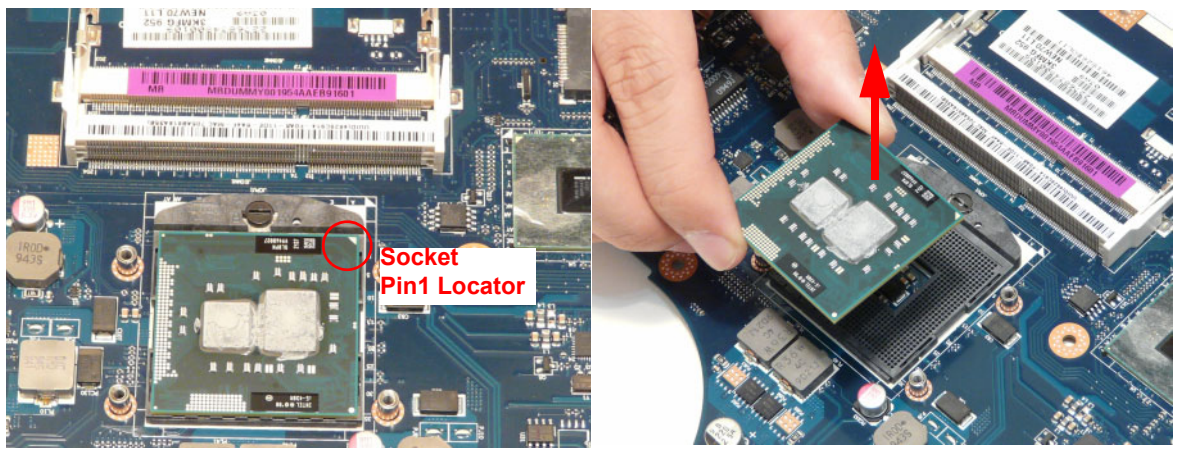

2. Using a flat-bladed screw driver, rotate the CPU locking screw 180° counter-clockwise to secure the CPU in place.

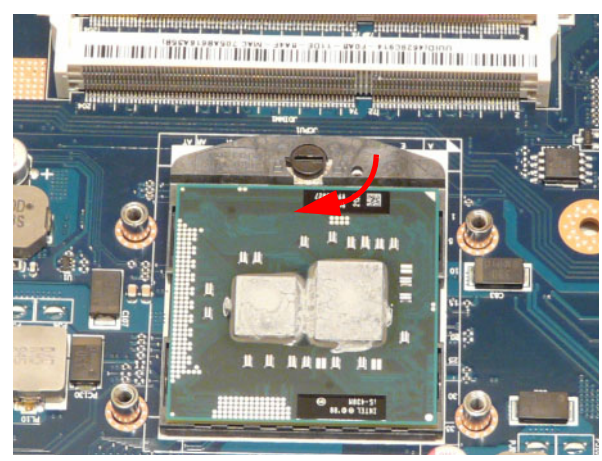

#### Replacing the Thermal Module

**IMPORTANT:** Apply a suitable thermal grease and ensure all heat pads are in place before replacing the Thermal Module.

The following thermal grease types are approved for use:

- Silmore GP50
- Honeywell
- Jet Motor 7762

The following thermal pads are approved for use:

- Eapus XR-PE
- 1. Remove all traces of thermal grease from the CPU using a lint-free cloth or cotton swab and Isopropyl Alcohol, Acetone, or other approved cleaning agent.
- 2. Apply a small amount of thermal grease to the centre of the CPU—there is no need to spread the grease manually, the force used during the installation of the Thermal Module is sufficient.
- **3.** Align the screw holes on the Thermal Module and Mainboard then replace the module. Keep the module as level as possible to spread the thermal grease evenly.
- **4.** Replace the four (4) securing screws (in numerical order from screw 1 to screw 4) to secure the Thermal Module in place.

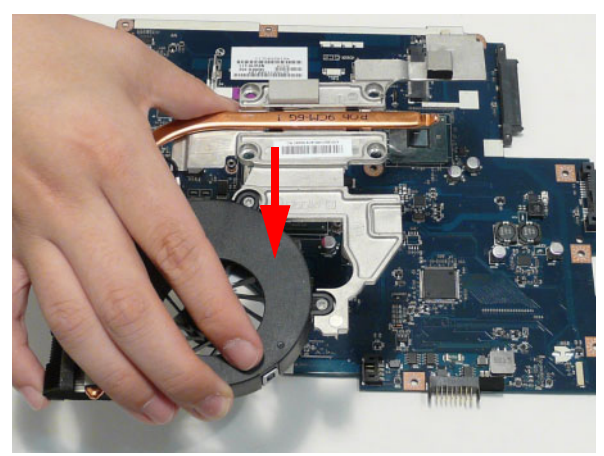

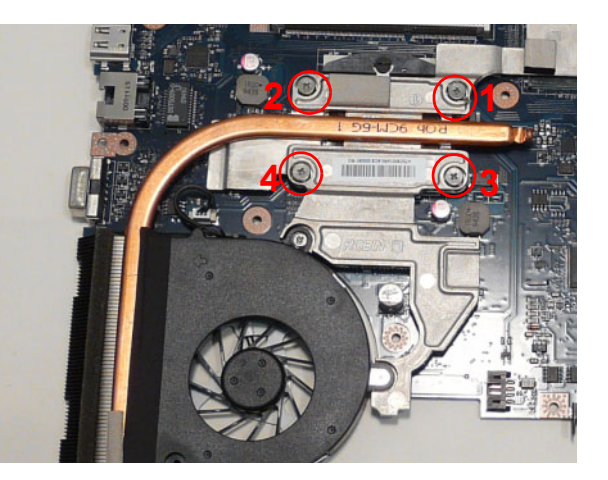

5. Connect the fan cable.

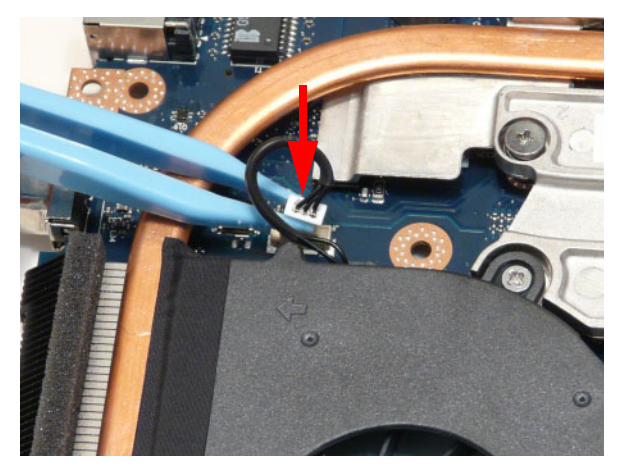

## Replacing the Mainboard

1. Connect the Bluetooth to mainboard cable.

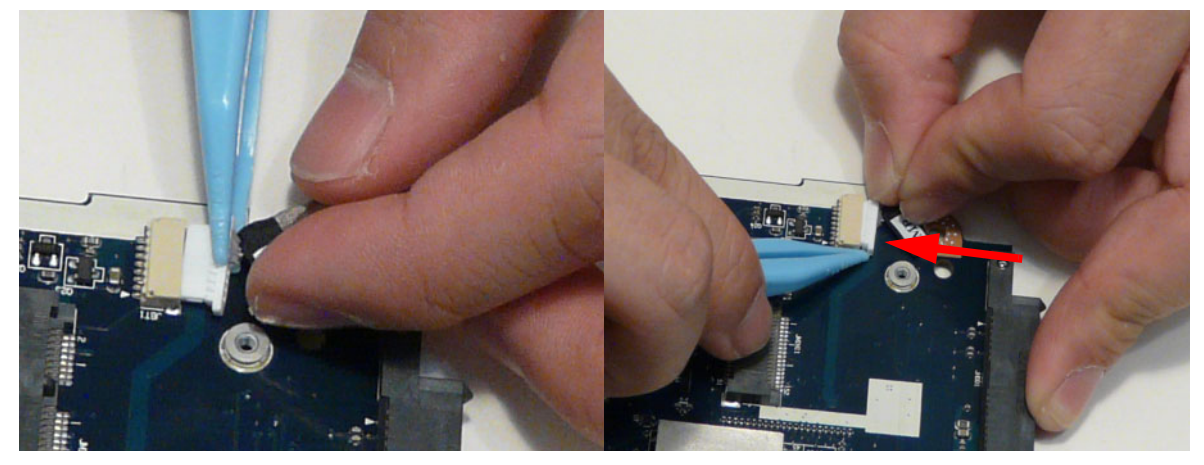

2. Apply the adhesive tape to the Bluetooth cable.

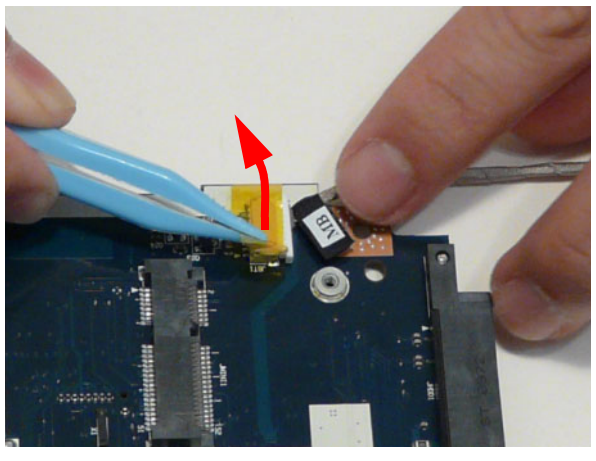

3. Place the mainboard on a clean, dust-free surface. Connect the power cable.

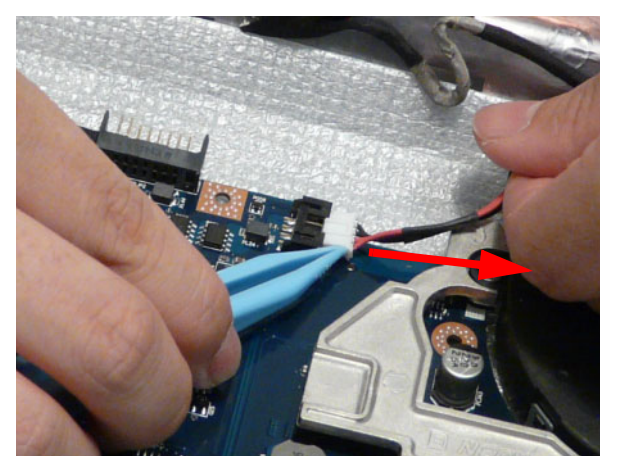

NOTE: Ensure the I/O ports are positioned correctly through the casing.

4. Place the mainboard in the chassis, left edge first to line up the I/O ports.

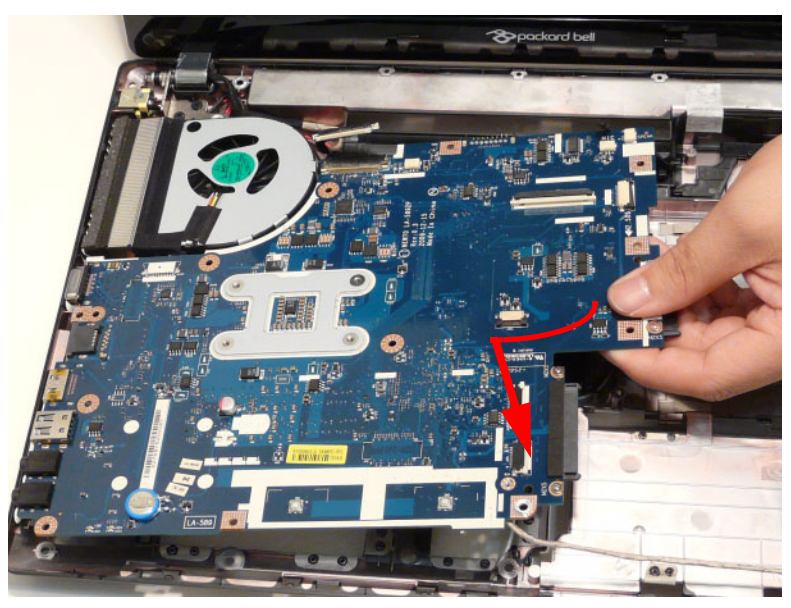

5. Secure the one (1) securing screw on the Mainboard.

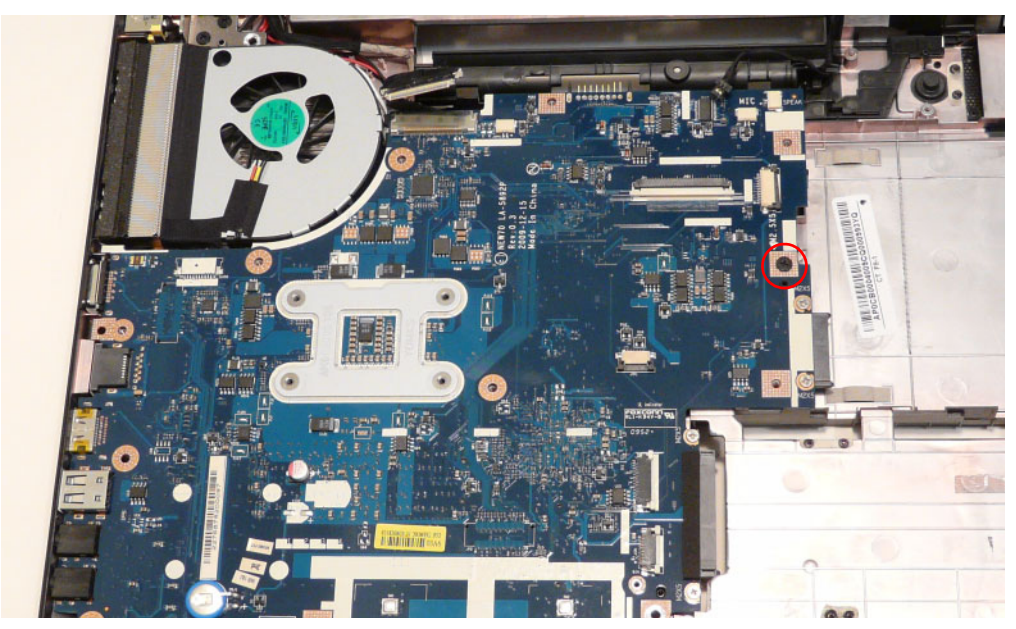

6. Connect the LVDS cable and lock the connector.

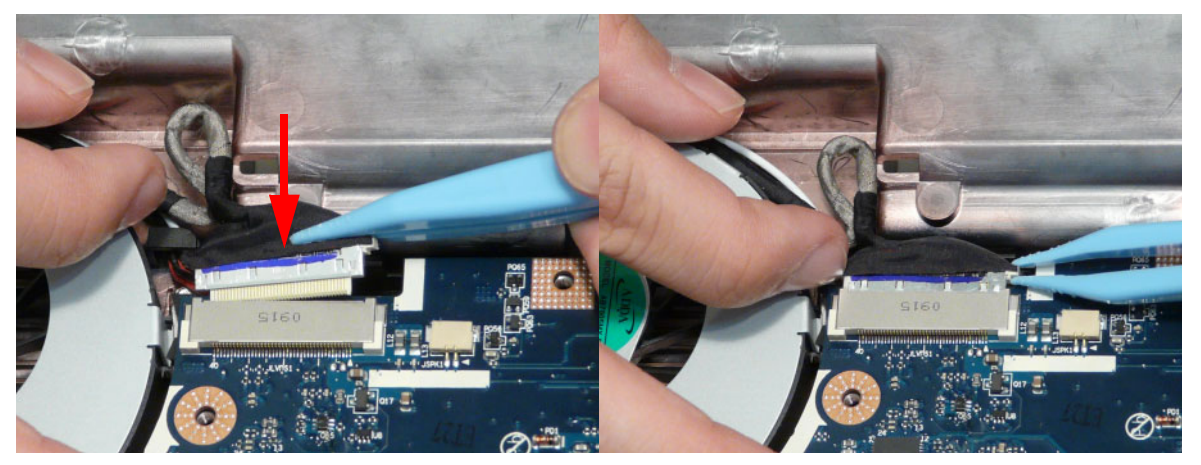

7. Connect the microphone cable.

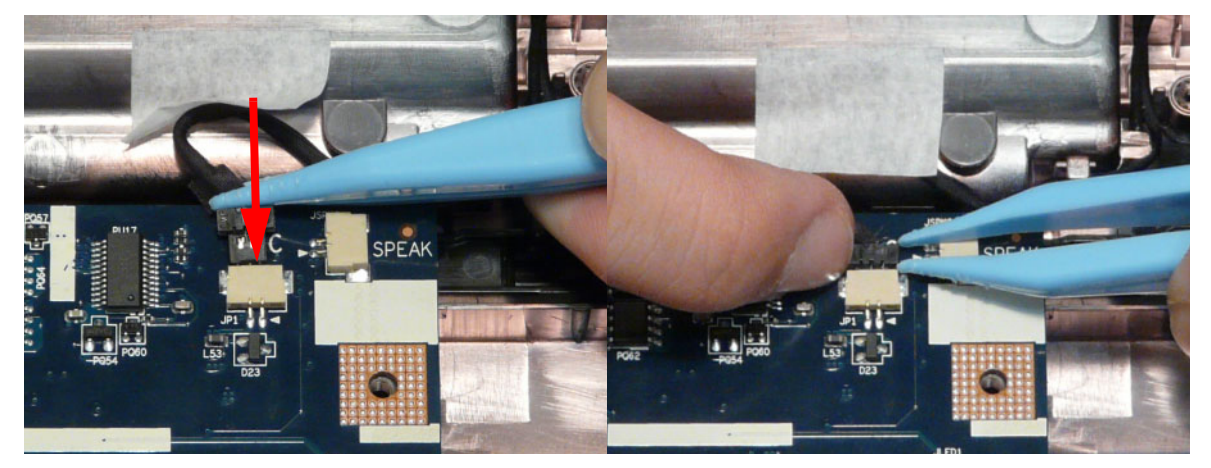

## Replacing the Bluetooth Board

1. Run the bluetooth cable along the channel as shown.

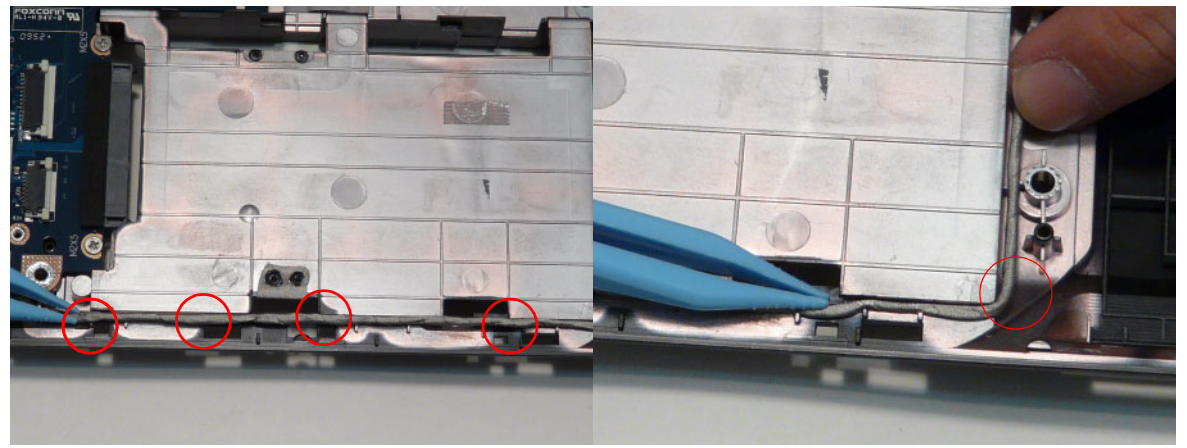

2. Connect the mainboard to bluetooth cable.

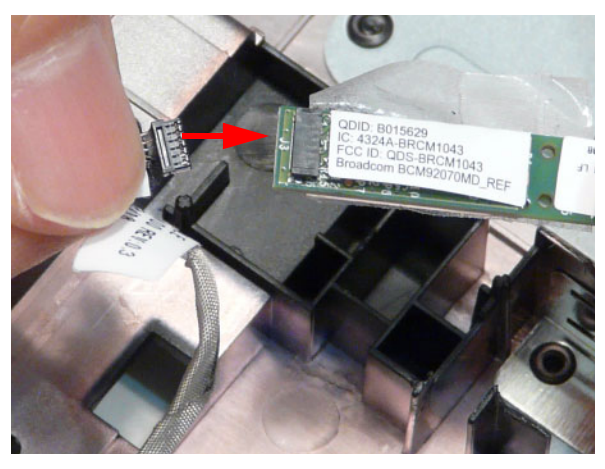

3. Adhere the bluetooth board to the adhesive.

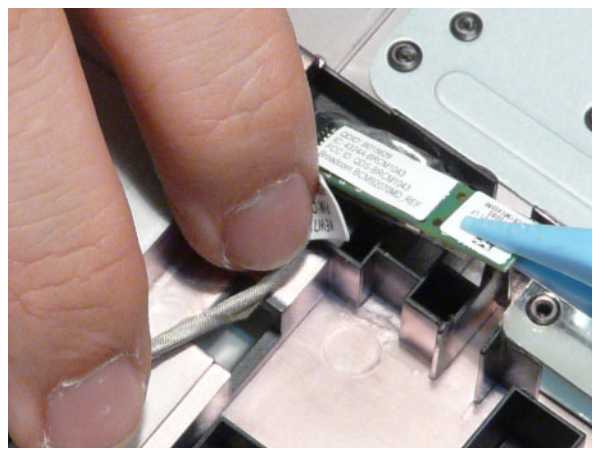

## Replacing the USB Board

1. Place the USB board in the device.

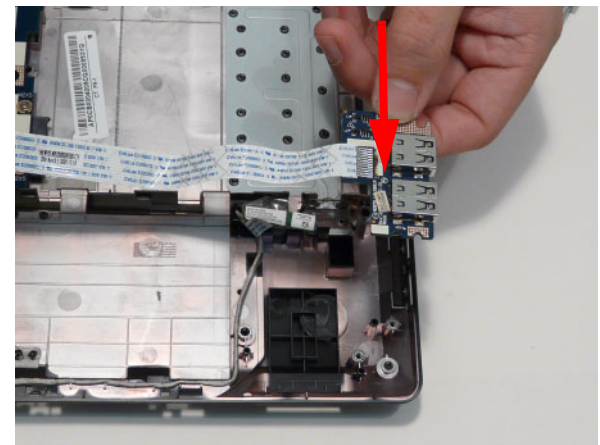

2. Secure the one (1) screw on the USB board.

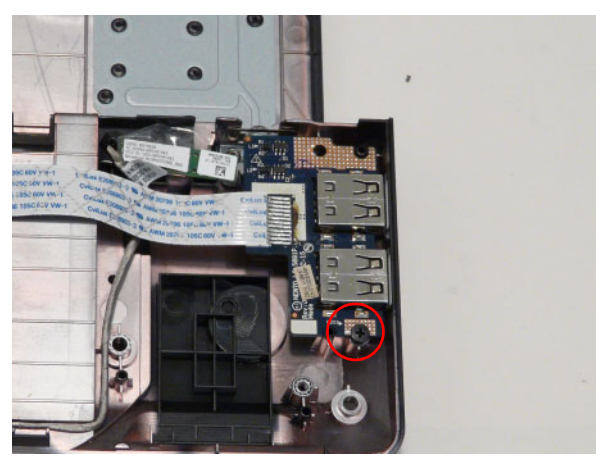

3. Connect the USB cable to the mainboard and lock the connector.

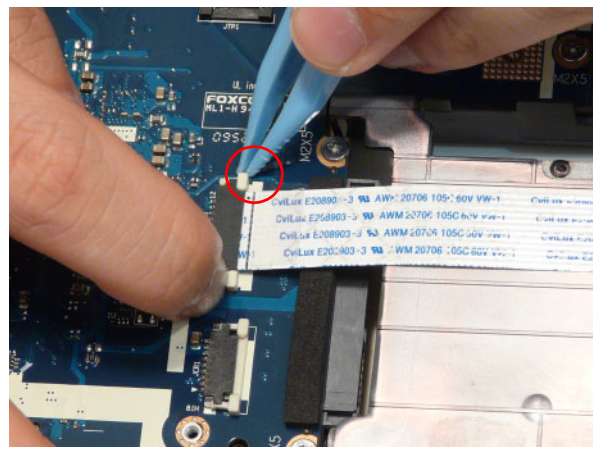

## Replacing the Card Reader Board

1. Place the card reader board in the device.

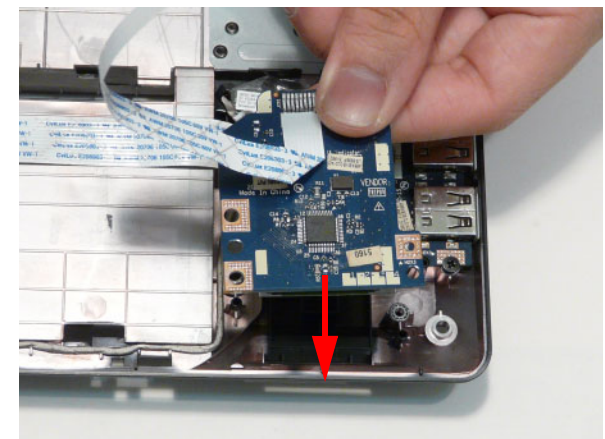

2. Secure one (1) screw on the card reader board.

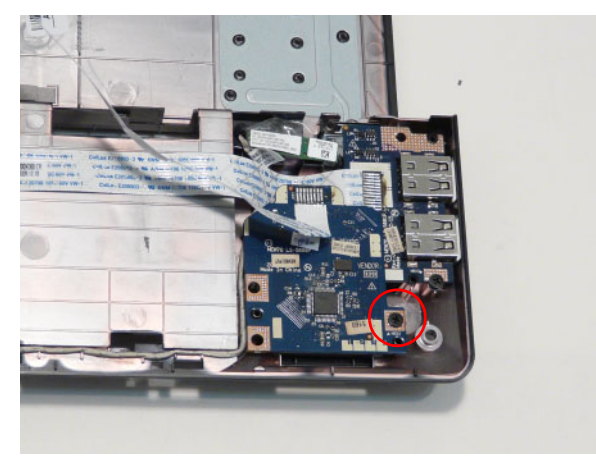

3. Connect the card reader cable and lock the connector.

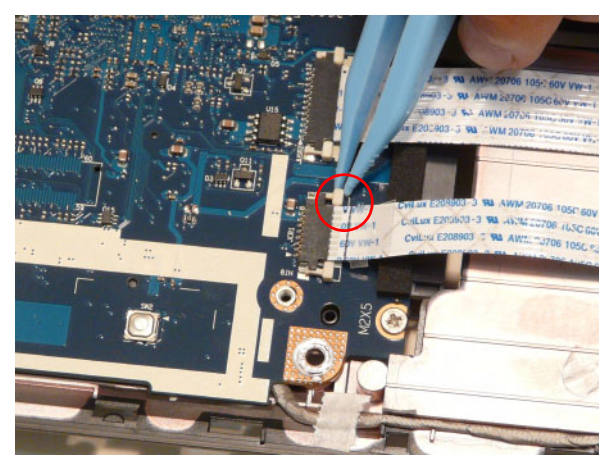

#### Replacing the TouchPad Bracket

1. Replace the TouchPad bracket top edge first to engage the securing clips and press down firmly.

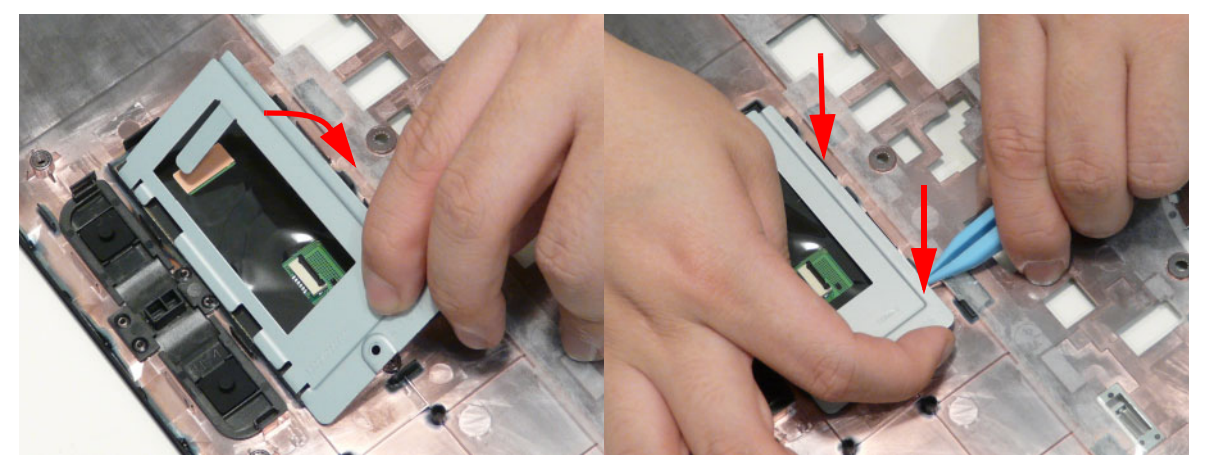

2. Replace the one (1) screw to secure the TouchPad Bracket to the Upper Cover.

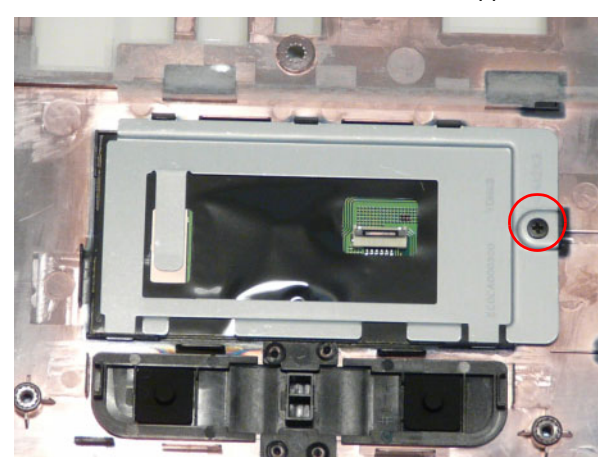

3. Replace the TouchPad FFC and close the locking latch on the connector.

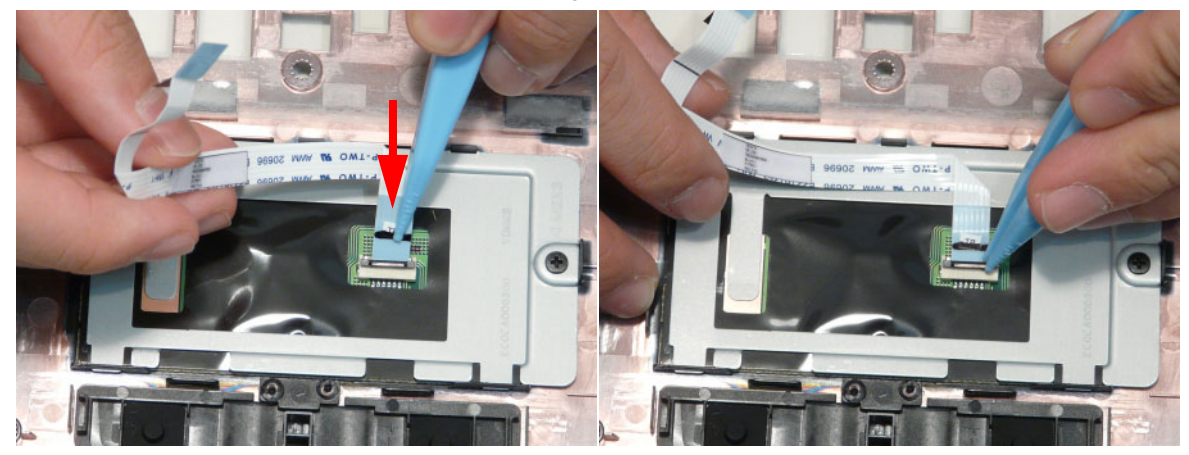

4. Replace the FFC and press down as indicated to secure it to the Upper Cover.

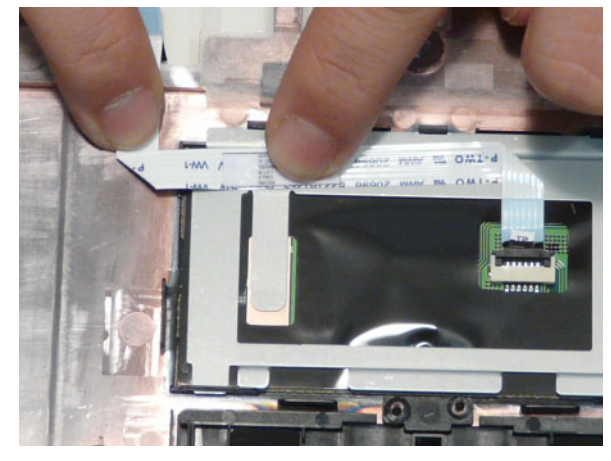

## Replacing the Power Board

1. Place the power board in the chassis. Adhere the power board assembly as shown.

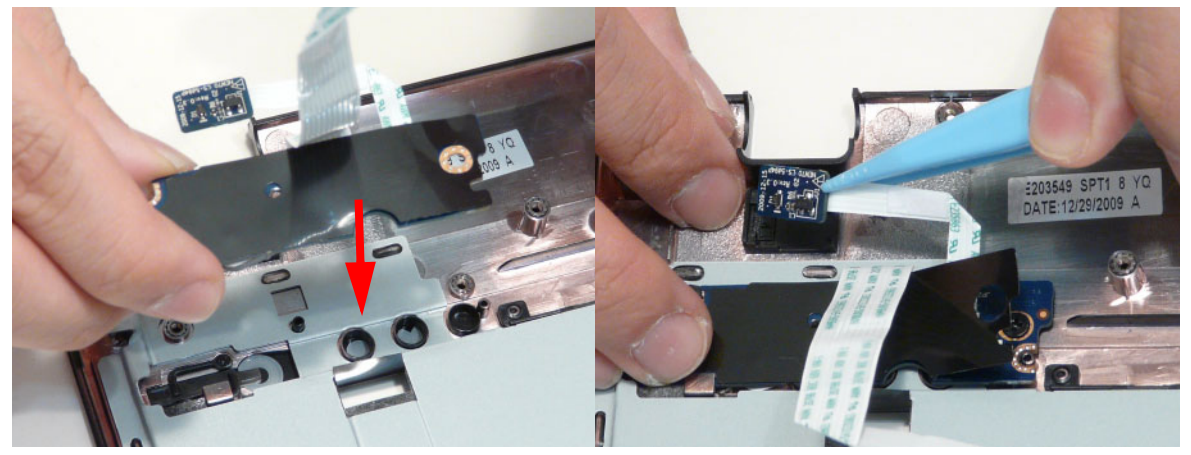

2. Secure two (2) screws on the power board.

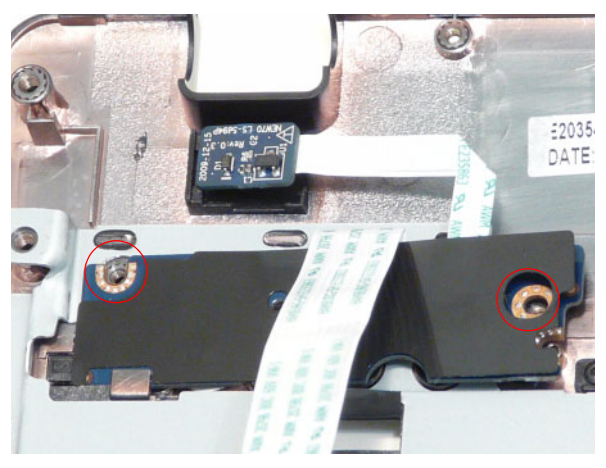

3. Pass the power board cable through the upper cover. Adhere the power board cable as shown.

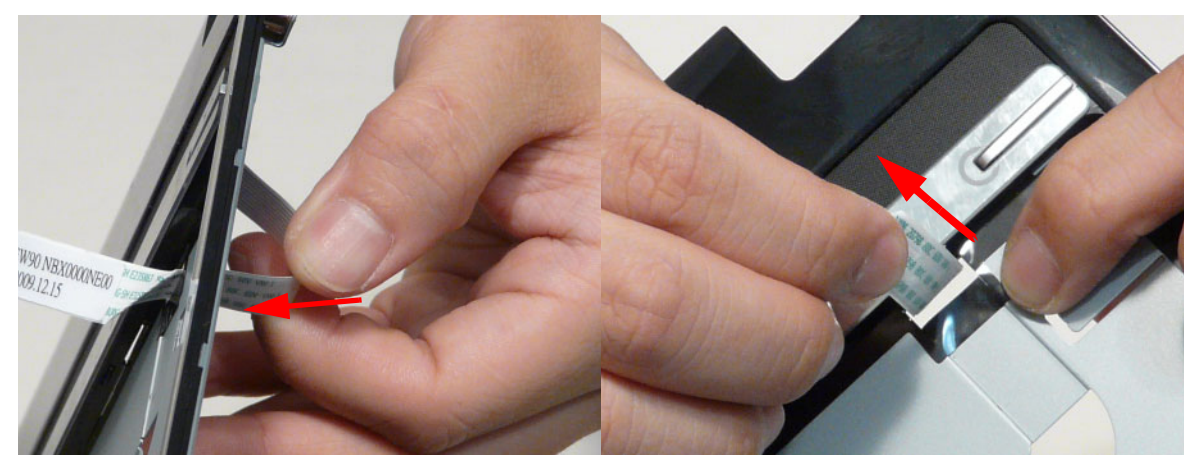

## Replacing the Right Speaker Module

1. Place the right speaker module in the chassis as shown.

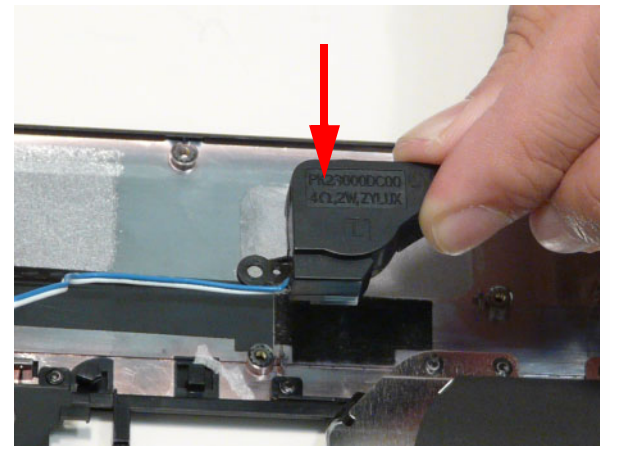

2. Run the speaker cable along the channel.

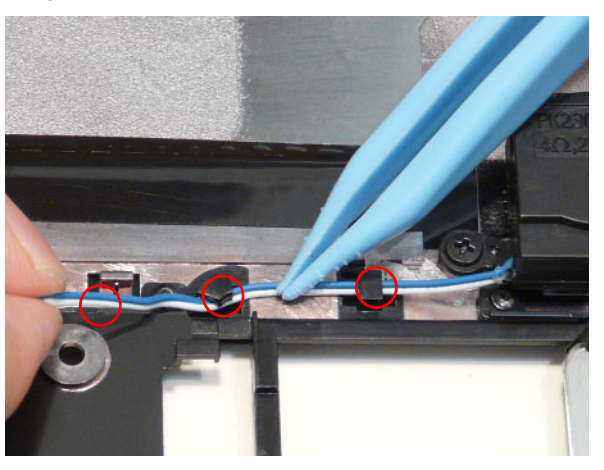

3. Secure the one (1) securing screw on the Right Speaker Module.

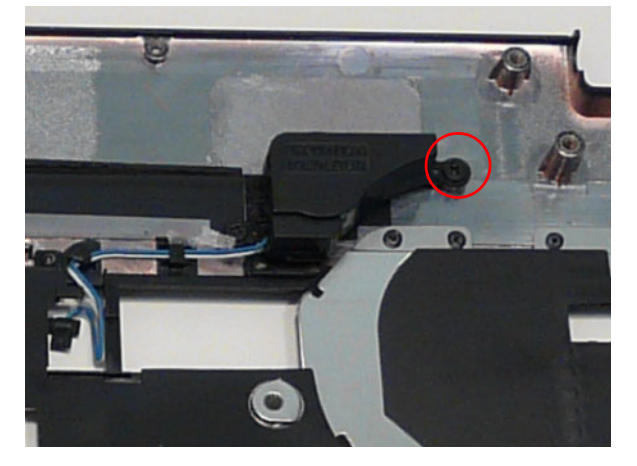

## Replacing the Left Speaker Module

- 1. Place the module right side first on the Upper Cover as shown.
- 2. Run the Speaker cable along the cable channel.

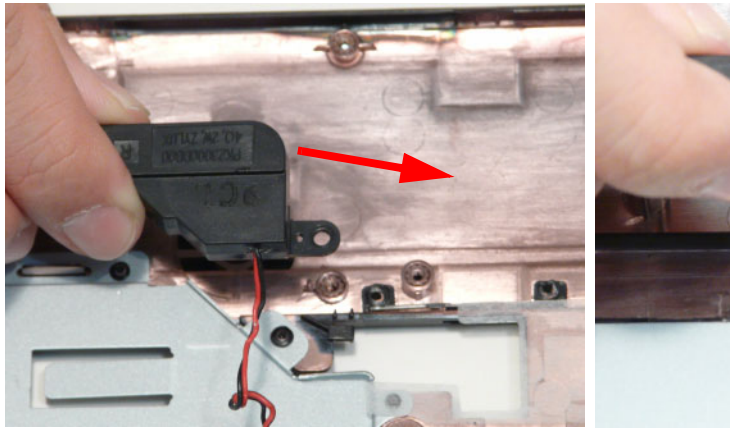

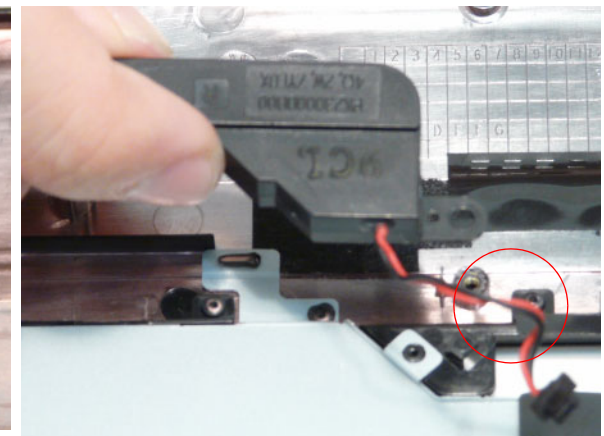

3. Secure two (2) screws from the left speaker module.

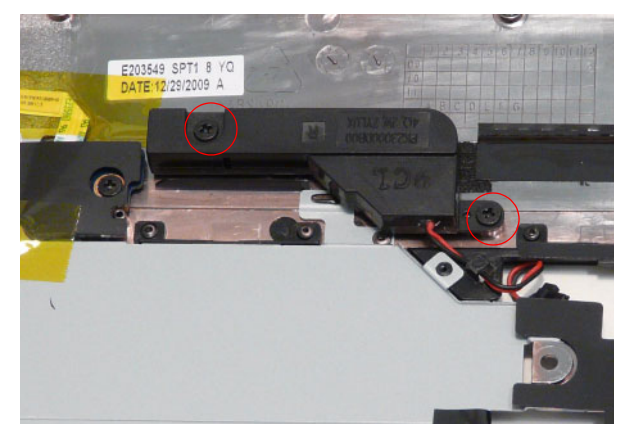

## Replacing the Upper Cover

1. Place the Upper Cover on the Lower Cover as shown.

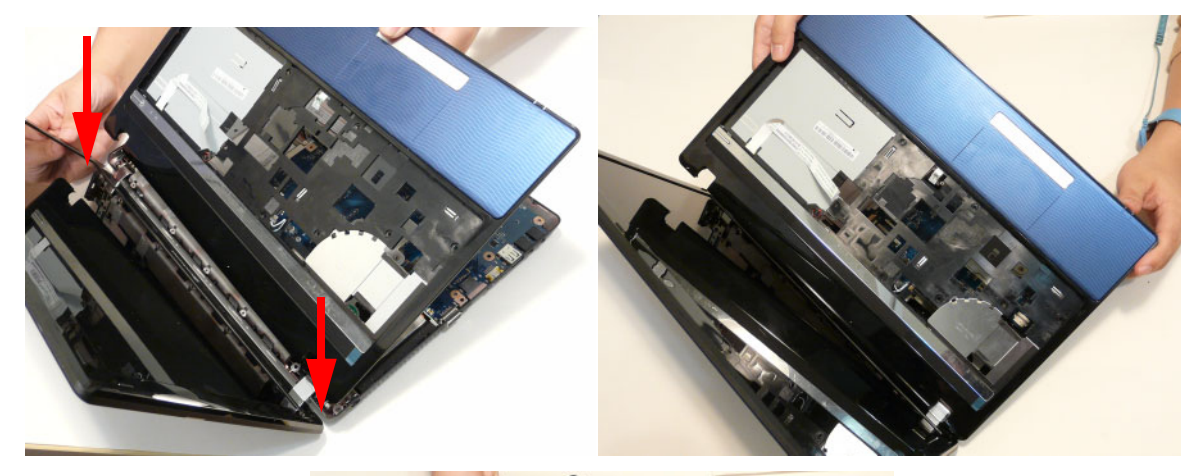

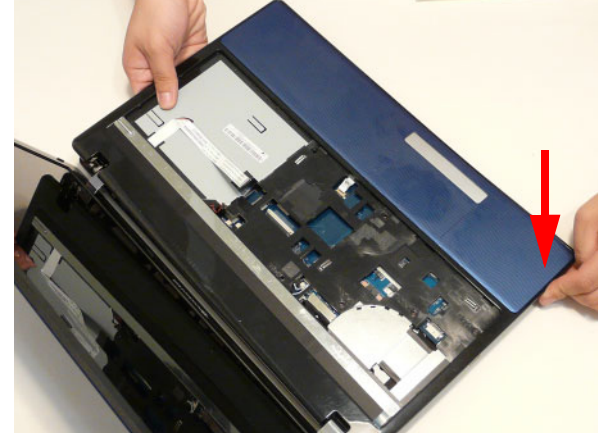

2. Secure the seven (7) screws on the Upper Cover as shown.

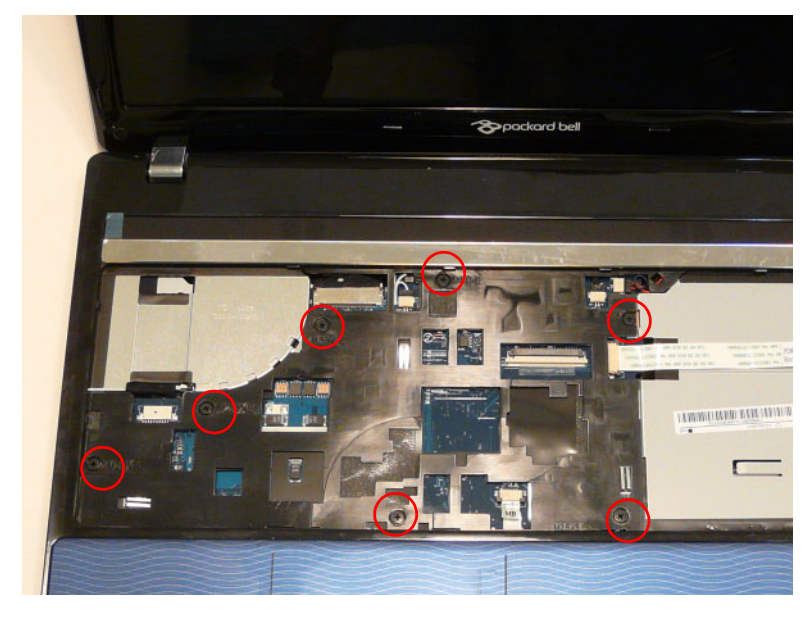

**3.** Connect the following cables to the Mainboard.

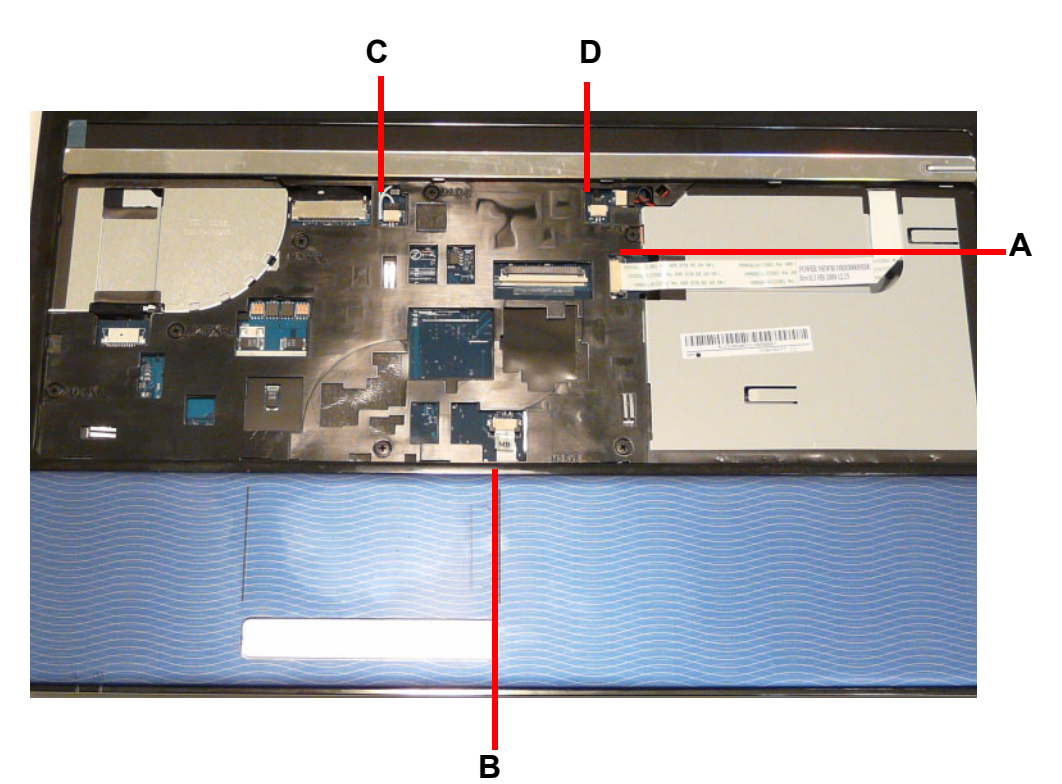

4. Connect **D** as shown.

5. Connect C as shown.

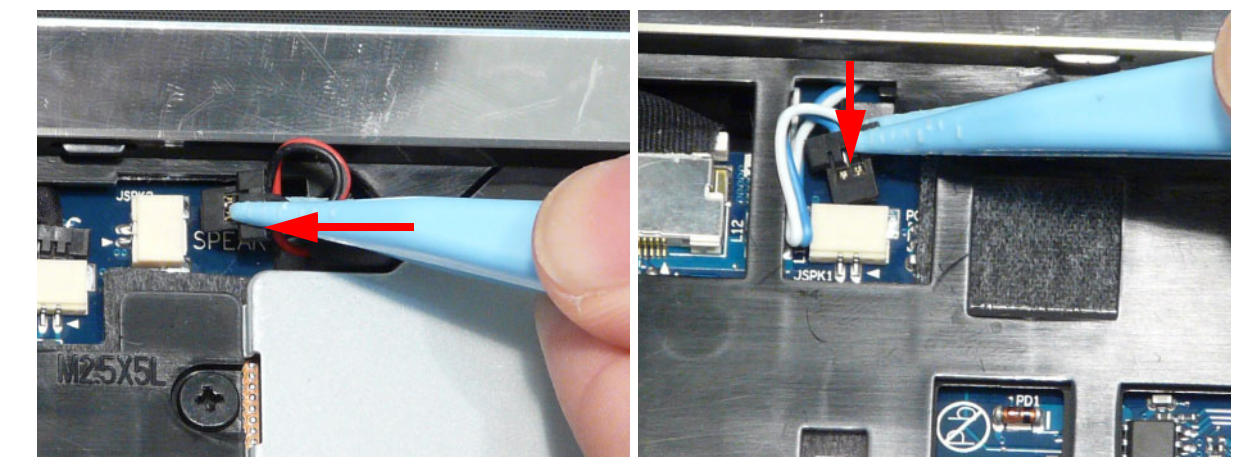

6. Connect **B** as shown.

7. Connect A as shown.

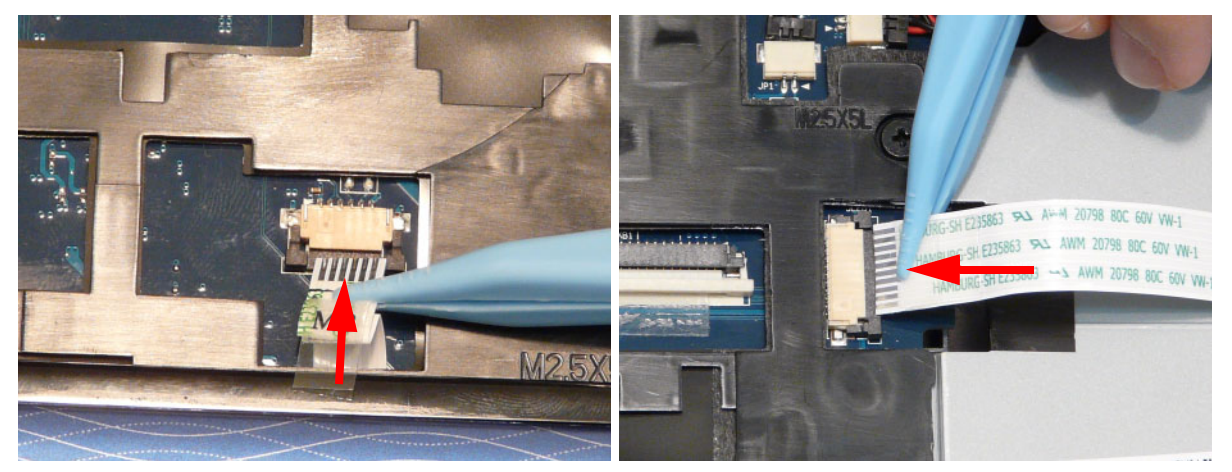

8. Turn the computer over. Replace the eleven (11) screws on the lower cover and five (5) screws from the battery bay.

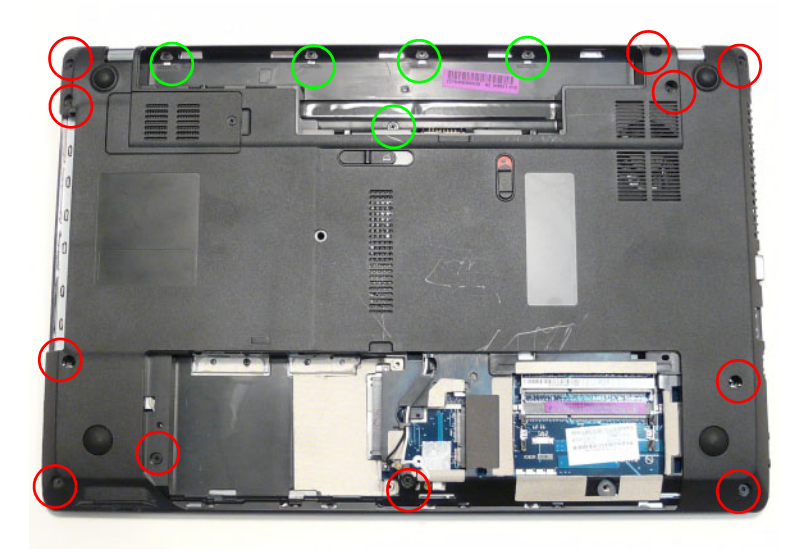

## Replacing the Keyboard

1. Connect the Keyboard FFC to the Mainboard and close the locking latch to secure the cable in place.

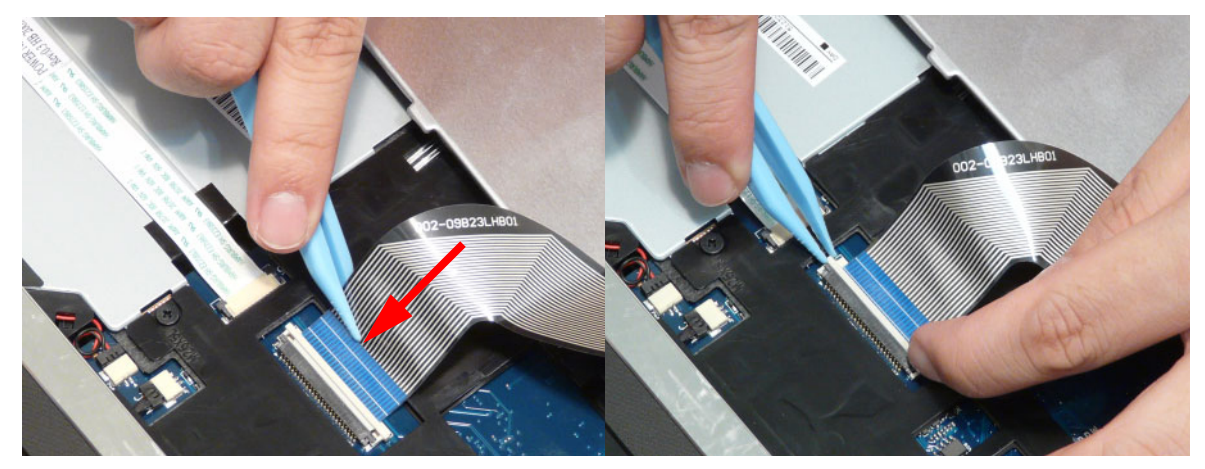

2. Replace the Keyboard by first lining up the bottom edge. Press down firmly to lock.

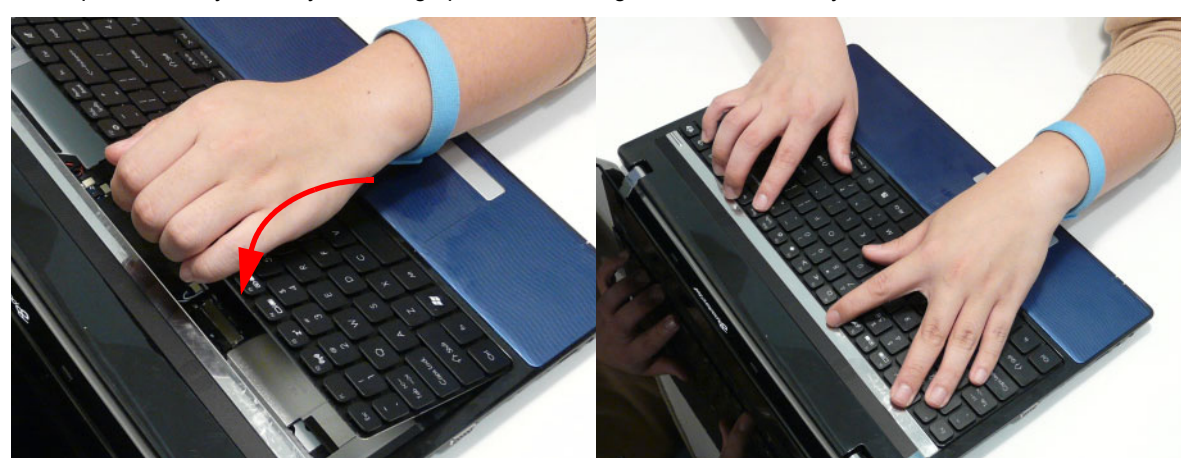

## Replacing the Hard Disk Drive Module

1. Place the HDD in the HDD carrier.

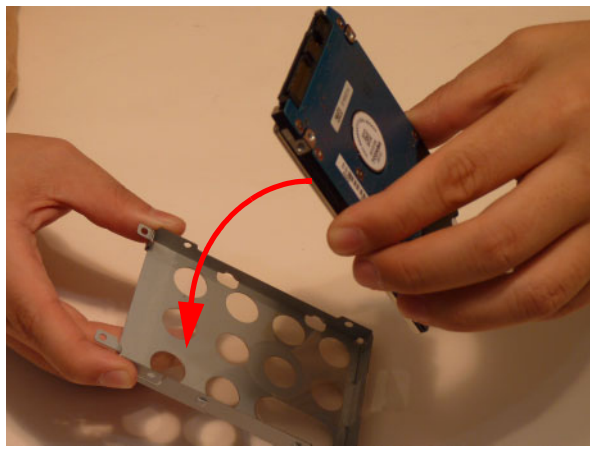

**3.** Insert the HDD, as indicated and lower it into place.

2. Replace the four (4) screws (two each side) to secure the carrier.

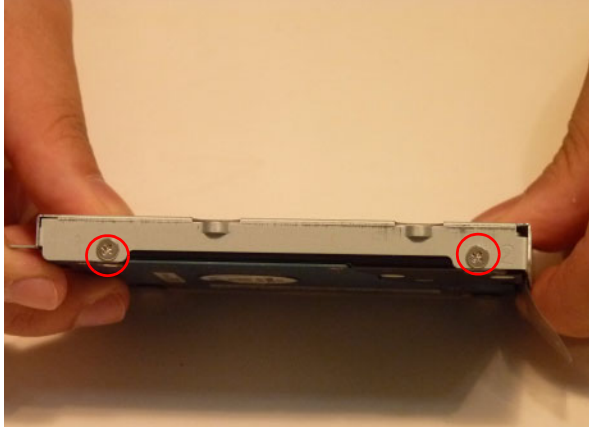

**4.** Slide the HDD in the direction of the arrow to connect the interface.

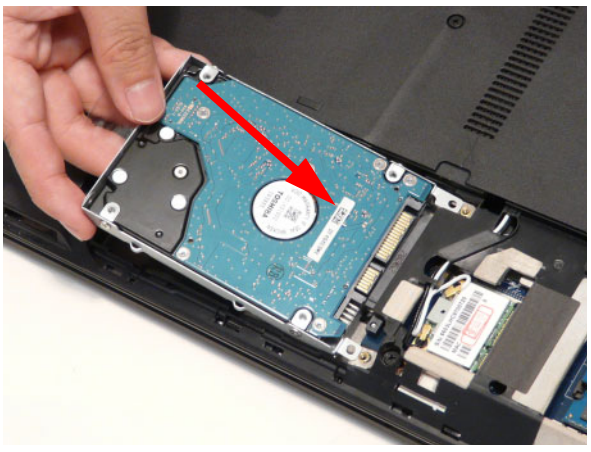

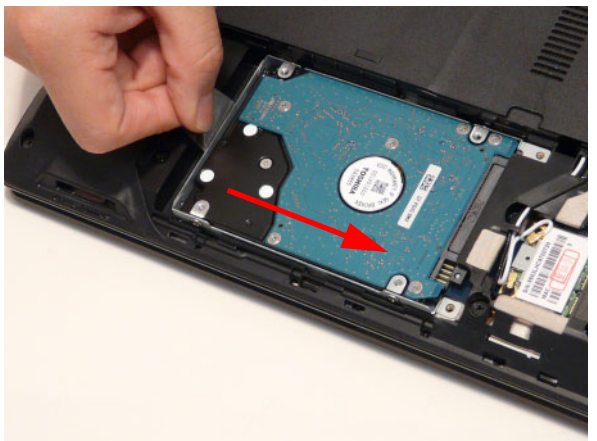

#### Replacing the WLAN Module

- 1. Insert the WLAN Module into the WLAN socket.
- **2.** Replace the one (1) screw to secure the module.

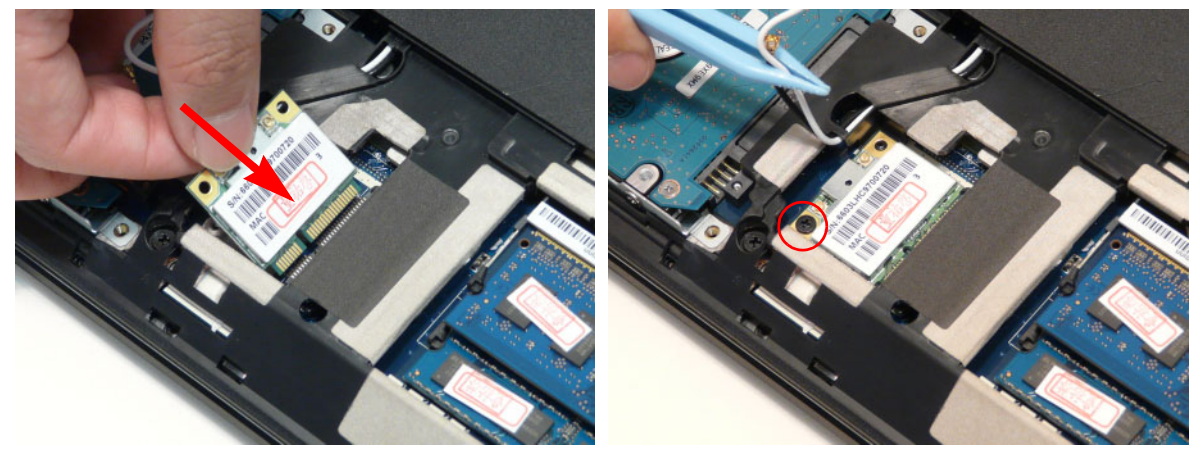

3. Connect the two (2) Antenna cables to the module.

**NOTE:** The black cable connects to the upper terminal (MAIN) and the white cable to the lower terminal (MAIN).

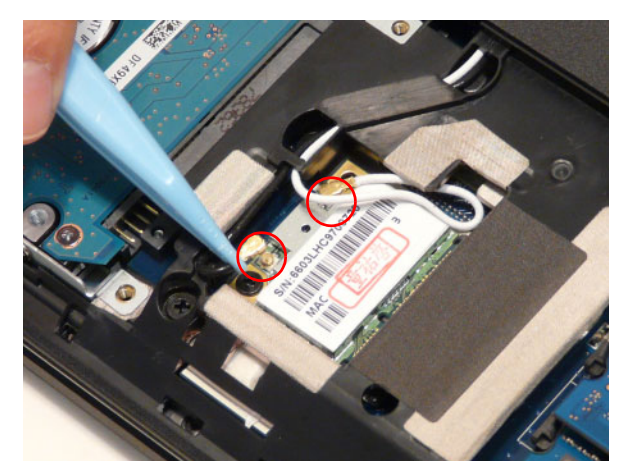

## Replacing the DIMM Modules

- 1. Insert the DIMM Module in place.
- 2. Press down to lock the DIMM module in place.

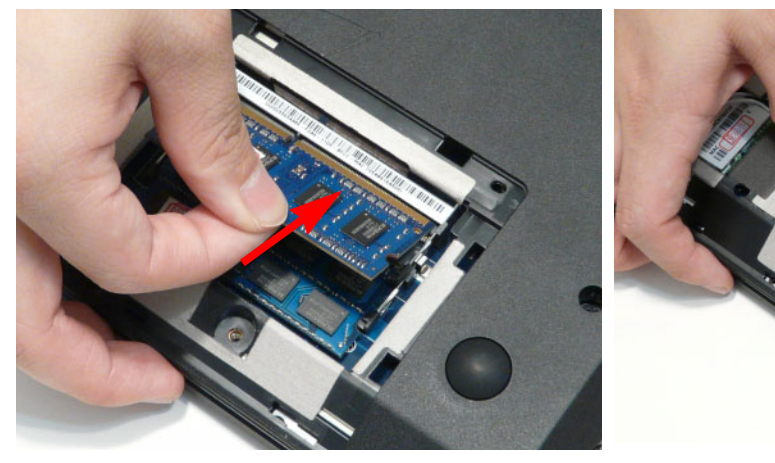

3. Repeat steps for the second DIMM module if present.

# Replacing the 3G Module

1. Insert the 3G card into the slot.

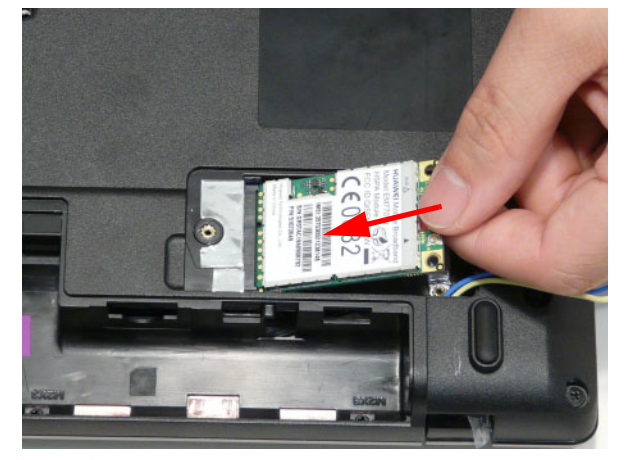

2. Replace one (1) screw from the 3G module.

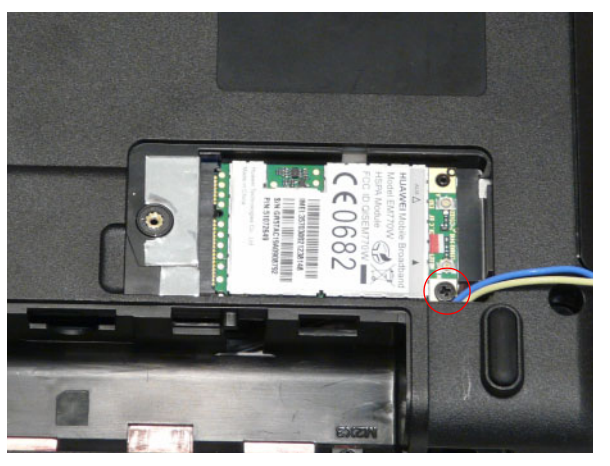

3. Connect two (2) antenna cables.

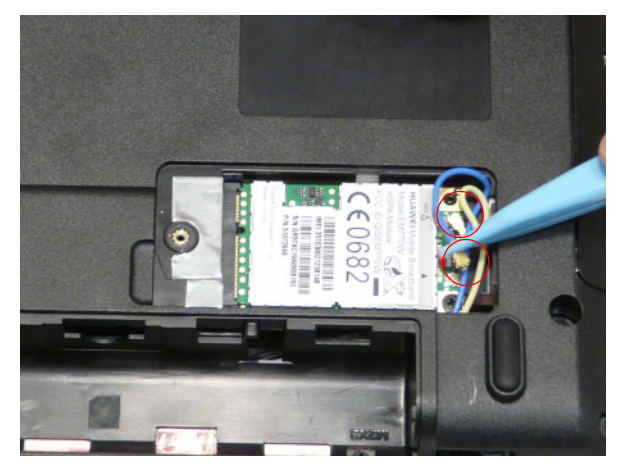

4. Line up the right edge of the 3G cover and replace.

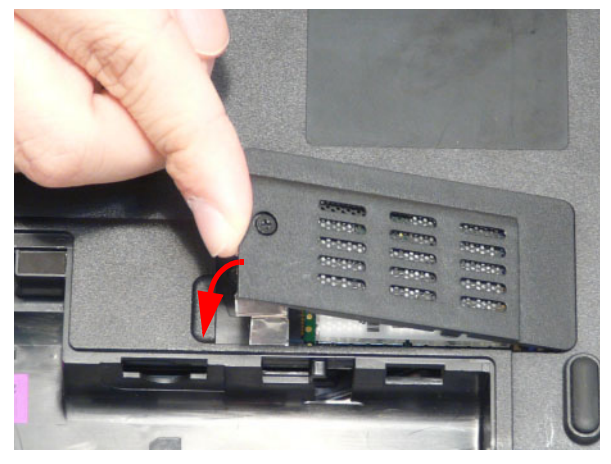

5. Secure one (1) screw on the 3G Cover.

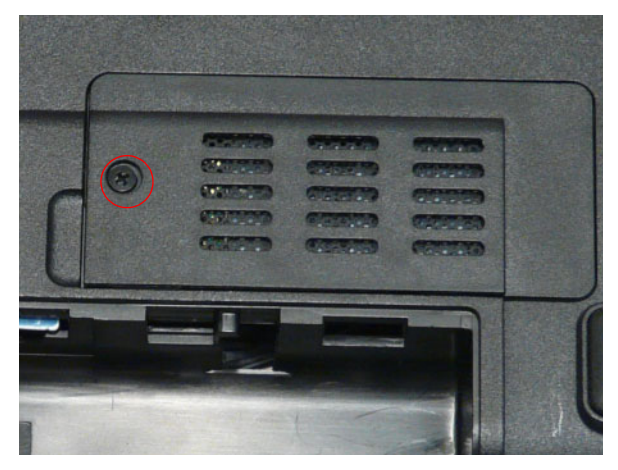

## Replacing the Logic Lower Door

1. Replace the door by first lining up the top edge as shown.

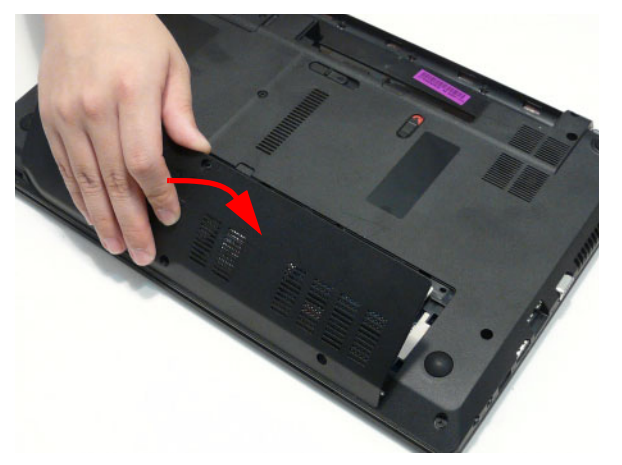

2. Secure three (3) screws on the lower cover.

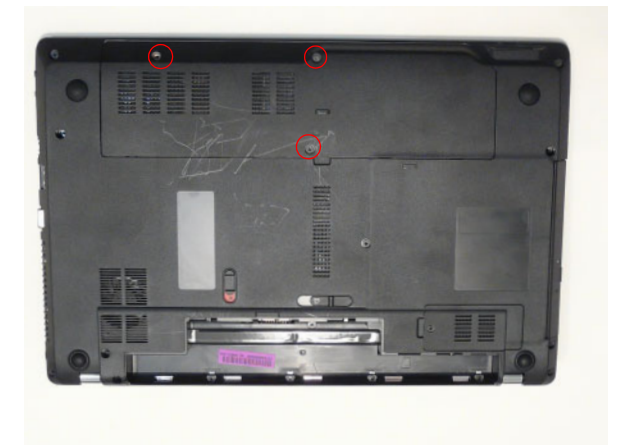
## Replacing the ODD Module

- 1. Press the bezel into the tray, bottom edge first, to 2. Place the bracket on the ODD module. secure it to the ODD Module.
- <image>
- 3. Secure the ODD bracket with the two (2) screws.

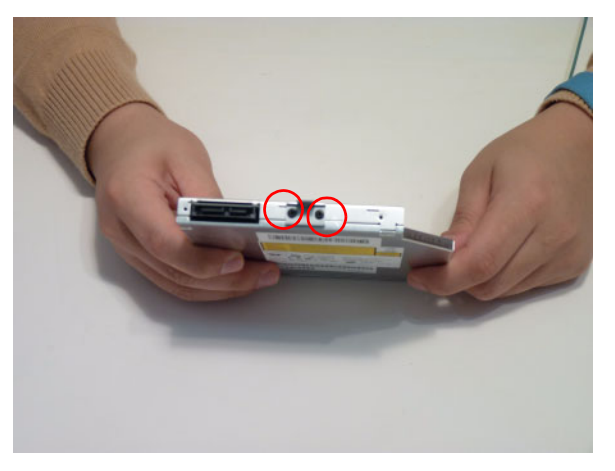

**4.** Push the ODD Module into the ODD bay until it is **5.** Replace the one (1) screw to secure the Module. flush with the casing.

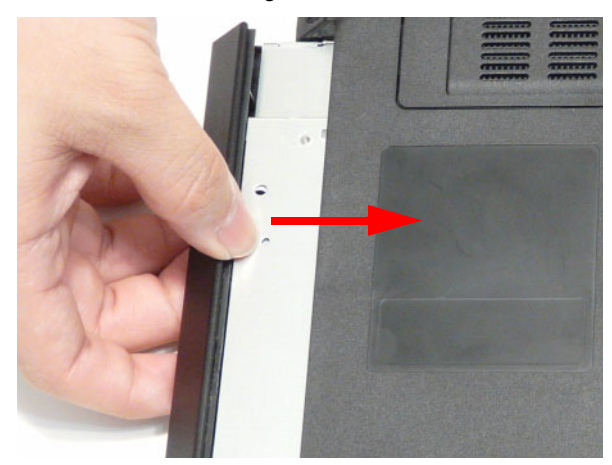

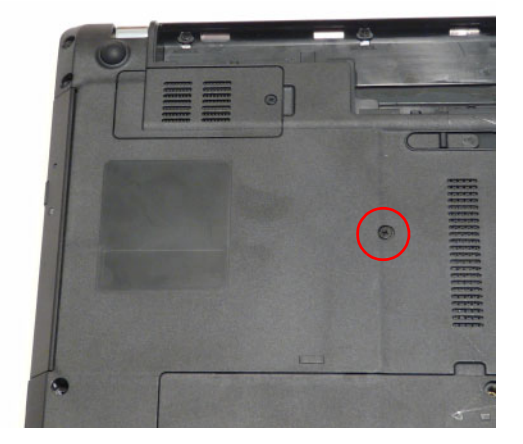

# Replacing the SD Dummy Card

1. Insert the SD Dummy Card into the slot as shown.

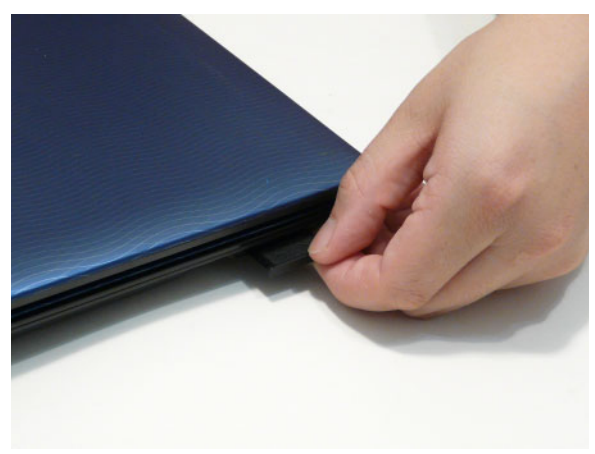

**2.** Push until the card clicks into place and is flush with the casing.

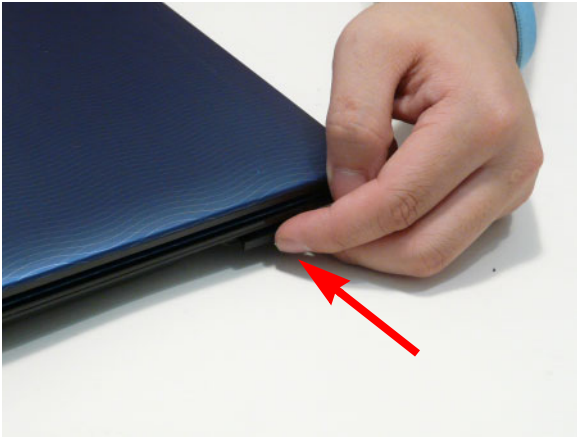

# Replacing the SIM Card

**1.** Insert the SIM Card into the slot as shown.

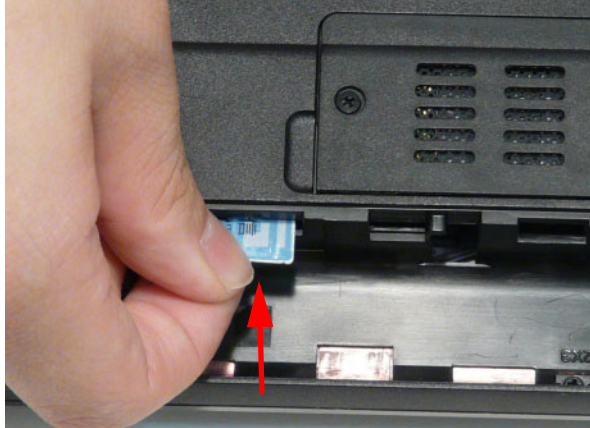

**2.** Push until the card clicks into place and is flush with the casing.

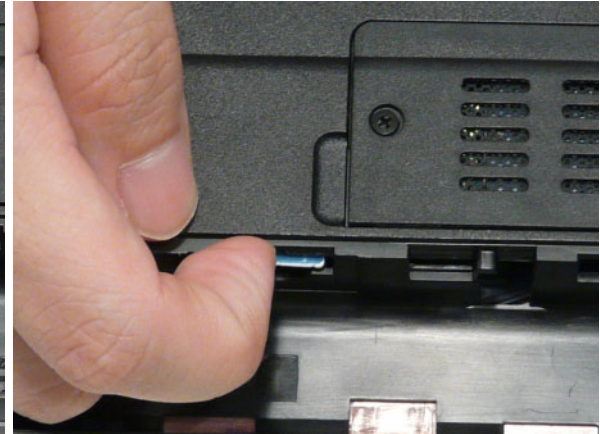

## Replacing the Battery

1. Slide and hold the battery release latch to the release position (1), insert the battery pack and press down (2).

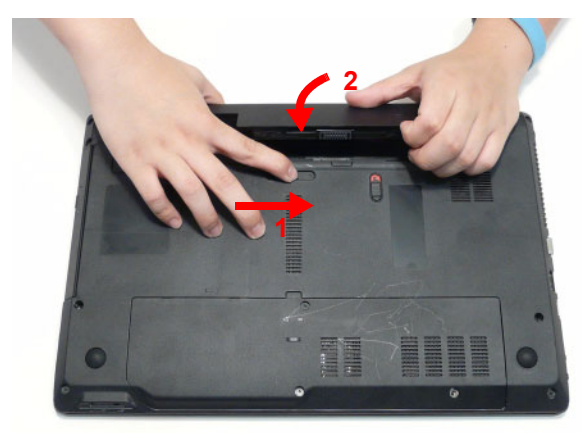

2. Slide the battery lock in the direction shown to secure the battery in place.

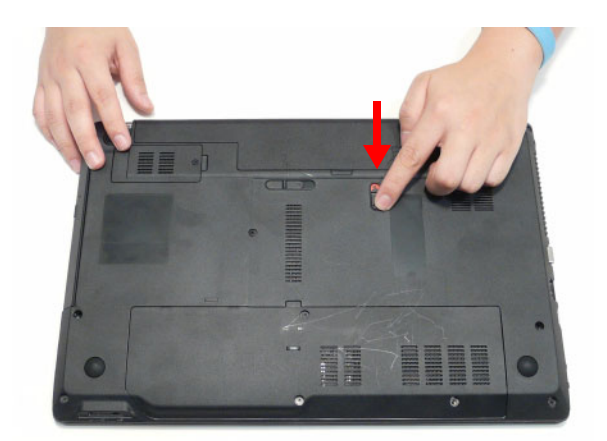

# Troubleshooting

# **Common Problems**

Use the following procedure as a guide for computer problems.

- **NOTE:** The diagnostic tests are intended to test only Acer products. Non-Acer products, prototype cards, or modified options can give false errors and invalid system responses.
- 1. Obtain the failing symptoms in as much detail as possible.
- 2. Verify the symptoms by attempting to re-create the failure by running the diagnostic test or by repeating the same operation.
- 3. Use the following table with the verified symptom to determine which page to go to.

| Symptoms (Verified)       | Go To    |
|---------------------------|----------|
| Power On Issue            | Page 140 |
| No Display Issue          | Page 141 |
| LCD Failure               | Page 143 |
| Internal Keyboard Failure | Page 143 |
| TouchPad Failure          | Page 144 |
| Internal Speaker Failure  | Page 144 |
| ODD Failure               | Page 147 |
| WLAN Failure              | Page 150 |
| Thermal Unit Failure      | Page 150 |
| Other Functions Failure   | Page 151 |
| Intermittent Failures     | Page 152 |
| Undermined Failures       | Page 152 |

4. If the Issue is still not resolved, see "Online Support Information" on page 201.

### Power On Issue

If the system doesn't power on, perform the following actions one at a time to correct the problem. Do not replace a non-defective FRUs:

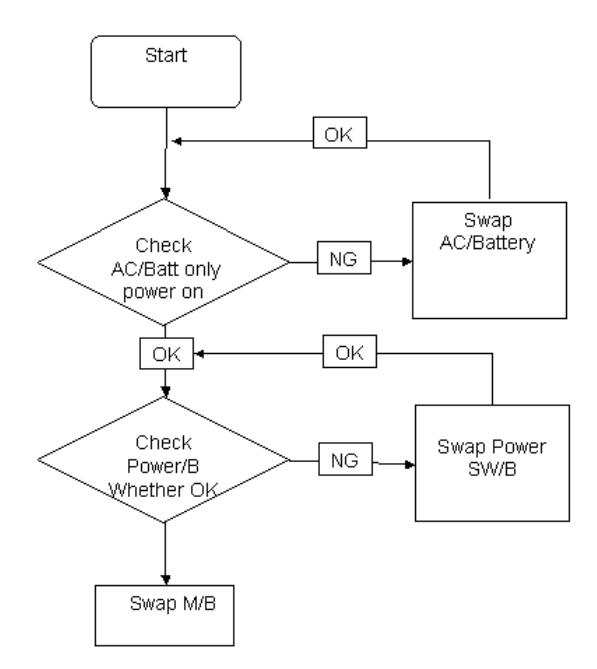

### Computer Shutsdown Intermittently

If the system powers off at intervals, perform the following actions one at a time to correct the problem.

- 1. Check the power cable is properly connected to the computer and the electrical outlet.
- 2. Remove any extension cables between the computer and the outlet.
- **3.** Remove any surge protectors between the computer and the electrical outlet. Plug the computer directly into a known good electrical outlet.
- **4.** Disconnect the power and open the casing to check the Thermal Unit (see "Thermal Unit Failure" on page 150) and fan airways are free of obstructions.
- 5. Remove all external and non-essential hardware connected to the computer that are not necessary to boot the computer to the failure point.
- 6. Remove any recently installed software.
- 7. If the Issue is still not resolved, see "Online Support Information" on page 201.

### No Display Issue

If the **Display** doesn't work, perform the following actions one at a time to correct the problem. Do not replace a non-defective FRUs:

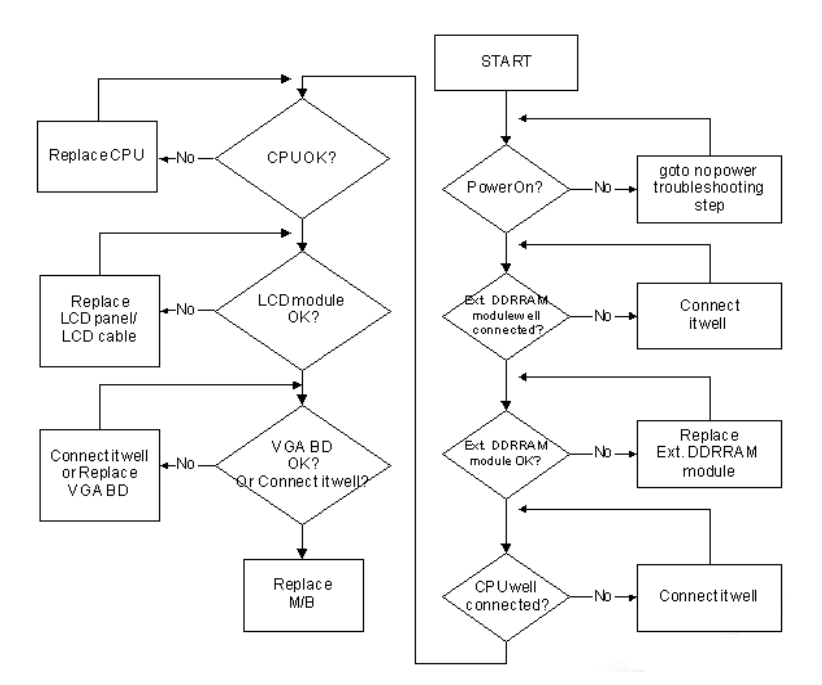

#### No POST or Video

If the POST or video doesn't display, perform the following actions one at a time to correct the problem.

- Make sure that the internal display is selected. On this notebook model, switching between the internal display and the external display is done by pressing Fn+F5. Reference Product pages for specific model procedures.
- 2. Make sure the computer has power by checking at least one of the following occurs:
  - Fans start up
  - Status LEDs light up

If there is no power, see "Power On Issue" on page 140.

- **3.** Drain any stored power by removing the power cable and battery and holding down the power button for 10 seconds. Reconnect the power and reboot the computer.
- Connect an external monitor to the computer and switch between the internal display and the external display is by pressing Fn+F5 (on this model).

If the POST or video appears on the external display, see "LCD Failure" on page 143.

 Disconnect power and all external devices including port replicators or docking stations. Remove any memory cards and CD/DVD discs. Restart the computer.

If the computer boots correctly, add the devices one by one until the failure point is discovered.

- 6. Reseat the memory modules.
- 7. Remove the drives (see "Disassembly Process" on page 43).
- 8. If the Issue is still not resolved, see "Online Support Information" on page 201.

### Abnormal Video Display

If video displays abnormally, perform the following actions one at a time to correct the problem.

- 1. Reboot the computer.
- 2. If permanent vertical/horizontal lines or dark spots display in the same location, the LCD is faulty and should be replaced. See "Disassembly Process" on page 43.
- 3. If extensive pixel damage is present (different colored spots in the same locations on the screen), the LCD is faulty and should be replaced. See "Disassembly Process" on page 43.
- Adjust the brightness to its highest level. See the User Manual for instructions on adjusting settings.
  NOTE: Ensure that the computer is not running on battery alone as this may reduce display brightness.

If the display is too dim at the highest brightness setting, the LCD is faulty and should be replaced. See "Disassembly Process" on page 43.

- 5. Check the display resolution is correctly configured:
  - a. Minimize or close all Windows.
  - **b.** If display size is only abnormal in an application, check the view settings and control/mouse wheel zoom feature in the application.
  - c. If desktop display resolution is not normal, right-click on the desktop and select Personalize→ Display Settings.
  - d. Click and drag the Resolution slider to the desired resolution.
  - e. Click Apply and check the display. Readjust if necessary.
- 6. Roll back the video driver to the previous version if updated.
- 7. Remove and reinstall the video driver.
- 8. Check the Device Manager to determine that:
  - The device is properly installed. There are no red Xs or yellow exclamation marks.
  - There are no device conflicts.
  - No hardware is listed under Other Devices.
- 9. If the Issue is still not resolved, see "Online Support Information" on page 201.
- 10. Run the Windows Memory Diagnostic from the operating system DVD and follow the onscreen prompts.
- **11.** If the Issue is still not resolved, see "Online Support Information" on page 201.

### Random Loss of BIOS Settings

If the computer is experiencing intermittent loss of BIOS information, perform the following actions one at a time to correct the problem.

- 1. If the computer is more than one year old, replace the CMOS battery.
- 2. Run a complete virus scan using up-to-date software to ensure the computer is virus free.
- 3. If the computer is experiencing HDD or ODD BIOS information loss, disconnect and reconnect the power and data cables between devices.

If the BIOS settings are still lost, replace the cables.

- 4. If HDD information is missing from the BIOS, the drive may be defective and should be replaced.
- 5. Replace the Motherboard.
- 6. If the Issue is still not resolved, see "Online Support Information" on page 201.

## LCD Failure

If the **LCD** fails, perform the following actions one at a time to correct the problem. Do not replace a nondefective FRUs:

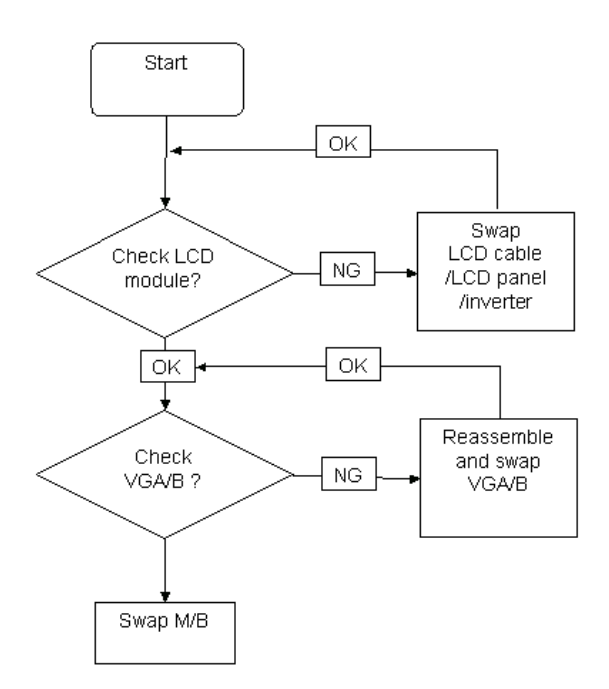

### Built-In Keyboard Failure

If the built-in **Keyboard** fails, perform the following actions one at a time to correct the problem. Do not replace a non-defective FRUs:

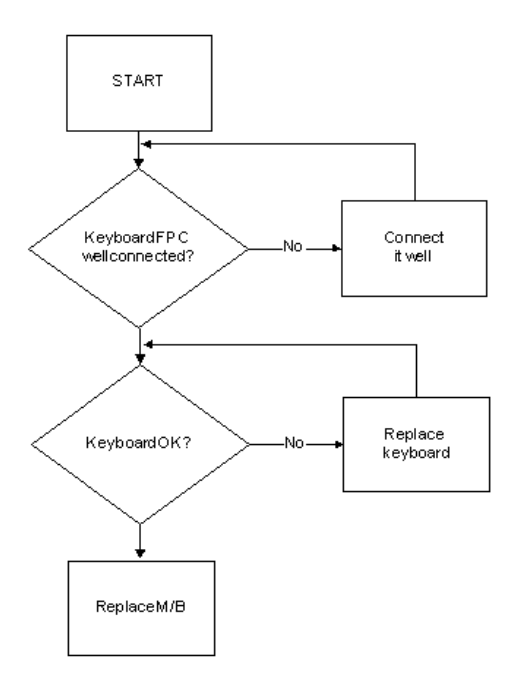

### TouchPad Failure

If the **TouchPad** doesn't work, perform the following actions one at a time to correct the problem. Do not replace a non-defective FRUs:

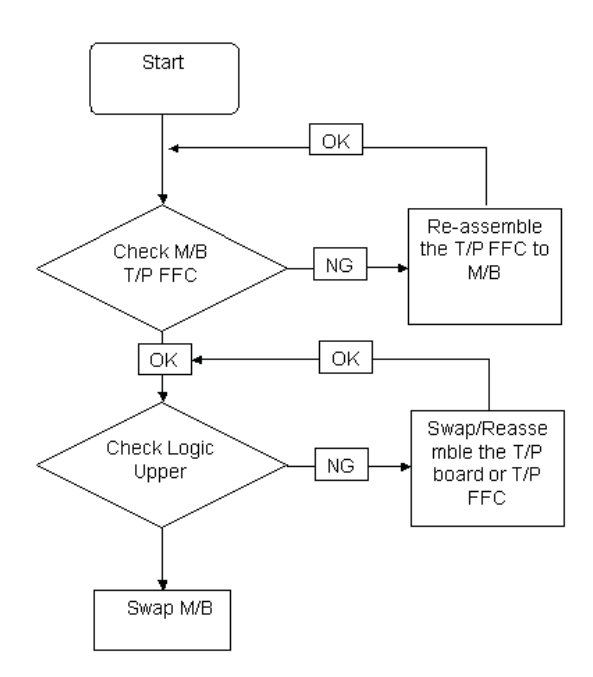

### Internal Speaker Failure

If the internal **Speakers** fail, perform the following actions one at a time to correct the problem. Do not replace a non-defective FRUs:

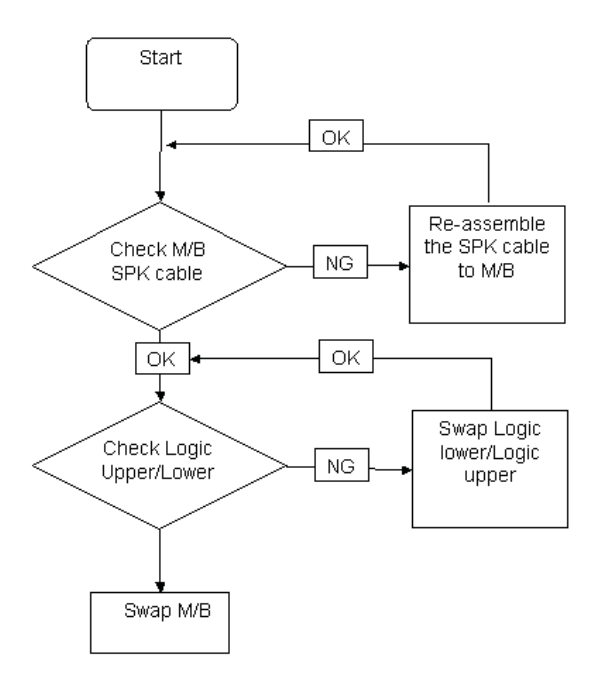

### Sound Problems

If sound problems are experienced, perform the following actions one at a time to correct the problem.

- 1. Reboot the computer.
- 2. Navigate to Start→ Control Panel→ System and Maintenance→ System→ Device Manager. Check the Device Manager to determine that:
  - The device is properly installed.
  - There are no red Xs or yellow exclamation marks.
  - There are no device conflicts.
  - No hardware is listed under Other Devices.
- 3. Roll back the audio driver to the previous version, if updated recently.
- 4. Remove and reinstall the audio driver.
- 5. Ensure that all volume controls are set mid range:
  - a. Click the volume icon on the taskbar and drag the slider to 50. Ensure that the volume is not muted.
  - b. Click Mixer to verify that other audio applications are set to 50 and not muted.
- Navigate to Start → Control Panel → Hardware and Sound → Sound. Ensure that Speakers are selected as the default audio device (green check mark).
  NOTE: If Speakers does not show, right-click on the Playback tab and select Show Disabled Devices (clear by default).
- 7. Select Speakers and click **Configure** to start **Speaker Setup**. Follow the onscreen prompts to configure the speakers.
- 8. Remove and recently installed hardware or software.
- 9. Restore system and file settings from a known good date using System Restore.

If the issue is not fixed, repeat the preceding steps and select an earlier time and date.

- 10. Reinstall the Operating System.
- 11. If the Issue is still not resolved, see "Online Support Information" on page 201.

#### **Microphone Problems**

If internal or external **Microphones** do no operate correctly, perform the following actions one at a time to correct the problem.

- Check that the microphone is enabled. Navigate to Start→ Control Panel→ Hardware and Sound→ Sound and select the Recording tab.
- 2. Right-click on the Recording tab and select Show Disabled Devices (clear by default).
- 3. The microphone appears on the Recording tab.
- 4. Right-click on the microphone and select **Enable**.
- 5. Select the microphone then click Properties. Select the Levels tab.
- 6. Increase the volume to the maximum setting and click OK.
- 7. Test the microphone hardware:
  - a. Select the microphone and click Configure.
  - b. Select Set up microphone.
  - c. Select the microphone type from the list and click Next.
  - d. Follow the onscreen prompts to complete the test.
- 8. If the Issue is still not resolved, see "Online Support Information" on page 201.

### HDD Not Operating Correctly

If the HDD does not operate correctly, perform the following actions one at a time to correct the problem.

- 1. Disconnect all external devices.
- 2. Run a complete virus scan using up-to-date software to ensure the computer is virus free.
- 3. Run the Windows 7 Startup Repair Utility:
  - a. insert the Windows 7 Operating System DVD in the ODD and restart the computer.
  - **b.** When prompted, press any key to start to the operating system DVD.
  - c. The Install Windows screen displays. Click Next.
  - d. Select Repair your computer.
  - e. The System Recovery Options screen displays. Click Next.
  - f. Select the appropriate operating system, and click Next.

NOTE: Click Load Drivers if controller drives are required.

- g. Select Startup Repair.
- h. Startup Repair attempts to locate and resolve issues with the computer.
- i. When complete, click Finish.

If an issue is discovered, follow the onscreen information to resolve the problem.

- 4. Run the Windows Memory Diagnostic Tool. For more information see Windows Help and Support.
- 5. Restart the computer and press F2 to enter the BIOS Utility. Check the BIOS settings are correct and that CD/DVD drive is set as the first boot device on the Boot menu.
- 6. Ensure all cables and jumpers on the HDD and ODD are set correctly.
- 7. Remove any recently added hardware and associated software.
- 8. Run the Windows Disk Defragmenter. For more information see Windows Help and Support.
- Run Windows Check Disk by entering chkdsk /r from a command prompt. For more information see Windows Help and Support.
- 10. Restore system and file settings from a known good date using System Restore.

If the issue is not fixed, repeat the preceding steps and select an earlier time and date.

**11.** Replace the HDD. See "Disassembly Process" on page 43.

### ODD Failure

If the **ODD** fails, perform the following actions one at a time to correct the problem. Do not replace a nondefective FRUs:

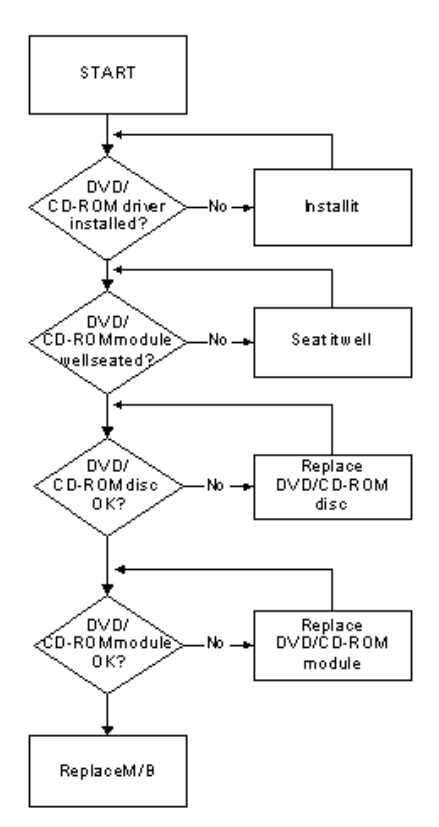

### **ODD Not Operating Correctly**

If the **ODD** exhibits any of the following symptoms it may be faulty:

- Audio CDs do not play when loaded
- DVDs do not play when loaded
- Blank discs do not burn correctly
- DVD or CD play breaks up or jumps
- Optical drive not found or not active:
  - Not shown in My Computer or the BIOS setup
  - · LED does not flash when the computer starts up
  - The tray does not eject
- Access failure screen displays
- The ODD is noisy

Perform the following general solutions one at a time to correct the problem.

- 1. Reboot the computer and retry the operation.
- **2.** Try an alternate disc.
- Navigate to Start → Computer. Check that the ODD device is displayed in the Devices with Removable Storage panel.
- 4. Navigate to Start → Control Panel → System and Maintenance → System → Device Manager.

- a. Double-click IDE ATA/ATAPI controllers. If a device displays a down arrow, right-click on the device and click Enable.
- b. Double-click DVD/CD-ROM drives. If the device displays a down arrow, right-click on the device and click Enable.
- c. Check that there are no yellow exclamation marks against the items in **IDE ATA/ATAPI controllers**. If a device has an exclamation mark, right-click on the device and uninstall and reinstall the driver.
- **d.** Check that there are no yellow exclamation marks against the items in **DVD/CD-ROM drives**. If a device has an exclamation mark, right-click on the device and uninstall and reinstall the driver.
- e. If the exclamation marker is not removed from the item in the lists, try removing any recently installed software and retrying the operation.

#### **Discs Do Not Play**

If discs do not play when inserted in the drive, perform the following actions one at a time to correct the problem.

- 1. Check that the disc is correctly seated in the drive tray and that the label on the disc is visible.
- 2. Check that the media is clean and scratch free.
- 3. Try an alternate disc in the drive.
- 4. Ensure that AutoPlay is enabled:
  - a. Navigate to Start → Control Panel → Hardware and Sound → AutoPlay.
  - b. Select Use AutoPlay for all media and devices.
  - c. In the Audio CD and DVD Movie fields, select the desired player from the drop down menu.
- 5. Check that the Regional Code is correct for the selected media:

**IMPORTANT:**Region can only be changed a limited number of times. After Changes remaining reaches zero, the region cannot be changed even Windows is reinstalled or the drive is moved to another computer.

- a. Navigate to Start  $\rightarrow$  Control Panel  $\rightarrow$  System and Maintenance  $\rightarrow$  System  $\rightarrow$  Device Manager.
- b. Double-click DVD/CD-ROM drives.
- c. Right-click DVD drive and click Properties, then click the DVD Region tab.
- d. Select the region suitable for the media inserted in the drive.

#### **Discs Do Not Burn Properly**

If discs can not be burned, perform the following actions one at a time to correct the problem.

- 1. Ensure that the default drive is record enabled:
  - a. Navigate to Start → Computer and right-click the writable ODD icon. Click Properties.
  - **b.** Select the **Recording** tab. In the **Desktop disc recording** panel, select the writable ODD from the drop down list.
  - c. Click OK.
- 2. Ensure that the software used for burning discs is the factory default. If using different software, refer to the software's user manual.

#### Playback is Choppy

If playback is choppy or jumps, perform the following actions one at a time to correct the problem.

- **1.** Check that system resources are not running low:
  - a. Try closing some applications.
  - **b.** Reboot and try the operation again.
- 2. Check that the ODD controller transfer mode is set to DMA:
  - a. Navigate to Start  $\rightarrow$  Control Panel  $\rightarrow$  System and Maintenance  $\rightarrow$  System  $\rightarrow$  Device Manager.

- b. Double-click IDE ATA/ATAPI controllers, then right-click ATA Device 0.
- c. Click **Properties** and select the **Advanced Settings** tab. Ensure that the **Enable DMA** box is checked and click **OK**.
- d. Repeat for the other ATA Devices shown if applicable.

#### **Drive Not Detected**

If Windows cannot detect the drive, perform the following actions one at a time to correct the problem.

- 1. Restart the computer and press F2 to enter the BIOS Utility.
- Check that the drive is detected in the ATAPI Model Name field on the Information page.
  NOTE: Check that the entry is identical to one of the ODDs specified in "Hardware Specifications and Configurations" on page 16.
- **3.** Turn off the power and remove the cover to inspect the connections to the ODD. See "Disassembly Process" on page 43.
  - a. Check for broken connectors on the drive, motherboard, and cables.
  - b. Check for bent or broken pins on the drive, motherboard, and cable connections.
  - **c.** Try an alternate cable, if available. If the drive works with the new cable, the original cable should be replaced.
- 4. Reseat the drive ensuring and all cables are connected correctly.
- 5. Replace the ODD. See "Disassembly Process" on page 43.

#### **Drive Read Failure**

If discs cannot be read when inserted in the drive, perform the following actions one at a time to correct the problem.

- 1. Remove and clean the failed disc.
- 2. Retry reading the CD or DVD.
  - d. Test the drive using other discs.
  - e. Play a DVD movie
  - f. Listen to a music CD

If the ODD works properly with alternate discs, the original disc is probably defective and should be replaced.

- **3.** Turn off the power and remove the cover to inspect the connections to the ODD. See "Disassembly Process" on page 43.
  - a. Check for broken connectors on the drive, motherboard, and cables.
  - b. Check for bent or broken pins on the drive, motherboard, and cable connections.
  - **c.** Try an alternate cable, if available. If the drive works with the new cable, the original cable should be replaced.
- 4. Replace the ODD. See "Disassembly Process" on page 43.

### Wireless Function Failure

If the **WLAN** fails, perform the following actions one at a time to correct the problem. Do not replace a nondefective FRUs:

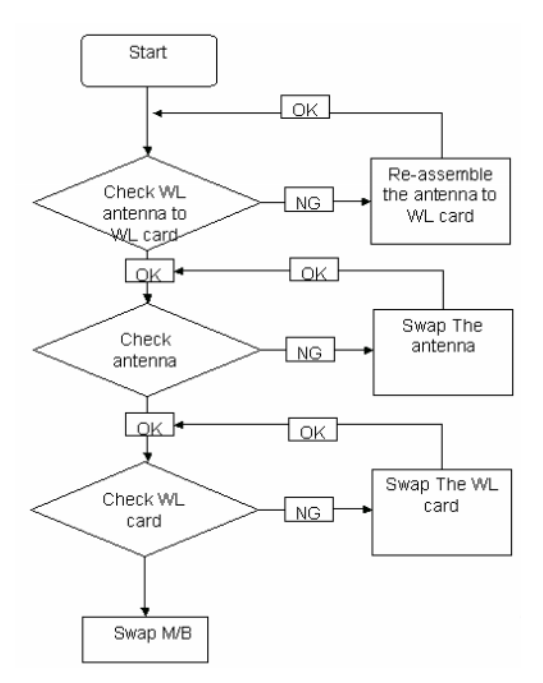

### **Thermal Unit Failure**

If the **Thermal Unit** fails, perform the following actions one at a time to correct the problem. Do not replace a non-defective FRUs:

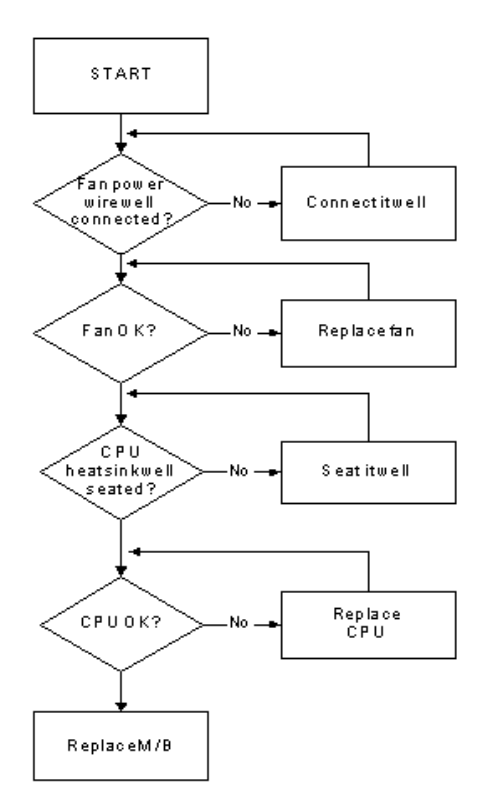

### **External Mouse Failure**

If an external **Mouse** fails, perform the following actions one at a time to correct the problem.

- 1. Try an alternative mouse.
- 2. If the mouse uses a wireless connection, insert new batteries and confirm there is a good connection. See the mouse user manual.
- 3. If the mouse uses a USB connection, try an alternate USB port.
- 4. Try an alternative program to verify mouse operation. Reinstall the program experiencing mouse failure.
- 5. Restart the computer.
- 6. Remove any recently added hardware and associated software.
- 7. Remove any recently added software and reboot.
- 8. Restore system and file settings from a known good date using **System Restore**.

If the issue is not fixed, repeat the preceding steps and select an earlier time and date.

- **9.** Run the Event Viewer to check the events log for errors. For more information see Windows Help and Support.
- 10. Roll back the mouse driver to the previous version if updated recently.
- 11. Remove and reinstall the mouse driver.
- **12.** Check the Device Manager to determine that:
  - The device is properly installed. There are no red Xs or yellow exclamation marks.
  - There are no device conflicts.
  - No hardware is listed under Other Devices.
- **13.** If the Issue is still not resolved, see "Online Support Information" on page 201.

### **Other Failures**

If the CRT Switch, Dock, LAN Port, external MIC or Speakers, PCI Express Card, 5-in-1 Card Reader or Volume Wheel fail, perform the following general steps to correct the problem. Do not replace a non-defective FRUs:

- 1. Check Drive whether is OK.
- 2. Check Test Fixture is ok.
- 3. Swap M/B to Try.

# Intermittent Problems

Intermittent system hang problems can be caused by a variety of reasons that have nothing to do with a hardware defect, such as: cosmic radiation, electrostatic discharge, or software errors. FRU replacement should be considered only when a recurring problem exists.

When analyzing an intermittent problem, do the following:

- 1. Run the advanced diagnostic test for the system board in loop mode at least 10 times.
- 2. If no error is detected, do not replace any FRU.
- 3. If any error is detected, replace the FRU. Rerun the test to verify that there are no more errors.

# **Undetermined Problems**

The diagnostic problems does not identify which adapter or device failed, which installed devices are incorrect, whether a short circuit is suspected, or whether the system is inoperative.

Follow these procedures to isolate the failing FRU (do not isolate non-defective FRU).

NOTE: Verify that all attached devices are supported by the computer.

- **NOTE:** Verify that the power supply being used at the time of the failure is operating correctly. (See "Power On Issue" on page 140.):
- 1. Power-off the computer.
- 2. Visually check them for damage. If any problems are found, replace the FRU.
- 3. Remove or disconnect all of the following devices:
  - Non-Acer devices
  - Printer, mouse, and other external devices
  - Battery ack
  - Hard disk drive
  - DIMM
  - CD-ROM/Diskette drive Module
  - PC Cards
- 4. Power-on the computer.
- 5. Determine if the problem has changed.
- 6. If the problem does not recur, reconnect the removed devices one at a time until you find the failing FRU.
- 7. If the problem remains, replace the following FRU one at a time. Do not replace a non-defective FRU:
  - System board
  - LCD assembly

# Post Codes

These tables describe the POST codes and descriptions during the POST.

#### Post Code Range

| Phase         | POST Code Range |  |  |
|---------------|-----------------|--|--|
| SEC           | 0x01 - 0x0F     |  |  |
| PEI           | 0x70 - 0x9F     |  |  |
| DXE           | 0x40 - 0x6F     |  |  |
| BDS           | 0x10 - 0x3F     |  |  |
| SMM           | 0xA0 - 0xBF     |  |  |
| S3            | 0xC0 - 0xCF     |  |  |
| ASL           | 0x51 – 0x55     |  |  |
|               | 0xE1 – 0xE4     |  |  |
| PostBDS       | 0xF9-0xFE       |  |  |
| InsydeH2ODDT™ | 0xD0 – 0xD7     |  |  |
| Reserve       |                 |  |  |
| OEM Reserve   | 0xE8 – 0xEB     |  |  |
| Reserved      | 0xD8 – 0xE0     |  |  |
|               | 0xE5 – 0xE7     |  |  |
|               | 0xEC – 0xF8     |  |  |

#### SEC Phase POST Code Table

| Functionality Name (Include\<br>PostCode.h) | Phase | Post<br>Code | Description                                  |
|---------------------------------------------|-------|--------------|----------------------------------------------|
| SEC_SYSTEM_POWER_ON                         | SEC   | 1            | CPU power on and switch to<br>Protected mode |
| SEC_BEFORE_MICROCODE_PATCH                  | SEC   | 2            | Patching CPU microcode                       |
| SEC_AFTER_MICROCODE_PATCH                   | SEC   | 3            | Setup Cache as RAM                           |
| SEC_ACCESS_CSR                              | SEC   | 4            | PCIE MMIO Base Address initial               |
| SEC_GENERIC_MSRINIT                         | SEC   | 5            | CPU Generic MSR initialization               |
| SEC_CPU_SPEEDCFG                            | SEC   | 6            | Setup CPU speed                              |
| SEC_SETUP_CAR_OK                            | SEC   | 7            | Cache as RAM test                            |
| SEC_FORCE_MAX_RATIO                         | SEC   | 8            | Tune CPU frequency ratio to<br>maximum level |
| SEC_GO_TO_SECSTARTUP                        | SEC   | 9            | Setup BIOS ROM cache                         |
| SEC_GO_TO_PEICORE                           | SEC   | 0A           | Enter Boot Firmware Volume                   |

NOTE: The color bar items indicate 3rd party related functions that are platorm dependent.

#### PEI Phase POST Code Table:

| Functionality Name (Include\<br>PostCode.h) | Phase | Post<br>Code | Description                                     |
|---------------------------------------------|-------|--------------|-------------------------------------------------|
| PEI_SIO_INIT                                | PEI   | 70           | Super I/O Initialization                        |
| PEI_CPU_REG_INIT                            | PEI   | 71           | CPU Early Initialization                        |
| PEI_CPU_AP_INIT                             | PEI   | 72           | Multi-processor Early Initial                   |
| PEI_CPU_HT_RESET                            | PEI   | 73           | HyperTransport Initialization                   |
| PEI_PCIE_MMIO_INIT                          | PEI   | 74           | PCIE MMIO BAR Initialization                    |
| PEI_NB_REG_INIT                             | PEI   | 75           | North Bridge Early Initialization               |
| PEI_SB_REG_INIT                             | PEI   | 76           | South Bridge Early Initialization               |
| PEI_PCIE_TRAINING                           | PEI   | 77           | PCIE Training                                   |
| PEI_TPM_INIT                                | PEI   | 78           | TPM Initialization                              |
| PEI_SMBUS_INIT                              | PEI   | 79           | SMBUS Early Initialization                      |
| PEI_PROGRAM_CLOCK_GEN                       | PEI   | 7A           | Clock Generator Initialization                  |
| PEI_IGD_EARLY_INITIAL                       | PEI   | 7B           | Internal Graphic device early<br>Initialization |
| PEI_HECI_INIT                               | PEI   | 7C           | HECI Initialization                             |
| PEI_WATCHDOG_INIT                           | PEI   | 7D           | Watchdog timer Initialization                   |
| PEI_MEMORY_INIT                             | PEI   | 7E           | Memory Initial for Normal boot.                 |
| PEI_MEMORY_INIT_FOR_CRISIS                  | PEI   | 7F           | Memory Initial for Crisis Recovery              |
| PEI_MEMORY_INSTALL                          | PEI   | 80           | Simple Memory test                              |
| PEI_TXTPEI                                  | PEI   | 81           | TXT function early Initialization               |
| PEI_SWITCH_STACK                            | PEI   | 82           | Start to use Memory                             |
| PEI_MEMORY_CALLBACK                         | PEI   | 83           | Set cache for physical memory                   |
| PEI_ENTER_RECOVERY_MODE                     | PEI   | 84           | Recovery device Initialization                  |
| PEI_RECOVERY_MEDIA_FOUND                    | PEI   | 85           | Found Recovery image                            |
| PEI_RECOVERY_MEDIA_NOT_FOUND                | PEI   | 86           | Recovery image not found                        |
| PEI_RECOVERY_LOAD_FILE_DONE                 | PEI   | 87           | Load Recovery Image completed                   |
| PEI_RECOVERY_START_FLASH                    | PEI   | 88           | Start Flash BIOS with Recovery<br>image         |
| PEI_ENTER_DXEIPL                            | PEI   | 89           | Loading BIOS image to RAM                       |
| PEI_FINDING_DXE_CORE                        | PEI   | 8A           | Loading DXE core                                |
| PEI_GO_TO_DXE_CORE                          | PEI   | 8B           | Enter DXE core                                  |

**NOTE:** The color bar items indicate 3rd party related functions that are platorm dependent.

#### DXE Phase POST Code Table:

| Functionality Name (Include\<br>PostCode.h) | Phase | PostCode | Description                                 |
|---------------------------------------------|-------|----------|---------------------------------------------|
| DXE_TCGDXE                                  | DXE   | 40       | TPM initial in DXE                          |
| DXE_SB_SPI_INIT                             | DXE   | 41       | South bridge SPI initialization             |
| DXE_CF9_RESET                               | DXE   | 42       | Setup Reset service                         |
| DXE_SB_SERIAL_GPIO_INIT                     | DXE   | 43       | South bridge Serial GPIO initialization     |
| DXE_SMMACCESS                               | DXE   | 44       | Setup SMM ACCE SS service                   |
| DXE_NB_INIT                                 | DXE   | 45       | North bridge Middle initialization          |
| DXE_SIO_INIT                                | DXE   | 46       | Super I/O DXE initialization                |
| DXE_LEGACY_REGION                           | DXE   | 47       | Setup Legacy Region service                 |
| DXE_SB_INIT                                 | DXE   | 48       | South Bridge Middle initialization          |
| DXE_IDENTIFY_FLASH_DEVICE                   | DXE   | 49       | Identify Flash device                       |
| DXE_FTW_INIT                                | DXE   | 4A       | Fault Tolerant Write verification           |
| DXE_VARIABLE_INIT                           | DXE   | 4B       | Variable Service initialization             |
| DXE_VARIABLE_INIT_FAIL                      | DXE   | 4C       | Fail to initial Variable Service            |
| DXE_MTC_INIT                                | DXE   | 4D       | MTC Initial                                 |
| DXE_CPU_INIT                                | DXE   | 4E       | CPU Middle Initialization                   |
| DXE_MP_CPU_INIT                             | DXE   | 4F       | Multi-processor<br>MiddleInitialization     |
| DXE_SMBUS_INIT                              | DXE   | 50       | SMBUS Driver Initialization                 |
| DXE_SMART_TIMER_INIT                        | DXE   | 51       | 8259 Initialization                         |
| DXE_PCRTC_INIT                              | DXE   | 52       | RTC Initialization                          |
| DXE_SATA_INIT                               | DXE   | 53       | SATA Controller earlyInitialization         |
| DXE_SMM_CONTROLER_INIT                      | DXE   | 54       | Setup SMM Control service                   |
| DXE_LEGACY_INTERRUPT                        | DXE   | 55       | Setup Legacy Interrupt service              |
| DXE_RELOCATE_SMBASE                         | DXE   | 56       | Relocate SMM BASE                           |
| DXE_FIRST_SMI                               | DXE   | 57       | SMI test                                    |
| DXE_VTD_INIT                                | DXE   | 58       | VTD Initial                                 |
| DXE_BEFORE_CSM16_INIT                       | DXE   | 59       | Legacy BIOS Initialization                  |
| DXE_AFTER_CSM16_INIT                        | DXE   | 5A       | Legacy interrupt function<br>Initialization |
| DXE_LOAD_ACPI_TABLE                         | DXE   | 5B       | ACPI Table Initialization                   |
| DXE_SB_DISPATCH                             | DXE   | 5C       | Setup SB SMM Dispatcher<br>service          |
| DXE_SB_IOTRAP_INIT                          | DXE   | 5D       | Setup SB IOTRAP Service                     |
| DXE_SUBCLASS_DRIVER                         | DXE   | 5E       | Build AMT Table                             |
| DXE_PPM_INIT                                | DXE   | 5F       | PPM Initialization                          |
| DXE_HECIDRV_INIT                            | DXE   | 60       | HECIDRV Initialization                      |

**NOTE:** The color bar items indicate 3rd party related functions that are platorm dependent.

#### BDS Phase POST Code Table:

| Functionality Name (Include\<br>PostCode.h) | Phase | Post<br>Code | Description                                               |
|---------------------------------------------|-------|--------------|-----------------------------------------------------------|
| BDS_ENTER_BDS                               | BDS   | 10           | Enter BDS entry                                           |
| BDS_INSTALL_HOTKEY                          | BDS   | 11           | Install Hotkey service                                    |
| BDS_ASF_INIT                                | BDS   | 12           | ASF Initialization                                        |
| BDS_PCI_ENUMERATION_START                   | BDS   | 13           | PCI enumeration                                           |
| BDS_BEFORE_PCIIO_INSTALL                    | BDS   | 14           | PCI resource assign complete                              |
| BDS_PCI_ENUMERATION_END                     | BDS   | 15           | PCI enumeration complete                                  |
| BDS_CONNECT_CONSOLE_IN                      | BDS   | 16           | Keyboard Controller, Keyboard<br>and Mouse initialization |
| BDS_CONNECT_CONSOLE_OUT                     | BDS   | 17           | Video device initialization                               |
| BDS_CONNECT_STD_ERR                         | BDS   | 18           | Error report device initialization                        |
| BDS_CONNECT_USB_HC                          | BDS   | 19           | USB host controller initialization                        |
| BDS_CONNECT_USB_BUS                         | BDS   | 1A           | USB BUS driver initialization                             |
| BDS_CONNECT_USB_DEVICE                      | BDS   | 1B           | USB device driver initialization                          |
| BDS_NO_CONSOLE_ACTION                       | BDS   | 1C           | Console device initial fail                               |
| BDS_DISPLAY_LOGO_SYSTEM_INFO                | BDS   | 1D           | Display logo or system information                        |
| BDS_START_IDE_CONTROLLER                    | BDS   | 1E           | IDE controller initialization                             |
| BDS_START_SATA_CONTROLLER                   | BDS   | 1F           | SATA controller initialization                            |
| BDS_START_ISA_ACPI_CONTROLLER               | BDS   | 20           | SIO controller initialization                             |
| BDS_START_ISA_BUS                           | BDS   | 21           | ISA BUS driver initialization                             |
| BDS_START_ISA_FDD                           | BDS   | 22           | Floppy device initialization                              |
| BDS_START_ISA_SEIRAL                        | BDS   | 23           | Serial device initialization                              |
| BDS_START_IDE_BUS                           | BDS   | 24           | IDE device initialization                                 |
| BDS_START_AHCI_BUS                          | BDS   | 25           | AHCI device initialization                                |
| BDS_CONNECT_LEGACY_ROM                      | BDS   | 26           | Dispatch option ROMs                                      |
| BDS_ENUMERATE_ALL_BOOT_OPTION               | BDS   | 27           | Get boot device information                               |
| BDS_END_OF_BOOT_SELECTION                   | BDS   | 28           | End of boot selection                                     |
| BDS_ENTER_SETUP                             | BDS   | 29           | Enter Setup Menu                                          |
| BDS_ENTER_BOOT_MANAGER                      | BDS   | 2A           | Enter Boot manager                                        |
| BDS_BOOT_DEVICE_SELECT                      | BDS   | 2B           | Try to boot system to OS                                  |
| BDS_EFI64_SHADOW_ALL_LEGACY_RO<br>M         | BDS   | 2C           | Shadow Misc Option ROM                                    |
| BDS_ACPI_S3SAVE                             | BDS   | 2D           | Save S3 resume required data in RAM                       |
| BDS_READY_TO_BOOT_EVENT                     | BDS   | 2E           | Last Chipset initial before boot to OS                    |
| BDS_GO_LEGACY_BOOT                          | BDS   | 2F           | Start to boot Legacy OS                                   |
| BDS_GO_UEFI_BOOT                            | BDS   | 30           | Start to boot UEFI OS                                     |
| BDS_LEGACY16_PREPARE_TO_BOOT                | BDS   | 31           | Prepare to Boot to Legacy OS                              |
| BDS_EXIT_BOOT_SERVICES                      | BDS   | 32           | Send END of POST Message to                               |
|                                             |       |              | ME via HECI                                               |
| BDS_LEGACY_BOOT_EVENT                       | BDS   | 33           | Last Chipset initial before boot to Legacy OS.            |
| BDS_ENTER_LEGACY_16_BOOT                    | BDS   | 34           | Ready to Boot Legacy OS.                                  |

| Functionality Name (Include\<br>PostCode.h) | Phase | Post<br>Code | Description                |
|---------------------------------------------|-------|--------------|----------------------------|
| BDS_RECOVERY_START_FLASH                    | BDS   | 35           | Fast Recovery Start Flash. |

**NOTE:** The color bar items indicate 3rd party related functions that are platorm dependent.

#### PostBDS POST Code Table

| Functionality Name (Include\<br>PostCode.h) | Phase    | Post<br>Code | Description             |
|---------------------------------------------|----------|--------------|-------------------------|
| POST_BDS_NO_BOOT_DEVICE                     | POST_BDS | F9           | No Boot Device          |
| POST_BDS_START_IMAGE                        | POST_BDS | FB           | UEFI Boot Start Image   |
| POST_BDS_ENTER_INT19                        | POST_BDS | FD           | Legacy 16 boot entry    |
| POST_BDS_JUMP_BOOT_SECTOR                   | POST_BDS | FE           | Try to Boot with INT 19 |

#### S3 Functions POST Code Table

| Functionality Name (Include\ PostCode.h) | Phase    | Post<br>Code | Description             |
|------------------------------------------|----------|--------------|-------------------------|
| POST_BDS_NO_BOOT_DEVICE                  | POST_BDS | F9           | No Boot Device          |
| POST_BDS_START_IMAGE                     | POST_BDS | FB           | UEFI Boot Start Image   |
| POST_BDS_ENTER_INT19                     | POST_BDS | FD           | Legacy 16 boot entry    |
| POST_BDS_JUMP_BOOT_SECTOR                | POST_BDS | FE           | Try to Boot with INT 19 |

#### **ACPI Functions POST Code Table**

| Functionality Name (Include\ PostCode.h) | Phase | Post<br>Code | Description           |
|------------------------------------------|-------|--------------|-----------------------|
| ASL_ENTER_S1                             | ASL   | 51           | Prepare to enter S1   |
| ASL_ENTER_S3                             | ASL   | 53           | Prepare to enter S3   |
| ASL_ENTER_S4                             | ASL   | 54           | Prepare to enter S4   |
| ASL_ENTER_S5                             | ASL   | 55           | Prepare to enter S5   |
| ASL_WAKEUP_S1                            | ASL   | E1           | System wakeup from S1 |
| ASL_WAKEUP_S3                            | ASL   | E3           | System wakeup from S3 |
| ASL_WAKEUP_S4                            | ASL   | E4           | System wakeup from S4 |

#### SMM Functions POST Code Table

| Functionality Name (Include\<br>PostCode.h) | Phase | Post<br>Code | Description                   |
|---------------------------------------------|-------|--------------|-------------------------------|
| SMM_IDENTIFY_FLASH_DEVICE                   | SMM   | 0xA0         | Identify Flash device in SMM  |
| SMM_SMM_PLATFORM_INIT                       | SMM   | 0xA2         | SMM service initial           |
| SMM_ACPI_ENABLE_START                       | SMM   | 0xA6         | OS call ACPI enable function  |
| SMM_ACPI_ENABLE_END                         | SMM   | 0xA7         | ACPI enable function complete |
| SMM_S1_SLEEP_CALLBACK                       | SMM   | 0xA1         | Enter S1                      |
| SMM_S3_SLEEP_CALLBACK                       | SMM   | 0xA3         | Enter S3                      |
| SMM_S4_SLEEP_CALLBACK                       | SMM   | 0xA4         | Enter S4                      |
| SMM_S5_SLEEP_CALLBACK                       | SMM   | 0xA5         | Enter S5                      |

| Functionality Name (Include\<br>PostCode.h) | Phase | Post<br>Code | Description                    |
|---------------------------------------------|-------|--------------|--------------------------------|
| SMM_ACPI_DISABLE_START                      | SMM   | 0xA8         | OS call ACPI disable function  |
| SMM_ACPI_DISABLE_END                        | SMM   | 0xA9         | ACPI disable function complete |

#### InsydeH2ODDT Debugger POST Code Table

| Functionality Name<br>(Include\ PostCode.h) | PostCode | Description                                        |
|---------------------------------------------|----------|----------------------------------------------------|
| Used by Insyde debugger                     | 0x0D     | Waiting for device connect                         |
| Used by Insyde debugger                     | 0xD0     | Waiting for device connect                         |
| Used by Insyde debugger                     | 0xD1     | InsydeH2ODDT Ready                                 |
| Used by Insyde debugger                     | 0xD2     | EHCI not found                                     |
| Used by Insyde debugger                     | 0xD3     | Debug port connect low speed device                |
| Used by Insyde debugger                     | 0xD4     | DDT Cable become low speed device                  |
| Used by Insyde debugger                     | 0xD5     | DDT Cable Transmission Error (Get descriptor fail) |
| Used by Insyde debugger                     | 0xD6     | DDT Cable Transmission Error (Set Debug mode fail) |
| Used by Insyde debugger                     | 0xD7     | DDT Cable Transmission Error (Set address fail)    |

# Chapter 5

# Jumper and Connector Locations

## Top View

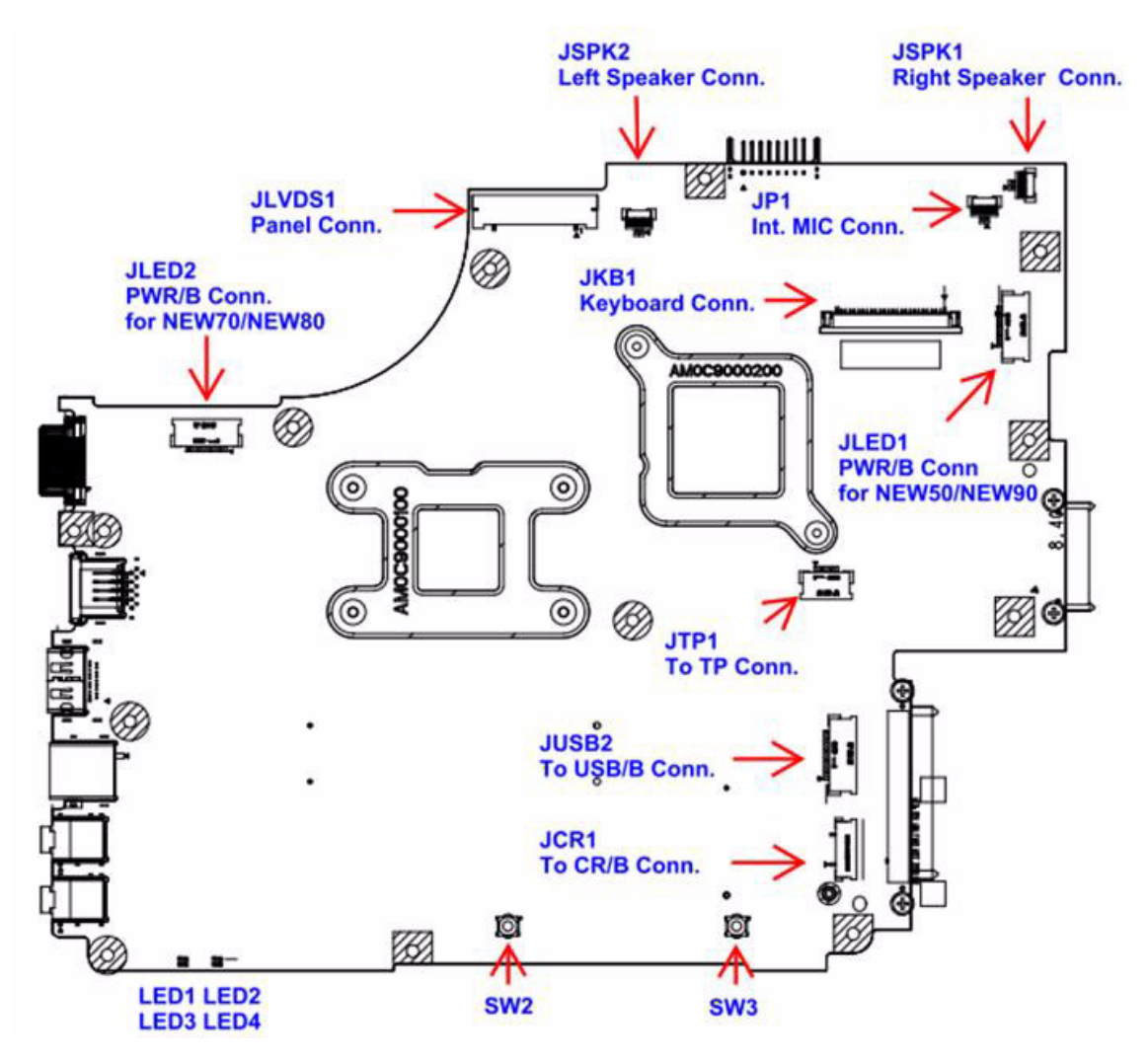

| ltem   | Description                         | ltem      | Description                 |
|--------|-------------------------------------|-----------|-----------------------------|
| JLVDS1 | Connect to LED / CCFL Panel         | JLED1     | Connect to Powerboard (FFC) |
| JSPK2  | Connect to Left Speaker             | JLED2     | Connect to Powerboard (FFC) |
| JSPK1  | Connect to Right Speaker            | JP1       | Connect to internal MIC     |
| JKB1   | Connect to Keyboard                 | SW2/SW3   | Left button / Right button  |
| JTP1   | Connect to Touch pad (FFC)          | LED1/LED3 | Power State Indicator       |
| JUSB2  | Connect to Power USB Board<br>(FFC) | LED2/LED4 | Battery Charging Indicator  |
| JCR1   | Connect Card Reader Board (FFC)     |           |                             |

### **Bottom View**

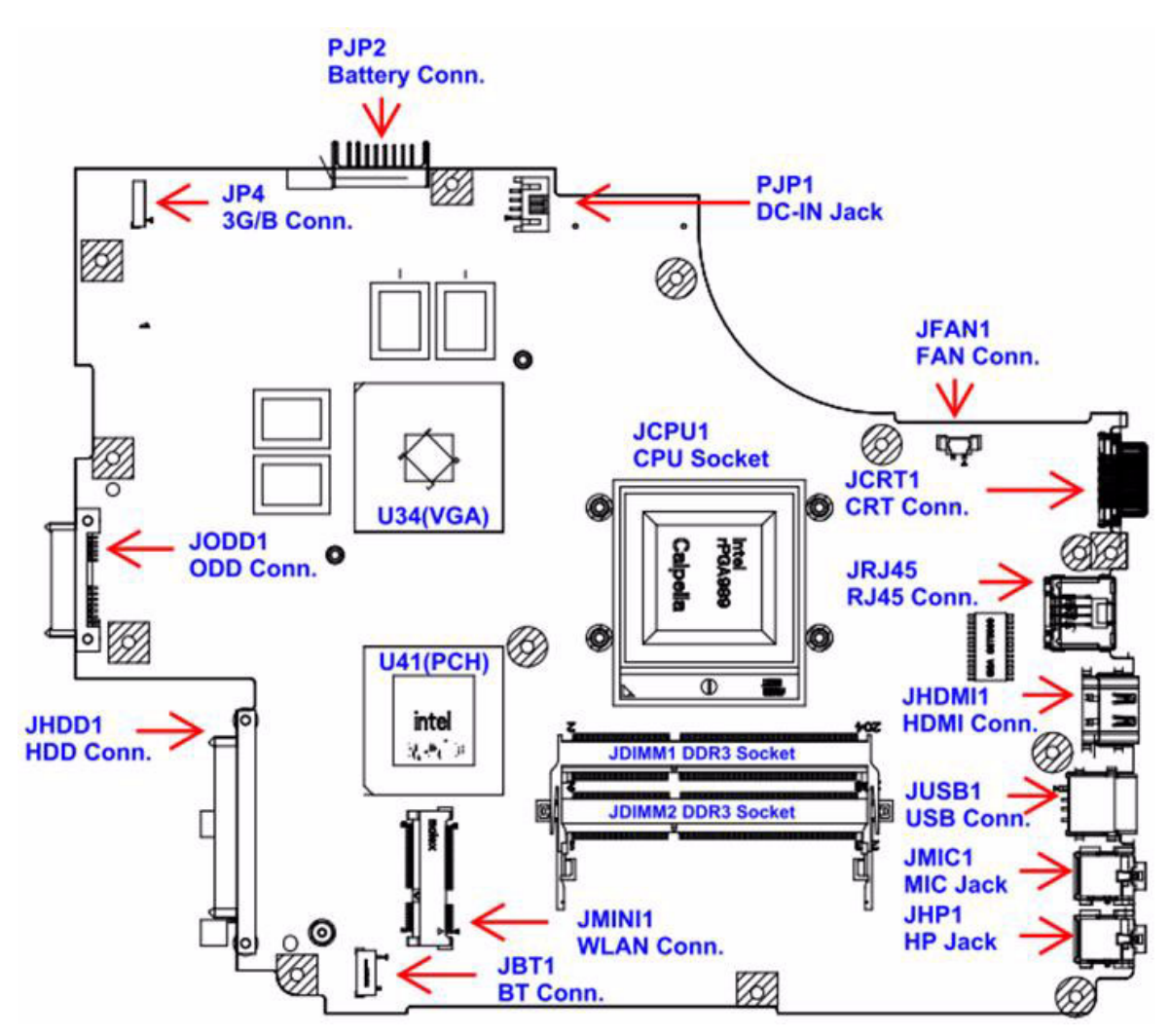

| Item              | Description                    | Item  | Description                   |
|-------------------|--------------------------------|-------|-------------------------------|
| PJP2              | Connect to Battery             | JHP1  | Connect to external headphone |
| PJP1              | DC-IN jack                     | JBT1  | Connect to BT                 |
| JDIMM1/<br>JDIMM2 | DDR3 memory socket             | JHDD1 | Connect to SATAHDD            |
| JCRT1             | Connect to external CRT        | JODD1 | Connect to SATAODD            |
| JRJ45             | RJ45 LAN                       | JP4   | Connect to 3G board           |
| JHDMI1            | HDMI connector                 | JFAN1 | Connect to FAN                |
| JMINI1            | Connect to WLAN                | JCPU1 | CPU socket                    |
| JUSB1             | USB connector                  | U41   | PCH                           |
| JMIC1             | Connect to external microphone |       |                               |

### **USB/B Board**

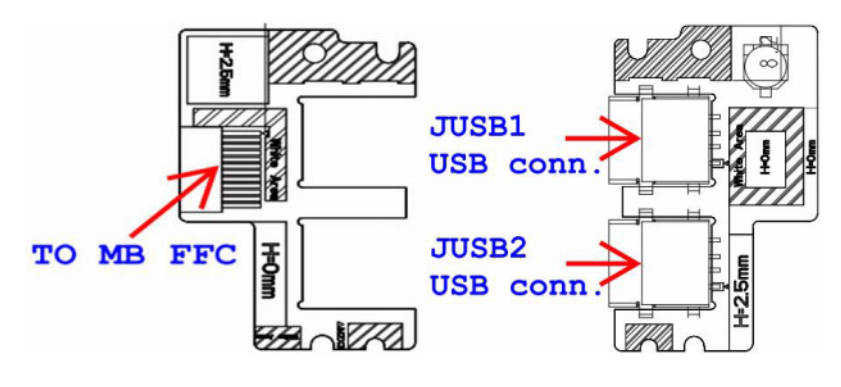

| ITEM        | DESCRIPTION   |
|-------------|---------------|
| JUSB1/JUSB2 | USB Connector |

### **Power Board**

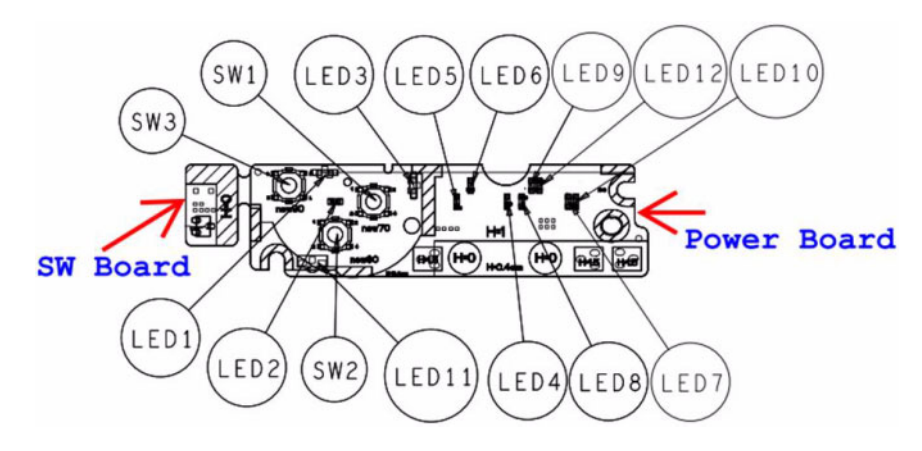

TO PWR/B FFC

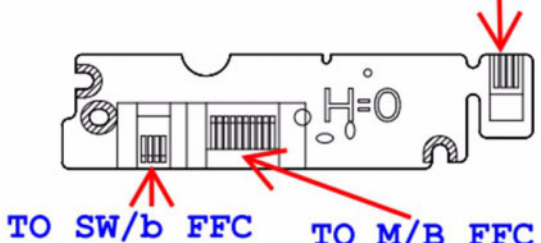

TO M/B FFC

| ITEM | DESCRIPTION               | ITEM  | DESCRIPTION              |
|------|---------------------------|-------|--------------------------|
| LED1 | For NEW70 ON/OFF LED      | LED9  | For NEW50 WWAN LED       |
| LED2 | For NEW80 ON/OFF LED      | LED10 | For NEW70 WLAN LED       |
| LED3 | For NEW90 ON/OFF LED      | LED11 | For NEW50 POWER LED      |
| LED4 | For NEW70 MEDIA LED       | LED12 | For NEW50/NEW90 WLAN LED |
| LED5 | For NEW80 MEDIA LED       | SW1   | For NEW70 Power BTN      |
| LED6 | For NEW50/NEW90 MEDIA LED | SW2   | For NEW80 Power BTN      |
| LED7 | For NEW70 WWAN LED        | SW3   | For NEW90 Power BTN      |
| LED8 | For NEW80 WLAN LED        |       |                          |

### 3G/B Board

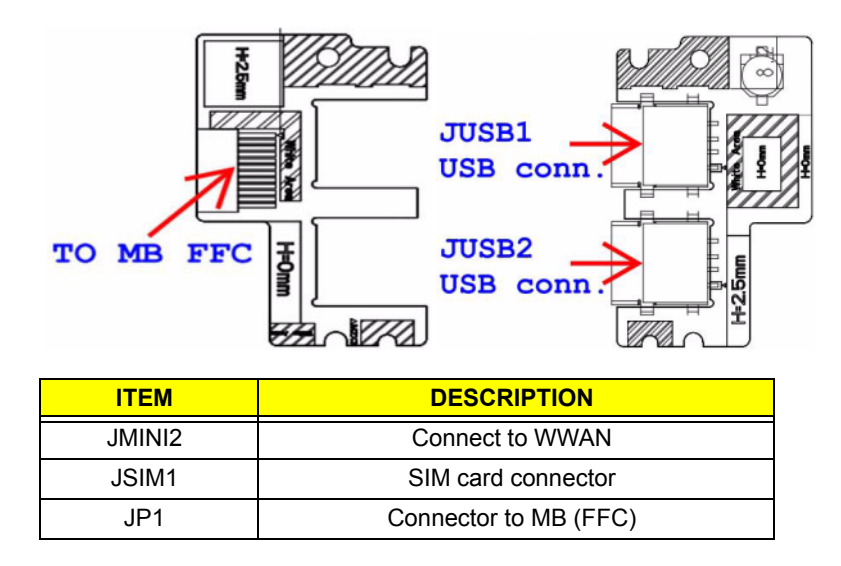

### **CR/B Board**

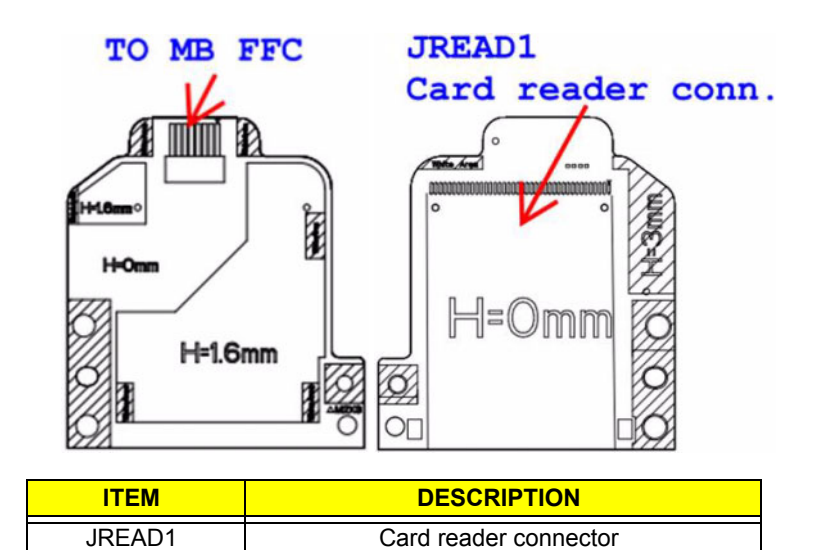

# **Clearing Password Check and BIOS Recovery**

This section provides you with the standard operating procedures of clearing password and BIOS recovery for the Packard Bell EasyNote TM86/TM87/TM89. The machine provides one Hardware Open Gap on main board for clearing password check, and one Hotkey for enabling BIOS Recovery.

## Clearing Password Check

### Steps for Clearing BIOS Password Check

If users set BIOS Password (Supervisor Password and/or User Password) for a security reason, BIOS will ask the password during systems POST or when systems enter to BIOS Setup menu. However, once it is necessary to bypass the password check, users need to short the HW Gap to clear the password by the following steps:

- 1. Power Off the system, and remove HDD, AC and Battery from the machine.
- 2. Disconnect the RTC Battery cable and locate the RTC\_RST jumper.
- 3. Use an electric conductivity tool to short the two points of the HW Gap.
- 4. Plug in AC, keeping the HW Gap shorted. Press Power Button utill BIOS POST is finished, then remove the tool from the HW Gap.
- 5. Restart the system. Press F2 key to enter BIOS Setup menu.
- 6. If there is no Password request, BIOS Password is cleared. Otherwise, please follow the steps and try again.

NOTE: These steps are only for clearing BIOS Password (Supervisor Password and User Password).

### **Clear CMOS Jumper**

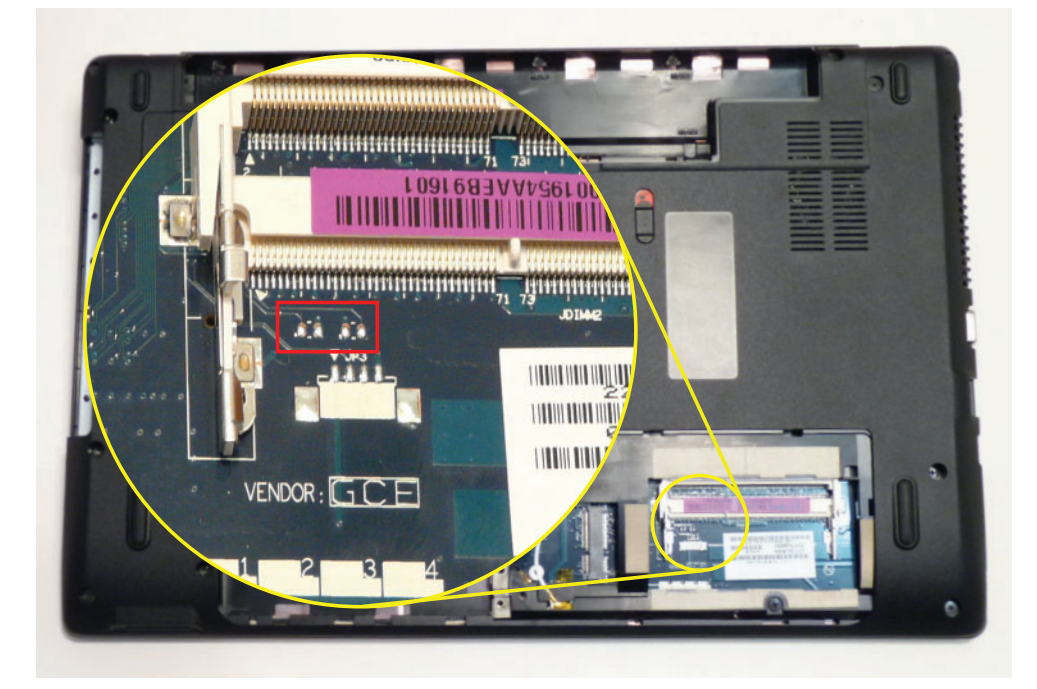

| ltem    | Description       |
|---------|-------------------|
| RTC_RST | Clear CMOS Jumper |

### **BIOS Recovery by Crisis Disk**

#### BIOS Recovery Boot Block:

BIOS Recovery Boot Block is a special block of BIOS. It is used to boot up the system with minimum BIOS initialization. Users can enable this feature to restore the BIOS firmware to a successful one once the previous BIOS flashing process failed.

#### **BIOS Recovery Hotkey:**

The system provides a function hotkey: **Fn+Esc**, for enable BIOS Recovery process when system is powered on during BIOS POST. To use this function, it is strongly recommended to have the AC adapter and Battery present. If this function is enabled, the system will force the BIOS to enter a special BIOS block, called Boot Block.

#### Steps for BIOS Recovery from USB Storage:

Before doing this, prepare the Crisis USB key. The Crisis USB key could be made by executing the Crisis Disk program in another system with Windows 7 OS.

Follow the steps below:

- 1. Format the USB storage disk using the Fast Format option.
- 2. Save ROM file (file name: **NEW70x64.fd**) to the root directory of USB storage. Make sure that there is no other BIOS file saved in the same directory.
- 3. Plug USB storage into USB port.
- 4. Press **Fn + ESC** button then plug in AC power.

The Power button flashes once.

5. Press **Power** button to initiate system CRISIS mode.

When CRISIS is complete, the system auto restarts with a workable BIOS.

6. Update the latest version BIOS for this machine by regular BIOS flashing process.

# FRU (Field Replaceable Unit) List

This chapter gives you the FRU (Field Replaceable Unit) listing in global configurations of Packard Bell EasyNote TM86/ TM87/TM89. Refer to this chapter whenever ordering for parts to repair or for RMA (Return Merchandise Authorization).

Please note that WHEN ORDERING FRU PARTS, you should check the most up-to-date information available on your regional web or channel. For whatever reasons a part number change is made, it will not be noted on the printed Service Guide. For ACER AUTHORIZED SERVICE PROVIDERS, your Acer office may have a DIFFERENT part number code from those given in the FRU list of this printed Service Guide. You MUST use the local FRU list provided by your regional Acer office to order FRU parts for repair and service of customer machines.

NOTE: To scrap or to return the defective parts, you should follow the local government ordinance or regulations on how to dispose it properly, or follow the rules set by your regional Acer office on how to return it.

# EasyNote Exploded Diagrams

# Main Assembly

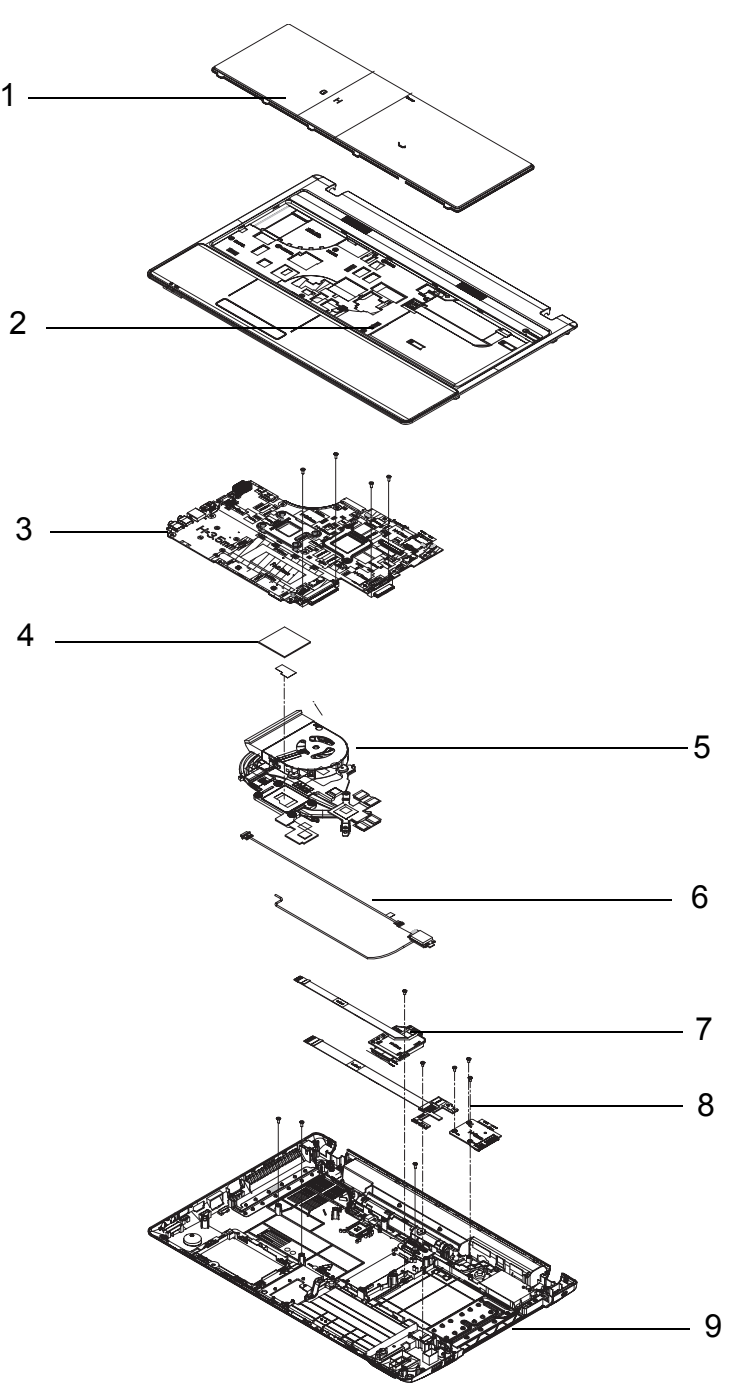

| No. | Description    | Acer P/N     | No. | Description | Acer P/N     |
|-----|----------------|--------------|-----|-------------|--------------|
| 1   | Keyboard       | KB.I170G.083 | 6   | 3G Module   | TBD          |
| 2   | Upper Cover    | 60.WJ802.001 | 7   | Card Reader | 55.WJ802.002 |
| 3   | Mainboard      | MB.WJU02.001 | 8   | USB Board   | 55.WJ802.003 |
| 4   | CPU            | KC.52001.DMP | 9   | Lower Cover | 60.WJ802.002 |
| 5   | Thermal Module | 60.WJ802.006 |     |             |              |

# Upper Assembly

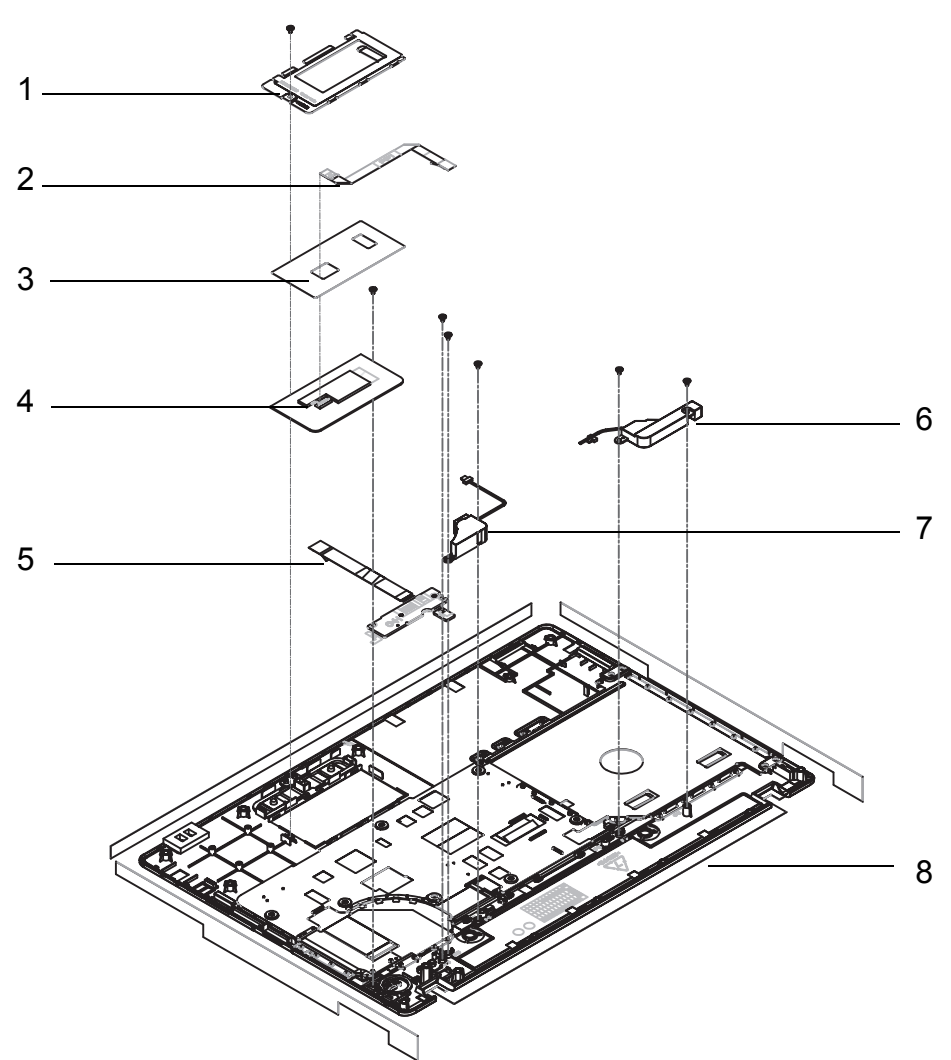

| No. | Description      | Acer P/N     |
|-----|------------------|--------------|
| 1   | Touchpad Bracket | 33.WJ802.001 |
| 2   | Touchpad Cable   | 50.WJ802.003 |
| 3   | Touchpad Board   | TBD          |
| 4   | Touchpad Assy    | TBD          |
| 5   | Power Board      | 55.WJ802.001 |
| 6   | Speaker Right    | 23.WJ802.002 |
| 7   | Speaker Left     | 23.WJ802.003 |
| 8   | Upper Cover      | 60.WJ802.001 |

# LCD Assembly

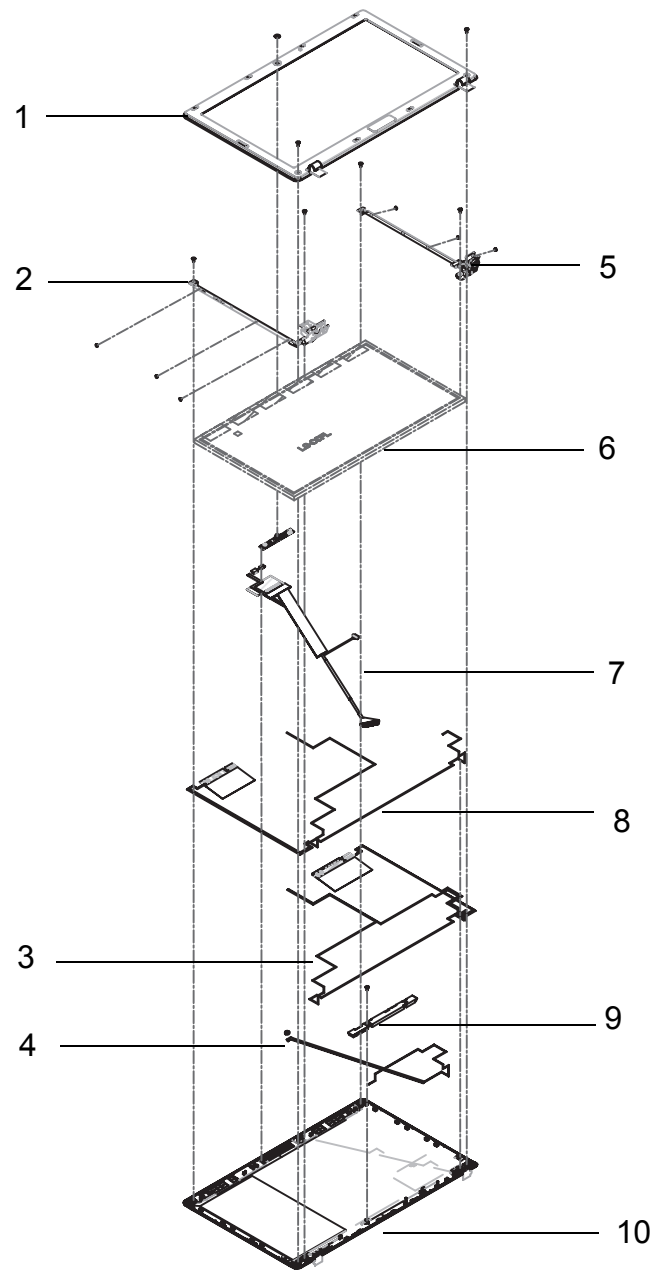

| No. | Description             | Acer P/N     | No. | Description            | Acer P/N     |
|-----|-------------------------|--------------|-----|------------------------|--------------|
| 1   | LCD Bezel               | 60.WJ802.004 | 6   | LCD Panel              | LK.15605.010 |
| 2   | LCD Bracket (L)         | 33.WJ802.004 | 7   | LVDS Cable             | 50.WJ802.006 |
| 3   | Antenna Cable<br>(Main) | 50.WJ802.004 | 8   | Antenna Cable<br>(Aux) | 50.WJ802.005 |
| 4   | Microphone Cable        | 23.WJ802.001 | 9   | Camera Module          | 57.WJ802.001 |
| 5   | LCD Bracket (R)         | 33.WJ802.004 | 10  | LCD Cover              | 60.BHN02.001 |

# FRU List

| CATEGORY | Acer Description                                            | AcerPN       |
|----------|-------------------------------------------------------------|--------------|
| BOARD    |                                                             |              |
|          | FOXCONN BLUETOOTH BRM 2046 BT2.1<br>(T60H928.33) F/W:861    | BH.21100.004 |
| 100      |                                                             | TBD          |
|          | FOXCONN BLUETOOTH ATH AR3011                                | BH.21100.005 |
|          | POWER BOARD                                                 | 55.WJ802.001 |
|          | CARD READER BOARD                                           | 55.WJ802.002 |
|          | USB BOARD                                                   | 55.WJ802.003 |
|          | FOXCONN WIRELESS LAN ATHEROS HB93 2X2<br>BGN (HM)           | NI.23600.062 |
|          | LITEON WIRELESS LAN ATHERIS HB93 2X2 BGN<br>(HM) WN6602AH   | NI.23600.063 |
|          | LITEON WIRELESS LAN REALTEK 8192SE BGN<br>WN6603LH(2X2 BGN) | NI.23600.065 |
| CABLE    |                                                             |              |
|          | BLUE TOOTH CABLE-8PIN                                       | 50.WJ802.001 |
|          | BLUE TOOTH CABLE-6PIN                                       | 50.WJ802.002 |
| <b>1</b> | TP FFC                                                      | 50.WJ802.003 |
|          | DC-IN CABLE-65W                                             | 50.WJ802.010 |
| ~~~~     | DC-IN CABLE-90W                                             | 50.WJ702.001 |
|          | POWER CORD US 3 PIN                                         | 27.TAVV5.001 |
|          | POWER CORD EU 3 PIN                                         | 27.TAVV5.002 |
|          | POWER CORD AUS 3 PIN                                        | 27.TAVV5.003 |
|          | POWER CORD UK 3 PIN                                         | 27.TAVV5.004 |
|          | POWER CORD CHINA 3 PIN                                      | 27.TAVV5.005 |
|          | POWER CORD SWISS 3 PIN                                      | 27.TAVV5.006 |
|          | POWER CORD ITALIAN 3 PIN                                    | 27.TAVV5.007 |
|          | POWER CORD DENMARK 3 PIN                                    | 27.TAVV5.008 |
|          | POWER CORD JP 3 PIN                                         | 27.TAVV5.009 |
|          | POWER CORD SOUTH AFRICA 3 PIN                               | 27.TAVV5.010 |
|          | POWER CORD KOREA 3 PIN                                      | 27.TAVV5.011 |
|          | POWER CORD ISRAEL 3 PIN                                     | 27.TAVV5.012 |
|          | POWER CORD INDIA 3 PIN                                      | 27.TAVV5.013 |
|          | POWER CORD TWN 3 PIN                                        | 27.TAVV5.014 |

| CATEGORY           | Acer Description                          | AcerPN       |
|--------------------|-------------------------------------------|--------------|
|                    | POWER CORD ARGENTINA 3 PIN                | 27.APV02.001 |
| CASE/COVER/BRACKET | ASSEMBLY                                  |              |
|                    | UPPER CASE ASSY, INCL. TP/TP MYLAR-SLIVER | 60.WJ802.001 |
| <b>G</b>           | UPPER CASE ASSY, INCL. TP/TP MYLAR-RED    | 60.WJL02.001 |
|                    | UPPER CASE ASSY, INCL. TP/TP MYLAR-BLUE   | 60.WJU02.001 |
|                    | LOWER CASE                                | 60.WJ802.002 |
| - 00 00000         | LOGIC LOWER DOOR                          | 42.WJ802.001 |
|                    | 3G DOOR                                   | 42.WJ802.002 |
|                    | TP BRACKET                                | 33.WJ802.001 |
|                    | HDD CARRIER                               | 33.WJ802.002 |
|                    | ODD BRACKET                               | 33.WJ802.003 |
|                    | ODD BEZEL-SM                              | 42.WJ802.003 |
|                    | ODD BEZEL-BD(HIGH SPEED)                  | 42.WJ802.004 |
| CATEGORY                                | Acer Description                                                                              | AcerPN       |
|-----------------------------------------|-----------------------------------------------------------------------------------------------|--------------|
| KEYBOARD                                |                                                                                               |              |
| - ILEAR                                 | Keyboard GATEWAY GP-7Tv2 SJM51 Internal 17<br>Standard 103KS White US International           | KB.I170G.083 |
|                                         | Keyboard GATEWAY GP-7Tv2 SJM51 Internal 17<br>Standard 103KS White Greek                      | KB.I170G.068 |
|                                         | Keyboard GATEWAY GP-7Tv2 SJM51 Internal 17<br>Standard 103KS White Arabic                     | KB.I170G.059 |
|                                         | Keyboard GATEWAY GP-7Tv2 SJM51 Internal 17<br>Standard 103KS White Chinese                    | KB.I170G.063 |
|                                         | Keyboard GATEWAY GP-7Tv2 SJM51 Internal 17<br>Standard 103KS White Russian                    | KB.I170G.075 |
|                                         | Keyboard GATEWAY GP-7Tv2 SJM51 Internal 17<br>Standard 103KS White US International w/ Hebrew | KB.I170G.084 |
| 1 - 4 - 1 - 1 - 1 - 1 - 1 - 1 - 1 - 1 - | Keyboard GATEWAY GP-7Tv2 SJM51 Internal 17<br>Standard 103KS White Thailand                   | KB.I170G.080 |
|                                         | Keyboard GATEWAY GP-7Tv2 SJM51 Internal 17<br>Standard 104KS White UK                         | KB.I170G.082 |
|                                         | Keyboard GATEWAY GP-7Tv2 SJM51 Internal 17<br>Standard 104KS White German                     | KB.I170G.067 |
|                                         | Keyboard GATEWAY GP-7Tv2 SJM51 Internal 17<br>Standard 104KS White Swiss/G                    | KB.I170G.079 |
|                                         | Keyboard GATEWAY GP-7Tv2 SJM51 Internal 17<br>Standard 104KS White Belgium                    | KB.I170G.060 |
|                                         | Keyboard GATEWAY GP-7Tv2 SJM51 Internal 17<br>Standard 104KS White Danish                     | KB.I170G.064 |
|                                         | Keyboard GATEWAY GP-7Tv2 SJM51 Internal 17<br>Standard 104KS White Italian                    | KB.I170G.070 |
|                                         | Keyboard GATEWAY GP-7Tv2 SJM51 Internal 17<br>Standard 104KS White French                     | KB.I170G.066 |
|                                         | Keyboard GATEWAY GP-7Tv2 SJM51 Internal 17<br>Standard 104KS White Hungarian                  | KB.I170G.069 |
|                                         | Keyboard GATEWAY GP-7Tv2 SJM51 Internal 17<br>Standard 104KS White Norwegian                  | KB.I170G.073 |
|                                         | Keyboard GATEWAY GP-7Tv2 SJM51 Internal 17<br>Standard 104KS White Portuguese                 | KB.I170G.074 |
|                                         | Keyboard GATEWAY GP-7Tv2 SJM51 Internal 17<br>Standard 104KS White Spanish                    | KB.I170G.077 |
|                                         | Keyboard GATEWAY GP-7Tv2 SJM51 Internal 17<br>Standard 104KS White US w/ Canadian French      | KB.I170G.085 |
|                                         | Keyboard GATEWAY GP-7Tv2 SJM51 Internal 17<br>Standard 104KS White Turkish                    | KB.I170G.081 |
|                                         | Keyboard GATEWAY GP-7Tv2 SJM51 Internal 17<br>Standard 104KS White Sweden                     | KB.I170G.078 |
|                                         | Keyboard GATEWAY GP-7Tv2 SJM51 Internal 17<br>Standard 104KS White FR/Arabic                  | KB.I170G.065 |
|                                         | Keyboard GATEWAY GP-7Tv2 SJM51 Internal 17<br>Standard 104KS White Nordic                     | KB.I170G.072 |
|                                         | Keyboard GATEWAY GP-7Tv2 SJM51 Internal 17<br>Standard 104KS White SLO/CRO                    | KB.I170G.076 |

| CATEGORY                                                                                                    | Acer Description                                                                        | AcerPN       |
|----------------------------------------------------------------------------------------------------|-----------------------------------------------------------------------------------------|--------------|
|                                                                                                    | Keyboard GATEWAY GP-7Tv2 SJM51 Internal 17<br>Standard 104KS White CZ/SK                | KB.I170G.062 |
|                                                                                                    | Keyboard GATEWAY GP-7Tv2 SJM51 Internal 17<br>Standard 104KS White Brazilian Portuguese | KB.I170G.061 |
| LCD                                                                                                    |                                                                                         |              |
|                                                                                                    | LCD COVER IMR PB-SLIVER                                                                 | 60.BHN02.001 |
|                                                                                                    | LCD COVER IMR PB-RED                                                                    | 60.BHY02.001 |
|                                                                                                    | LCD COVER IMR PB-BLUE                                                                   | 60.BJ202.001 |
|                                                                                                    | LCD BEZEL FOR W/CMOS PB                                                                 | 60.BHN02.002 |
|                                                                                                    | LCD BEZEL FOR W/O CMOS PB                                                               | 60.BHN02.003 |
| Č.                                                                                                    | ANTENNA WLAN-MAIN                                                                       | 50.WJ802.004 |
|                                                                                                    | ANTENNA WLAN-AUX                                                                        | 50.WJ802.005 |
|                                                                                                    | LCD CABLE FOR W/CMOS                                                                    | 50.WJ802.006 |
|                                                                                                    | LCD CABLE FOR W/O CMOS                                                                  | 50.WJ802.007 |
|                                                                                                    | LED CABLE FOR W/CMOS                                                                    | 50.WJ802.008 |
|                                                                                                    | LED CABLE FOR W/O CMOS                                                                  | 50.WJ802.009 |
|                                                                                                    | LCD BRACKET R&L                                                                         | 33.WJ802.004 |
|                                                                                                    | LED BRACKET R&L                                                                         | 33.WJ802.005 |
|                                                                                                    | CAMERA 1.3M                                                                             | 57.WJ802.001 |
| Allowed and an other states of the second states of the second states of | INVERTER                                                                                | 55.WJ802.004 |
| MAINBOARD                                                                                                    |                                                                                         |              |
|                                                                                                    | Mainboard SJV51_CP Intel LF                                                             | MB.WJU02.001 |
|                                                                                                    | Mainboard SJV51_CP LF                                                                   | MB.WJM02.001 |
|                                                                                                    | Mainboard SJV51_CP NV LF                                                                | MB.BJY02.001 |
|                                                                                                    |                                                                                         | TBD          |
|                                                                                                    |                                                                                         | same as A2   |

| CATEGORY            | Acer Description                                                                                                 | AcerPN       |
|---------------------|----------------------------------------------------------------------------------------------------|--------------|
| HEATSINK            |                                                                                                    | •            |
|                     | THERMAL MOUDLE-UMA                                                                                               | 60.WJ802.006 |
|                     | THERMAL MOUDLE-PARK                                                                                              | 60.WJ702.001 |
|                     | THERMAL MOUDLE-MADISON                                                                                           | 60.WJF02.001 |
| SPEAKER             |                                                                                                    |              |
| *                   | MIC SET                                                                                                    | 23.WJ802.001 |
|                     | SPEAKER R                                                                                                    | 23.WJ802.002 |
|                     | SPEAKER L                                                                                                    | 23.WJ802.003 |
| MISCELLANEOUS       | •                                                                                                    | •            |
|                     | LCD SCREW PAD                                                                                                    | 47.WJ802.001 |
| CPU/PROCESSOR       |                                                                                                    | <b>F</b>     |
| . Saanaanantatis    | CPU INTEL CORE I5 520M 2.4G 3M                                                                                   | KC.52001.DMP |
|                     | CPU INTEL CORE I5 430M PGA 2.26G ARD, UP TO<br>SC 2.53G, 3M L3                                                   | KC.43001.DMP |
|                     | CPU INTEL CORE I3 330M PGA 2.13G 35W<br>ARRANDALE, TJ90, VT, 3M L3                                               | KC.33001.DMP |
| LCD PANEL           | ·                                                                                                    |              |
|                     | LED LCD AUO 15.6"W WXGA GLARE B156XW02 V2<br>LF 200NIT 8MS 500:1 (POWER SAVING)                                  | LK.15605.010 |
|                     | LED LCD LPL 15.6"W WXGA GLARE LP156WH2-<br>TLE1 LF 220NIT 8MS 400:1                                              | LK.15608.002 |
| the se              | LED LCD CMO 15.6"W WXGA GLARE N156B6-L0B<br>LF 220NIT 8MS 650:1                                                  | LK.1560D.010 |
|                     | LED LCD INNOLUX 15.6"W WXGA GLARE<br>BT156GW01 V2 LF 220NIT 8MS 600:1                                            | LK.1560N.001 |
| HDD/HARD DISK DRIVE | ·                                                                                                    | ·            |
|                     | HDD HGST 2.5" 5400RPM 160GB<br>HTS545016B9A300 PANTHER B SATA LF F/W:C60F<br>DISK IMBALANCE CRITERIA = 0.014G-CM | KH.16007.026 |
|                     | HDD HGST 2.5" 5400RPM 250GB<br>HTS545025B9A300 PANTHER B SATA LF F/W:C60F<br>DISK IMBALANCE CRITERIA = 0.014G-CM | KH.25007.016 |
|                     | HDD HGST 2.5" 5400RPM 320GB<br>HTS545032B9A300 PANTHER B SATA LF F/W:C60F<br>DISK IMBALANCE CRITERIA = 0.014G-CM | KH.32007.008 |

| CATEGORY       | Acer Description                                                                                                 | AcerPN       |
|----------------|----------------------------------------------------------------------------------------------------|--------------|
|                | HDD SEAGATE 2.5" 5400RPM 500GB ST9500325AS<br>WYATT SATA LF F/W:0001SDM1                                         | KH.50001.011 |
|                | HDD HGST 2.5" 5400RPM 500GB<br>HTS545050B9A300 PANTHER B SATA LF F/W:C60F<br>DISK IMBALANCE CRITERIA = 0.014G-CM | KH.50007.010 |
|                | HDD SEAGATE 2.5" 5400RPM 160GB ST9160314AS<br>WYATT SATA LF F/W:0001SDM1                                         | KH.16001.042 |
|                | HDD SEAGATE 2.5" 5400RPM 320GB ST9320325AS<br>WYATT SATA LF F/W:0001SDM1                                         | KH.32001.017 |
|                | HDD WD 2.5" 5400RPM 160GB WD1600BEVT-<br>22A23T0 , WD, ML320S SATA 8MB LF F/W:01.01A01                           | KH.16008.027 |
|                | HDD WD 2.5" 5400RPM 250GB WD2500BEVT-<br>22A23T0, WD, ML320S SATA 8MB LF F/W:01.01A01.                           | KH.25008.025 |
|                | HDD WD 2.5" 5400RPM 320GB WD3200BEVT-<br>22A23T0,ML320S,WD SATA 8MB LF F/W:01.01A01                              | KH.32008.019 |
|                | HDD TOSHIBA 2.5" 5400RPM 160GB MK1665GSX,<br>CAPRICORN BS, 320G/P SATA 8MB LF F/W:GJ002J                         | KH.16004.008 |
|                | HDD TOSHIBA 2.5" 5400RPM 320GB CAPRICORN<br>BS ,MK3265GSX SATA 8MB LF F/W:GJ002J                                 | KH.32004.004 |
|                | HDD TOSHIBA 2.5" 5400RPM 500GB<br>MK5065GSX,CAPRICORN BS, 320G/P SATA 8MB LF<br>F/W:GJ002J                       | KH.50004.002 |
|                | HDD TOSHIBA 2.5" 5400RPM 250GB MK2565GSX,<br>CAPRICORN BS, 320G/P SATA 8MB LF F/W:GJ002J                         | KH.25004.005 |
| DVD RW DRIVE   |                                                                                                    |              |
|                | ODD TOSHIBA SUPER-MULTI DRIVE 12.7MM TRAY<br>DL 8X TS-L633C LF W/O BEZEL SATA (HF +<br>WINDOWS 7)                | KU.00801.035 |
|                | ODD HLDS SUPER-MULTI DRIVE 12.7MM TRAY DL<br>8X GT30N LF W/O BEZEL SATA (HF + WINDOWS 7)                         | KU.0080D.048 |
|                | ODD PANASONIC SUPER-MULTI DRIVE 12.7MM<br>TRAY DL 8X UJ890A LF W/O BEZEL SATA (HF +<br>WINDOWS 7)                | KU.00807.070 |
|                | ODD SONY SUPER-MULTI DRIVE 12.7MM TRAY DL<br>8X AD-7585H LF W/O BEZEL SATA (HF + WINDOWS<br>7)                   | KU.0080E.027 |
|                | ODD PLDS SUPER-MULTI DRIVE 12.7MM TRAY DL<br>8X DS-8A4SH LF W/O BEZEL SATA (HF + WINDOWS<br>7)                   | KU.0080F.006 |
| BD COMBO DRIVE | · · · · · · · · · · · · · · · · · · ·                                                                            |              |
|                | ODD PLDS BD COMBO 12.7MM TRAY DL 4X DS-<br>4E1S LF W/O BEZEL SATA (WINDOWS 7)                                    | KO.0040F.003 |
|                | ODD HLDS BD COMBO 12.7MM TRAY DL 4X CT21N<br>LF W/O BEZEL 1.00 SATA (HF + WINDOWS 7)                             | KO.0040D.004 |
|                | ODD SONY BD COMBO 12.7MM TRAY DL 4X BC-<br>5500H LF W/O BEZEL SATA (HF + WINDOWS 7)                              | KO.0040E.003 |

| CATEGORY | Acer Description                                                                      | AcerPN       |
|----------|---------------------------------------------------------------------------------------|--------------|
| BATTERY  | ·                                                                                     |              |
| _        | BATTERY SANYO AS10D LI-ION 3S2P SANYO 6<br>CELL 4400MAH MAIN COMMON ID:AS10D31        | BT.00603.111 |
|          | BATTERY SAMSUNG AS10D LI-ION 3S2P<br>SAMSUNG 6 CELL 4400MAH MAIN COMMON<br>ID:AS10D61 | BT.00606.008 |
|          | BATTERY SIMPLO AS10D LI-ION 3S2P PANASONIC<br>6 CELL 4400MAH MAIN COMMON ID:AS10D71   | BT.00607.125 |
|          | BATTERY SIMPLO AS10D LI-ION 3S2P SAMSUNG 6<br>CELL 4400MAH MAIN COMMON ID:AS10D       | BT.00607.127 |
| MEMORY   |                                                                                       |              |
|          | MEMORY SAMSUNG SO-DIMM DDRIII 1066 2GB<br>M471B5673EH1-CF8 LF 128*8 0.055UM           | KN.2GB0B.012 |
|          | MEMORY SAMSUNG SO-DIMM DDRIII 1066 1GB<br>M471B2873EH1-CF8 LF 64*16 0.055UM           | KN.1GB0B.028 |
|          | MEMORY ELPIDA SO-DIMM DDRIII 1066 2GB<br>EBJ21UE8BDS0-AE-F LF 128*8 0.065UM           | KN.2GB09.006 |
|          | MEMORY ELPIDA SO-DIMM DDRIII 1066 1GB<br>EBJ10UE8BDS0-AE-F LF 128*8 0.065UM           | KN.1GB09.012 |
| ADAPTER  |                                                                                       |              |
|          | ADAPTER LITE-ON 90W 19V 1.7X5.5X11 BLUE PA-<br>1900-34AR, LV5 LED LF                  | AP.09003.021 |
|          | ADAPTER DELTA 90W 19V 1.7X5.5X11 BLUE ADP-<br>90CD DB A, LV5 LED LF                   | AP.09001.027 |
|          | ADAPTER DELTA 65W 19V 1.7X5.5X11 YELLOW<br>ADP-65JH DB A, LV5 LED LF                  | AP.06501.026 |
|          | ADAPTER LITE-ON 65W 19V 1.7X5.5X11 YELLOW<br>PA-1650-22AC LV5 LED LF                  | AP.06503.024 |
|          | ADAPTER HIPRO 65W 19V 1.7X5.5X11 YELLOW HP-<br>A0652R3B 1LF, LV5 LED LF               | AP.0650A.012 |
|          | ADAPTER HIPRO 90W 19V 1.7X5.5X11 BLUE HP-<br>A0904A3 B1LF, LV5 LED LF                 | AP.0900A.005 |

## Screw List

| CATEGORY | DESCRIPTION                        | Acer PN      |
|----------|------------------------------------|--------------|
| SCREW    |                                    |              |
|          | SCREW 2.5D 5L K 5.5D ZK NL CR3     | 86.WJ802.001 |
|          | SCREW 2.45D 8.0L K 5.5D 0.8T ZK NL | 86.WJ802.002 |
|          | SCREW 2.5D 6L K 5.5D NI NL         | 86.WJ802.003 |
|          | SCREW 1.98D 3.0L K 4.6D 0.8T ZK NL | 86.WJ802.004 |
|          | SCREW 3.0D 3.0L K 4.9D NI          | 86.WJ802.005 |
|          | SCREW ASSY CPU THERMAL             | 86.WJ802.006 |

# Model Definition and Configuration

# Packard Bell EasyNote TM86

| Model               | Acer Part No | RO   | Country | Description                                                                                                    |
|---------------------|--------------|------|---------|----------------------------------------------------------------------------------------------------|
| ENTM86-<br>434G64Bn | LX.BJX02.002 | EMEA | France  | ENTM86-434G64Bn W7HP64BTFR1<br>N11PGV2H1GBCsk_3V3 2*2G/640/<br>6L2.2/5R/CB_bgn_1.3C_GEs_FR51<br>EASYNOTE_TM86-JO-228FR  |
| ENTM86-<br>334G50Mn | S2.BJX02.002 | WW   | WW      | ENTM86-334G50Mn W7HP64BWW2<br>N11PGV2H1GBCsk_3V3 2*2G/500_L/<br>BT/6L2.2/5R/CB_bgn_1.3C_GEs_EN11                        |
| ENTM86-<br>434G64Mn | LX.BJX02.001 | EMEA | France  | ENTM86-434G64Mn W7HP64BTFR1<br>N11PGV2H1GBCsk_3V3 2*2G/640/<br>6L2.2/5R/CB_bgn_1.3C_GEs_FR51<br>EASYNOTE_TM86-JO-205FR  |
| ENTM86-<br>332G25Mn | S2.BJX02.001 | WW   | WW      | ENTM86-332G25Mn W7HP64BWW2<br>N11PGV2H1GBCsk_3V3 1*2G/250/<br>6L2.2/5R/CB_bgn_1.3C_GEs_EN11                             |
| ENTM86-<br>334G64Mn | LX.BHP02.003 | EMEA | France  | ENTM86-334G64Mn W7HP64BTFR1<br>PARK_XT512Csk_3V3 2*2G/640/6L2.2/<br>5R/CB_bgn_1.3C_GEs_FR51<br>EASYNOTE_TM86-JN-234FR   |
| ENTM86-<br>434G50Mn | LX.BHP02.002 | EMEA | Holland | ENTM86-434G50Mn W7HP64BTNL1<br>PARK_XT512Csk_3V3 2*2G/500_L/<br>6L2.2/5R/CB_bgn_1.3C_GEs_NL33<br>EASYNOTE_TM86-JO-010NL |
| ENTM86-<br>334G32Mn | LX.BHP02.001 | EMEA | UK      | ENTM86-334G32Mn W7HP64BTGB1<br>PARK_XT512Csk_3V3 2*2G/320/6L2.2/<br>5R/CB_bgn_1.3C_GEs_EN13<br>EASYNOTE_TM86-JN-010UK   |
| ENTM86-<br>433G32Mn | S2.BHP02.003 | WW   | WW      | ENTM86-433G32Mn W7HP64BWW2<br>PARK_XT512Csk_3V3 2G+1G/320/<br>6L2.2/5R/CB_bgn_1.3C_GEs_EN11                             |
| ENTM86-<br>334G25Mn | S2.BHP02.002 | WW   | WW      | ENTM86-334G25Mn W7HP64BWW2<br>PARK_XT512Csk_3V3 2*2G/250/BT/<br>6L2.2/5R/CB_bgn_1.3C_GEs_EN11                           |
| ENTM86-<br>332G16Mn | S2.BHP02.001 | WW   | WW      | ENTM86-332G16Mn W7HP64BWW2<br>PARK_XT512Css 1*2G/160/6L2.2/5R/<br>CB_GN_1.3C_GEs_EN11                                   |
| ENTM86-<br>334G32Mn | LX.BHN02.002 | EMEA | Holland | ENTM86-334G32Mn W7HP64BTNL1<br>UMACsk_3 2*2G/320/6L2.2/5R/<br>CB_bgn_1.3C_GEs_NL33<br>EASYNOTE_TM86-GN-005NL            |
| ENTM86-<br>334G50Mn | LX.BHN02.001 | EMEA | UK      | ENTM86-334G50Mn W7HP64BTGB1<br>UMACsk_3 2*2G/500_L/6L2.2/5R/<br>CB_bgn_1.3C_GEs_EN13<br>EASYNOTE_TM86-GN-005UK          |
| ENTM86-<br>332G16Mn | S2.BHN02.002 | WW   | WW      | ENTM86-332G16Mn W7HP64BWW2<br>UMACss 2*1G/160/BT/6L2.2/5R/<br>CB_bgn_1.3C_GEs_EN11                                      |
| ENTM86-<br>332G16Mn | S2.BHN02.001 | ww   | WW      | ENTM86-332G16Mn W7HP64BWW2<br>UMACss 1*2G/160/6L2.2/5R/<br>CB_GN_1.3C_GEs_EN11                                          |

| Model               | Acer Part No | CPU     | LCD               | VGA<br>Chip  | VRAM 1                     | Memory<br>1    | Memory<br>2    |
|---------------------|--------------|---------|-------------------|--------------|----------------------------|----------------|----------------|
| ENTM86-<br>434G64Bn | LX.BJX02.002 | Ci5430M | NLED15.6<br>WXGAG | N11PG<br>V2H | 1G-DDR3<br>(64*16*8)       | SO2GBII<br>I10 | SO2GBIII<br>10 |
| ENTM86-<br>334G50Mn | S2.BJX02.002 | Ci3330M | NLED15.6<br>WXGAG | N11PG<br>V2H | 1G-DDR3<br>(64*16*8)       | SO2GBII<br>I10 | SO2GBIII<br>10 |
| ENTM86-<br>434G64Mn | LX.BJX02.001 | Ci5430M | NLED15.6<br>WXGAG | N11PG<br>V2H | 1G-DDR3<br>(64*16*8)       | SO2GBII<br>I10 | SO2GBIII<br>10 |
| ENTM86-<br>332G25Mn | S2.BJX02.001 | Ci3330M | NLED15.6<br>WXGAG | N11PG<br>V2H | 1G-DDR3<br>(64*16*8)       | SO2GBII<br>I10 | N              |
| ENTM86-<br>334G64Mn | LX.BHP02.003 | Ci3330M | NLED15.6<br>WXGAG | PARK_<br>XT  | 512M-<br>DDR3<br>(64*16*4) | SO2GBII<br>I10 | SO2GBIII<br>10 |
| ENTM86-<br>434G50Mn | LX.BHP02.002 | Ci5430M | NLED15.6<br>WXGAG | PARK_<br>XT  | 512M-<br>DDR3<br>(64*16*4) | SO2GBII<br>I10 | SO2GBIII<br>10 |
| ENTM86-<br>334G32Mn | LX.BHP02.001 | Ci3330M | NLED15.6<br>WXGAG | PARK_<br>XT  | 512M-<br>DDR3<br>(64*16*4) | SO2GBII<br>I10 | SO2GBIII<br>10 |
| ENTM86-<br>433G32Mn | S2.BHP02.003 | Ci5430M | NLED15.6<br>WXGAG | PARK_<br>XT  | 512M-<br>DDR3<br>(64*16*4) | SO2GBII<br>I10 | SO1GBIII<br>10 |
| ENTM86-<br>334G25Mn | S2.BHP02.002 | Ci3330M | NLED15.6<br>WXGAG | PARK_<br>XT  | 512M-<br>DDR3<br>(64*16*4) | SO2GBII<br>I10 | SO2GBIII<br>10 |
| ENTM86-<br>332G16Mn | S2.BHP02.001 | Ci3330M | NLED15.6<br>WXGAG | PARK_<br>XT  | 512M-<br>DDR3<br>(64*16*4) | SO2GBII<br>I10 | N              |
| ENTM86-<br>334G32Mn | LX.BHN02.002 | Ci3330M | NLED15.6<br>WXGAG | UMA          | N                          | SO2GBII<br>I10 | SO2GBIII<br>10 |
| ENTM86-<br>334G50Mn | LX.BHN02.001 | Ci3330M | NLED15.6<br>WXGAG | UMA          | Ν                          | SO2GBII<br>I10 | SO2GBIII<br>10 |
| ENTM86-<br>332G16Mn | S2.BHN02.002 | Ci3330M | NLED15.6<br>WXGAG | UMA          | N                          | SO1GBII<br>I10 | SO1GBIII<br>10 |
| ENTM86-<br>332G16Mn | S2.BHN02.001 | Ci3330M | NLED15.6<br>WXGAG | UMA          | N                          | SO2GBII<br>I10 | N              |

| Model               | Acer Part No | Memory<br>3 | Memory<br>4 | HDD<br>1(GB)    | HDD<br>2(GB) | ODD          | Media<br>Processor |
|---------------------|--------------|-------------|-------------|-----------------|--------------|--------------|--------------------|
| ENTM86-<br>434G64Bn | LX.BJX02.002 | N           | N           | N640GB<br>5.4KS | N            | NBDCB4X<br>S | N                  |
| ENTM86-<br>334G50Mn | S2.BJX02.002 | N           | N           | N500GB<br>5.4KS | N            | NSM8XS       | Ν                  |
| ENTM86-<br>434G64Mn | LX.BJX02.001 | N           | N           | N640GB<br>5.4KS | N            | NSM8XS       | N                  |
| ENTM86-<br>332G25Mn | S2.BJX02.001 | N           | N           | N250GB<br>5.4KS | N            | NSM8XS       | N                  |
| ENTM86-<br>334G64Mn | LX.BHP02.003 | N           | N           | N640GB<br>5.4KS | N            | NSM8XS       | N                  |
| ENTM86-<br>434G50Mn | LX.BHP02.002 | N           | N           | N500GB<br>5.4KS | N            | NSM8XS       | Ν                  |

| Model               | Acer Part No | Memory<br>3 | Memory<br>4 | HDD<br>1(GB)    | HDD<br>2(GB) | ODD    | Media<br>Processor |
|---------------------|--------------|-------------|-------------|-----------------|--------------|--------|--------------------|
| ENTM86-<br>334G32Mn | LX.BHP02.001 | N           | N           | N320GB<br>5.4KS | N            | NSM8XS | N                  |
| ENTM86-<br>433G32Mn | S2.BHP02.003 | N           | N           | N320GB<br>5.4KS | N            | NSM8XS | N                  |
| ENTM86-<br>334G25Mn | S2.BHP02.002 | N           | N           | N250GB<br>5.4KS | N            | NSM8XS | N                  |
| ENTM86-<br>332G16Mn | S2.BHP02.001 | N           | N           | N160GB<br>5.4KS | N            | NSM8XS | N                  |
| ENTM86-<br>334G32Mn | LX.BHN02.002 | N           | N           | N320GB<br>5.4KS | N            | NSM8XS | N                  |
| ENTM86-<br>334G50Mn | LX.BHN02.001 | N           | N           | N500GB<br>5.4KS | N            | NSM8XS | N                  |
| ENTM86-<br>332G16Mn | S2.BHN02.002 | N           | N           | N160GB<br>5.4KS | N            | NSM8XS | N                  |
| ENTM86-<br>332G16Mn | S2.BHN02.001 | N           | N           | N160GB<br>5.4KS | N            | NSM8XS | N                  |

| Model               | Acer Part No | Extra<br>SW1 | Card<br>Reader      | Wireless<br>LAN1    | Bluetooth | VOIP<br>Phone | Finger<br>Print |
|---------------------|--------------|--------------|---------------------|---------------------|-----------|---------------|-----------------|
| ENTM86-<br>434G64Bn | LX.BJX02.002 | NIS          | 5 in 1-<br>Build in | 3rd WiFi<br>2x2 BGN | N         | N             | N               |
| ENTM86-<br>334G50Mn | S2.BJX02.002 | NIS          | 5 in 1-<br>Build in | 3rd WiFi<br>2x2 BGN | BT 2.1    | N             | N               |
| ENTM86-<br>434G64Mn | LX.BJX02.001 | NIS          | 5 in 1-<br>Build in | 3rd WiFi<br>2x2 BGN | N         | N             | N               |
| ENTM86-<br>332G25Mn | S2.BJX02.001 | NIS          | 5 in 1-<br>Build in | 3rd WiFi<br>2x2 BGN | N         | N             | N               |
| ENTM86-<br>334G64Mn | LX.BHP02.003 | NIS          | 5 in 1-<br>Build in | 3rd WiFi<br>2x2 BGN | N         | N             | N               |
| ENTM86-<br>434G50Mn | LX.BHP02.002 | NIS          | 5 in 1-<br>Build in | 3rd WiFi<br>2x2 BGN | N         | N             | N               |
| ENTM86-<br>334G32Mn | LX.BHP02.001 | NIS          | 5 in 1-<br>Build in | 3rd WiFi<br>2x2 BGN | N         | N             | N               |
| ENTM86-<br>433G32Mn | S2.BHP02.003 | NIS          | 5 in 1-<br>Build in | 3rd WiFi<br>2x2 BGN | N         | N             | N               |
| ENTM86-<br>334G25Mn | S2.BHP02.002 | NIS          | 5 in 1-<br>Build in | 3rd WiFi<br>2x2 BGN | BT 2.1    | N             | N               |
| ENTM86-<br>332G16Mn | S2.BHP02.001 | NIS          | 5 in 1-<br>Build in | 3rd WiFi<br>2x2 BGN | N         | N             | N               |
| ENTM86-<br>334G32Mn | LX.BHN02.002 | NIS          | 5 in 1-<br>Build in | 3rd WiFi<br>2x2 BGN | N         | N             | N               |
| ENTM86-<br>334G50Mn | LX.BHN02.001 | NIS          | 5 in 1-<br>Build in | 3rd WiFi<br>2x2 BGN | N         | N             | N               |
| ENTM86-<br>332G16Mn | S2.BHN02.002 | NIS          | 5 in 1-<br>Build in | 3rd WiFi<br>2x2 BGN | BT 2.1    | N             | Ν               |
| ENTM86-<br>332G16Mn | S2.BHN02.001 | NIS          | 5 in 1-<br>Build in | 3rd WiFi<br>2x2 BGN | N         | N             | N               |

# Packard Bell EasyNote TM87

| Model               | Acer Part No | RO   | Country | Description                                                                                                    |
|---------------------|--------------|------|---------|----------------------------------------------------------------------------------------------------|
| ENTM87-<br>434G64Bn | S2.BJY02.002 | WW   | WW      | ENTM87-434G64Bn W7HP64BWW2<br>N11PGV2H1GBCrk_3V3 2*2G/640/BT/<br>6L2.2/5R/CB_bgn_1.3C_GEr_EN11                             |
| ENTM87-<br>334G32Mn | LX.BJY02.001 | EMEA | France  | ENTM87-334G32Mn W7HP64BTFR1<br>N11PGV2H1GBCrk_3V3 2*2G/320/BT/<br>6L2.2/5R/CB_bgn_1.3C_GEr_FR51<br>EASYNOTE_TM87-CP-200FR  |
| ENTM87-<br>332G32Mn | S2.BJY02.001 | WW   | WW      | ENTM87-332G32Mn W7HP64BWW2<br>N11PGV2H1GBCrk_3V3 1*2G/320/<br>6L2.2/5R/CB_bgn_1.3C_GEr_EN11                                |
| ENTM87-<br>434G50Mn | LX.BJ002.003 | EMEA | Holland | ENTM87-434G50Mn W7HP64BTNL1<br>PARK_XT512Crk_3V3 2*2G/500_L/<br>6L2.2/5R/CB_bgn_1.3C_GEr_NL33<br>EASYNOTE_TM87-JO-010NL    |
| ENTM87-<br>334G50Mn | LX.BJ002.002 | EMEA | France  | ENTM87-334G50Mn W7HP64BTFR1<br>PARK_XT512Crk_3V3 2*2G/500_L/<br>6L2.2/5R/CB_bgn_1.3C_GEr_FR51<br>EASYNOTE_TM87-CP-205FR    |
| ENTM87-<br>333G25Bn | S2.BJ002.001 | WW   | WW      | ENTM87-333G25Bn W7HP64BWW2<br>PARK_XT512Crk_3V3 1G+2G/250/<br>6L2.2/5R/CB_bgn_1.3C_GEr_EN11                                |
| ENTM87-<br>524G50Mn | LX.BJ002.001 | EMEA | France  | ENTM87-524G50Mn W7HP64BTFR1<br>PARK_XT512Crk_3V3 2*2G/500_L/BT/<br>6L2.2/5R/CB_bgn_1.3C_GEr_FR51<br>EASYNOTE_TM87-ZZ-000FR |
| ENTM87-<br>332G16Mn | S2.BJ00C.001 | WW   | WW      | ENTM87-332G16Mn LINPUSBWW2<br>PARK_XT512Crr 1*2G/160/6L2.2/5R/<br>CB_bgn_1.3C_GEr_EN12                                     |
| ENTM87-<br>334G32Mn | LX.BHY02.001 | EMEA | Holland | ENTM87-334G32Mn W7HP64BTNL1<br>UMACrk_3 2*2G/320/6L2.2/5R/<br>CB_bgn_1.3C_GEr_NL33<br>EASYNOTE_TM87-GN-005NL               |
| ENTM87-<br>332G16Mn | S2.BHY0C.001 | WW   | WW      | ENTM87-332G16Mn LINPUSBWW2<br>UMACrr 1*2G/160/6L2.2/5R/<br>CB_bgn_1.3C_GEr_EN11                                            |

| Model               | Acer Part No | CPU     | LCD               | VGA<br>Chip  | VRAM 1                     | Memory<br>1    | Memory<br>2    |
|---------------------|--------------|---------|-------------------|--------------|----------------------------|----------------|----------------|
| ENTM87-<br>434G64Bn | S2.BJY02.002 | Ci5430M | NLED15.6<br>WXGAG | N11P<br>GV2H | 1G-DDR3<br>(64*16*8)       | SO2GBI<br>II10 | SO2GBIII<br>10 |
| ENTM87-<br>334G32Mn | LX.BJY02.001 | Ci3330M | NLED15.6<br>WXGAG | N11P<br>GV2H | 1G-DDR3<br>(64*16*8)       | SO2GBI<br>II10 | SO2GBIII<br>10 |
| ENTM87-<br>332G32Mn | S2.BJY02.001 | Ci3330M | NLED15.6<br>WXGAG | N11P<br>GV2H | 1G-DDR3<br>(64*16*8)       | SO2GBI<br>II10 | Ν              |
| ENTM87-<br>434G50Mn | LX.BJ002.003 | Ci5430M | NLED15.6<br>WXGAG | PARK<br>_XT  | 512M-<br>DDR3<br>(64*16*4) | SO2GBI<br>II10 | SO2GBIII<br>10 |
| ENTM87-<br>334G50Mn | LX.BJ002.002 | Ci3330M | NLED15.6<br>WXGAG | PARK<br>_XT  | 512M-<br>DDR3<br>(64*16*4) | SO2GBI<br>II10 | SO2GBIII<br>10 |

| Model               | Acer Part No | СРИ     | LCD               | VGA<br>Chip | VRAM 1                     | Memory<br>1    | Memory<br>2    |
|---------------------|--------------|---------|-------------------|-------------|----------------------------|----------------|----------------|
| ENTM87-<br>333G25Bn | S2.BJ002.001 | Ci3330M | NLED15.6<br>WXGAG | PARK<br>_XT | 512M-<br>DDR3<br>(64*16*4) | SO1GBI<br>II10 | SO2GBIII<br>10 |
| ENTM87-<br>524G50Mn | LX.BJ002.001 | Ci5520M | NLED15.6<br>WXGAG | PARK<br>_XT | 512M-<br>DDR3<br>(64*16*4) | SO2GBI<br>II10 | SO2GBIII<br>10 |
| ENTM87-<br>332G16Mn | S2.BJ00C.001 | Ci3330M | NLED15.6<br>WXGAG | PARK<br>_XT | 512M-<br>DDR3<br>(64*16*4) | SO2GBI<br>II10 | N              |
| ENTM87-<br>334G32Mn | LX.BHY02.001 | Ci3330M | NLED15.6<br>WXGAG | UMA         | N                          | SO2GBI<br>II10 | SO2GBIII<br>10 |
| ENTM87-<br>332G16Mn | S2.BHY0C.001 | Ci3330M | NLED15.6<br>WXGAG | UMA         | N                          | SO2GBI<br>II10 | N              |

| Model               | Acer Part No | Memory<br>3 | Memory<br>4 | HDD<br>1(GB)    | HDD<br>2(GB) | ODD          | Media<br>Processor |
|---------------------|--------------|-------------|-------------|-----------------|--------------|--------------|--------------------|
| ENTM87-<br>434G64Bn | S2.BJY02.002 | N           | N           | N640GB<br>5.4KS | N            | NBDCB<br>4XS | N                  |
| ENTM87-<br>334G32Mn | LX.BJY02.001 | N           | N           | N320GB<br>5.4KS | N            | NSM8X<br>S   | N                  |
| ENTM87-<br>332G32Mn | S2.BJY02.001 | N           | N           | N320GB<br>5.4KS | N            | NSM8X<br>S   | N                  |
| ENTM87-<br>434G50Mn | LX.BJ002.003 | N           | N           | N500GB<br>5.4KS | N            | NSM8X<br>S   | N                  |
| ENTM87-<br>334G50Mn | LX.BJ002.002 | N           | N           | N500GB<br>5.4KS | N            | NSM8X<br>S   | N                  |
| ENTM87-<br>333G25Bn | S2.BJ002.001 | N           | N           | N250GB<br>5.4KS | N            | NBDCB<br>4XS | N                  |
| ENTM87-<br>524G50Mn | LX.BJ002.001 | N           | N           | N500GB<br>5.4KS | N            | NSM8X<br>S   | N                  |
| ENTM87-<br>332G16Mn | S2.BJ00C.001 | N           | N           | N160GB<br>5.4KS | N            | NSM8X<br>S   | N                  |
| ENTM87-<br>334G32Mn | LX.BHY02.001 | N           | N           | N320GB<br>5.4KS | N            | NSM8X<br>S   | N                  |
| ENTM87-<br>332G16Mn | S2.BHY0C.001 | N           | N           | N160GB<br>5.4KS | N            | NSM8X<br>S   | Ν                  |

| Model               | Acer Part No | Extra<br>SW1 | Card Reader     | Wireless<br>LAN1    | Bluetooth | VOIP<br>Phone |
|---------------------|--------------|--------------|-----------------|---------------------|-----------|---------------|
| ENTM87-<br>434G64Bn | S2.BJY02.002 | NIS          | 5 in 1-Build in | 3rd WiFi 2x2<br>BGN | BT 2.1    | N             |
| ENTM87-<br>334G32Mn | LX.BJY02.001 | NIS          | 5 in 1-Build in | 3rd WiFi 2x2<br>BGN | BT 2.1    | N             |
| ENTM87-<br>332G32Mn | S2.BJY02.001 | NIS          | 5 in 1-Build in | 3rd WiFi 2x2<br>BGN | Ν         | Ν             |
| ENTM87-<br>434G50Mn | LX.BJ002.003 | NIS          | 5 in 1-Build in | 3rd WiFi 2x2<br>BGN | N         | Ν             |

| Model               | Acer Part No | Extra<br>SW1 | Card Reader     | Wireless<br>LAN1    | Bluetooth | VOIP<br>Phone |
|---------------------|--------------|--------------|-----------------|---------------------|-----------|---------------|
| ENTM87-<br>334G50Mn | LX.BJ002.002 | NIS          | 5 in 1-Build in | 3rd WiFi 2x2<br>BGN | N         | N             |
| ENTM87-<br>333G25Bn | S2.BJ002.001 | NIS          | 5 in 1-Build in | 3rd WiFi 2x2<br>BGN | N         | N             |
| ENTM87-<br>524G50Mn | LX.BJ002.001 | NIS          | 5 in 1-Build in | 3rd WiFi 2x2<br>BGN | BT 2.1    | N             |
| ENTM87-<br>332G16Mn | S2.BJ00C.001 | N            | 5 in 1-Build in | 3rd WiFi 2x2<br>BGN | N         | N             |
| ENTM87-<br>334G32Mn | LX.BHY02.001 | NIS          | 5 in 1-Build in | 3rd WiFi 2x2<br>BGN | N         | N             |
| ENTM87-<br>332G16Mn | S2.BHY0C.001 | N            | 5 in 1-Build in | 3rd WiFi 2x2<br>BGN | N         | N             |

# Packard Bell EasyNote TM89

| Model               | Acer Part No | RO | Country | Description                                                                                 |
|---------------------|--------------|----|---------|---------------------------------------------------------------------------------------------|
| ENTM89-<br>522G16Mn | S2.BJZ02.001 | WW | WW      | ENTM89-522G16Mn W7HP64BWW2<br>N11PGV2H1GBCbk_3V3 1*2G/160/6L2.2/<br>5R/CB_bgn_1.3C_GEb_EN11 |
| ENTM89-<br>332G16Mn | S2.BJ302.001 | WW | WW      | ENTM89-332G16Mn W7HP64BWW2<br>PARK_XT512Cbb 1*2G/160/6L2.2/5R/<br>CB_bgn_1.3C_GEb_EN11      |
| ENTM89-<br>433G50Bn | S2.BJ202.002 | WW | WW      | ENTM89-433G50Bn W7HP64BWW2<br>UMACbk_3 1G+2G/500_L/6L2.2/5R/<br>CB_bgn_1.3C_GEb_EN11        |
| ENTM89-<br>433G50Bn | S2.BJ202.003 | WW | WW      | ENTM89-433G50Bn W7HP64BWW2<br>UMACbk_3 2G+1G/500_L/6L2.2/5R/<br>CB_bgn_1.3C_GEb_EN11        |
| ENTM89-<br>332G16Mn | S2.BJ202.001 | WW | WW      | ENTM89-332G16Mn W7HP64BWW2<br>UMACbb 1*2G/160/6L2.2/5R/<br>CB_bgn_1.3C_GEb_EN11             |

| Model               | Acer Part No | RO | CPU     | LCD               | VGA<br>Chip  | VRAM 1                     | Memory<br>1    |
|---------------------|--------------|----|---------|-------------------|--------------|----------------------------|----------------|
| ENTM89-<br>522G16Mn | S2.BJZ02.001 | WW | Ci5520M | NLED15.6<br>WXGAG | N11PGV<br>2H | 1G-<br>DDR3<br>(64*16*8)   | SO2GBIII<br>10 |
| ENTM89-<br>332G16Mn | S2.BJ302.001 | WW | Ci3330M | NLED15.6<br>WXGAG | PARK_X<br>T  | 512M-<br>DDR3<br>(64*16*4) | SO2GBIII<br>10 |
| ENTM89-<br>433G50Bn | S2.BJ202.002 | WW | Ci5430M | NLED15.6<br>WXGAG | UMA          | N                          | SO1GBIII<br>10 |
| ENTM89-<br>433G50Bn | S2.BJ202.003 | WW | Ci5430M | NLED15.6<br>WXGAG | UMA          | N                          | SO2GBIII<br>10 |
| ENTM89-<br>332G16Mn | S2.BJ202.001 | WW | Ci3330M | NLED15.6<br>WXGAG | UMA          | N                          | SO2GBIII<br>10 |

| Model               | Acer Part No | Memory<br>2    | Memory<br>3 | Memory<br>4 | HDD 1(GB)       | HDD<br>2(GB) | ODD          |
|---------------------|--------------|----------------|-------------|-------------|-----------------|--------------|--------------|
| ENTM89-<br>522G16Mn | S2.BJZ02.001 | N              | N           | N           | N160GB5.4<br>KS | N            | NSM8X<br>S   |
| ENTM89-<br>332G16Mn | S2.BJ302.001 | N              | N           | N           | N160GB5.4<br>KS | Ν            | NSM8X<br>S   |
| ENTM89-<br>433G50Bn | S2.BJ202.002 | SO2GBI<br>II10 | N           | N           | N500GB5.4<br>KS | N            | NBDCB<br>4XS |
| ENTM89-<br>433G50Bn | S2.BJ202.003 | SO1GBI<br>II10 | N           | N           | N500GB5.4<br>KS | N            | NBDCB<br>4XS |
| ENTM89-<br>332G16Mn | S2.BJ202.001 | N              | N           | N           | N160GB5.4<br>KS | N            | NSM8X<br>S   |

| Model               | Acer Part No | Extra<br>SW1 | Card<br>Reader      | Wireless<br>LAN1    | Bluetooth | VOIP<br>Phone | Finger Print |
|---------------------|--------------|--------------|---------------------|---------------------|-----------|---------------|--------------|
| ENTM89-<br>522G16Mn | S2.BJZ02.001 | NIS          | 5 in 1-<br>Build in | 3rd WiFi<br>2x2 BGN | N         | N             | N            |
| ENTM89-<br>332G16Mn | S2.BJ302.001 | NIS          | 5 in 1-<br>Build in | 3rd WiFi<br>2x2 BGN | N         | N             | Ν            |
| ENTM89-<br>433G50Bn | S2.BJ202.002 | NIS          | 5 in 1-<br>Build in | 3rd WiFi<br>2x2 BGN | N         | N             | Ν            |
| ENTM89-<br>433G50Bn | S2.BJ202.003 | NIS          | 5 in 1-<br>Build in | 3rd WiFi<br>2x2 BGN | N         | N             | N            |
| ENTM89-<br>332G16Mn | S2.BJ202.001 | NIS          | 5 in 1-<br>Build in | 3rd WiFi<br>2x2 BGN | N         | N             | Ν            |

## Test Compatible Components

This computer's compatibility is tested and verified by Acer's internal testing department. All of its system functions are tested under Windows<sup>®</sup> 7 environment.

Refer to the following lists for components, adapter cards, and peripherals which have passed these tests. Regarding configuration, combination and test procedures, please refer to the Packard Bell EasyNote TM86/ TM87/TM89 Compatibility Test Report released by the Acer Mobile System Testing Department.

## Microsoft® Windows® 7 Environment Test

| Category                        | Vendor         | Description                                                        | PN           |
|---------------------------------|----------------|--------------------------------------------------------------------|--------------|
| CPU                             |                |                                                                    |              |
| Arrandale<br>2.13G<br>(Ci3330M) | Intel          | IC CP80617004122AG SLBMD C2 2.13G<br>PGA988                        | KC.33001.DMP |
| Arrandale<br>2.26G<br>(Ci3350M) | Intel          | IC CP80617004161AC SLBPK C2 2.26G<br>PGA988                        | KC.35001.DMP |
| Arrandale<br>2.26G<br>(Ci5430M) | Intel          | IC CP80617004161AD SLBPN C2 2.26G<br>PGA988                        | KC.43001.DMP |
| Arrandale<br>2.4G<br>(Ci5520M)  | Intel          | IC CP80617004119AE SLBNB C2 2.4G<br>PGA988P                        | KC.52001.DMP |
| Arrandale<br>2.53G<br>(Ci5540M) | Intel          | IC CP80617004116AD SLBPG C2 2.53G<br>PGA988                        | KC.54001.DMP |
| Arrandale<br>2.66G<br>(Ci7620M) | Intel          | IC CP80617003981AH SLBPD C2 2.66G PGA<br>988P                      | KC.62001.DMP |
| Q3GG C2<br>2.13G                | Intel          | CPU Intel Core i3 330M PGA 2.13G 35W<br>Arrandale, TJ90, VT, 3M L3 | KC.33001.DMP |
| Q3LN C2<br>2.26G                | Intel          | CPU Intel Core i3 350M PGA 2.26G 35W<br>Arrandale, TJ90, VT, 3M L3 | KC.35001.DMP |
| Q3LR C2<br>2.26G                | Intel          | CPU Intel Core i5 430M PGA 2.26G ARD, uP to SC 2.53G, 3M L3        | KC.43001.DMP |
| RAM SODIM                       | M DDR3-1G 1066 |                                                                    |              |
| 1G DDR3-<br>1066                | SAMSUNG        | DDR3 MODU SAM M471B2873EH1-CF8 1GB/<br>1066                        | KN.1GB0B.028 |
| 1G DDR3-<br>1066                | ELDIPA         | DDR3 MODU SAM EBJ11UE6BDS0-AE-F 1GB/<br>1066                       | KN.1GB09.012 |
| 1G DDR3-<br>1066                | HYNIX          | DDR3 MODU HYN HMT112S6BFR6C-G7N0<br>1G/1066                        | KN.1GB0G.025 |
| RAM SODIM                       | M DDR3-2G 1066 |                                                                    | -            |
| 2G DDR3-<br>1066                | MICRON         | MT16JSF25664HZ-1G1F1                                               | KN.2GB04.015 |
| 2G DDR3-<br>1066                | SAMSUNG        | DDR3 MODU SAM M471B5673EH1-CF8 2G/<br>1066                         | KN.2GB0B.012 |
| 2G DDR3-<br>1066                | ELDIPA         | DDR3 MODU ELP EBJ21UE8BDS0-AE-F 2G/<br>1066                        | KN.2GB09.006 |
| 2G DDR3-<br>1066                | HYNIX          | DDR3 MODU HYN HMT125S6BFR8C-G7N0<br>2G/1066                        | KN.2GB0G.014 |
| RAM SODIM                       | M DDR3-4G 1066 |                                                                    |              |
| 4G DDR3-<br>1066                | SAMSUNG        | M471B5273BH1-CF8                                                   | KN.4GB0B.007 |
| 4G DDR3-<br>1066                | ELPIDA         | Memory NONE SO-DIMM DDRIII 1066 4GB<br>dummy P/N LF                | KN.4GB00.001 |
| RAM SODIM                       | M DDR3-1G 1333 |                                                                    |              |

| Category          | Vendor                   | Description                                                | PN            |
|-------------------|--------------------------|------------------------------------------------------------|---------------|
| 1G DDR3-<br>1333  | SAMSUNG                  | M471B2873FHS-CH9                                           | KN.1GB0B.035  |
| RAM SODIM         | I DDR3-2G 1333           |                                                            |               |
| 2G DDR3-<br>1333  | SAMSUNG                  | M471B5673FH0-CH9 LF                                        | KN.2GB0B.023  |
| RAM SODIM         | M DDR3-4G 1333           |                                                            |               |
| 4G DDR3-<br>1333  | SAMSUNG                  | M471B5273CH0-CH9                                           | KN.4GB0B.010  |
| 4G DDR3-<br>1333  | ELPIDA                   | DDDR3 4G EBJ41UF8BAS0-DJ-F                                 | KN.4GB09.001  |
| LCD N15.6W        | KGAG                     |                                                            |               |
| N15.6WXG<br>AG    | AUO (70/80/<br>90)       | LCD MODU B156XW01 V2 15.6" HD G 0FA                        | LK.15605.014  |
| N15.6WXG<br>AG    | CPT(70/80/90)            | LCD MODU CLAA156WA01A 15.6" HD G 0FA                       |               |
| N15.6WXG<br>AG    | CMO (80)                 | LCD MODU N156B3-L02 15.6" HD G 0FA                         |               |
| N15.6WXG<br>AG    | Samsung(NE<br>W80)       | LCD MODU LTN156AT01-A01 15.6" HD G 0FA                     |               |
| N15.6WXG<br>AG    | LGD(80)                  | LCD MODU LP156WH1-TLA3 15.6" HD G 0FA                      |               |
| LCD NLED15        | .6WXGAG                  |                                                            |               |
| NLED15.6<br>WXGAG | AUO (70/80/<br>90)       | LCD_LED_M B156XW02 V2 156 HD G HW:4A<br>0FA                | LK.15605.010  |
| NLED15.6<br>WXGAG | CPT(70/80/90)            | LCD_LED_M CLAA156WA11A 15.6" HD G 0FA                      |               |
| NLED15.6<br>WXGAG | CMO (70/90)              | LCD_LED_M N156B6-L0B 15.6" HD G 0FA                        | LK.1560D.010  |
| NLED15.6<br>WXGAG | Samsung(NE<br>W70/80/90) | LCD_LED_M LTN156AT02-A04 15.6" HD G                        |               |
| NLED15.6<br>WXGAG | Samsung(NE<br>W70/90)    | LCD_LED_M LTN156AT02-A02 15.6" HD G<br>ABO!                |               |
| NLED15.6<br>WXGAG | SAMSUNG                  | SAMSUNG 15.6"W WXGA Glare LTN156AT02-<br>A04 LF 220nit 8ms |               |
| NLED15.6<br>WXGAG | LGD(70/80/<br>90)        | LCD_LED_M LP156WH2-TLE1 15.6" HD G 0FA                     | LK.15608.002  |
| NLED15.6<br>WXGAG | INL(70/90)               | LCD_LED_M BT156GW01 V2 15.6" HD G 0FA                      | LK.1560N.001  |
| HDD               |                          |                                                            |               |
| 160G 5.4K<br>rPm  | SEAGATE                  | HDD 160G 2.75"W .37"H ST9160314AS 0FA                      | KH.16001.042  |
| 160G 5.4K<br>rPm  | TOSHIBA                  | HDD 160G .37"H MK1665GSX 0FA                               | KH.16004.008  |
| 160G 5.4K<br>rPm  | HGST                     | HDD 160G .37"H HTS545016B9A300 L/V 0FA                     | KH. 16007.026 |
| 160G 5.4K<br>rPm  | WD                       | HDD 160G .37"H WD1600BEVT-22A23T0 0FA                      | KH.16008.027  |
| 250G 5.4K<br>rPm  | SEAGATE                  | HDD 250G .37"H ST9250315AS 0FA                             | KH.25001.016  |

| Category                               | Vendor            | Description                                 | PN           |
|----------------------------------------|-------------------|---------------------------------------------|--------------|
| 250G 5.4K<br>rPm                       | TOSHIBA           | HDD 250G .37"H MK2565GSX 0FA                | KH.25004.005 |
| 250G 5.4K<br>rPm                       | HGST              | HDD 250G .37"H HTS545025B9A300 L/V 0FA      | KH.25007.016 |
| 250G 5.4K<br>rPm                       | WD                | HDD 250G .37"H WD2500BEVT-22A23T0 0FA       | KH.25008.025 |
| 320G 5.4K<br>rPm                       | SEAGATE           | HDD 320G 2.75"W .37"H ST9320325AS 0FA       | KH.32001.017 |
| 320G 5.4K<br>rPm                       | TOSHIBA           | HDD 320G .37"H MK3265GSX 0FA                | KH.32004.004 |
| 320G 5.4K<br>rPm                       | HGST              | HDD 320G .37"H HTS545032B9A300 L/V 0FA      | KH.32007.008 |
| 320G 5.4K<br>rPm                       | WD                | HDD 320G .37"H WD3200BEVT-22A23T0 0FA       | KH.32008.019 |
| 500G 5.4K<br>rPm                       | SEAGATE           | HDD 500G .37" ST9500325AS 0FA               | KH.50001.011 |
| 500G 5.4K<br>rPm                       | TOSHIBA           | HDD 500G .37"H MK5065GSX 0FA                | KH.50004.002 |
| 500G 5.4K<br>rPm                       | HGST              | HDD 500G .37"H HTS545050B9A300 L/V 0FA      | KH.50007.010 |
| 500G 5.4K<br>rPm                       | WD                | HDD 500G .37"H WD5000BEVT-22A0RT0 0FA       | KH.50008.017 |
| 640G 5.4K<br>rPm                       | WD                | HDD 640G .37"H WD6400BEVT-22A0RT0 0FA       | KH.64008.004 |
| ODD                                    | I                 | •                                           |              |
| NBDCB4X<br>S (CD-RW<br>Ultra<br>SPeed) | HLDS              | BRDVD_DRV 50G .5H CT21N KO.0040D.004<br>0FA | KO.0040D.004 |
| NBDCB4X<br>S (CD-RW<br>Ultra<br>SPeed) | PLDS<br>(Refresh) | BRDVD_DRV 50G DS-4E1S KO.0040F.003 0FA      | KO.0040F.003 |
| NBDCB4X<br>S (CD-RW<br>High<br>SPeed)  | SONY              | BRDVD_DRV BC-5500H-AR KO.0040E.003<br>0FA   |              |
| NSM8XS                                 | TSST              | TS-L633C                                    | KU.00801.035 |
| NSM8XS                                 | Panasonic         | DVDRW DRV UJ890ADAA-A KU.00807.070<br>0FA   | KU.00807.070 |
| NSM8XS                                 | HLDS              | DVDRW DRV 8X .5"H GT30N KU.0080D.048<br>0FA | KU.0080D.048 |
| NSM8XS                                 | SONY-QSI          | AD-7585H                                    | KU.0080E.027 |
| NSM8XS                                 | PLDS              | DVDRW DRV 8X DS-8A4SH KU.0080F.006 0FA      | KU.0080F.006 |
| NSM8XS                                 | HLDS              | DVDRW DRV 8X .5"H GT30N KU.0080D.048<br>0FA |              |
| VGA ChiP                               |                   |                                             |              |
| Madsion<br>Pro                         | AMD               | S IC 216-0772000 MADISON PRO FCBGA 0FA      | KI.23200.169 |
| Park XTM2                              | AMD               | S IC 216-0774007 A11 PARK PRO M2 0FA        | KI.23200.162 |

| Category                     | Vendor                | Description                                               | PN           |
|------------------------------|-----------------------|-----------------------------------------------------------|--------------|
| VRAM                         |                       |                                                           |              |
| 1GB                          | SAMSUNG               | VRAM SAMSUNG GraPhic DDRIII 800 1Gb<br>K4W1G1646E-HC12 LF | VR.1GB0B.006 |
| 1GB                          | HYNIX                 | VRAM HYNIX GraPhic DDRIII 800 1Gb<br>H5TQ1G63BFR-12C LF   | VR.1GB0G.004 |
| 1GB                          | AMD                   | VRAM ATI GraPhic DDRIII 800 1Gb<br>23EY2387MA12-SZ LF+HF  | VR.1GB0T.002 |
| 512MB                        | SAMSUNG               |                                                           |              |
| 512MB                        | HYNIX                 |                                                           |              |
| 512MB                        | AMD                   |                                                           |              |
| NB ChiPset                   |                       |                                                           |              |
| PCH                          | INTEL                 | S IC BD82HM57 QMNS B3 FCBGA 1071 PCH                      |              |
| PCH                          | INTEL                 | S IC BD82HM55 QMNT B3 FCBGA 1071 PCH                      | KI.G5501.002 |
| PCH                          | INTEL                 | S IC BD82HM55 SLGZS B3 FCBGA 1071 PCH                     | KI.G5501.002 |
| AdaPter                      |                       |                                                           |              |
| 65W (UMA)                    | DELTA                 | AC ADAP DELTA ADP-65JH DBA 65W 3P                         | AP.06501.026 |
| 65W (UMA)                    | LITE-ON               | AC ADAP LITE-ON PA-1650-22AC 65W 3P                       | AP.06503.024 |
| 65W (UMA)<br>LV5 OBL         | HIPRO                 | AC ADAP HIPRO HP-A0652R3B 1LF 65W 3P                      | AP.0650A.012 |
| 90W<br>(Discrete)<br>LV5 OBL | DELTA                 | AC ADAP DELTA ADP-90CD DBA 90W 3P                         | AP.09001.027 |
| 90W<br>(Discrete)            | LITE-ON               | AC ADAP LITEON PA-1900-34AR 90W 3P                        | AP.09003.021 |
| 90W<br>(Discrete)<br>LV5 OBL | HIPRO                 | AC ADAP HIPRO HP-A0904A3 B1LF 90W 3P                      | AP.0900A.005 |
| Power Cord                   |                       |                                                           |              |
| 3Pin                         | Linetek               | PWR CORD LP30BX1.8MXLS15 US 3P L                          |              |
| 3Pin                         | I-Sheng               | PWR CORD SP305AX1.8MXIS034 SPT-2 BLK                      |              |
| 3Pin                         | WS                    | PWR CORD WS-001F-2X1.8MXWS-083 3P US<br>W                 |              |
| Battery                      | •                     |                                                           |              |
| 6CELL2.2                     | SANYO                 | BATT SA SA 3S2P 4.4AH 7 0C9 0FA                           | BT.00603.111 |
| 6CELL2.2                     | SONY                  | BATT SY SY 3S2P 4.4AH 7 0C9 0FA                           | BT.00604.049 |
| 6CELL2.2                     | PANASONIC             | BATT PA PA 3S2P 4.4AH 7 0C9 0FA                           | BT.00605.062 |
| 6CELL2.2                     | SAMSUNG               | BATT SM SM 3S2P 4.4AH 7 0C9 0FA                           | BT.00606.008 |
| 6CELL2.2                     | SIMPLO<br>(PANASONIC) | BATT SP PA 3S2P 4.4AH 7 0C9 0FA                           | BT.00607.125 |
| 6CELL2.2                     | SIMPLO<br>(LGC)       | BATT SP LG 3S2P 4.4AH 7 0C9 0FA                           | BT.00607.126 |
| 6CELL2.2                     | SIMPLO<br>(SAMSUNG)   | BATT SP SM 3S2P 4.4AH 7 0C9 0FA                           | BT.00607.127 |
| K/B                          | 1                     |                                                           | <u>.</u>     |
|                              | DARFON                | KB 9J.N1H82 DARFON INT'E 09F                              | KB.I170E.001 |
|                              | Chicony               | KB MP-09B2 CHICONY INT'E 09F                              |              |

| Category                   | Vendor             | Description                                | PN |
|----------------------------|--------------------|--------------------------------------------|----|
|                            | Sunrex             | KB V104702 SUNREX INT'E 09F                |    |
|                            | DARFON<br>(NEW90)  | KB 9Z.N1H82 DARFON INT'E 0C8 GP8T          |    |
|                            | Chicony<br>(NEW90) | KB MP-09B2 CHICONY INT'E 0C8 GP8T          |    |
|                            | Sunrex<br>(NEW90)  | KB V104702 SUNREX INT'E 0C8 GP8T           |    |
| Touch Pad                  |                    |                                            |    |
| MULTI                      | SYNAPTICS          | TRACK PAD SYNAPTICS TM-01146-005 MULTI     |    |
| MULTI                      | ALPS               | TRACK PAD ALPS KGDFF0026A MULTI-<br>FINGER |    |
| MULTI                      | ELANTECH           | TOUCH PAD ELANTECH S8442D-5100             |    |
| Hinge                      |                    |                                            |    |
| LCD_BRK_<br>L_156_AS<br>SY | SZS                | NEW70_LCD_BRK_L_156_ASSY                   |    |
| LCD_BRK_<br>L_156_AS<br>SY | GANGYI             | NEW70_LCD_BRK_L_156_ASSY                   |    |
| LCD_BRK_<br>L_156_AS<br>SY | WANHE              | NEW70_LCD_BRK_L_156_ASSY                   |    |
| LCD_BRK_<br>R_156_AS<br>SY | SZS                | NEW70_LCD_BRK_R_156_ASSY                   |    |
| LCD_BRK_<br>R_156_AS<br>SY | GANGYI             | NEW70_LCD_BRK_R_156_ASSY                   |    |
| LCD_BRK_<br>R_156_AS<br>SY | WANHE              | NEW70_LCD_BRK_R_156_ASSY                   |    |
| LED_BRK_<br>L_156_AS<br>SY | SZS                | NEW70_LED_BRK_L_156_ASSY                   |    |
| LED_BRK_<br>L_156_AS<br>SY | GANGYI             | NEW70_LED_BRK_L_156_ASSY                   |    |
| LED_BRK_<br>L_156_AS<br>SY | WANHE              | NEW70_LED_BRK_L_156_ASSY                   |    |
| LED_BRK_<br>R_156_AS<br>SY | SZS                | NEW70_LED_BRK_R_156_ASSY                   |    |
| LED_BRK_<br>R_156_AS<br>SY | GANGYI             | NEW70_LED_BRK_R_156_ASSY                   |    |
| LED_BRK_<br>R_156_AS<br>SY | WANHE              | NEW70_LED_BRK_R_156_ASSY                   |    |

| Category                   | Vendor | Description              | PN |
|----------------------------|--------|--------------------------|----|
| LCD_BRK_<br>L_156_AS<br>SY | SZS    | NEW80_LCD_BRK_L_156_ASSY |    |
| LCD_BRK_<br>L_156_AS<br>SY | LH     | NEW80_LCD_BRK_L_156_ASSY |    |
| LCD_BRK_<br>L_156_AS<br>SY | CHAOLI | NEW80_LCD_BRK_L_156_ASSY |    |
| LCD_BRK_<br>L_156_AS<br>SY | S.H.   | NEW80_LCD_BRK_L_156_ASSY |    |
| LCD_BRK_<br>R_156_AS<br>SY | SZS    | NEW80_LCD_BRK_R_156_ASSY |    |
| LCD_BRK_<br>R_156_AS<br>SY | LH     | NEW80_LCD_BRK_R_156_ASSY |    |
| LCD_BRK_<br>R_156_AS<br>SY | CHAOLI | NEW80_LCD_BRK_R_156_ASSY |    |
| LCD_BRK_<br>R_156_AS<br>SY | S.H.   | NEW80_LCD_BRK_R_156_ASSY |    |
| LED_BRK_<br>L_156_AS<br>SY | SZS    | NEW80_LED_BRK_L_156_ASSY |    |
| LED_BRK_<br>L_156_AS<br>SY | LH     | NEW80_LED_BRK_L_156_ASSY |    |
| LED_BRK_<br>L_156_AS<br>SY | CHAOLI | NEW80_LED_BRK_L_156_ASSY |    |
| LED_BRK_<br>L_156_AS<br>SY | S.H.   | NEW80_LED_BRK_L_156_ASSY |    |
| LED_BRK_<br>R_156_AS<br>SY | SZS    | NEW80_LED_BRK_R_156_ASSY |    |
| LED_BRK_<br>R_156_AS<br>SY | LH     | NEW80_LED_BRK_R_156_ASSY |    |
| LED_BRK_<br>R_156_AS<br>SY | CHAOLI | NEW80_LED_BRK_R_156_ASSY |    |
| LED_BRK_<br>R_156_AS<br>SY | S.H.   | NEW80_LED_BRK_R_156_ASSY |    |
| LCD_BRK_<br>L_156_AS<br>SY | SZS    | NEW90_LCD_BRK_L_156_ASSY |    |

| Category                                                | Vendor               | Description                             | PN           |
|---------------------------------------------------------|----------------------|-----------------------------------------|--------------|
| LCD_BRK_<br>L_156_AS<br>SY                              | SH                   | NEW90_LCD_BRK_L_156_ASSY                |              |
| LCD_BRK_<br>L_156_AS<br>SY                              | LH                   | NEW90_LCD_BRK_L_156_ASSY                |              |
| LCD_BRK_<br>R_156_AS<br>SY                              | SZS                  | NEW90_LCD_BRK_R_156_ASSY                |              |
| LCD_BRK_<br>R_156_AS<br>SY                              | SH                   | NEW90_LCD_BRK_R_156_ASSY                |              |
| LCD_BRK_<br>R_156_AS<br>SY                              | LH                   | NEW90_LCD_BRK_R_156_ASSY                |              |
| LED_BRK_<br>L_156_AS<br>SY                              | SZS                  | NEW90_LED_BRK_L_156_ASSY                |              |
| LED_BRK_<br>L_156_AS<br>SY                              | SH                   | NEW90_LED_BRK_L_156_ASSY                |              |
| LED_BRK_<br>L_156_AS<br>SY                              | LH                   | NEW90_LED_BRK_L_156_ASSY                |              |
| LED_BRK_<br>R_156_AS<br>SY                              | SZS                  | NEW90_LED_BRK_R_156_ASSY                |              |
| LED_BRK_<br>R_156_AS<br>SY                              | SH                   | NEW90_LED_BRK_R_156_ASSY                |              |
| LED_BRK_<br>R_156_AS<br>SY                              | LH                   | NEW90_LED_BRK_R_156_ASSY                |              |
| 3G card                                                 |                      | -                                       |              |
|                                                         | HUAWEI               | W/LAN_3G 07A EM770W 7.2MBPS 0FA         |              |
|                                                         | Ericsson             | W/W F3307 KRD 131 16/02 7.2M GSM900 0FA |              |
| WLAN Card                                               |                      |                                         |              |
| Mini-card<br>WLAN (3rd<br>WiFi 1x2<br>BGN)              | Foxconn<br>(Atheros) | W/L CARD 086 T77H047.31 150MBPS HB93    | NI.23600.062 |
| Mini-card<br>WLAN (3rd<br>WiFi 1x2<br>BGN)_New<br>75/85 | Liteon               | W/L CARD 07P B853GN900G 54MBPS HB93     |              |
| Mini-card<br>WLAN (3rd<br>WiFi 1x2<br>BGN)              | Foxconn              | W/L _ T77H103.00 300MBPS BCM943225HM    | NI.23600.066 |

| Category                                      | Vendor             | Description                                     | PN           |
|-----------------------------------------------|--------------------|-------------------------------------------------|--------------|
| Mini-card<br>WLAN (3rd<br>WiFi BG)<br>(NEW70) | Foxconn<br>(NEW70) | W/L CARD 085 T77H121.01 54MBPS HB95             | NI.23600.047 |
| Mini-card<br>WLAN (3rd<br>WiFi 2x2<br>BGN)    | FOXCONN<br>TW      | W/L CARD 086 T77H047.31 150MBPS HB93            | NI.23600.062 |
| Mini-card<br>WLAN (3rd<br>WiFi 2x2<br>BGN)    | LITE-ON            | W/L WN6602AH-AA B853GU210G 300M<br>HB93V046     | NI.23600.063 |
| Mini-card<br>WLAN (3rd<br>WiFi 2x2<br>BGN)    | LITE-ON W/L        | WN6603LH-AA B853GZ600D RTL8192SE                | NI.23600.065 |
| Mini-card<br>WLAN (3rd<br>WiFi BG)            | FOXCONN<br>TW      | Foxconn Wirelss LAN Atheros HB95 1x1 BG<br>(HM) | NI.23600.047 |
| INTEL<br>Conder<br>Peak                       |                    | W/L 112BNHMW _ 300M CONDOR PEAK1X2<br>0FA       |              |
| PLM00010<br>QMI HB93                          |                    | W/L CARD 086 EM306-AR 300MBPS HB93              |              |
|                                               | Intel              | 622ANXHMW _ intel 6250                          |              |
|                                               | Foxconn            | Foxconn T77H121.10 HB95                         |              |
|                                               | Foxconn            | Foxconn T77H167.07 HB97                         |              |
| Antenna                                       |                    |                                                 |              |
| Antenna<br>WIFI/<br>WIMAX L                   | WNC                | ANTENNA 0C6 81.EJT15.GEE WIFI AUX/L             |              |
| Antenna<br>WIFI/<br>WIMAX R                   | WNC                | ANTENNA 0C6 81.EJT15.GED WIFI M R               |              |
| Antenna 3G<br>main+WIFI<br>aux                | WNC                | ANTENNA 0C6 81.EJT15.GEB 3G M/WIFI A            |              |
| Antenna 3G<br>aux+WIFI<br>main+GPS            | WNC                | ANTENNA 0C6 81.EJT15.GEC 3G A/WIFI M/G          |              |
| Antenna<br>WIFI/<br>WIMAX L                   | WNC                | ANTENNA 0C7 81.EJT15.GEJ WIFI A/L               |              |
| Antenna<br>WIFI/<br>WIMAX R                   | WNC                | ANTENNA 0C7 81.EJT15.GEH WIFI M/R               |              |
| Antenna 3G<br>main+WIFI<br>aux                | WNC                | ANTENNA 0C7 81.EJT15.GEF 3G M/WIFI A            |              |
| Antenna 3G<br>aux+WIFI<br>main+GPS            | WNC                | ANTENNA 0C7 81.EJT15.GEG 3G A/WIFI M/G          |              |

| Category                    | Vendor       | Description                                             | PN           |
|-----------------------------|--------------|---------------------------------------------------------|--------------|
| Antenna                     | WNC          | ANTENNA 0C8 81.EJT15.GEN WIFI A/L                       |              |
| WIFI/                       |              |                                                         |              |
|                             | WINC         |                                                         |              |
| WIFI/                       | WINC         | ANTENNA 000 01.EJT13.GEM WIFTM/R                        |              |
| WIMAX R                     |              |                                                         |              |
| Х                           | WNC          | ANTENNA 0C8 81.EJT15.GEK 3G M/WIFI A                    |              |
| Antenna 3G                  | WNC          | ANTENNA 0C8 81.EJT15.GEL 3G A/WIFI M/G                  |              |
| aux+wiFi<br>main+GPS        |              |                                                         |              |
| Blue Tooth                  |              |                                                         |              |
| BT                          | Foxconn      | B T MODU 0C9 FOXCONN T77H114.01                         | BT.21100.005 |
|                             |              | BCM2070                                                 |              |
| ВТ                          | Foxconn      | Foxconn Bluetooth BRM 2046 BT2.1<br>(T60H928.33) FW:861 | BT.21100.004 |
| ВТ                          | Foxconn      | B T MODU 085 FOXCONN T77H056.00                         |              |
|                             |              | AR3011                                                  |              |
| Camera                      |              |                                                         | ·            |
| 1.3M                        | Chicony      | CH9665SN (CNF9157)                                      | AM.21400.067 |
| 1.3M                        | Suyin CAMERA | M HF1315-S32B-OV01 SUYIN 1.3M                           | AM.21400.068 |
| 1.3M                        | Liteon       | LT9665AL (09P2SF119)                                    | AM.21400.069 |
| DC-IN Jack                  |              |                                                         |              |
|                             |              | 65W                                                     |              |
|                             |              | 65W                                                     |              |
|                             |              | 65W                                                     |              |
|                             |              | 90W                                                     |              |
|                             |              | 90W                                                     |              |
|                             |              | 90W                                                     |              |
| Wire Set                    |              |                                                         |              |
| MIC                         |              | MIC SET 0CB 6D H2.2 -42DB 1MIC                          |              |
| MIC                         | Kingstate    | MIC SET 0CB 6D H2.2 -42DB 1MIC                          |              |
| MIC                         | Fujikon      | MIC SET 0CB 6D H2.2 -42DB 1MIC                          |              |
| CCFL                        | MEC          | H-CONN SET 0C9 CCFL LCD-M/B W/CAMERA                    |              |
| CCFL                        | High-Tek     |                                                         |              |
| CCFL With<br>3G             | MEC          | H-CONN SET 0C9 CCFL LCD-M/B W/CAMERA                    |              |
|                             | High-Tek     |                                                         |              |
| CCFL w/o<br>CMOS            | MEC          | H-CONN SET 0C9 CCFL LCD-M/B W/O<br>CAMERA               |              |
|                             | High-Tek     |                                                         |              |
| CCFL w/o<br>CMOS With<br>3G | MEC          | H-CONN SET 0C9 CCFL LCD-M/B W/O<br>CAMERA               |              |
|                             | High-Tek     |                                                         |              |
| LED                         | MEC          | H-CONN SET 0C9 LED LCD-M/B W/CAMERA                     |              |

| Category                                                                               | Vendor                    | Description                                  | PN |
|----------------------------------------------------------------------------------------|---------------------------|----------------------------------------------|----|
| LED 2nd<br>source(IPE<br>X                                                             | "MEC,HIGH-<br>TEK,Foxconn |                                              |    |
| Compatible)<br>"H-CONN<br>SET 0C9<br>LED LCD-<br>M/B W/<br>CAMERA<br>2nd<br>source(IPE |                           |                                              |    |
| <pre>^ compatible)</pre>                                                               |                           |                                              |    |
| LED w/o<br>CMOS                                                                        | MEC                       | H-CONN SET 0C9 LED LCD-M/B W/O<br>CAMERA     |    |
| "LED w/o<br>CMOS                                                                       |                           |                                              |    |
| ""MEC                                                                                  |                           |                                              |    |
| "H-CONN<br>SET 0C9<br>LED LCD-<br>M/B W/O<br>CAMERA                                    |                           |                                              |    |
| LED With<br>3G                                                                         | MEC                       | H-CONN SET 0C9 LED LCD-MB W/CAM W/3G<br>H_C  |    |
| "LED With<br>3G                                                                        |                           |                                              |    |
| ""MEC                                                                                  |                           |                                              |    |
| "H-CONN<br>SET 0C9<br>LED LCD-<br>MB W/CAM<br>W/3G H_C                                 |                           |                                              |    |
| LED w/o<br>CMOS With<br>3G                                                             | MEC                       | H-CONN SET 0C9 LED LCD-MB WOCAM W/<br>3G H_C |    |
| "LED w/o<br>CMOS With<br>3G                                                            |                           |                                              |    |
| ""MEC                                                                                  |                           |                                              |    |
| "H-CONN<br>SET 0C9<br>LED LCD-<br>MB<br>WOCAM<br>W/3G H_C                              |                           |                                              |    |
| 3G                                                                                     |                           |                                              |    |
|                                                                                        | MEC                       | H-CONN SET 0C9 M/B-3G/B                      |    |
|                                                                                        | High-Tek                  | H-CONN SET 0C9 M/B-3G/B                      |    |
|                                                                                        | Foxconn                   | H-CONN SET 0C9 M/B-3G/B                      |    |
| BT                                                                                     | 1450                      |                                              |    |
|                                                                                        | MEC                       | H-CONN SET 0C9 M/B-BT                        |    |

| Category   | Vendor    | Description                                     | PN       |
|------------|-----------|-------------------------------------------------|----------|
|            | High-Tek  | H-CONN SET 0C9 M/B-BT                           |          |
|            | Foxconn   | H-CONN SET 0C9 M/B-BT                           |          |
| CardRead/B |           |                                                 | 1        |
|            | Humburg   | FFC 8P H P1 PAD=0.7 187MM CARD READER/<br>B-M/B |          |
|            | Cvilux    | FFC 8P H P1 PAD=0.7 187MM CARD READER/<br>B-M/B |          |
| TP-M/B     |           |                                                 |          |
|            | Humburg   | FFC 6P G P1 PAD=0.65 116MM TP-M/B               |          |
|            | Cvilux    | FFC 6P G P1 PAD=0.65 116MM TP-M/B               |          |
| USB-M/B    |           |                                                 |          |
|            | Humburg   | FFC 12P H P1 PAD=0.7 192MM USB-M/B              |          |
|            | Cvilux    | FFC 12P H P1 PAD=0.7 192MM USB-M/B              |          |
| POWER/B-M  | /В        | •                                               | <u>.</u> |
|            | Humburg   | FFC 10P H P1 PAD=0.6 89MM POWER/B-M/B           |          |
|            | Cvilux    | FFC 10P H P1 PAD=0.6 89MM POWER/B-M/B           |          |
|            | Humburg   | FFC 10P H P1 PAD=0.6 89MM POWER/B-M/B           |          |
|            | Cvilux    | FFC 10P H P1 PAD=0.6 89MM POWER/B-M/B           |          |
|            | Humburg   | FFC 10P H P1 PAD=0.6 174MM POWER/B-M/B          |          |
|            | Cvilux    | FFC 10P H P1 PAD=0.6 174MM POWER/B-M/B          |          |
| LID/B-M/B  |           | 1                                               | 1        |
|            | Humburg   | FFC 4P H P1 PAD=0.7 32MM SW/B-M/B               |          |
|            | Cvilux    | FFC 4P H P1 PAD=0.7 32MM SW/B-M/B               |          |
|            | Humburg   | FFC 4P H P1 PAD=0.65 34.85MM SW/B-M/B           |          |
|            | Cvilux    | FFC 4P H P1 PAD=0.65 34.85MM SW/B-M/B           |          |
|            | Humburg   | FFC 4P H P1 PAD=0.6 64.27MM SW/B-M/B            |          |
|            | Cvilux    | FFC 4P H P1 PAD=0.6 64.27MM SW/B-M/B            |          |
| Inverter   |           | l.                                              | 1        |
|            | Darfon    | INVERTER 06G 15-17 VK.21071.804 DARF<br>MPS     |          |
|            | YEC       | INVERTER 06G 15-17 YNV-C01AC YEC MPS            |          |
|            | YEC       | INVERTER 06G 15-17 YNV-C01AC YEC MPS            |          |
|            | Sumida    |                                                 |          |
| SPeaker    |           |                                                 |          |
| SPK-R      | Zylux     | SPK PACK 0CB 2W 40HM MAIN SPEAKER R             |          |
| SPK-R      | Galax     | SPK PACK 0CB 2W 40HM MAIN SPEAKER R             |          |
| SPK-R      | NJL       | SPK PACK 0CB 2W 40HM MAIN SPEAKER R             |          |
| SPK-L      | Zylux     | SPK PACK 0CB 2W 40HM MAIN SPEAKER L             |          |
| SPK-L      | Galax     | SPK PACK 0CB 2W 40HM MAIN SPEAKER L             |          |
| SPK-L      | NJL       | SPK PACK 0CB 2W 40HM MAIN SPEAKER L             |          |
| MIC        | •         |                                                 |          |
|            | Fujikon   | MIC SET 0CB 6D H2.2 -42DB 1MIC                  |          |
|            | Kingstate | MIC SET 0CB 6D H2.2 -42DB 1MIC                  |          |
|            | Xing-Meng | MIC SET 0CB 6D H2.2 -42DB 1MIC                  |          |

| Category                     | Vendor     | Description                                 | PN       |
|------------------------------|------------|---------------------------------------------|----------|
| Thermal Mod                  | lule (UMA) | · · · · ·                                   | <u>-</u> |
| CCI                          | Delta      | NEW70_UMA_THM_MAIN_ASSY_Delta_CCI           |          |
| CCI                          | ADDA       | NEW70_UMA_THM_MAIN_ASSY_ADDA_CCI            |          |
| Robin                        | Delta      | NEW70_UMA_THM_MAIN_ASSY_Delta_ROBI<br>N     |          |
| Robin                        | ADDA       | NEW70_UMA_THM_MAIN_ASSY_ADDA_ROB            |          |
| AVC                          | Delta      | NEW70_UMA_THM_MAIN_ASSY_Delta_AVC           |          |
| AVC                          | ADDA       | NEW70_UMA_THM_MAIN_ASSY_ADDA_AVC            |          |
| Sunon                        | Sunon      | NEW70_UMA_THM_MAIN_ASSY_SUNON_SU<br>NON     |          |
| CCI                          | Delta      | NEW70_PARK_THM_MAIN_ASSY_Delta_CCI          |          |
| CCI                          | ADDA       | NEW70_PARK_THM_MAIN_ASSY_ADDA_CCI           |          |
| Robin                        | Delta      | NEW70_PARK_THM_MAIN_ASSY_Delta_ROB<br>IN    |          |
| Robin                        | ADDA       | NEW70_PARK_THM_MAIN_ASSY_ADDA_RO<br>BIN     |          |
| AVC                          | Delta      | NEW70_PARK_THM_MAIN_ASSY_Delta_AVC          |          |
| AVC                          | ADDA       | NEW70_PARK_THM_MAIN_ASSY_ADDA_AV<br>C       |          |
| Sunon                        | Sunon      | NEW70_PARK_THM_MAIN_ASSY_SUNON_S<br>UNON    |          |
| CCI                          | Delta      | NEW70_MADISON_THM_MAIN_ASSY_Delta_<br>CCI   |          |
| CCI                          | ADDA       | NEW70_MADISON_THM_MAIN_ASSY_ADDA<br>_CCI    |          |
| Robin                        | Delta      | NEW70_MADISON_THM_MAIN_ASSY_Delta_<br>ROBIN |          |
| Robin                        | ADDA       | NEW70_MADISON_THM_MAIN_ASSY_ADDA<br>_ROBIN  |          |
| AVC                          | Delta      | NEW70_MADISON_THM_MAIN_ASSY_Delta_<br>AVC   |          |
| AVC                          | ADDA       | NEW70_MADISON_THM_MAIN_ASSY_ADDA<br>_AVC    |          |
| Sunon                        | Sunon      | NEW70_MADISON_THM_MAIN_ASSY_SUNO<br>N_SUNON |          |
| Core Logic                   |            |                                             |          |
| CLK GEN                      | SILEGO     | S IC SLG8SP626VTR QFN 72P CLK GEN           |          |
| GbE LAN                      | BROADCOM   | S IC BCM57780A1KMLG QFN 48P E-LAN<br>CTRL   |          |
| EC                           | ENE        | S IC KB926QFD3 LQFP 128P KB CONTROL         |          |
| Card<br>Reader<br>Controller | ENE        | S IC UB6250NF A1-110 QFN 32P CARD<br>READER |          |
| BIOS                         | MXIC       | S IC FL 16M MX25L1605DM2I-12G SOP 8P<br>ROM |          |

| Category           | Vendor  | Description                             | PN |
|--------------------|---------|-----------------------------------------|----|
| Thermal<br>Sensor  | ADI     | S IC ADM1032ARMZ MSOP 8P TEMP<br>SENSOR |    |
| HD Audio<br>codec  | REALTEK | S IC ALC272X-GR LQFP 48P CODEC          |    |
| Audio<br>AmPlifier | TI      | S IC TPA6017A2PWPR TSSOP 20P AMP        |    |
| FAN<br>controller  | ANPEC   | S IC APL5607KI-TRG SOP 8P               |    |

# **Online Support Information**

This section describes online technical support services available to help you repair your Acer Systems.

If you are a distributor, dealer, ASP or TPM, please refer your technical queries to your local Acer branch office. Acer Branch Offices and Regional Business Units may access our website. However some information sources will require a user i.d. and password. These can be obtained directly from Acer CSD Taiwan.

Acer's Website offers you convenient and valuable support resources whenever you need them.

In the Technical Information section you can download information on all of Acer's Notebook, Desktop and Server models including:

- Service guides for all models
- User's manuals
- Bios updates
- Software utilities
- Spare parts lists
- TABs (Technical Announcement Bulletin)

For these purposes, we have included an Acrobat File to facilitate the problem-free downloading of our technical material.

Also contained on this website are:

- Detailed information on Acer's International Traveler's Warranty (ITW)
- · Returned material authorization procedures
- An overview of all the support services we offer, accompanied by a list of telephone, fax and email contacts for all your technical queries.

We are always looking for ways to optimize and improve our services, so if you have any suggestions or comments, please do not hesitate to communicate these to us.

### Index

## Α

AFLASH Utility 32 Antennas Removing 96, 98 Replacing 100

#### В

Battery Replacing 138 **Battery Pack** Removing 45 BIOS ROM type 16 vendor 16 **BIOS Utility 23–32** Advanced 27 Boot 30 Exit 31 Navigating 23 Onboard Device Configuration 28 Power 30 Save and Exit 31 Security 27 System Security 31 **Board Layout** Top View 159

#### С

Camera Module Removing 89, 90 Replacing 103, 105, 106, 107, 109 Common Problems 140 computer on indicator 10 CPU Removing 83 Replacing 112

#### D

DIMM Modules Replacing 131 Display 5 display hotkeys 14

### Ε

EasyTouch Failure 150 External Module Disassembly Flowchart 44

### F

Features 1 Flash Utility 32 FPC Cable Removing 94 FRU (Field Replaceable Unit) List 165

#### Η

Hard Disk Drive Removing 56 Replacing 129 HDTV Switch Failure 151 Hibernation mode hotkey 14 Hot Keys 12

#### I

Indicators 10 Intermittent Problems 152 Internal Microphone Failure 145 Internal Speaker Failure 144

#### J

Jumper and Connector Locations 159

#### Κ

Keyboard Removing 60 Replacing 128 Keyboard Failure 143

#### L

LCD Bezel Replacing 108 LCD Brackets Removing 94 Replacing 102 LCD Cable Replacing 102 LCD Failure 143 LCD Module Disassembly Flowchart 84 LCD Module Reassembly Procedure 100 LCD Panel Removing 92 Replacing 102 Left Speaker Module Removing 66 Replacing 124

#### Μ

Main Unit Disassembly Flowchart 58 Mainboard Removing 72, 74, 76, 77 Replacing 114 media access on indicator 10 Memory Replacing 131 Memory Check 140 Model Definition 178

#### Ν

No Display Issue 141

#### 0

ODD Failure 147 Online Support Information 201 Optical Disk Drive Replacing 132, 134, 135 Optical Drive Module Removing 48

#### Ρ

Panel 6 Bottom 9 PC Card 10 Power On Failure 140

#### R

Replacing 122, 124 Right Speaker Module Removing 67 Replacing 122

#### S

SD Dummy Card Removing 46, 47 Replacing 136, 137 Speakers 122, 124 Removing 66, 67 System Block Diagram 5

#### T

Test Compatible Components 187 Thermal Module Removing 81 Replacing 113 Thermal Unit Failure 150 TouchPad Removing 70 TouchPad Bracket Removing 70 Replacing 120, 123 TouchPad Failure 144 Troubleshooting Built-in KB Failure 143 EasyTouch Buttons 150 HDTV Switch 151 Internal Microphone 145 Internal Speakers 144 LCD Failure 143 No Display 141 ODD 147 Other Failures 151 Power On 140 Thermal Unit 150 TouchPad 144 **WLAN 150** 

#### U

Undetermined Problems 152 Upper Cover Removing 62 Replacing 125 utility BIOS 23-32

#### W

Windows 2000 Environment Test 188 Wireless Function Failure 150 WLAN Module Removing 54 Replacing 130